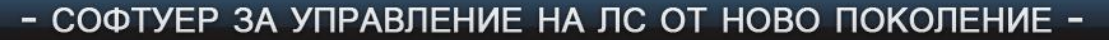

22 🔁 😒 🏠 👔 👔 😰 😒 🥸

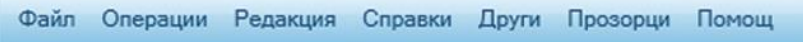

трзи ЛС

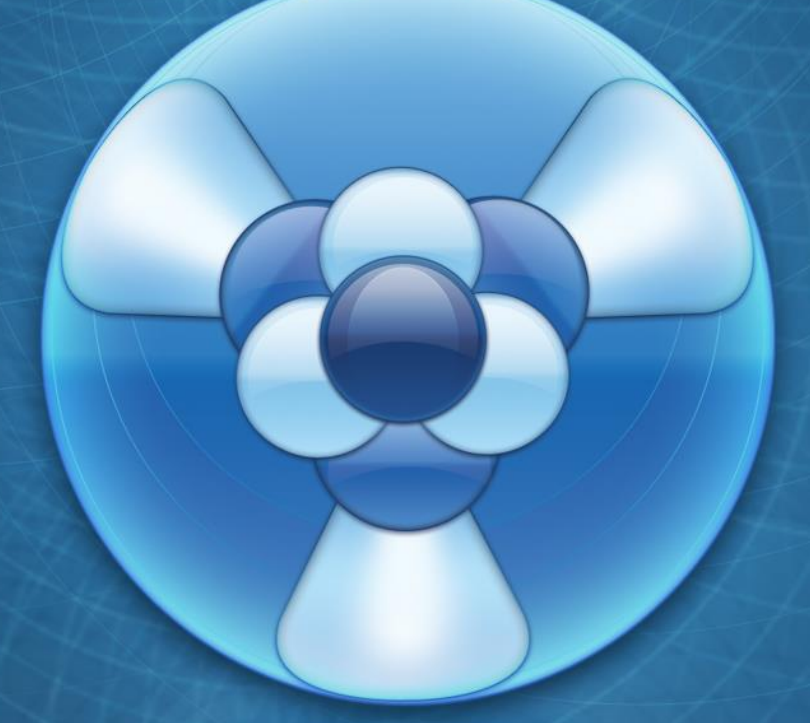

## РЪКОВОДСТВО ЗА ПОТРЕБИТЕЛЯ

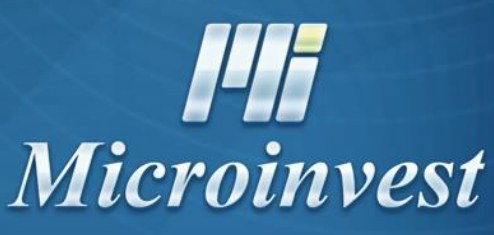

www.microinvest.net

ПЪРВО ИЗДАНИЕ

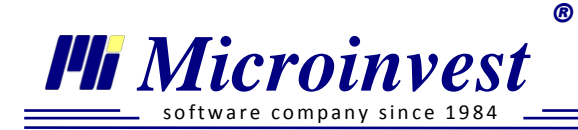

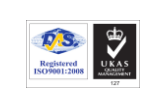

# Ръководство за работа с *Microinvest TP3 и ЛС Рго*

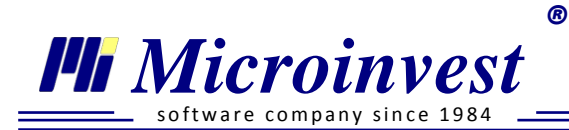

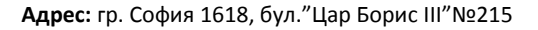

#### Съдържание

Registered ISO9001:2008

<u>Въведение</u>

Въведение в работата с Microinvest TP3 и ЛС Pro

#### <u>Меню Файл</u>

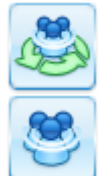

<u>Избор на фирма</u>

Създаване на нова фирма

<u>Активна база</u>

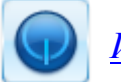

## Изход

### <u> Меню Операции</u>

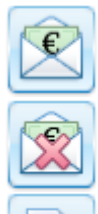

Изчисляване на заплати

Анулиране на изчислени заплати

<u>Декларация Образец 1</u>

<u>Изчисляване</u>

Редакция на данни

<u>Експорт</u>

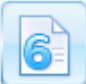

<u>Декларация Образец б</u>

<u>Изчисляване</u>

Редакция на данни

www.microinvest.net

Microinvest

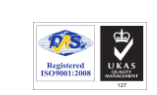

Тел./факс: 02 9555515, 9555334, GSM: 0881 344304

#### <u>Експорт</u>

Уведомления за договори

Уведомления за договори по чл. 62, ал. 5 от КТ

<u>Експорт</u>

Експорт на данни за заплата / аванс

<u>Експорт на данни за осигуровки</u>

<u>Експорт на данни по чл. 73 от ЗДДФЛ</u>

Експорт на данни за болнични

#### <u>Меню Редакция</u>

<u>Лични картони</u>

 <u>Лични картони</u>

 <u>Нов личен картон</u>

Видове назначения

Назначение Трудов договор

Особени случаи при назначение Трудов договор

Назначение Договор за управление и контрол

Назначение Самоосигуряващо се лице

Особени случаи при назначение Самоосигуряващо се лице

Назначение Граждански договор

Особени случаи при назначение Граждански договор

Корекция за минал период

<u>Календар</u>

<u>Счетоводни сметки</u>

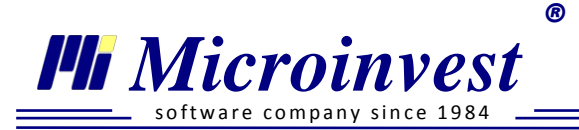

<u>Бланкови документи</u> <u>Бързи промени в Лични картони</u> <u>Групови начисления</u> <u>Актуализиране на ТЗПБ и МОД</u> <u>Администриране</u> <u>Моята фирма</u> <u>Моята фирма</u> <u>Смяна на активен потребител</u> <u>Потребители</u> <u>Потребителиии</u> <u>Потребителски начисления / удръжки</u> <u>Импорт на данни</u> <u>Импорт на база данни от Microinvest TP3 и ЛС</u> <u>Импорт от Ексел</u>

### <u> Меню Справки</u>

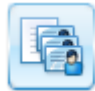

Разчетно - платежна ведомост

Трудови договори

Граждански договори

Самоосигуряващи се лица

<u>Договори за управление и контрол</u>

<u>Аванси</u>

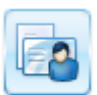

<u>Фиш за заплата</u>

СИС и Служебна бележка

Сметка за изплатени суми

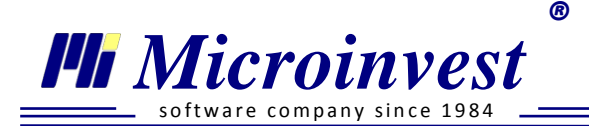

Служебна бележка

Вноски по кодове към бюджета

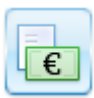

<u>Рекапитулация</u>

Счетоводна справка

<u>Личен състав и др.</u>

Щатна ведомост

<u>Форма 76</u>

Дневник на болничните листове

<u>Болнични и отпуски</u>

<u>Възнаграждения по банков път</u>

<u>Удостоверения</u>

Удостоверение за доход

Удостоверение за осигурителен доход (УП-2)

Удостоверение за осигурителен (трудов) стаж (УП-3)

Служебна бележка за данък

Служебна бележка за данък с годишно преизчисляване

Служебна бележка за данък при прекратяване на договор

Годишен отчет за НСИ

Мениджър на потребителските справки

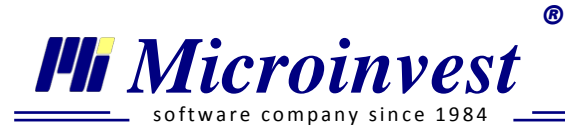

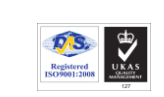

#### <u>Меню Други</u>

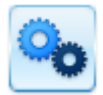

<u>Настройки</u>

Проверка на ДДС номер, ЕИК, ЕГН, IBAN

Клавишни комбинации

<u>Новини от НАП (RSS)</u>

<u>Меню Прозорци</u>

#### <u>Меню Помощ</u>

Нови версии

<u>Дневник на приложението</u>

Microinvest Общност

<u>Лицензиране</u>

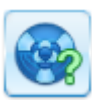

<u>За Microinvest TP3 и ЛС Pro</u>

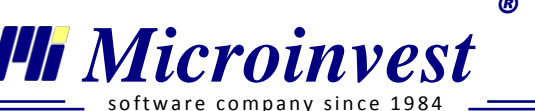

## Въведение

Ръководството за работа с Microinvest TP3 и ЛС Pro включва описание на основните менюта и функционалности на системата, обобщени примери и отговори на често задавани въпроси. Документацията е предназначена както за начинаещи потребители, така и за всички напреднали в работата с програмата.

Изложеното съдържание е структурирано съобразно подредбата на менюта в *Microinvest TP3 и ЛС Pro.* Последователно са обяснени основните менюта: Файл, Операции, Редакция, Справки, Други, Прозорци, Помощ, с цел по-бързо ориентиране от страна на потребителя.

За правилна работа с продукта от въвеждане на нова фирма до изчисляване на заплати е препоръчително да се спазва следната последователност:

- 1. Създаване на нова фирма <u>меню Файл → Нова фирма</u>;
- 2. Въвеждане на фирмени данни <u>меню Редакция  $\rightarrow$  Администриране  $\rightarrow$  <u>Моята фирма;</u></u>
- 3. Създаване на лични картони на работниците <u>меню Редакция  $\rightarrow$  Нов <u>личен картон</u>;</u>
- 4. Редакция и настройка на данни за служителите <u>меню Редакция</u> → <u>Лични картони;</u>
- 5. Изчисляване на месечните възнаграждения и удръжки <u>меню Операции</u> → Изчисляване на заплати;
- 6. Извеждане на основни справки <u>меню Справки → Разчетно-платежна</u> <u>ведомост</u> и т.н.

*Містоіпvest ТРЗ и ЛС Рго е в процес на непрекъснато развитие, добавяне на нови и усъвършенстване на съществуващи функции. Поради тази причина е възможно в настоящото ръководство да не са включени всички прозорци и функционалности към актуалната версия на системата.* 

Хардуерни и софтуерни изисквания за компютъра:

#### <u>Минимални изисквания:</u>

OS: Windows XP Service Pack 3, CPU: 1.5GHz, RAM: 1GB, HDD: 10GB

#### Препоръчителна конфигурация:

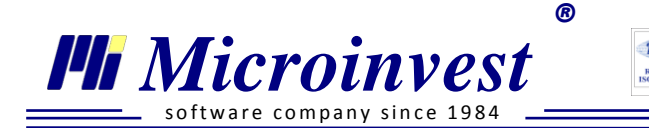

OS: Windows 7, CPU: 2x1.6GHz, RAM: 2GB, HDD: 20GB

#### **Въведение в работата с Microinvest TP3 и ЛС Pro**

*Microinvest TP3 и ЛС Pro* е програмен продукт за цялостна обработка и контрол на данните за персонала на фирмата - от въвеждане и начисляване, до експортиране и архивиране на индивидуални досиета на работници. Предвидени са функции като контрол на достъп, въвеждане и редакция от отдалечени работни места, вградени номенклатури за бърза работа и др.

Системата се отличава с интуитивност при попълването на данни, сигурност при натоварена работа и постоянна защита на информацията. *Microinvest TP3 и ЛС Pro* е многофирмен продукт, който има възможност за работа с голям брой бази от данни.

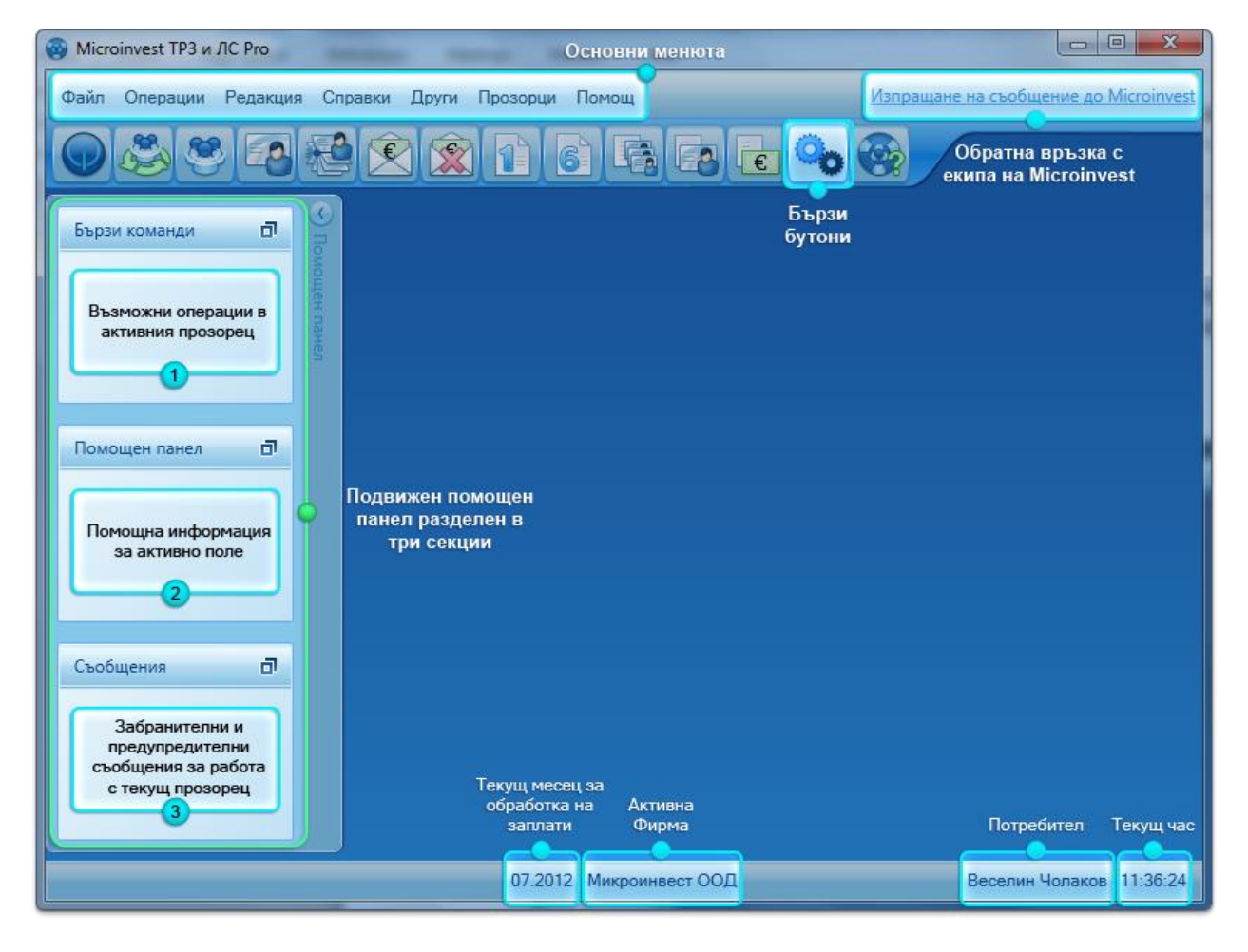

#### Основни менюта:

- 1. Файл използва се за създаване, избор на фирма и изход от програмата;
- 2. **Операции** основното меню за извършване на изчисления и създаване на експортни файлове;

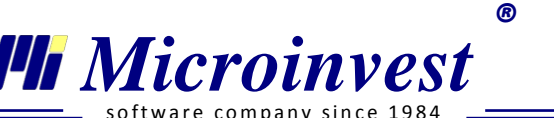

- 3. *Редакция* използва се за въвеждане и редакция на данни за фирмата и служителите;
- 4. *Справки* съдържа разнообразни справки, които могат да бъдат филтрирани според потребителските предпочитания;
- 5. *Други* служи за задаване на настройки, връзка с бази данни и допълнителни функции, като проверка на ДДС номер, ЕГН, ЕИК и IBAN;
- 6. *Прозорци* използва се за управление на активните прозорци;
- 7. Помощ предоставя информация за версията и лиценза на програмата.

#### Стартиране

За бързо стартиране на функциите се използват *клавишни комбинации*, изписани в дясно от наименованието им в менютата или *Бързи бутони*. Позиционирането на курсора на мишката върху даден бутон извежда името на функцията.

#### Контекстно - зависима помощ

В лявата част на началния прозорец се визуализира подвижен **Помощен панел**, разделен на три части. Съдържанието му във всеки прозорец е различно и се променя според потребителските действия. **Бързи команди** съдържа връзки към всички бутони и функции, които присъстват в активния прозорец. **Помощ** дава информация за полето, в което е позициониран маркерът. **Съобщения** съдържа указания за задължителните полета, които е необходимо да бъдат попълнени за запис на операцията и подсказва за евентуални пропуски и възможности в активния прозорец.

#### Информация в системната лента

- **1.** *Текущ месец за обработка*: при създаване на нова фирма, полето е свободно и може да се избере първи месец за начисляване на заплати. След изчисляване на заплати полето се заключва и следва последователността на календара.
- **2.** *Наименование на активната фирма*: при избор се отваря прозорец *Избор на фирма*, от който може да се промени работната база.
- 3. Активен потребител: визуализира потребителят, който оперира със системата.
- 4. Текущ час: програмата показва часът на компютъра.

#### Обратна връзка с Microinvest

За обратна връзка с екипа на фирмата и при налична интернет връзка се използва директния линк *Изпращане на съобщение до Microinvest*. Може да се изпрати информация за възникнала грешка или предложение за промяна в програмата. С включване на отметките към съобщението може да се прикачи снимка от екрана или дневник на приложението.

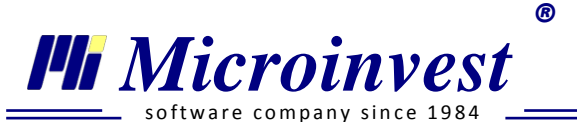

| 🎯 Изпращане на                                         | съобщение до Microinvest                                      |
|--------------------------------------------------------|---------------------------------------------------------------|
| Вид на<br>съобщението<br>Име                           | Предложение<br>Предложение<br>Грешка                          |
| Телефон или е-<br>mail за обратна<br>връзка            |                                                               |
| Описание                                               | •                                                             |
| <ul> <li>Прикачване н</li> <li>Прикачване н</li> </ul> | a screenshot<br>а дневника на приложението<br>Изпращане Отказ |

#### Cucmeмни функции в Microinvest TP3 и ЛС Pro

 Календар: показва текущата дата на компютъра. Тя може да бъде променена чрез ръчно въвеждане или с двоен клик в календара. Позволено е въвеждане на думи (10 юни) и символи (10-06-2011), като програмата преобразува въведената дата в следния формат: *dd.mm.yyyy*. Ако се въведе само ден, автоматично ще се допише месец и година от системната дата.

*Пример:* Ако текущата дата е 05.06.2011г, въвеждане на 10 и натискане на Enter или Tab, попълнената дата ще бъде 10.06.2011г.

Въведена е функция, чрез която при еднократно посочване с мишката върху горното поле на календара се преминава към по-голям период от време (година, десетилетие).

| •  |     | C  | юни | - 2011 | )   |      | •   | •    | 2    | 011     |     | •    | 20   | 10   | •    |
|----|-----|----|-----|--------|-----|------|-----|------|------|---------|-----|------|------|------|------|
|    | пон | вт | ср  | четв   | пет | ന്ദർ | нед |      |      |         |     |      |      |      |      |
| 23 | 30  | 31 | 1   | 2      | 3   | 4    | 5   | ян   | февр | март    | апр | 2009 | 2010 | 2011 | 2012 |
| 24 | 6   | 7  | 8   | 9      | 10  | 11   | 12  |      |      | 1       |     |      |      |      |      |
| 25 | 13  | 14 | 15  | 16     | 17  | 18   | 19  | май  | юни  | юли     | авг | 2013 | 2014 | 2015 | 2016 |
| 26 | 20  | 21 | 22  | 23     | 24  | 25   | 26  |      |      |         |     |      |      |      |      |
| 27 | 27  | 28 | 29  | 30     | 1   | 2    | 3   | Cent | OKT  | ноемери | nev | 2017 | 2019 | 2010 | 2020 |
| 28 | 4   | 5  | 6   | 7      | 8   | 9    | 10  | Com  | UK1  | носнори | Act | 2017 | 2010 | 2019 | 2020 |

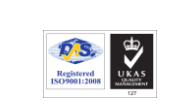

R

🏴 Microinvest

re company since 1984

Тел./факс: 02 9555515, 9555334, GSM: 0881 344304

*Пример:* При посочване на юни – 2011 се визуализират всички месеци от годината. При посочване на 2011 се визуализират всички години от десетилетието и т.н.

- 2. Филтър: в основните прозорци за функции и справки на Microinvest TP3 и ЛС Pro, въведената информация се филтрира по обобщени критерии и показатели. За извеждане на необходимите данни е възможно да се попълни едно, или няколко полета едновременно. Филтрира се по въведени ключови букви от дума, цифри от сметка или номер, времеви период. Намерените съвпадения се извеждат от целия списък и динамично променят резултата в съответния прозорец.
- **3.** Придвижване и навигация: в Microinvest TP3 и ЛС Pro е вградена възможност за работа с много прозорци едновременно. Чрез клавишна комбинация Ctrl+Tab операторът преминава от един активен прозорец в друг.

При работа с активен прозорец, освен с мишката, предвижване на маркера в полета се извършва с бутоните Tab и Enter.

Microinvest

**Тел./факс:** 02 9555515, 9555334, **GSM**: 0881 344304

## Меню Файл

R

#### 🔍 Създаване на нова фирма

#### Стартиране:

- 1. Файл → Нова фирма;
- 2. Клавишна комбинация  $\rightarrow$  Ctrl+N;

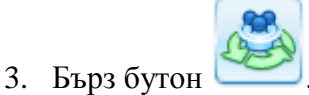

<u>Приложение:</u>

Тази функция дава възможност на потребителя да създаде нова фирма. Извежда се списък с вече създадените фирми. Базата от данни на фирмата представлява един или няколко файла, които се съхраняват на самия SQL сървър. Потребителят няма директен достъп до файла, той се обработва от сървъра и притежава логическо име.

| 🌚 Нова фирма                   | <b>X</b>   |
|--------------------------------|------------|
| Наименование на<br>осигурителя |            |
| Фирма                          | Версия     |
| КЗ - КОМПЮТЪРС ЕООД            | 1.00.038   |
| мани еоод                      | 1.00.038 😑 |
|                                |            |
| I                              | *          |
| Запис                          | Отказ      |

Наименованието на новата фирма може да се изписва както на кирилица, така и на латиница, да съдържа символи и цифри, без ограничение в дължината на полето.

#### 🔍 Избор на фирма

#### Стартиране:

1. Файл → Избор на фирма;

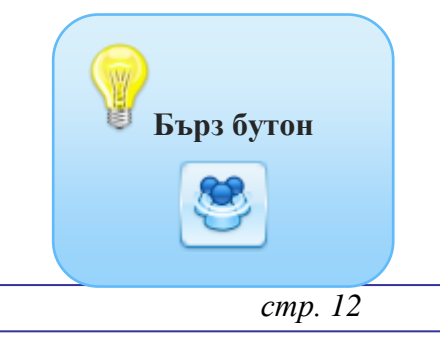

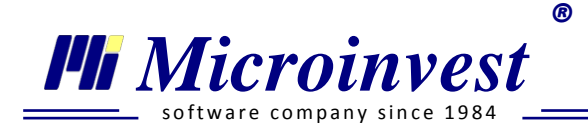

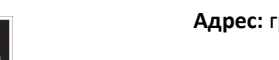

2. Клавишна комбинация  $\rightarrow$  Ctrl+O.

#### <u>Приложение:</u>

Функцията *Избор на фирма* служи за смяна на активната база. С двоен клик на мишката, клавиш Enter или бутон Запис се избира от списъка с наличните бази.

#### 🔎 Активна база

#### Стартиране:

- 1. Файл → Активна база;
- 2. Клавишна комбинация  $\rightarrow$  Ctrl+A.

#### Приложение:

Прозорецът Активна база дава информация за местоположението и името на фирмата, с която се работи текущо.

#### • Изход

#### Стартиране:

- 1. Файл → Изход;
- 2. Клавишна комбинация  $\rightarrow$  Alt+ F4.

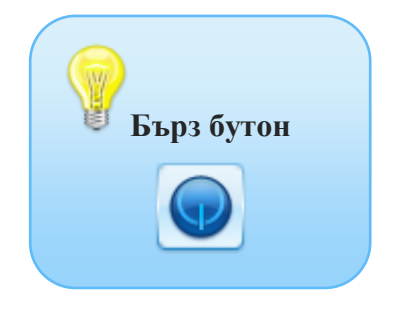

## Меню Операции

Registered ISO9001:2008

R

#### 🧧 Изчисляване на заплати

🏴 Microinvest

are company since 1984

#### Стартиране:

- 1. Операции → Изчисляване на заплати;
- 2. Кратък клавиш  $\rightarrow$  F5.

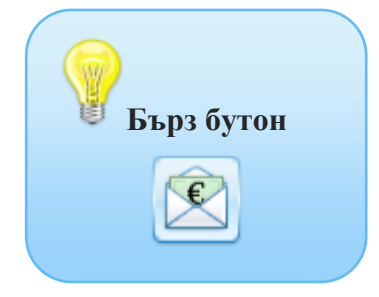

| 🛞 Micro | oinvest | ГРЗ и ЛС Рго    |               |          |             |               |                |               |              |                |                     |
|---------|---------|-----------------|---------------|----------|-------------|---------------|----------------|---------------|--------------|----------------|---------------------|
| Файл    | Опера   | ции Редакция    | Справки       | Други    | Прозорци    | и Помощ       |                |               | Изпра        | щане на съобще | ение до Microinvest |
|         | 2       | Изчисляване на  | заплати       |          | F5          |               |                |               | <b>B</b>     |                |                     |
|         |         | Анулиране на из | числени заг   | ілати    | F6          |               |                |               | <u></u>      |                |                     |
| 2       |         | Декларация Обр  | p. 1          |          | •           |               |                |               |              |                |                     |
| Томо    | 6       | Декларация Обр  | o. 6          |          |             |               |                |               |              |                |                     |
| щен     |         | Уведомления за  | договори      |          | - •         |               |                |               |              |                |                     |
| пане    |         | Експорт на данн | и за заплата  | а/аванс  |             |               |                |               |              |                |                     |
| n.      |         | Експорт на данн | и за осигурс  | вки      |             |               |                |               |              |                |                     |
|         |         | Експорт на данн | и по чл. 73 с | т ЗДДФ.  | 1           |               |                |               |              |                |                     |
|         |         | Експорт на данн | и за болнич   | ни Ctrl  | в           |               |                |               |              |                |                     |
|         |         |                 |               |          |             |               |                |               |              |                |                     |
|         |         |                 | 🛞 Изчисл      | яване на | заплати     |               |                |               | ×            | J              |                     |
|         |         |                 | ?             | Желает   | : ли да ста | артирате изчі | исляване на за | платите за ме | сец 06.2013? |                |                     |
|         |         |                 |               |          |             | Да            | He             |               |              |                |                     |
|         |         |                 |               |          |             |               |                |               |              |                |                     |
|         |         |                 |               |          |             |               |                |               |              |                |                     |
|         |         |                 |               |          | 00          | 6.2013 Микр   | оинвест ООД    |               |              | Антоанета      | Митова 14:47:19     |

#### <u>Приложение:</u>

При избор на функцията се начисляват заплати за текущия месец. В изчисленията се включват всички служители / назначения, при които Дата на постъпване и Дата на последен работен ден обхващат отчетния период. След успешно извършване на операцията на екран се визуализира потвърдително съобщение.

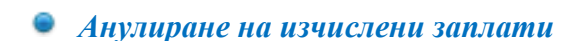

ftware company since 1984

#### Стартиране:

1. Операции → Анулиране на изчислени заплати;

R

2. Кратък клавиш  $\rightarrow$  F6;

🏴 Microinvest

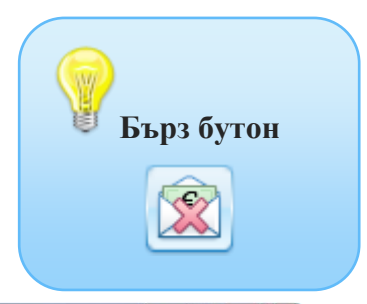

| 😡 Microinvest TP3 и ЛС Pro                                    |                                   |
|---------------------------------------------------------------|-----------------------------------|
| Файл Операции Редакция Справки Други Прозорци Помощ Изпр      | ащане на съобщение до Microinvest |
| 🕥 🕅 Изчисляване на заплати F5                                 |                                   |
| 😭 Анулиране на изчислени заплати F6                           |                                   |
| Декларация Обр. 1                                             |                                   |
| 🚦 🐻 Декларация Обр. 6 🔸                                       |                                   |
| Уведомления за договори 🔸                                     |                                   |
| Експорт на данни за заплата/аванс                             |                                   |
| Експорт на данни за осигуровки                                |                                   |
| Експорт на данни по чл. 73 от ЗДДФЛ                           |                                   |
| Експорт на данни за болнични Ctrl + В                         |                                   |
|                                                               |                                   |
| 🧒 Анулиране на изчислени заплати                              |                                   |
|                                                               |                                   |
| Желаете ли да анулирате изчислените заплати за месец 05.2013? |                                   |
|                                                               |                                   |
| Ла Не                                                         |                                   |
|                                                               |                                   |
|                                                               |                                   |
| 06.2013 Микроинвест ООД                                       | Антоанета Митова 14:51:08         |

#### Приложение:

Функцията извършва анулиране на всички начислени възнаграждения за предходен месец и автоматично променя текущия период. При избор на операцията на екран се визуализира съобщение за потвърждаване на изпълнението.

#### 🤎 Декларация Образец 1

Модулът съдържа пълен набор от функционалности свързани с изчисляване, редакция и експорт на данни за Декларация Образец 1.

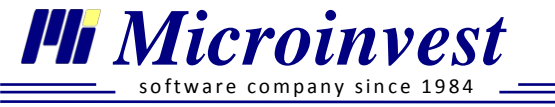

#### Изчисляване на Декларация Обр. 1

#### Стартиране:

1. Операции → Декларация Обр. 1 → Изчисляване;

R

2. Клавишна комбинация → Ctrl+1.

#### <u>Приложение:</u>

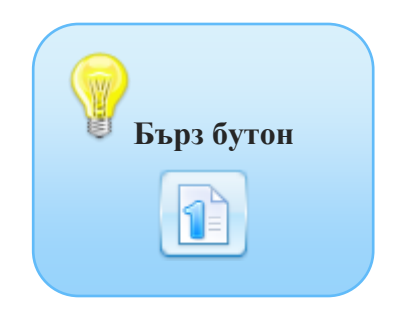

Функцията изчислява Декларация Образец 1 и създава необходимия експортен файл, съдържащ данни за социално осигуряване, здравно осигуряване и облагаем доход по ЗДДФЛ. Декларацията и файлът към нея се съставят съгласно обявени от НАП указания за попълване на Декларация Образец 1 Данни за осигуреното лице.

| ſ | Изчи | сляване на Декларация Обр. 1 🛛 🖇  |                                  |                                 |                   |                |       |
|---|------|-----------------------------------|----------------------------------|---------------------------------|-------------------|----------------|-------|
| ſ | Дан  | ни за изчисляване                 |                                  |                                 |                   |                |       |
|   | Мол  | ія, изберете месец за изчисляване | 05.2013                          | •                               |                   |                |       |
|   | Мол  | ія, изберете вид на данните       | 0 - Редовни                      | <b>•</b>                        |                   |                |       |
|   | Изб  | ор на персонал                    | 0 - Редовни                      |                                 |                   |                |       |
|   |      | Служители                         | 1 - Коригиращи<br>8 - Заличаващи | Договор                         | Номер на договора | Длъжно         |       |
|   | V    |                                   |                                  |                                 |                   | Дизайнер, со   | Филть |
|   | J    | Бойко Василев Веселинов           | 6002023365                       | Граждански договор              | 11                | Служебна по:   | Ť     |
|   | J    | Веселин Ангелов Пламенов          | 6312056612                       | Договор за управление и контрол | 4                 | Управител, въ  |       |
|   | V    | Георги Иванов Петков              | 9012072012                       | Граждански договор              | 12                | Служебна по: 🗉 |       |
|   | J    | Гергана Стоичкова Георгиева Кур   | ртева 6405054450                 | Самоосигуряващо се лице         | 9                 | Служебна по:   |       |
|   | J    | Иван Николаев Петров              | 8501012795                       | Самоосигуряващо се лице         | 8                 | Служебна по:   |       |
|   | J    | Марин Личев Панев                 | 7411067911                       | Трудов договор / Универсален    | 6                 | Корабоводит    |       |
|   | 1    | Михаил Николаев Кирилов           | 7401058456                       | Трудов договор / Универсален    | 13                | Ръководител    |       |
|   | J    | Пламен Иванов Полименов           | 8210158955                       | Трудов договор / Универсален    | 14                | Системен прс 🛫 |       |
|   | ٩ [  |                                   |                                  |                                 |                   | • •            |       |
|   |      |                                   |                                  |                                 | ОК                | Отказ          |       |

#### Последователност на работа:

- 1. Избор на отчетен месец може да се избере всеки месец с изчислени заплати, като по подразбиране се извежда последния начислен месец.
- 2. Определяне на вида на данните за подаване редовни, коригиращи или заличаващи, съгласно типа на подаваната информация.

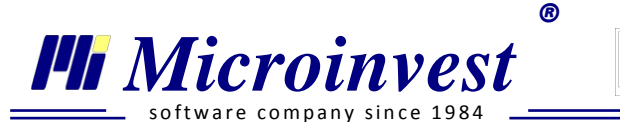

 Избор на служители/назначения за изчисляване на данни за Декларация Образец 1

 може да се осъществи, чрез маркиране или използване на филтъра от панела вдясно.

| 1збој | р на персонал           |            |                            |                                                                                                    |                       |   |
|-------|-------------------------|------------|----------------------------|----------------------------------------------------------------------------------------------------|-----------------------|---|
| V     | Служители               | ЕГН√ЛНЧ    | Договор                    | 📀 Филтър                                                                                                    |                       |   |
|       |                         |            |                            | Назначения                                                                                                    | Всички                | • |
| 1     | Михаил Николаев Кирилов | 7401058456 | Трудов договор / Универсал | е Отдели                                                                                                    | отдел Програмисти;    | - |
| 1     | Тодор Борисов Тодоров   | 4510243897 | Трудов договор / Ун 🔺 🔳    | Микроинвест ООД                                                                                                    | <b></b>               |   |
|       |                         |            | ,                          | <ul> <li>София</li> <li>Търговски от</li> <li>отдел Марке</li> <li>отдел Програ</li> <li>СРМ</li> <li>ЕРП</li> <li>Варна</li> </ul> | дел<br>тинг<br>імисти |   |
| ۹ 🗌   | III                     |            | Þ                          |                                                                                                    |                       |   |

*Маркиране* - при стартиране на прозореца по подразбиране е включена отметка за избор на всички служители в списъка с персонал. Тя е разположена в частта с наименования на колоните в *Избор на персонал*. При желание се премахва и се избират конкретни служители.

Панела за филтриране има три опции: Филтър - търси по изцяло или частично вписано име, или ЕГН.

Назначения - филтрира списъка с работници/служители по тип на назначение.

*Отдели* - от падащото меню, чрез поставяне на отметки се извежда списък с работниците, които са назначени в избраните отдели.

Всички варианти за избор на персонал могат да се използват комбинирано!

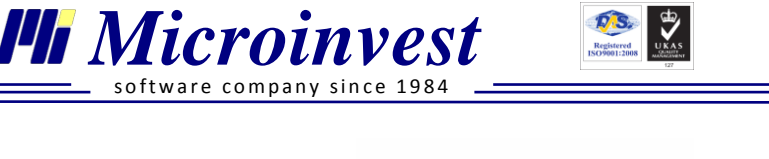

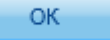

#### 4. Изчисляване на Декларация Образец 1 се стартира с бутон

R

След успешно извършване на операцията се предоставя възможност за директно записване на текстовия файл (*EMPL2000.txt*) в избрана от потребителя директория и разпечатване на *Придружително писмо* (*Приложение № 5 към чл. 6, ал.5*).

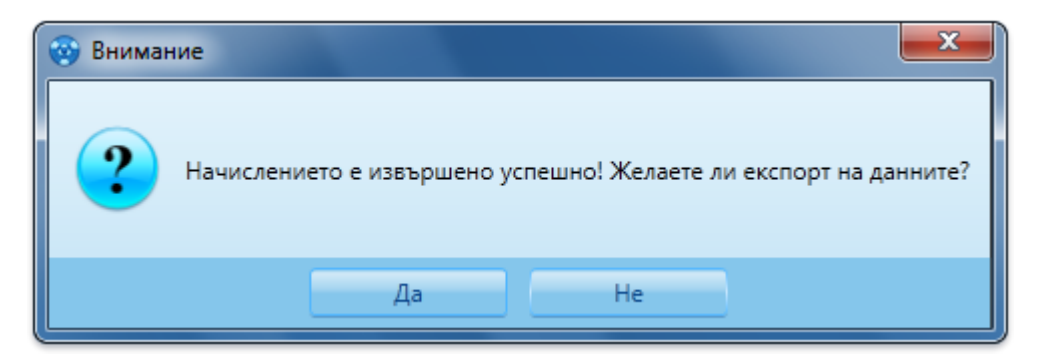

#### Редакция на данни на Декларация Обр. 1

#### Стартиране:

- 1. Операции → Декларация Обр.1 → Редакция на данни;
- 2. Клавишна комбинация  $\rightarrow$  Shift+F1.

#### <u>Приложение:</u>

Тази функция се използва за редакция, корекция и заличаване на подадени данни към НАП за Декларация Образец 1. Промени могат да бъдат направени в период, за който има реално начислени заплати в програмата. С цел по-лесно откриване и нанасяне на информацията, редакцията се осъществява в напълно съответстваща форма на официалната бланка на Декларация Образец 1.

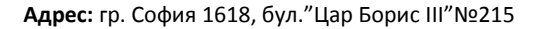

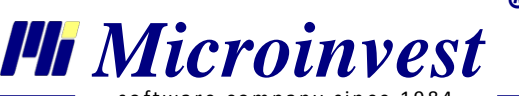

| software company since 1984 _ |  |
|-------------------------------|--|
|-------------------------------|--|

| Редакция на данни за Д                                                                                                    | екл   | nap | ац | ия         | 06         | ip. 1        | 1 3         | ×                  |                              |                      |                        |                                                         |                             |                            |                      |                           |                |               |       |     |     |               |                         |                         |                       |                          |                        |                    |              |                       |                      |                            |                 |                        |                     |                         |     |                      |      |             |
|----------------------------------------------------------------------------------------------------|-------|-----|----|------------|------------|--------------|-------------|--------------------|------------------------------|----------------------|------------------------|---------------------------------------------------------|-----------------------------|----------------------------|----------------------|---------------------------|----------------|---------------|-------|-----|-----|---------------|-------------------------|-------------------------|-----------------------|--------------------------|------------------------|--------------------|--------------|-----------------------|----------------------|----------------------------|-----------------|------------------------|---------------------|-------------------------|-----|----------------------|------|-------------|
| н                                                                                                    | АЦІ   | ио  | HA | лн/<br>А І | A .<br>E H | АГЕ<br>С Л   | нці<br>АР   | я<br>А             | ЗА<br>ЦИ 9                   | NPI<br>R             | 1XOJ                   | дите                                                    | 2                           | 013                        |                      | 1. К                      | од і           | корек         | ция   |     | 0   | 2.            | Mece                    | щ                       | 5                     |                          | з.                     | Годин              | ka           | 2                     | 0                    | 1                          | 3               | 4.Ko                   | д на                | задъ                    | лже | ното 8               | 3 3  | Â           |
| ×                                                                                                    |       |     | Да | нны        | о<br>и за  | обра<br>а ос | ізец<br>игу | iN9<br>рен         | 1<br>юто л                   | ице                  |                        |                                                         |                             |                            |                      | 5. E                      | ГН (           | (ЛНЧ)         |       |     | 8   | 6             | 0                       | 7                       | 1                     | 6                        | 7                      | 9                  | 1            | 2                     | 5.1<br>pa:           | .За ЛН<br>ждане            | 14/C            | іл. но                 | мер                 | -дата                   | на  | Ден                  | M    | à           |
| 5.3 Лицето е с трайно намалена работосп. и степен на увреждане 50 или над 50 процента 0 б. Фамилия Костадинова                                                                                                    |       |     |    |            |            |              |             |                    |                              |                      |                        |                                                         |                             |                            |                      |                           | 7.             | Иниц          | циали |     | A   | П             | 8. r                    | Іоще                    | нски                  | 1 код                    | Ļ                      |                    | 8            | 2                     | 2 4                  | 0                          | 9. 06.          | паст                   |                     |                         |     |                      |      |             |
| 10. Населено място Слънчев бряг 11. Адрес по местоживеене ул.                                                                                                    |       |     |    |            |            |              |             |                    |                              |                      |                        |                                                         |                             |                            | Тин                  | тя                        | ва             | 10            |       |     |     |               |                         |                         |                       |                          |                        |                    |              |                       |                      |                            |                 |                        |                     |                         |     |                      |      |             |
| 2. Вид осигурен     12.1. Пореден номер на     квалификационна група     1 6 професии за осигурения     2     2     15. Поседен номер на     4. Леи од крата     15. Поседен номер на     15. Поседен номер на     12.3. Пореден номер на     12.3. Пореден номер номер на     12.3. Пореден номер на     12.3. Пореден |       |     |    |            |            |              |             |                    |                              |                      |                        |                                                         |                             |                            | омер<br>(ейн         | р на<br>ост :             | осно<br>за ос  | овна<br>игури | пел   | я ( | 5   | 1<br>8<br>9 P | 2.4. Р<br>зема<br>абото | Работ<br>ния н<br>одате | годат<br>на ра<br>еля | гелят д<br>аботни        | цълж<br>нцит           | ки вни<br>те и сл  | оски<br>пужи | і за м<br>ітели       | есец<br>те пр        | а по Зак<br>и несъс        | она з<br>тояте. | a =<br>n               |                     |                         |     |                      |      |             |
| 14. Ден, от който<br>осигуряването е възникнало                                                                                                    | C     | )   | 0  | 0          | 0          | 0            |             | )                  | 0 0                          | 0                    | 0                      | 15.Последен де<br>осигуряване                           | нв                          |                            | C                    | 0 0                       | 0              | 0 0           |       | 0 0 | 0   | 0             |                         | 0                       |                       | роце                     | нт ос                  | игури              | телн         | ни вн<br>За с<br>рабо | юски<br>смет<br>отод | и за со<br>ка на<br>ателя  | о               | лно о<br>За с<br>сигур | осигу<br>мет<br>ено | /рява<br>ка на<br>то ли | це  | Про                  | За с | -<br>N<br>a |
| 16. Дни в осигуряване - общо         1         2         3         4         5         17. Доход, върху който се дължат здравноосигурителни вноски за периодите на временна неработоспособност или бременност и раждане         0         0         0         0         0         0         0         0         0         0         0         0         0         0         0         0         0         0         0         0         0         0         0         0         0         0         0         0         0         0         0         0         0         0         0         0         0         0         0         0         0         0         0         0         0         0         0         0         0         0         0         0         0         0         0         0         0         0         0         0         0         0         0         0         0         0         0         0         0         0         0         0         0         0         0         0         0         0         0         0         0         0         0         0         0         0         0         0         0         0         0         0                                                                                                    |       |     |    |            |            |              |             |                    |                              |                      |                        |                                                         |                             |                            |                      |                           |                |               |       |     |     |               |                         |                         | 18.Вър<br>ху          |                          |                        |                    |              |                       |                      |                            |                 |                        |                     |                         |     |                      |      |             |
| 161. Отработени и други дни с с 17.1. Доход, върху който се дължат здравноосигурителни вноски за периодите на отглеждане на дете по чл.164 от Кодекса на труда. 0 0                                                                                                    |       |     |    |            |            |              |             |                    |                              |                      |                        |                                                         |                             | 0 0                        | 0                    | .                         | .   c          | 0             |       |     |     |               |                         |                         |                       |                          |                        |                    |              |                       |                      | сумите<br>в т.17 и<br>17.1 | 0               |                        |                     |                         |     |                      |      |             |
| 16.2. Дни във временна<br>неработоспособност с изключе<br>на дните по т. 16.5 ;16.6 и 16А                                                                                                    | ение  | •   | 0  | 0          |            |              | 1<br>n<br>P | 7.2.<br>ери<br>ажд | Доход<br>одите<br>јане - 1   | , от<br>на в<br>топъ | който<br>реме<br>лва с | е определено па<br>нна неработоспо<br>се служебно от На | ричнот<br>собност<br>ционал | о обез<br>или бр<br>ния ос | цете<br>реме<br>игур | ение з<br>еннос<br>рителе | за<br>ти<br>ен | 0             |       | 0 0 | 0   | .             | .   c                   | 0                       |                       |                          |                        |                    |              |                       |                      |                            |                 |                        |                     |                         |     |                      |      |             |
| 16.3. Дни за отглеждане на мал<br>дете и в неплатен отпуск за<br>бременност и раждане                                                                                                    | ко    |     | 0  | 0          |            |              | 1           | 9. С<br>сигј       | ума за<br>/рител             | соц<br>ни в          | носки                  | и разходи, върху »<br>и                                 | соято се                    | е дължа                    | п                    |                           |                | 0             | 1     | 0 0 | 0   | .             | .   c                   | 0                       |                       | 20. За<br>Тенси<br>сумат | фон<br>и въ<br>а в т.  | д<br>рху<br>19     |              | 0                     |                      | 0                          | 0               | 0                      |                     | 0                       | 0   | 22.1.<br>Върху       |      |             |
| 16.4. Дни без осигурителни вно<br>зачетени за осигурителен стаж                                                                                                    | оски, | -   | 0  | 0          |            |              | 2<br>8<br>9 | 1. О<br>нос<br>ума | сигури<br>ки, вкл<br>та по т | пел<br>. сун<br>. 19 | ен до:<br>ната п       | ход, върху който (<br>10 чл. 40, ал. 5 от )             | се дълж<br>КСО, с и         | ат осиг<br>ізключ          | ури<br>ение          | телни<br>е на             | 1              | 0             |       | 5 8 | 8   |               | . 6                     | 5 8                     |                       | 22. За<br>100,<br>сумит  | фон<br>без Т<br>е в т. | дове<br>ГЗПБ<br>21 | на<br>вър    | 9                     |                      | 8                          | 0               | 7                      |                     | 5                       | 0   | в т. 19.<br>и т. 21. | 4    |             |
| 16.5. Дни в трудова злополука                                                                                                    | c     |     |    |            |            |              |             |                    |                              |                      |                        |                                                         |                             |                            |                      |                           |                |               |       |     |     |               |                         |                         | 2                     | 2.2.                     | Ba фo                  | нд                 |              |                       | _                    |                            |                 |                        |                     |                         |     |                      |      | *           |
| •                                                                                                    |       |     |    |            |            |              |             |                    |                              |                      |                        |                                                         |                             |                            |                      |                           |                | -             |       | _   | -   |               |                         | -                       |                       | -                        | -                      | -                  | _            | -                     |                      | _                          | _               | -                      |                     | -                       | _   | _                    | -    |             |
|                                                                                                    |       |     |    |            |            |              |             |                    |                              |                      |                        |                                                         |                             |                            |                      |                           |                |               |       | 3a  | пис |               |                         |                         |                       |                          |                        | П                  | еча          | т                     |                      |                            |                 |                        | •                   |                         |     | Отказ                |      |             |

#### Последователност на работа:

- 1. Избор на отчетен период, за който ще се редактират данни;
- 2. Маркиране на определен служител и потвърждаване с ок или с двоен клик на мишката за извеждане на индивидуалната му декларация;
- 3. Редактиране на необходимите клетки всички полета, които не съдържат лични данни на осигуреното лице и осигурителя като ЕГН / ЛНЧ, Фамилия, Инициали, Код на осигурителя и др. могат да бъдат променени. Включена е нормативно утвърдена номенклатура за попълване на клетки т.1, т.2, т.5.2, т.5.3, т.12, т.12.4 и т.13, която се извежда с клик на мишката върху съответното поле.
- 4. Направените промени се запаметяват с бутон

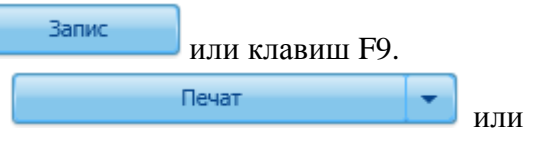

5. Бланката може да бъде разпечатана от бутон клавишна комбинация Ctrl+P.

#### Експорт на Декларация Обр. 1

#### Стартиране:

- 1. Операции → Декларация Обр.1 → Експорт;
- 2. Клавишна комбинация → Alt+F1.

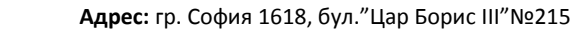

#### <u>Приложение:</u>

Microinvest Microinvest

Използва се за създаване на текстовия файл *EMPL2000.txt* при редактирани или начислени данни з а **Декларация Образец 1**. Последователно се избират отчетен период, съответните служители и директорията за запис на файла.

R

В прозореца е включена опция Добавяне на данните към съществуващ файл, която предоставя възможност за добавяне на декларации Обр. 1 към вече създаден файл *EMPL2000.txt*.

След редакция на данни е необходимо те да бъдат експортирани отново, с цел записване на новата информация в текстовия файл!

#### 🔍 Декларация Образец б

Изчисляване на Декларация Обр. 6

#### Стартиране:

- 1. Операции → Декларация Обр. 6 → Изчисляване;
- 2. Клавишна комбинация  $\rightarrow$  Ctrl + 6.

#### <u>Приложение:</u>

Функцията се използва за начисляване на данни за Декларация Образец 6 - Данни за *дължими вноски и данък по чл. 42 от ЗДДФЛ* на назначените лица във фирмата и създаване на необходимия експортен файл, като са спазени всички публикувани указания на НАП.

Прозорецът е разделен на две основни части. В първата част са поместени четири секции, които са аналогични на четирите колони в утвърдения образец от НАП, а във втората - списък с всички служители, за които има начислени заплати за съответния период.

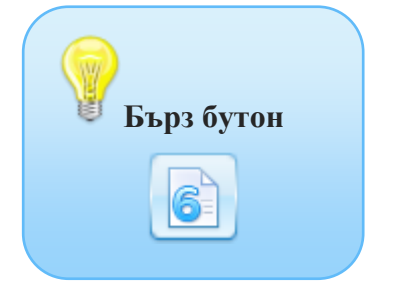

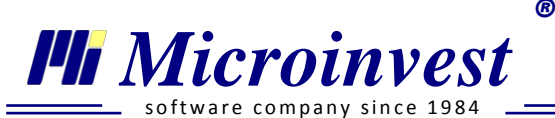

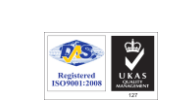

| 0 1<br>0 2<br>05.2013 1 |
|-------------------------|
| 0 '<br>05.2013 '        |
| 05.2013                 |
|                         |
|                         |
|                         |
| <b>A</b>                |
| -                       |
|                         |
| =                       |
| -                       |
|                         |
|                         |
|                         |

#### Последователност на работа:

Едновременно могат да бъдат попълнени всички секции в прозореца, като всяко поле от тях трябва да бъде съгласувано с *Наредба № Н-8 за съдържанието, сроковете, начина и реда за подаване и съхранение на данни от работодателите, осигурителите за осигурените при тях лица, както и от самоосигуряващите се лица.* 

- 1. Код корекция избира се 0 (редовни данни) или 1 (коригиращи данни).
- 2. Вид плащане от падащото меню се избира един от следните кодове:
  - *0 Не се изчислява/ експортира* при избор на тази позиция цялата секция е неактивна и съответно не се попълват данни. За да се активира конкретна секция е необходимо флагът да бъде променен на 4,5,6,9,13,1,2 или 3.
  - 4 Възнаграждения по договори избира се в отделна секция, когато има изплатени възнаграждения по извънтрудови правоотношения (граждански договори).
  - 5 Изплатено възнаграждение използва се за начислени и изплатени възнаграждения по трудови правоотношения. Извежда се информация за дължимите осигурителни вноски и данък по ЗДДФЛ.
  - 5 Неизплатено възнаграждение използва се за начислени и неизплатени възнаграждения по трудови правоотношения. Попълва се информация за всички осигурителни вноски без данък по ЗДДФЛ.

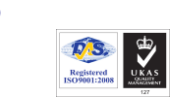

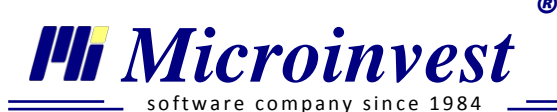

- 5 Частично плащане – използва се, когато за месеца са направени само частични плащания. Попълва информация относно осигурителните вноски и данъка за месеца, която трябва да бъде редактирана ръчно, в зависимост от това каква част от възнаграждението е изплатена. Данъкът по ЗДДФЛ се попълва в т. 17.

При избор на тези видове плащане в полето се визуализира 51, 52 и 53, но в Декларация Образец 6 за печат и в текстовия файл NRA62007.txt се записва 5.

- 6 Допълнителни доходи изполва се за допълнителни възнаграждения изплатени и начислени след 25-то число на месеца следващ месеца, за който се отнасят. Към тези възнаграждения се включват средства за социални разходи, за постигнати резултати, и де. (с изключение на декларираните с код 5).
- 9 Данък по чл. 49, ал. 5 ЗДДФЛ използва се след преизчисляване на данъка по чл. 49, ал. 5 ЗДДФЛ за съответната година;
- 13 *Самоосигуряващи се лица* използва се за създаване на годишна Декларация Образец 6 за Самоосигуряващи се лица.

При избор на този вид плащане всички останали секции стават неактивни, а в *Дата на документ*, трябва да се посочи **последния месец на годината,** за която се прави декларацията.

- *1 Изплатен аванс* (*до 12.2012г.*) използва се за обявяване на платени осигуровки върху стойността на изплатения аванс за периоди преди 2013 г.
- 2 *Неизплатено възнаграждение (до 12.2012г.)* използва се при начислени, но неизплатени заплати за периоди преди 2013 г.
- *3 Изплатено възнаграждение (до 12.2012г.)* при изплатени възнаграждения на служители за периоди преди 2013 г.
- 3. Избор на месец и година избира се отчетния период, за който се създава Декларация Образец 6. В менюто са включени всички месеци за които има начислени заплати. При промяна на периода списъка със служителите се актуализира.
- 4. Дата на плащане попълва се ръчно или чрез бутон 🔳 за извеждане на календар.
- 5. Дата на документа предоставена е възможност за избор на месец, за който ще бъде запаметена декларацията. По този критерий може да откриете декларацията в <u>меню</u> <u>Декларация Обр. 6 → Редакция на данни</u>.

Начислението се осъществява с избор на бутон **ОК**. След успешно приключване на операцията програмата предлага да се запамети текстов файл (*NRA62007.txt*) в избрана от потребителя директория и да се разпечата **Декларация Образец 6.** 

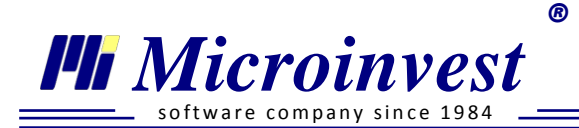

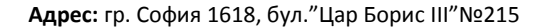

#### Редакция на данни за Декларация Обр. 6

#### Стартиране:

- 1. Операции → Декларация Обр. 6 → Редакция на данни;
- 2. Клавишна комбинация → Shift+F6.

#### Приложение:

Тази функция се използва за редакция на вече изчислени данни за Декларация Образец 6. След избор на период, за който ще се извършва редакцията, се отваря прозорец във формата на декларацията с възможност за корекция на данните.

#### Последователност на работа:

- 1. Избира се отчетен период, за който ще се редактират данни;
- 2. Ръчно се редактират всички стойности в полета от т. 7.1 до т. 18. Данни на задълженото лице могат да бъдат редактирани единствено в прозорец *Моята фирма* (основно меню *Редакция* → *Администриране*);

Запис

3. Направените промени се запаметяват с бутон

| Редакц            | ция на данни за Декла                       | рац               | ия          | 06p       | o. 6 | **               |                 |              |           |             |               |        |     |                  |              |           |             |               |    |            |            |            |          |              |               |     |     |               |               |   |
|-------------------|---------------------------------------------|-------------------|-------------|-----------|------|------------------|-----------------|--------------|-----------|-------------|---------------|--------|-----|------------------|--------------|-----------|-------------|---------------|----|------------|------------|------------|----------|--------------|---------------|-----|-----|---------------|---------------|---|
|                   | нашионал                                    | THA<br><b>A</b> E | АГ<br>К Л   |           | РА   | 3A<br><b>L 1</b> | а при<br>и я    | ходи         | ITE       |             |               |        |     | Ко<br>за,        | д на<br>цълж | ено       | то.         | лице          |    | 3 3        | 1          | 8          | 2        | 6            | 0             | 9   | 2   |               |               | Â |
|                   | Данни за дълж                               | ими               | BHO         | ски       | ида  | анъ              | ык по чи        | п. 42 З      | зддо      | ⊅Л          |               |        |     |                  |              |           |             |               |    |            |            |            |          |              |               |     |     |               |               |   |
| Наим              | енование на задълж                          | ено               | то л        | ице       | e N  | Лик              | сроин           | вест (       | oot       | l,          |               |        |     |                  |              |           |             |               |    |            | ι          | Ілен       | н на     | оси          | тури          | ите | лна | кас           | а             |   |
| E-ma              | il OFFICE@MICR                              | OIN               | IVE         | ST.       | NE   | Т                |                 |              | Te        | лeф         | юн            |        |     | 02               | 95           | 5 5 5     | 5 1 5       | 5             |    | GS         | М          |            |          |              |               |     |     |               |               |   |
|                   | /                                           | 7.1<br>ко         | L Ko<br>рек | дн<br>ция | a (  | D                | 8.1 Ви<br>плаща | ід на<br>ане | 7.2<br>ко | 2 Ко<br>рек | од на<br>сция | a<br>a | 0   | 8.2 Ви,<br>плаща | д на<br>не   | 7.3<br>ко | 3 Ko<br>per | од на<br>сция | 0  | 8.3<br>пла | Вид<br>аща | ц на<br>не | 7.<br>ко | 4 Ko<br>oper | од на<br>сция | 3   | 0   | 8.4 Е<br>плаг | ид на<br>цане |   |
| 9. Me             | есец и година                               | 0                 | 5           | 2         | 0    | 1                | З г.            | 51           | 0         | 5           | 2             | 0      | 1   | Зг.              | 4            |           |             |               |    |            | г.         | 0          |          |              |               |     |     |               | r. 0          |   |
| 10. Дъ            | лжими вноски за ДОО                         |                   |             |           |      |                  | 129             | 2.44         |           |             |               |        |     | 33               | 3.37         |           |             |               |    |            |            |            |          |              |               |     |     |               |               |   |
| 11. Дъ<br>Учите   | лжими вноски за<br>лски пенс. фонд          |                   |             |           |      |                  |                 | 0.00         |           |             |               |        |     | (                | 0.00         |           |             |               |    |            |            |            |          |              |               |     |     |               |               | E |
| 12. Дъ<br>Униве   | лжими вноски за ДЗПО-<br>р. пенсионен фонд  |                   |             |           |      |                  | 8               | 3.63         |           |             |               |        |     | (                | 0.00         |           |             |               |    |            |            |            |          |              |               |     |     |               |               |   |
| 13. Дъ<br>Профе   | лжими вноски за ДЗПО-<br>ес. пенсионен фонд |                   |             |           |      |                  | l               | 0.00         |           |             |               |        |     | (                | 0.00         |           |             |               |    |            |            |            |          |              |               |     |     |               |               |   |
| 14. Дъ<br>здрави  | лжими вноски за<br>но осигуряване           |                   |             |           |      |                  | 48              | 7.97         |           |             |               |        |     | 19               | 5.00         |           |             |               |    |            |            |            |          |              |               |     |     |               |               |   |
| 15. Дъ<br>ГВРС    | лжими вноски за фонд                        |                   |             |           |      |                  |                 | 0.00         |           |             |               |        |     | (                | 0.00         |           |             |               |    |            |            |            |          |              |               |     |     |               |               |   |
| 16. Уд<br>чл.49,  | ържан данък по чл.42 и<br>ал. 5 от ЗДДФЛ    |                   |             |           |      |                  | 116             | 4.73         |           |             |               |        |     | (                | 0.00         |           |             |               |    |            |            |            |          |              |               |     |     |               |               |   |
| 17. Ав<br>ал.б от | ансов данък по чл.42<br>т ЗДДФЛ             |                   |             |           |      |                  |                 | 0.00         |           |             |               |        |     | (                | 0.00         |           |             |               |    |            |            |            |          |              |               |     |     |               |               |   |
|                   |                                             |                   |             |           |      |                  |                 |              |           | (           |               | 3      | апи | c                |              |           |             |               | Пе | ечат       |            |            |          |              | -             |     |     | От            | каз           |   |

<u>www.microinvest.net</u>

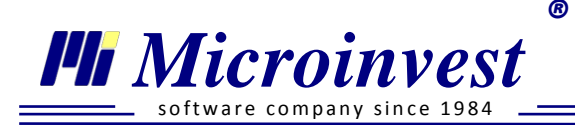

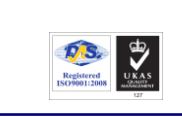

#### Експорт на данни за Декларация Обр.6

#### Стартиране:

- 1. Операции → Декларация Обр. 6 → Експорт;
- 2. Клавишна комбинация  $\rightarrow$  Alt+F6.

#### <u>Приложение:</u>

Използва се за създаване на текстов файл *NRA62007.txt* при редактирани или предварително начислени данни за **Декларация Образец 6**. Последователно се избират отчетен период и директорията за запис на файла.

<sup>10</sup> След редакция на данни е необходимо те да бъдат експортирани отново, с цел записване на новата информация!

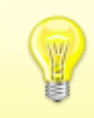

Особени случаи при изчисляване на Декларация Образец 6:

#### 1) Декларация Образец 6 само с данък по ЗДДФЛ

При първоначално подадени данни за *Неизплатено възнаграждение (флаг 5)*, след изплащане на заплатите се подава декларация с *флаг 5 - Изплатено възнаграждение*, която включва **само данък по ЗДДФЛ**. За целта се използва функцията Само данък по ЗДДФЛ

#### 2) Декларация Образец 6 на самоосигуряващи се лица

За коректно попълване на бланката, съгласно обявени от НАП указания, е необходимо от падащото меню в секцията да се избере:

- Код коредкция 0 (редовни данни) или 1 (коригиращи данни).
- Вид плащане 13 Самоосигуряващи се лица (год. декларация).

След попълване на описаните полета, *Месец и година* и *Дата на плащане* стават неактивни, а списъка със служители автоматично се филтрира по назначение - Самоосигуряващи се лица.

В поле *Дата на документа* се избира последния месец на годината (12.2012г), за която ще се подават данните.

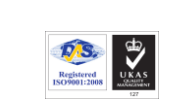

Microinvest

Тел./факс: 02 9555515, 9555334, GSM: 0881 344304

При редакция на Декларация Образец 6 от падащото меню се избира месец 13 на съответната година. Клик върху поле *Наименование на задълженото лице* в декларацията извежда списък с всички самоосигуряващите се лица във фирмата, за които е начислена годишна декларация. На екран се визуализират данни за избраното от списъка лице. Свободни за корекция са полета 7.1, 10,12 и 14.

При експорт на данните в електронен файл, програмата предлага създаване на толкова файлове NRA62007.txt, колкото самоосигуряващи лица са избрани при изчисляване на данните.

#### Уведомления за договори

Уведомления за договори по чл. 62, ал. 5 от КТ

#### Стартиране:

- 1. Операции → Уведомления за договори → Уведомления за договори по чл.62, ал.5 от КТ;
- 2. Клавишна комбинация  $\rightarrow$  Ctrl+D.

#### <u>Приложение:</u>

При сключване, изменение и прекратяване на трудов договор, всеки работодател е длъжен в законноустановен срок да изпрати уведомление за това обстоятелство до съответната ТД на НАП. Данните, които се съдържат в уведомлението и неговия формат са определени в *Наредба № 5 от 29 декември 2002г. за съдържанието и реда за изпращане на уведомление по чл.62 ал.5 от КТ.* 

Избор на меню Уведомления за договори по чл.62 ал.5 от КТ генерира бланката с подготвени данни за създаване на текстовия файл *UTD2003.txt*, който се подава в НАП.

| Избор на данни за уведомление по ч | ил. 62, ал. 5 от | кт 🛛           |       |            |                                       |               |   |
|------------------------------------|------------------|----------------|-------|------------|---------------------------------------|---------------|---|
| Избор на персонал                  |                  |                |       |            |                                       |               |   |
| Служители                          | ЕГН√ЛНЧ          | Договор        |       | Филтър     |                                       |               |   |
| Андриана Иванова Андреева          |                  |                | Филты | Назначения | Всички видове трудов догов            | ор            | - |
| Атанаска Димитрова Стоянова        | 8208267130       | Трудов договор | σ     | Отдели     | "Микроинвест" ООД; Бургас;            | Варна; София; | - |
| Виолета Валентинова Михайлова      | 9105106253       | Трудов договор |       |            | <ul> <li>"Микроинвест" ООД</li> </ul> |               |   |
| Петя Николаева Пъпанова            | 9306123437       | Трудов договор |       |            | София<br>София                        |               |   |
| Силвия Михайлова Михайлова         | 7010026875       | Трудов договор |       |            | Бургас                                |               |   |
|                                    |                  |                |       |            |                                       |               |   |
|                                    |                  |                |       |            |                                       |               |   |
| < <u> </u>                         |                  | •              |       |            |                                       |               |   |
|                                    |                  |                |       |            | ОК                                    | Отказ         |   |

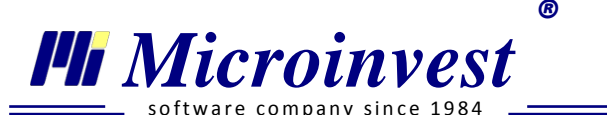

В прозорец Данни за уведомление по чл.62 ал.5 от KT се визуализира списък с всички служители във фирмата, назначени на трудов договор. За по-бърза и ефективна работа може да се използва Филтър по име и ЕГН. При масово назначение, изменение или прекратяване на трудови правоотношения на служители от един отдел или тип назначение може да се използва визуализацията на персонал по Отдели и Назначения.

След маркиране на конкретно назначение и избор на бутон к на екран се генерира Уведомление по чл.62 ал.5 от КТ. Три от полетата са с възможност за редакция директно в бланковия документ:

- 1. Код корекция, по подразбиране е избрано 0 Редовни;
- 2. Тип на документа, по подразбиране е 1 Договор, сключен след 01.01.2003г..
- 3. Основание на договора, по подразбиране е попълнено основанието, избрано в личния картон.

При необходимост личните данни на служителя и данните за назначението могат да бъдат редактирани единствено от личния му картон (<u>меню *Редакция* → *Лични картони*</u>).

#### Експорт на данни за уведомление по чл.62, ал.5 от КТ

#### Стартиране:

- 1. Операции → Уведомления за договори → Експорт;
- 2. Клавишна комбинация  $\rightarrow$  Alt+U.

#### <u>Приложение:</u>

Експортът създава файл *UTD2003.txt* на база на запаметените данни в предходното меню. Структурата на файла е съобразена с всички актуални изисквания по спецификацията на НАП за входни файлове.

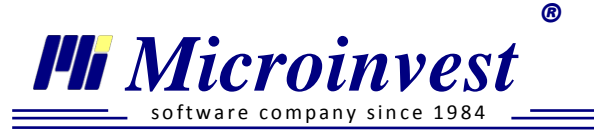

| Експо | Експорт на данни от уведомление по чл. 62, ал. 5 от КТ 🛛 🕿 |            |                |       |            |                                |  |  |  |  |
|-------|------------------------------------------------------------|------------|----------------|-------|------------|--------------------------------|--|--|--|--|
| Из    | Избор на назначения                                        |            |                |       |            |                                |  |  |  |  |
|       | Служители                                                  | ЕГН\ЛНЧ    | Договор        | 0     | Филтър     |                                |  |  |  |  |
|       |                                                            |            |                | Филты | Назначения | Всички видове трудов договор 💌 |  |  |  |  |
| 1     | Атанаска Димитрова Стоянова                                | 8208267130 | Трудов договор | Ĩ     | Отдели     | Всички                         |  |  |  |  |
| 1     | Виолета Валентинова Михайлова                              | 9105106253 | Трудов договор |       |            | ▲ 🔽 "Микроинвест" ООД          |  |  |  |  |
|       | Петя Николаева Пъпанова                                    | 9306123437 | Трудов договор |       |            | ✓ София ✓ Варна                |  |  |  |  |
| -     | Силвия Михайлова Михайлова                                 | 7010026875 | Трудов договор |       |            | ✓ Soprac                       |  |  |  |  |
|       |                                                            |            |                |       |            |                                |  |  |  |  |
|       |                                                            |            |                |       |            |                                |  |  |  |  |
| ٠     |                                                            |            | •              |       |            |                                |  |  |  |  |
|       | Експорт Отказ                                              |            |                |       |            |                                |  |  |  |  |

Маркират се служителите, за които ще се подава информация и се избира бутон **Експорт**. Извежда се прозорец за избор на директория, в която ще бъде записан текстовия файл. След запис програмата предоставя възможност за печат на *Придружително писмо (Приложение № 2 към чл. 2, ал. 1 от Наредба № 5 от 29 декември* 2002г. за съдържанието и реда за изпращане на уведомление по чл.62 ал.5 от *КТ*).

#### 🔎 Експорт на данни за заплата / аванс

#### Стартиране:

Операции → Експорт на данни за заплата / аванс.

#### <u>Приложение:</u>

За автоматизиране на процеса по превод на заплати и/или аванси голяма част от банките са разработили възможност за импортиране на данни за преводи към техните системи. Тази функция на програмата създава файлове за импорт на възнаграждения по банков път, според обявената спецификация от банката.

<sup>10</sup> Списъкът с банки, за които Microinvest ТРЗ и ЛС Рго поддържа експортни файлове е в постоянен процес на актуализация!

<u>www.microinvest.net</u>

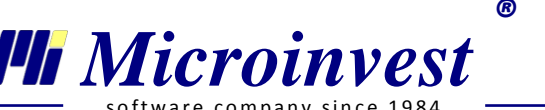

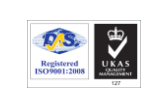

| Експорт на данни за заплата/аванс 🕺                    |                     |                   |                            |         |  |  |  |  |  |
|--------------------------------------------------------|---------------------|-------------------|----------------------------|---------|--|--|--|--|--|
| Избор на назначения                                    |                     |                   |                            |         |  |  |  |  |  |
| Моля изберете месец за експорт                         | 05.2013             | •                 |                            |         |  |  |  |  |  |
| Предназначение                                         | Заплата             | •                 |                            |         |  |  |  |  |  |
| Експорт към банка                                      | Банка ДСК           | •                 |                            |         |  |  |  |  |  |
| 🗌 Само служители, с банкова сметка към избраната банка |                     |                   |                            |         |  |  |  |  |  |
| ☑ Служители ЕГН\ЛНЧ                                    | Договор             | Номер на договора | Длъжност                   | $\odot$ |  |  |  |  |  |
| 🗷 Веселин Ангелов Пламенов 6312056612 Договор за у     | правление и контрол | 4                 | Управител, външна търговия | Филть   |  |  |  |  |  |
| 🗹 Георги Иванов Петков 9012072012 Граждански           |                     |                   | Служебна позиция           | P       |  |  |  |  |  |
| 🗷 Михаил Николаев Кирилов 7401058456 Трудов дого       | вор / Универсален   | 13                | Ръководител ИТ проекти     |         |  |  |  |  |  |
|                                                        |                     |                   |                            |         |  |  |  |  |  |
|                                                        |                     | < Назад           | Напред > Отказ             |         |  |  |  |  |  |

#### Последователност на работа:

- 1. Избор на период, за който ще се експортират възнагражденията;
- 2. Предназначение избира се според целта на експорта, съответно за:
  - Заплата при изплащане на възнаграждения за заплати;
  - Аванс за текущия месец при изплащане на аванс в текущия отчетен период.
     За целта е необходимо в личните картони на лицата да е посочена стойност в поле Аванс и да е вписана банкова сметка с Предназначение: Аванс.
  - Аванс за месец при създаване на файл, който да съдържа данни за изплащане на аванси за конкретен отчетен период. Условията за експорт са аналогични на т. Аванс за текущия месец.
- 3. Експорт към банка автоматично се изписва име на банката, към която е фирмената разплащателна сметка. Последната трябва да е предварително въведена от меню Редакция → Администриране → Моята фирма, Банкови сметки, Предназначение – Заплата. Експортен файл може да бъде създаден и към всяка една произволна банка, която е включена в списъка.

#### В Избор на назначения се визуализира списък с лицата, за които:

• в Личен картон → Данни за заплата е сложена отметка пред Възнаграждението се изплаща по банков път за предназначение Заплата и/или Аванс по банков път за предназначения Аванс за текущия месец и Аванс за месец;

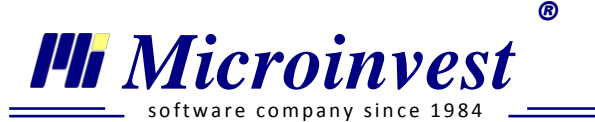

• в *Банкови сметки* е въведен IBAN, Банка и BIC за избраното предназначение. При поставена отметка на *Само за лица, с банкова сметка към избраната банка* 

| E | кспо                           | орт на данни за заплата/аванс | ×             |                  |                 |                   |                            |       |  |
|---|--------------------------------|-------------------------------|---------------|------------------|-----------------|-------------------|----------------------------|-------|--|
|   | Избор на назначения            |                               |               |                  |                 |                   |                            |       |  |
|   | Моля изберете месец за експорт |                               |               |                  | 05.2013         | •                 |                            |       |  |
|   | Пре                            | дназначение                   |               |                  | Заплата         | •                 |                            |       |  |
|   | Екст                           | торт към банка                |               |                  | Банка ДСК       | •                 |                            |       |  |
|   |                                | Само служители, с банкова сме | етка към избр | аната банка      |                 |                   |                            |       |  |
|   | •                              | Служители                     | ЕГН\ЛНЧ       | Дого             | вор             | Номер на договора | Длъжност                   |       |  |
|   | 1                              | Веселин Ангелов Пламенов      | 6312056612    | Договор за управ | ление и контрол | 4                 | Управител, външна търговия | Филть |  |
|   | 1                              |                               |               |                  |                 |                   |                            | Þ     |  |
|   | <b>√</b>                       | Михаил Николаев Кирилов       | 7401058456    | Трудов договор / | Универсален     | 13                | Ръководител ИТ проекти     |       |  |
|   |                                |                               |               |                  |                 |                   |                            |       |  |
|   |                                |                               |               |                  |                 |                   |                            |       |  |
|   |                                |                               |               |                  |                 |                   | Напред > Отказ             |       |  |

списъкът се филтрира само с тези лица, чиято банкова сметка (вж. секция Банкови сметки от <u>Лични картони</u>) е в посочената банка за експорт.

 Вграден е Филтър, чрез който може да се ограничи списъка с лицата спрямо избрано Назначение и/или Отдел.

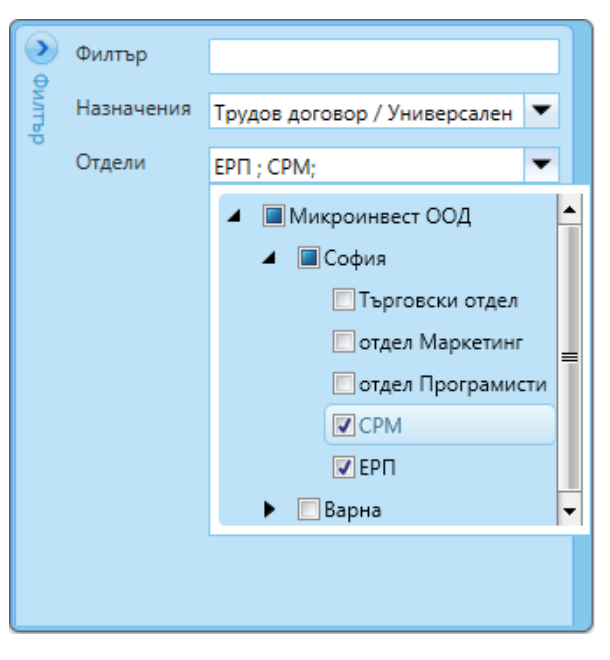

Бутон Напред >

отваря следващ прозорец за въвеждане на Общи данни за

експорта.

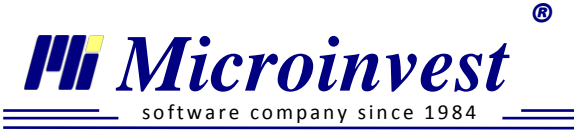

| Експорт на данни за заплата/аванс 🛛 🗱 |                                  |          |  |  |  |  |  |  |
|---------------------------------------|----------------------------------|----------|--|--|--|--|--|--|
| Общи данни                            |                                  |          |  |  |  |  |  |  |
| Дата на експорт                       | 17.06.2013                       | <b>H</b> |  |  |  |  |  |  |
| Дата на плащане                       | 17.06.2013                       |          |  |  |  |  |  |  |
| Дата на писмото/файла                 | 17.06.2013                       | <b></b>  |  |  |  |  |  |  |
| Крайна дата на плащане                | 17.06.2013                       |          |  |  |  |  |  |  |
| Клиентска референция                  | ИЗПЛАТЕНИ ЗАПЛАТИ                |          |  |  |  |  |  |  |
| Основание за плащане                  | ОСНОВНА ЗАПЛАТА ЗА МЕСЕЦ 05.2013 |          |  |  |  |  |  |  |
| Шифър                                 |                                  |          |  |  |  |  |  |  |
|                                       |                                  |          |  |  |  |  |  |  |

- 1. Попълване на полета Дата на експорт, Дата на плащане, Дата на писмото / файла и Крайна дата на плащане по подразбиране се извежда системна (текуща) дата на компютъра, която може да бъде променена.
- 2. *Клиентска референция* полето не е задължително за попълване. Дължината и структурата на клиентската референция са произволни.
- 3. *Основание за плащане* поле със свободен текст. Автоматично се вписва "Основна заплата за месец mm.yyyy", с възможност за редакция.
- 4. Шифър попълва се единствено при избран експорт към Юнионбанк. Шифърът се предоставя от банков служител на фирмата.

При избор на бутон потребителят избира директория, в която да бъде записан файла. Последният е с име и тип, съгласно указанията на избраната банка.

🔎 Експорт на данни за осигуровки

#### Стартиране:

Операции → Експорт на данни за осигуровки.

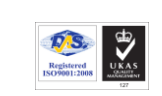

#### <u>Приложение:</u>

Преводът на осигуровки може да се осъществи и чрез изпращане на електронен файл, който съдържа информация за отделните параграфи и видове плащания, съгласно разработена спецификация от всяка отделна банка. Електронният превод на осигуровки заменя напълно необходимостта от писане на платежни нареждания към бюджета, спестява време и елиминира допускането на технически грешки.

<sup>1</sup> Списъкът с банки, за които Microinvest ТРЗ и ЛС Рго поддържа експортни файлове за осигуровки е в постоянен процес на актуализация!

При стартиране на менюто е необходимо първо да се определят месецът и назначенията, които ще участват в експорта на осигуровки. За целта в *Избор на назначения* се попълват следните данни:

- 1. Месец избира се месецът, за който ще се експортират данни за осигуровки в електронен файл;
- 2. Предназначение избира се според целта на експорта, като посочените възможности са:
  - Заплата за осигуровки при изплащане на възнаграждения за заплати, с приспаднати аванси;
  - Аванс за месец за осигуровки при начислени аванси и неизплатени заплати. За целите на този експорт е необходимо да бъде начислен месецът, за който ще се реализира.
  - Общо включва едновременно вариантите Заплата и Аванс за месец.

Чрез включения Филтър в десния панел може да се ограничи списъка с лицата спрямо избрано Назначение и/или Отдел.

Бутон

Напред >

отваря втори прозорец за въвеждане на Общи данни за експорта.

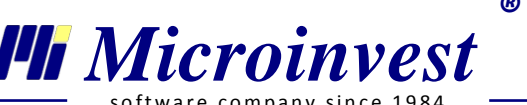

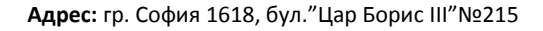

|   |            |         |       |      | • |
|---|------------|---------|-------|------|---|
| _ | _ software | company | since | 1984 |   |

| Общи данни                  |                                            |                        |                                                                                                    |            |  |  |  |  |
|-----------------------------|--------------------------------------------|------------------------|----------------------------------------------------------------------------------------------------|------------|--|--|--|--|
| Експорт към банка           | Райфайзен Бан                              | нк                     |                                                                                                    |            |  |  |  |  |
| Дата на изпълнение          | 17.06.2013                                 | •                      | Дата на плащане                                                                                                    | 17.06.2013 |  |  |  |  |
| От дата                     | 01.05.2013                                 | <b>H</b>               | До дата                                                                                                    | 31.05.2013 |  |  |  |  |
| Дата на писмото/файла       | 17.06.2013                                 | •                      |                                                                                                    |            |  |  |  |  |
| Банкови сметки към бюджета  | 3                                          |                        |                                                                                                    |            |  |  |  |  |
| ТД на НАП                   | ТД на НАП СО                               | ФИЯ-град ОФИС СЕРДИКА  | N Contraction of the second second se | -          |  |  |  |  |
| Банка                       | СИБанк                                     |                        |                                                                                                    |            |  |  |  |  |
| Администрирани от НАП при   | іходи за централ                           | ния бюджет, НОИ и НЗОК | BG28BUIB9888819394380                                                                                                    | 0          |  |  |  |  |
| Осигурителни вноски и нака: | зателни лихви за                           | дзпо                   | BG42BUIB9888889283010                                                                                                    | 0          |  |  |  |  |
| 🔽 Получател ДОО, НЗОК и Р   | Б                                          |                        |                                                                                                    |            |  |  |  |  |
| Параграфи                   | Основание                                  | Дол                    | ълнително основание                                                                                                    | Сума       |  |  |  |  |
| 111111 Вноски за            | 111111 Вноски за ДОО, 3О и данък по ЗДДФЛ  |                        |                                                                                                    |            |  |  |  |  |
| Г Получател ДЗПО            |                                            |                        |                                                                                                    |            |  |  |  |  |
| Параграфи                   | Параграфи Основание Допълнително основание |                        |                                                                                                    |            |  |  |  |  |
| 581111 Вноски за            | 581111 Вноски за ДЗПО                      |                        |                                                                                                    |            |  |  |  |  |

Последователно се попълват или редактират при необходимост следните полета:

- 1. Експорт към банка от посочения списък се избира банката, към която ще се създаде електронния файл за превод на осигуровки.
- 2. Полета Дата на изпълнение, Дата на плащане и Дата на писмото/файла се попълват по подразбиране със системна (текуща) дата на компютъра, която може да бъде променена.
- 3. Полета От дата и До дата е необходимо да обхващат периода, за който се отнася превода на осигуровки. По подразбиране се извежда последния начислен месец със заплати.
- 4. Данните в секция Банкови сметки към бюджета се извеждат автоматично от вписаните данни в меню Редакция → Администриране → Моята фирма, ТД на НАП. При необходимост могат да бъдат редактирани ръчно.
- 5. Параграфи поставянето на отметки пред посочените параграфи (получатели) потвърждава включването им към експорта. Полето за Основание се попълва автоматично, но подлежи на редакция. Допълнително основание не е задължително поле и се попълва от потребителя. Сумите се извеждат автоматично и не подлежат на корекция в модула, начинът им на формиране може да се проследи в справка Вноски по кодове към бюджета (меню Справки).

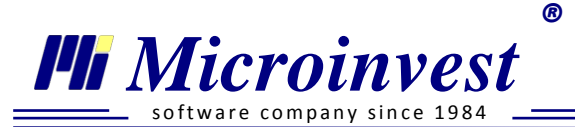

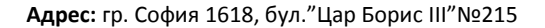

При избор на бутон се избира директория, в която да бъде записан файла. Последният е с име и тип, съгласно указанията на избраната банка.

#### 🔎 Експорт на данни по чл. 73 от ЗДДФЛ

#### Стартиране:

Операции  $\rightarrow$  Експорт на данни по чл. 73 от ЗДДФЛ.

#### Приложение:

Когато през годината предприятието е изплатило доходи по извънтрудови правоотношения на физически лица, то има задължение да подаде данни по чл. 73 от ЗДДФЛ. Към тези доходи най-често се включват възнагражденията, изплатени по сключени граждански договори и договори за наем с физически лица.

С помощта на модула автоматично се създава електронен файл с данни *CL73ZDDFLXXXX.TXT*, който е в готов вид за подаване към НАП *(с XXXX е обозначена годината, за която се подават данните)*.

| Експорт на данни по | чл. 73 от ЗДДФЛ  🕺   |                        | 1                    |                     |                    |                       |
|---------------------|----------------------|------------------------|----------------------|---------------------|--------------------|-----------------------|
| Период              |                      |                        |                      |                     |                    |                       |
| От дата 03.2012     |                      |                        | ▼ До дата            | 12.2012             |                    | <b></b>               |
| 🕑 Други данни       |                      |                        |                      |                     |                    |                       |
| 🔲 Справката се под  | ава при прекратяване | с ликвидация или с обя | вяване в несъ        | стоятелност в срока | по чл. 162 от ЗКПО |                       |
| Справката е изго    | твена от правоприемн | ик и съдържа данни за  | изплатени дох        | оди от преобразуван | юто или прехвърле  | ното предприятие      |
| Изготвил            | Антоанета Митова     |                        |                      |                     |                    |                       |
| Номер на документ   | 0012                 |                        |                      |                     |                    |                       |
| Дата на документа   | 10.02.2013           |                        |                      |                     |                    |                       |
| Служители<br>Филтър |                      |                        |                      |                     |                    |                       |
|                     | Име                  | ЕГН/ЛНЧ                | Номер на<br>договора | Изплатен доход      | Удържан данък      | Вид доход по<br>ЗДДФЛ |
| 🗷 Бойко Васил       | ев Веселинов         | 6002023365             | 005                  | 950.00              | 63.34              | 09 🧂                  |
| 🗵 Георги Иван       | ов Петков            | 9012072012             | 012;004              | 14950.00            | 1332.67            | 01 👻                  |
|                     |                      |                        |                      | Обща су             | ма изплатен доход  | ı: <b>17650.00</b>    |
|                     |                      |                        |                      | Обща су             | ма удържан данък   | : 1512.70             |
|                     |                      |                        |                      | 3 Печат             | Експорт            | Отказ                 |
|                     |                      |                        |                      | - Alexan            | exchopi            | - Cikas               |

Прозорецът е разделен на три основни части: Обща информация за справката, Детайлни данни, Функционални бутони.

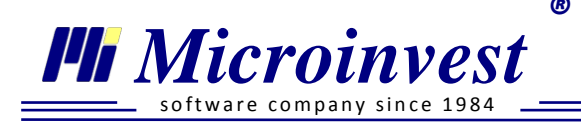

#### 1. Обща информация за справката

В горната част на прозореца се избира **Период**, за който се изготвят и подават данните. По подразбиране програмата задава първата и последната дата на предходната календарна година. Включени са опции, които следва да бъдат маркирани от потребителя, ако предприятието отговаря на условията "Справката се подава при прекратяване с ликвидация или обявяване в несъстоятелност в срока по чл. 162 от ЗКПО" или "Справката е изготвена от правоприемник и съдържа данни за изплатени доходи от преобразуваното или прехвърленото предприятие".

В следващите полета се въвеждат данни за име и фамилия на Изготвил документа, Номер на документа и Дата на документа. Имената на изготвилия справката се извличат от информацията за главния счетоводител въведена в меню Редакция — Администриране — Моята фирма, Длъжностни лица.

#### 2. Детайлни данни

Във втората половина на прозореца е поместена информация за лицата с назначение *Граждански договор*, които са получили доходи в избрания по-горе период. Лицата могат да бъдат включвани и изключвани в списъка за извеждане на справката, по преценка на потребителя. Поле *Филтър* служи за улеснение при търсене на определени граждански договори, по име или ЕГН на лицето.

Освен данни за Име и ЕГН, се извежда и информация за Номер на договора/договорите, Изплатен дохдо, Удържан данък по ЗДДФЛ и Вид доход по ЗДДФЛ за активните договори в периода.

Когато лицето е сключвало няколко граждански договора през годината, данните за него са обединени на един ред. Ако по различните договори е получило различен вид доход, по смисъла на ЗДДФЛ, то информация за лицето ще бъде изведена на два или повече реда от справката.

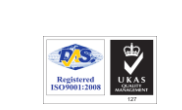

R

| Служ | сители                  | 0          |                      |                          |                 |                       |
|------|-------------------------|------------|----------------------|--------------------------|-----------------|-----------------------|
| Филт | пър василе              |            |                      |                          |                 |                       |
|      | Име                     | ЕГН/ЛНЧ    | Номер на<br>договора | Изплатен доход           | Удържан данък   | Вид доход по<br>ЗДДФЛ |
| 1    | Бойко Василев Веселинов | 6002023365 | 011                  | 1750.00                  | 116.69          | 01                    |
| 7    | Бойко Василев Веселинов | 6002023365 | 005                  | 950.00                   | 63.34           | 09                    |
|      |                         |            |                      |                          |                 |                       |
|      |                         |            |                      | Обща сума                | изплатен доход: | 2700.00               |
|      |                         |            |                      | Обща сума удържан данък: |                 | 180.03                |

Информацията за лицата в модул *Експорт на данни по чл. 73 от ЗДДФЛ* е само с информативен характер и не може да бъде променяна в този прозорец. При необходимост от корекция следва да се редактират данните в личните картони и начисленията за съответния период.

В долната дясна част на прозореца се извежда информация за *Общата сума на изплатения доход* и *Общата сума на удържания данък*, която ще бъде отразена в справката.

#### 3. Функционални бутони

Бутон изпраща информация към принтера по подразбиране в системата. На хартиен носител се разпечатват данните от екрана, организирани в утвърдена от НАП форма.

Бутон извежда прозорец за избор на директория, в която ще бъде записан текстовия файл, който следва да бъде подаден към НАП.

Бутон затваря прозореца без запаметяване на промените.

#### 🔎 Експорт на данни за болнични

#### Стартиране:

- 1. Операции → Експорт на данни за болнични;
- 2. Клавишна комбинация  $\rightarrow$  Ctrl+B.
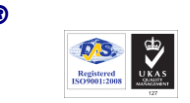

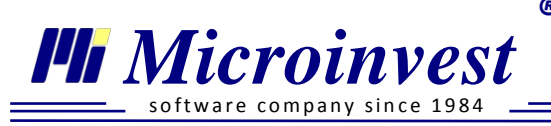

## <u>Приложение:</u>

Съгласно *Наредба за изчисляване и изплащане на паричните обезщетения и помощи от ДОО (НИИПОПДОО)* при настъпване на осигурителен риск за работник е необходимо да му бъде изплатено парично обезщетение от фондовете на НОИ. Информацията за възникналия риск се предоставя от работодателя в съответните ТП на НОИ под формата на два текстови файла – POPO2007.txt и POPP2007.txt. Първият съдържа информация за осигурените лица, всички болнични листове, приложенията към тях и заявления - декларации, които се отнасят за избрания период. Във втория файл са поместени данни за осигурителя, управителя на фирмата и приносителя на болничните листове.

| Експорт на данни за болнични 🛛 🕷 |            |                              |                |       |            |        |    |
|----------------------------------|------------|------------------------------|----------------|-------|------------|--------|----|
| Избор на назначения              |            |                              |                |       |            |        |    |
| Моля изберете месец за експорт   | 03.2013    | •                            |                |       |            |        |    |
| 🔲 Детайлни данни за документите  | за експорт |                              |                |       |            |        |    |
| 🔽 Служители                      | ЕГН\ЛНЧ    | Договор                      | Номер на догов | 0     | Филтър     |        |    |
| 🛛 Албена Петрова Костадинова     |            |                              |                | Филть | Назначения | Всички | -  |
| 🔽 Стоян Чернев Димитров          | 7510304522 | Трудов договор / Универсален | 2              | ō     | Отдели     | Всички | -  |
|                                  |            |                              |                |       |            |        |    |
|                                  |            |                              |                |       |            |        |    |
| •                                |            |                              | •              |       |            |        |    |
|                                  |            |                              |                |       | Напред >   | Отка   | 13 |

#### Последователност на работа:

1. Избор на *месец за експорт* – избира се месец, за който ще се експортират данни към НОИ.

Месецът, в който ще се експортират документите се избира в личния картон на служителя при въвеждането на данните за отсъствието в поле Месец за експорт.

- Избор на служители по подразбиране е включена отметка за избор на всички служители с болнични листове и заявления-декларации за избрания месец, с възможност за маркиране само на определени лица и отдели.
- Бутон Напред > извежда различен екран при включена и изключена отметката
   Детайлни данни за документите за експорт

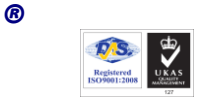

🏴 Microinvest

oftware company since 1984

Тел./факс: 02 9555515, 9555334, GSM: 0881 344304

- При включена отметка се извежда и при необходимост редактира детайлен списък с всеки един от документите за експортиране за избрания месец.
- При изключена отметка, или след преминаване през прозореца с детайлни данни се визуализира екран *Данни за болничните*.
- 4. Броят болнични листове и приложения към тях се попълва автоматично на база избраните лица и документи в предните екрани, като е възможно и ръчно въвеждане/редакция.

| Експорт на данни за болнични 🛛 🕺                                                            |       |
|---------------------------------------------------------------------------------------------|-------|
| Данни за болничните                                                                         |       |
| Данни за болничните                                                                         |       |
| ьрои болнични листове                                                                       | 2     |
| Общ брой приложения към болнични листове(вкл. допълнително представени)                     | 2     |
| Брой заявления-декларации за парично обезщетение за бременност и раждане                    | 0     |
| Общ брой приложения към заявления-декл. за обезщ, за брем. и раждане(вкл. доп. представени) | 0     |
| Брой заявления-декларации за парично обезщетение за отглеждане на дете                      | 0     |
| Общ брой приложения към заявления-декларации за парично обезщетение за отглеждане на дете   | 0     |
| Брой заявления-декларации за парично обезщетение при раждане на дете до 15 календарни дни   | 0     |
| Общ брой прил. към заявления-декларации за обезщетение при раждане на дете до 15 дни        | 0     |
| Брой заявления-декл. за обезщетение при раждане на дете след 6 месечна възраст до 410 дни   | 0     |
| Общ брой прил. към заявления-декларации за обезщ. при раждане на дете след б месеч. възраст | 0     |
| Брой декл. за промяна на обстоятелствата за изплащане на обезщетения и/или помощи за ДОО    | 0     |
| Общ брой прил. към декл. за промяна на обстоятелствата за изпл. на обезщ. и помощи за ДОО   | 0     |
|                                                                                             |       |
| < Назад Експорт                                                                             | Отказ |

5. Бутон *Експорт* записва файловете в избрана директория и дава възможност за разпечатване на Придружително писмо.

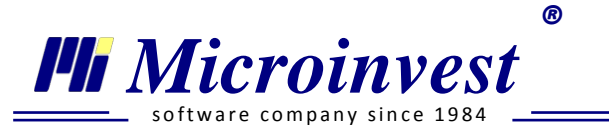

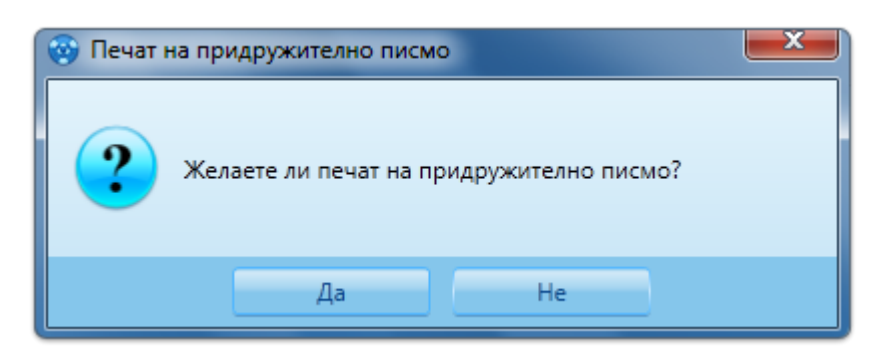

<sup>10</sup> Файловете РОРО2007 и РОРР2007 могат да бъдат проверени за корекност на интернет страницата на НОИ  $\rightarrow$  E-услуги (<u>http://www.noi.bg/eservicesbg</u>)

Данните в двата файла за експорт могат да бъдат предварително прегледани от секция Бързи команди на помощния панел.

- 1. Данни за фирмата визуализира данните за фирмата, които ще се използват при създаване на придружителното писмо и файл *POPP2007.txt*.
- 2. *Преглед на файл за експорт* визуализира подробна информация за данните и формата на файл *POPO2007.txt*.

# Меню Редакция

Registered ISO9001:2008

# 🔎 Лични картони

# Стартиране:

- 1. Редакция → Лични картони;
- 2. Кратък клавиш  $\rightarrow$  F2.

## Приложение:

Прозорецът съдържа информация за списъчния състав на персонала във фирмата и структурата по отдели. Използва се за добавяне и редакция на данни в личните картони.

1. Функционални бутони и техните действия:

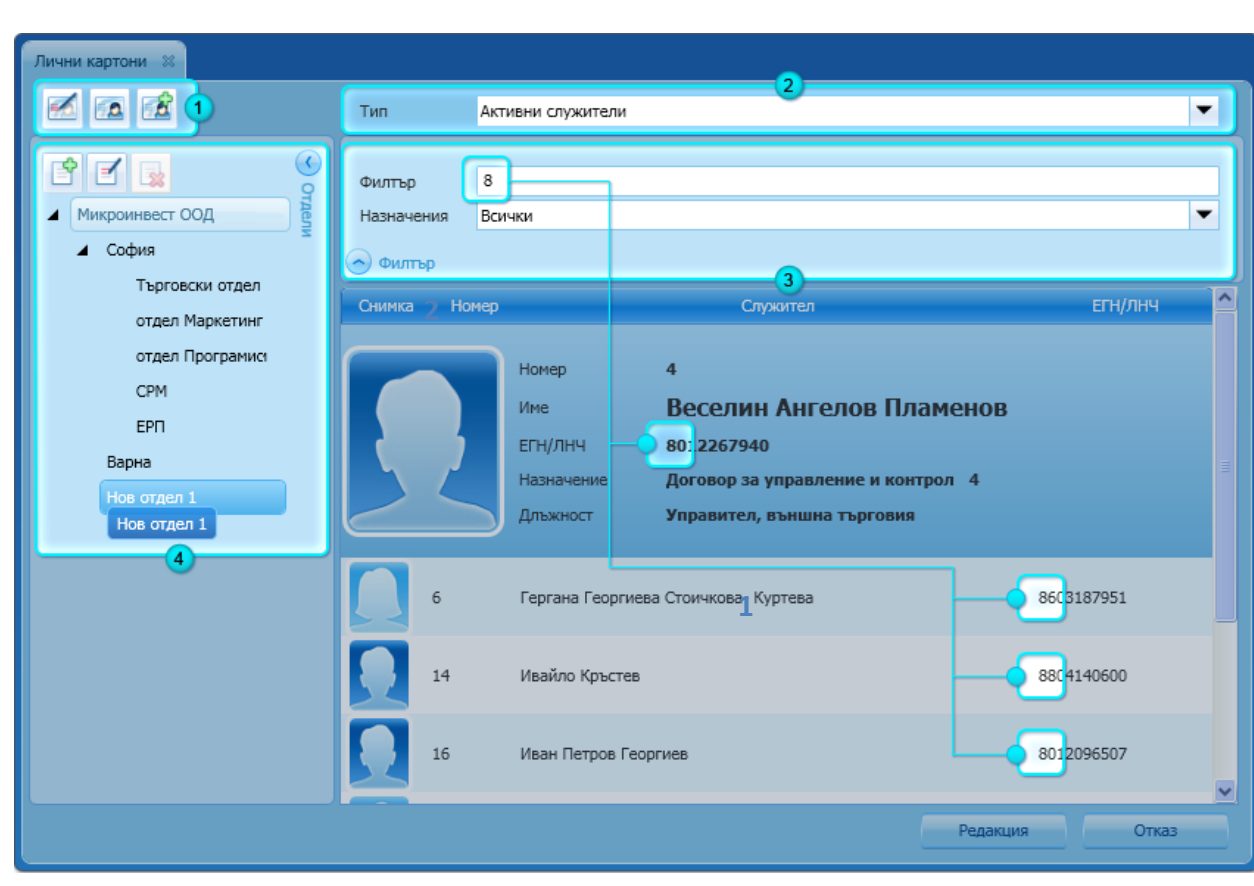

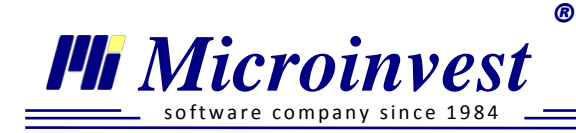

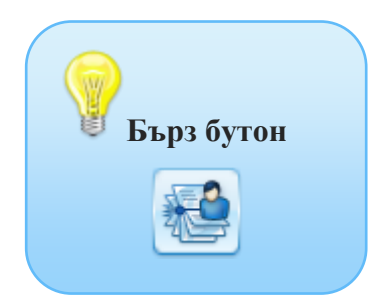

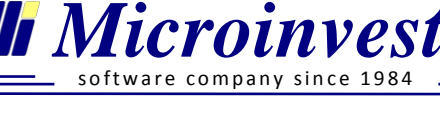

- отваря личен картон в режим Редакция;

- добавя нов личен картон;

2

- създава допълнително назначение за въведен и маркиран работник.

- 2. Поле *Тип* от падащото меню се извежда статус на служителите:
  - *Активни служители* извежда работниците с активни договори към текущия месец за начисляване на възнаграждения;
  - Изтрити служители извежда работниците с прекратени правоотношения към текущия месец за начисляване на възнаграждения и всички изтрити картони и назначения;
  - *Всички служители* извежда работниците с активни и прекратени правоотношения към текущия месец за начисляване на възнаграждения.
- 3. За визуализация на конкретни лични картони се използват няколко *метода за филтриране.* 
  - Поле **Филтър** вписва се изцяло или частично името на определено лице или ЕГН.
  - Поле Назначения филтрира списъка по критерий вид договор. Възможностите за избор са Всички, Всички трудови договори или по конкретен тип назначение: Трудов договор / Универсален, Граждански договор, Самоосигуряващо се лице, Договор за управление и контрол, Трудов договор / Стандартен, Трудов договор / Служебно правоотношение, Трудов договор / Сумирано изчисляване на работното време, Трудов договор / Работа до 5 работни дни или 40 часа, по смисъла на КСО, Трудов договор / Заплащане на изработка, Трудов договор / Морско лице.
- 4. Работа с Отдели

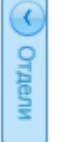

Подвижният панел се скрива и отваря с помощта на бутон

Бутон <sup>Ш</sup> се използва за създаване на *нов отдел*, който се подрежда в йерархична структура към останалите отдели.

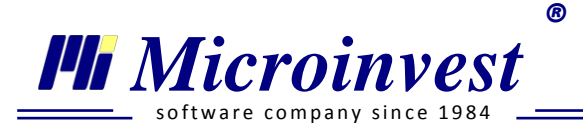

Бърз бутон

За създаване на подотдел е необходимо позициониране върху основния и избор на същия

бутон 🖾. Бутоните 🗹 и 🖾 служат съответно за редакция на име и изтриване на вече създаден отдел.

## 🔎 Нов личен картон

#### Стартиране:

- 1. Редакция → Нов личен картон;
- 2. Клавишна комбинация Shift+F2.

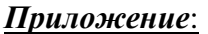

Функцията се използва за въвеждане на нови служители в списъка с персонал на фирмата. При стартиране се извежда помощно меню, което води потребителя в попълването на информация за личните данни и условията по договора на работника.

В първия екран на помощника са позиционирани полета за въвеждане на лични данни на лицето като: три имена, ЕГН, № и дата на издаване на лична карта и т.н.

|                                                                                    | Microinvest TP3 и  | ЛС Рго                    |                   | _                    |                                         | _               |                   | - <b>D</b> - X          |  |  |  |  |
|------------------------------------------------------------------------------------|--------------------|---------------------------|-------------------|----------------------|-----------------------------------------|-----------------|-------------------|-------------------------|--|--|--|--|
|                                                                                    | Файл Операции      | Редакция Справки Други Пр | озорци Помощ      |                      |                                         | Изпрац          | цане на съобщение | <u>е до Microinvest</u> |  |  |  |  |
| 1                                                                                  |                    | ڬ Лични картони           | F2                |                      | 0                                       |                 |                   |                         |  |  |  |  |
|                                                                                    |                    | 🖓 Нов личен картон        | Shift + F2        |                      | ~~~~~~~~~~~~~~~~~~~~~~~~~~~~~~~~~~~~~~~ |                 |                   |                         |  |  |  |  |
| 0                                                                                  |                    | Корекция за минал период  | Ctrl + R          |                      |                                         |                 |                   |                         |  |  |  |  |
| IOMOL                                                                              |                    | Календар                  | 0                 |                      |                                         |                 |                   | ×                       |  |  |  |  |
| и на                                                                               |                    | Счетоводни сметки         | Добавяне на       | нов служител         |                                         |                 |                   |                         |  |  |  |  |
| нел                                                                                | Бланкови документи |                           |                   |                      |                                         |                 |                   |                         |  |  |  |  |
|                                                                                    |                    | Бързи промени в Лични ка  |                   |                      |                                         |                 |                   |                         |  |  |  |  |
| Въведете името на новия служител. 'Напред' за задаване на допълните<br>към картона |                    |                           |                   |                      |                                         |                 |                   |                         |  |  |  |  |
|                                                                                    |                    |                           | Иван Иванов Ив    | Иван Иванов Иванов   |                                         |                 |                   |                         |  |  |  |  |
|                                                                                    |                    |                           | ЕГН/ЛНЧ           | 6012126070           |                                         |                 |                   |                         |  |  |  |  |
|                                                                                    |                    |                           | Данни по личн     | Данни по лична карта |                                         |                 |                   |                         |  |  |  |  |
|                                                                                    |                    |                           | Номер на ЛК       | 654321789            |                                         |                 |                   |                         |  |  |  |  |
|                                                                                    |                    |                           | Издадена на       | 01.10.2006           |                                         | Издадена от МВР | София             |                         |  |  |  |  |
|                                                                                    |                    |                           | Пощенски код      | 1618                 | •                                       | Област          | София-град        | -                       |  |  |  |  |
|                                                                                    |                    |                           | Град              | София                | •                                       | Община          | София             | -                       |  |  |  |  |
|                                                                                    |                    |                           | Адрес             | бул. Цар Борис III 2 | 15                                      |                 |                   |                         |  |  |  |  |
|                                                                                    |                    |                           | \land Въведете до | пълнителни данни     |                                         |                 |                   |                         |  |  |  |  |
|                                                                                    |                    |                           |                   |                      |                                         |                 |                   |                         |  |  |  |  |
|                                                                                    |                    |                           |                   | < H                  | lasa,                                   | д Напред        | > Отказ           |                         |  |  |  |  |
|                                                                                    |                    |                           |                   |                      |                                         |                 |                   |                         |  |  |  |  |
|                                                                                    |                    |                           | 07.2013 Мик       | роинвест ООД         |                                         |                 | Антоанета Мит     | гова 15:38:58           |  |  |  |  |

www.microinvest.net

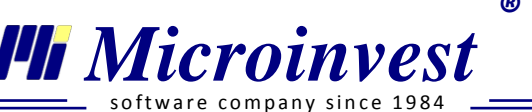

С избор на бутон напред > помощникът преминава към следващ екран за въвеждане на **информация по условията на договора** и типа на назначението на новото лице. В падащ списък е предоставен следният избор:

- *Трудов договор / Универсален* в *Данни за заплата* на този тип договор се извежда целият списък от начисления и удръжки, актуални за трудов договор във всичките му специфики. По подразбиране в картона се зареждат променливи, без изразена специфика на договора;
- *Граждански договор* използва се за създаване на картони по извънтрудови правоотношения;
- Самоосигуряващо се лице избира се при създаване на личен картон на представляващ или съдружник, който се самоосигурява чрез предприятието;
- Договор за управление и контрол избира се при създаване на картон на лице назначено по договор за управление и контрол;
- *Трудов договор / Стандартен* избира се, когато с лицето е сключен трудов договор с нормирано работно време и стандартно заплащане на база на основно възнаграждение за месеца;
- *Трудов договор / Служебно правоотношение* използва се за създаване на лични картони на държавни служители. При избор на този вид назначение, в секция *Данни за заплата* на лицето автоматично се зареждат настройки и пера, които са типични за този тип назначение и се скриват тези, които не са приложими или не следва да се използват;
- *Трудов договор / Сумирано изчисляване на работното време* включва в *Данни за заплата* на личния картон, типични за този тип договор променливи като Отработени дневни часове, Отработени нощни часове и др. и скрива тези, които не са приложими за този тип назначение;
- *Трудов договор / Работа до 5 работни дни или 40 часа, по смисъла на КСО* в програмата това назначение е организирано по смисъла на чл. 4, ал.1, т.1 от КСО не се осигурява за рисковете *Общо заболяване и майчинство* и *Безработица*. Този тип назначение се използва, когато лицето, с което е сключен договора, <u>няма</u> <u>основен трудов договор при същия или друг работодател.</u>
- *Трудов договор / Заплащане на изработка* за договори, в които е уговорено възнаграждението да се формира на база на изработени единици. В Данни за заплата по подразбиране се извеждат променливи Бройки изработка, Възнаграждение за бройка изработка, в които всеки месец се вписват съответните стойности;
- *Трудов договор / Морско лице* създава личен картон, с включени по подразбиране настройки, които съответстват на разпоредбите на *Наредбата за общественото осигуряване на самоосигуряващите се лица, българските граждани на работа в чужбина и морските лица* в частта, която урежда този тип правоотношение.

Registered ISO500112000

R

Microinvest

re company since 198

Тел./факс: 02 9555515, 9555334, GSM: 0881 344304

<sup>10</sup> Назначението, на вече създаден личен картон, НЕ МОЖЕ да се променя. Правилният избор е от съществена важност за създаване на личен картон с настройки, които са подходящи за неговата специфика.

На този етап от помощника се въвеждат и Дата на сключване на договора, Дата на постъпване на работа, Код на професията, Трудов и Професионален стаж и др.

| <b>©</b>                                  |                               |     |                  |       |            | x  |  |  |  |  |  |  |
|-------------------------------------------|-------------------------------|-----|------------------|-------|------------|----|--|--|--|--|--|--|
| Добавяне на нов сл                        | іужител                       |     |                  |       | 5          |    |  |  |  |  |  |  |
| Изберете вида на назначение на служителя: |                               |     |                  |       |            |    |  |  |  |  |  |  |
| Договор Трудов договор                    | / Универсален                 |     | • Ти             | пО    | сновен     | -  |  |  |  |  |  |  |
| Дата на сключване                         | 10.05.2012                    | ▦   | Дата на постъпи  | зане  | 10.05.2012 |    |  |  |  |  |  |  |
| НКПД 01.01.2013 🔻                         | 52232001                      |     |                  |       |            |    |  |  |  |  |  |  |
| Основание на договора                     | Безсрочен тру                 | дов | з договор по чл. | 67 a. | 1.1 т.1    | -  |  |  |  |  |  |  |
| Трудов стаж                               | 10                            | r.  | 2                | м.    | 0          | д. |  |  |  |  |  |  |
| Професионален стаж                        | 6                             | r.  | 1                | м.    | 0          | д. |  |  |  |  |  |  |
| Платен годишен отпуск                     | 20 д.                         |     |                  |       |            |    |  |  |  |  |  |  |
| Други условия                             |                               |     |                  |       |            |    |  |  |  |  |  |  |
| Въведете допълнител                       | • Въведете допълнителни данни |     |                  |       |            |    |  |  |  |  |  |  |
|                                           | < Назад                       |     | Край             |       | Отказ      |    |  |  |  |  |  |  |

Бутон връща помощника на екрана за въвеждане на лични данни, за преглед на въведената информация или попълване на пропуснати полета.

Избор на бутон записва данните и отваря на екран новосъздадения личен картон. Попълването на всички полета в помощника не е задължително. Всяко едно от тях (с изключение на полето за избор на договор) може да бъде въведено или редактирано след създаване на картона.

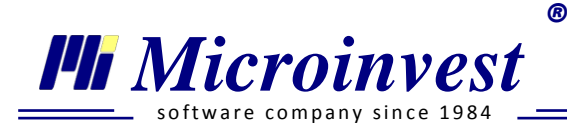

# видове назначения

# Назначение Трудов договор

Личните картони с назначение трудов договор съдържат седем секции, всяка от които обхваща различни по характер данни.

**1.** Секция Лични данни – съдържа данните на лицето по лична карта, както и друга информация с общ характер.

| Служител       | Михаил Николаев Кир | илов   | 3            | ЕГН/ЛНЧ            | 801226    | 67940   | 📃 Мъж      |           | 📃 Жена        |   |
|----------------|---------------------|--------|--------------|--------------------|-----------|---------|------------|-----------|---------------|---|
| Номер          | 11                  |        |              | Дата на раждане    | 26.12.1   | 1980 🔳  | Бълг       | гарин     | Чужденец      | 1 |
| Образование    | Магистър            |        | •            |                    |           |         |            |           |               |   |
| Данни по лична | і карта             |        |              |                    |           |         |            |           |               |   |
| Номер на ЛК    | 741852963           |        | Издадена на  | 01.01.2001         | I         | Издаден | а от МВР   | Варна     |               |   |
| Пощенски код   | 9000                | Област | Варна        | •                  | Община    |         | Варна      | Зарна     |               |   |
| Град           | Варна               | ▼      | Адрес        | ул. Иван Асен 5 вх | (.А ап.1) | 5       |            |           |               |   |
| Данни за корес | понденция           |        |              |                    |           |         |            |           |               |   |
| Пощенски код   | 9000                | ▼      | Област       | Варна              | •         | Община  |            | Варна     |               | • |
| Град           | Варна               | ▼      | Адрес        | ул. Иван Асен 5 вх | (.А ап.1) | 5       |            |           |               |   |
| Телефон        | 02 955 1245         |        | E-mail       | kirilov@abv.bg     |           | Коп     | иране на а | адреса по | о лична карта |   |
|                |                     |        |              |                    |           |         |            |           |               |   |
| << >> Hor      | зо назначение Изтр  | оива   | не Снимка от | файл 🔻             |           |         | Запи       | c         | Отказ         |   |

- Служител попълват се име, презиме и фамилия.
- *ЕГН / ЛНЧ* попълва се единен граждански номер по лична карта или личен номер на чужденец, издаден от МВР.
- Мъж / Жена при въведено ЕГН се попълва автоматично, при ЛНЧ ръчно.
- *Номер* попълва се автоматично от програмата и показва поредния номер на служителя в базата данни. При необходимост може да се редактира.
- Дата на раждане при въведено ЕГН се попълва автоматично, при ЛНЧ ръчно.
- **Българин / Чужденец** при въведено ЕГН се попълва автоматично, при ЛНЧ ръчно.

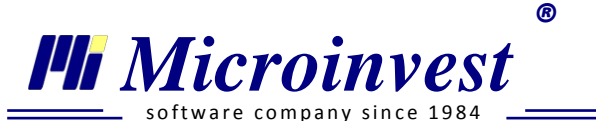

- *Образование* – попълва се спрямо предоставени дипломи за завършено образование, придобити квалификационни степени.

| Образование | Магистър 💌              |
|-------------|-------------------------|
|             |                         |
|             | Основно                 |
|             | Средно                  |
|             | Средно специално        |
|             | Професионален бакалавър |
|             | Бакалавър               |
|             | Магистър                |
|             | Доктор                  |

- Данни по лична карта След въвеждане на Пощенски код програмата автоматично попълва полета Област, Община и Град. Останалите данни се попълват ръчно.
- Данни за кореспонденция Ако адресът в личната карта съвпада с този за

кореспонденция, се използва бутон След въвеждане на *Пощенски код* програмата автоматично попълва полета *Област, Община и Град.* Останалите данни се въвеждат ръчно.

| Лични данни Данни за назнач | нение Данни за заплата | Дан                           | ни за отсъстви  | а До | окументи | Банкови сметки     | Данни   | от минал перис     | д           |            |          |     |
|-----------------------------|------------------------|-------------------------------|-----------------|------|----------|--------------------|---------|--------------------|-------------|------------|----------|-----|
| Информация за договора      |                        |                               |                 |      |          |                    |         |                    |             |            |          |     |
| Договор                     | Трудов договор         |                               |                 |      | Догова   | р тип              | Основен | Основен            |             |            | -        |     |
| Номер на договора           | 13                     |                               |                 |      |          |                    |         |                    |             |            |          |     |
| Основание на договора       | Безсрочен трудов дого  | вор по                        | учл.67 ал.1 т.1 | •    | Дата н   | а срок на договора | 9       |                    |             |            |          | Ħ   |
| Дата на сключване           | 01.01.2007             |                               |                 | Ħ    | Дата н   | а прекратяване     |         |                    |             |            |          | ■   |
| Дата на постъпване          | 01.01.2007             |                               |                 |      | Дата н   | а последен работе  | н ден   |                    |             |            |          | ▦   |
| Информация за назначение    |                        |                               |                 |      |          |                    |         |                    |             |            |          |     |
| Отдел                       | Микроинвест ООД        | <b>▼</b> 1                    |                 |      | Местор   | Месторабота        |         |                    |             |            |          |     |
| Длъжност                    | Управител, финансови   | Управител, финансови дейности |                 |      | Профе    | сия                |         | Служебна професия  |             |            | -        |     |
| НКПД 01.01.2012 🗸           | 25125006               |                               | Квал. група     | 2    | Трудов   | стаж               |         | 0 г.               | 3 м.        | 0          | )д.      |     |
| кид 2008 💌                  | 6201                   |                               | ИД №            | 69   | Профе    | сионален стаж      |         | 0 г.               | 3 м.        | C          | ) д.     |     |
| мод                         | 564.00                 |                               | ТЗПБ            | 0.4  | Платен   | годишен отпуск     |         | 20 д.              |             |            |          |     |
| Раб. време в часове на ден  | По закон 8 ч. По д     | оговор                        | 4 ч.            |      |          |                    |         | Постъпил з система | а първи път | • от образ | зователн | ата |
| Други условия               | Трудов Договор - Нама  | лено р                        | работно Време   |      |          |                    |         |                    |             |            |          |     |
|                             |                        |                               |                 |      |          |                    |         |                    |             |            |          |     |
| С С С Ново назначение       | Изтриване С            | нимка                         | от файл 👻       |      |          |                    |         |                    | Запис       |            | Отказ    |     |

#### 2. Секция Данни за назначение

Секцията съдържа данните, описани в сключения договор и условно е разделена на две части:

- **Информация за договора** попълват се следните полета / реквизити:
- *Договор тип* от падащото меню може да бъде избран Основен или Допълнителен/Втори ТД.

| Договор тип | Основен               | • |
|-------------|-----------------------|---|
|             | Основен               |   |
|             | Допълнителен/Втори ТД |   |

При въвеждане на *ново назначение* към съществуващ в програмата трудов договор програмата автоматично попълва тип Допълнителен/Втори ТД, който може да бъде редактиран.

- Номер на договор Номерацията може да бъде настроена предварително в меню Други → Настройка → Номерация, за да се зададе шифъра, до който работодателят е стигнал. След това, програмата проследява последователността на въвеждане на назначенията и автоматично попълва полето според посочените настройки.
- Основание на договора избира се от падащото меню, а въведената номенклатура съвпада с описаната в т.8 от Указания за попълване на уведомление за сключен трудов договор / допълнително споразумение. Избраната опция се отразява автоматично при създаване на Уведомление по чл. 62 ал.5 от КТ.
- *Дата на сключване* попълва се дата на сключване на трудовия договор / допълнителното споразумение.
- *Дата на постъпване* въвежда се дата на първия работен ден, която не може да бъде по-малка от *Дата на сключване*.
- Дата на срок на договора попълва се датата, на която периодът от време или срокът на договора изтича. Избраната дата се вписва автоматично при създаване на Уведомление по чл. 62 ал. 5 от КТ. Полето не е задължително, необходимо е да се попълва при Основание на договора Срочен трудов договор по чл.68, ал.1, т. 1 от КТ.

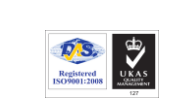

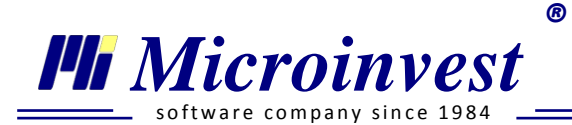

- *Дата на прекратяване* попълва се датата на прекратяване на трудовия договор.
- *Дата на последен работен ден* въвежда се дата на последния ден, в който лицето полага труд. При попълнена *Дата на прекратяване* програмата автоматично вписва предходния работен ден.

*Пример*: Ако е посочена *Дата на прекратяване* - 30.07.2012г. (понеделник), то програмата ще попълни *Дата на последен работен ден* – 27.07.2012г. (петък).

Дата на последен работен ден не може да съвпада с Дата на прекратяване!

- **Информация за назначение** въвеждат се следните данни:
- *Отдел* от падащото меню се избира отдела, в който лицето ще работи. Номенклатурата се създава от потребителя в прозорец *Лични картони*.

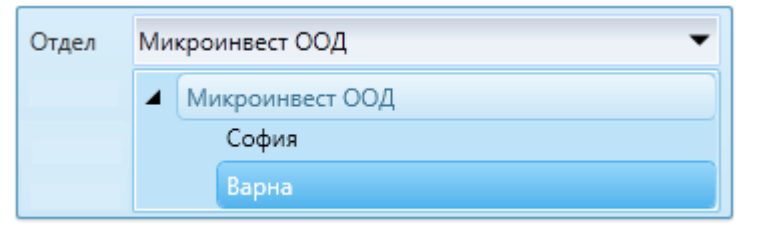

- Длъжност използва се при попълване на Уведомление по чл.62 ал.5 от КТ и бланкови документи. При създаване на личния картон в полето е изписано Служебна позиция. Наименованието се попълва по един от следните начини:
  - 1. Попълва се автоматично съгласно избран код от НКПД;
  - 2. Избира се от създадената номенклатура. Последната съдържа длъжностите на въведените до този момент служители.
  - 3. Вписва се ръчно.
- *Месторабота* посочва се мястото, на което лицето полага труд. Полето не е задължително.
- Професия при създаване на личния картон е изписана Служебна професия. Полето се попълва ръчно или с избор от създадената номенклатура. Последната съдържа професиите на въведените до този момент служители. Информация се използва при автоматично попълване на бланкови документи.

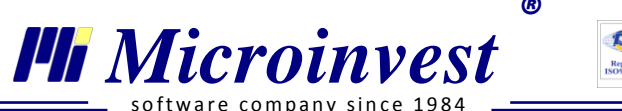

се преминава към предходно /

НКПД (Национална класификация на професиите и длъжностите) – полето

| НКПД 01.06.2011 🗸 🗸                | 12116003 |     | Квал. група      | 1    | Трудов стаж                      | 0         | r.  | 3 м.         |
|------------------------------------|----------|-----|------------------|------|----------------------------------|-----------|-----|--------------|
| НКПД 01.01.2012                    | 6201     | Тър | сене на код по н | наци | оналния класификатор на професии | те и длъж | нос | тите (НКПД). |
| НКПД 01.07.2011<br>НКПД 01.06.2011 | 867.00   |     | ТЗПБ             | 0.4  | Платен годишен отпуск            | 20        | д.  |              |

може да се попълни ръчно или да се използва номенклатура.

Съобразно избраното в падащото меню се извежда списък с актуалната за периода Национална класификация на професиите и длъжностите. За правилна работа потребителят трябва да спазва разпоредбите на *Правилник за прилагане на националната класификация на професиите и длъжностите*.

С бутон ши кратък клавиш F4 се отваря прозорец за търсене и визуализация в номенклатурите. В първото поле *(търсене)* се вписва името/част от името или кода на длъжността. Всяко съвпадение на комбинация от символи се оцветява в

червено и чрез съответните бутони следващо съвпадение.

В долната част на прозореца се изписват брой намерени съвпадения.

 Квалификационна група – полето се попълва автоматично и съдържа еднозначен цифров код, който обобщава професиите и длъжностите на основата на найвисока степен на сходство на трудовите функции и задачи. Кодът е първата цифра от НКПД на служителя.

*Пример:* При попълнено поле НКПД: **2**4116004 (Счетоводител), програмата ще зададе в поле квал. група стойност **2**.

- КИД (Код за икономическа дейност) програмата попълва полето с посочения код в меню <u>Редакция → Администриране → Моята фирма</u>, Основни данни. При необходимост от промяна на кода на икономическата дейност, то се въвежда ръчно или от утвърдената номенклатура. Търсенето е аналогично с прозорец Национален класификатор на професиите и длъжностите.
- ИД № автоматично се попълва пореден номер на основната икономическа дейност на осигурителя, с възможност за ръчна редакция.
   Пример: Кодът на икономическата дейност е 86.10 (Дейност на болници). За медицински сестри и акушерки полето трябва да е със стойност 84, за началник клиника 83, а за останалите служители 75.

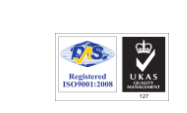

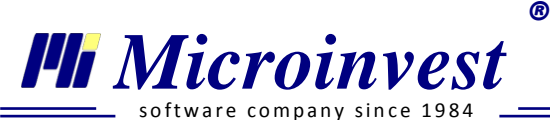

• **МОД** (Минимален осигурителен доход) – автоматично се попълва минималния осигурителен доход за 8 (осем) часов работен ден, въз основа на Закона за бюджета на Държавното обществено осигуряване на съответната година.

Стойността може да се промени ръчно или да се използва бутон \_\_\_\_\_ за избор от утвърдената таблица.

- Филтър в полето може да се търси по Група, КИД и Наименование на икономическата дейност;
- *Квалификационна група* при избор на *Всички* се извежда номенклатура от 9 колони, всяка от които съдържа минимални осигурителни доходи за съответната група.
- *Версия* от падащото меню се избира за коя година да се визуализира номенклатурата, според *ЗБДОО*.

За попълване на клетка е необходимо да се маркира желания ред и да се натисне бутон Избор.

- **ТЗПБ** (*Трудова злополука и професионална болест*) попълва се автоматично според посочения КИД, съгласно приложената таблица в Закона за бюджета на Държавното обществено осигуряване на съответната година.
- Работно време в часове на ден
  - По закон по подразбиране се попълва осем часа. При необходимост стойността в полето може да бъде променена ръчно, съгласно действащите разпоредби в трудовото законодателство.
  - По договор въвежда се продължителността на работния ден посочена в сключения трудов договор.
- **Трудов стаж** попълва се по данни от предоставената от служителя трудова книжка и други документи. При изчисляването му се спазва Наредбата за трудовата книжка и трудовия стаж.
- Професионален стаж посочва се трудовия стаж, придобит в друго предприятие на същата, сходна или със същия характер работа, длъжност или професия. Във Вътрешните правила за работна заплата на фирмата трябва да бъдат посочени всички длъжности, които се признават за придобит професионален стаж. Въз основа на стойността, която се впише в това поле ще бъде начислявано допълнително възнаграждение за трудов стаж и професионален опит, към основното възнаграждение на лицето.

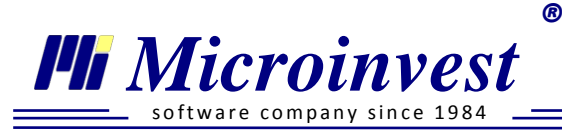

Вписаният професионален стаж НЕ може да бъде по-голям от трудовия!

- Платен годишен отпуск – вписва се полагащия се платен годишен отпуск за текущата отчетна година. При въведена Дата на постъпване програмата автоматично калкулира и попълва полето на база на посочените дни платен отпуск за фирмата, посочени в меню <u>Редакция → Администриране → Моята</u> <u>фирма</u>, Основни данни.

Пример: При избрана Дата на постъпване – 01.06.2012г. в личния картон на лицето и посочени 20 дни Платен годишен отпуск, в Основни данни на Моята фирма - в поле Платен годишен отпуск, в Данни за назначение на лицето се попълва стойност 11 дни.

- *Други условия* – поле за пояснителни бележки в свободен текст. Въведената информация не участва в официалните експорти и справки на програмата.

Постъпил за първи път от образователната система

Използва се за изчисляване и попълване на стойност в поле 1830 от справка Годишен отчет за НСИ.

## 3. Секция Данни за заплата

В секцията се попълват, добавят и редактират променливи и стойности във връзка с начисленията за заплати и се избират различни режими за осигуряване и данъчно облагане.

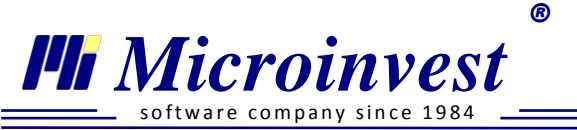

| Лични данни Данни за назначение Данни за заплат         | а Данни за отсъствия Документи Банкови сметки Данни от минал | период   |  |  |
|---------------------------------------------------------|--------------------------------------------------------------|----------|--|--|
| Аванс по банков път                                     |                                                              |          |  |  |
| Балерина/Балетист                                       | Име                                                          | Стойност |  |  |
| Без начисляване на данък по ЗДДФЛ                       | Аванс                                                        | 0.00     |  |  |
| Възнаграждението се изплаща по банков път<br>Ланков път | Законоустановено работно време в часове на ден               | 8        |  |  |
| П деца до 18 годишна възраст                            | Категория труд                                               | 3        |  |  |
|                                                         | Минимален осигурителен доход                                 | 455.00   |  |  |
| Плице без заравно осилираване                           | Основно възнаграждение                                       | 940.00   |  |  |
|                                                         | Отработени дни в месеца                                      | 20       |  |  |
| 1                                                       | Работни дни в месеца                                         | 20       |  |  |
| Преглед на фиш                                          | Работно време в часове на ден                                | 8        |  |  |
| Редакция на Декларация Обр. 1                           | 2                                                            |          |  |  |
| << >> Ново назначение Изтриване Сни                     | імка от файл 🔻 Запис                                         | Отказ    |  |  |

Прозорецът е логически разделен на две части. В лявата половина са разположени всички *специфични режими*, които се активират при поставена отметка пред съответното име. В дясната част се намират *Променливи със стойност*, които се добавят премахват или редактират, чрез бутоните в секцията.

#### <u>1) Специфични режими за отбелязване:</u>

- *Аванс по банков път* при изплащане на аванс по банковата сметка на служителя. След включването на режима е необходимо посочване на банковата сметка в секция Банкови сметки
- Балерина / Балетист за назначените на длъжност Балерина / Балетист. При сложена отметка в Декларация Образец 1 поле Вид осигурен се попълва автоматично с код 95 Лица на длъжност балерина, балетист или танцьор в културни организации.
- Без начисляване на данък по ЗДДФЛ при описаните в Закон за данъците върху доходите на физическите лица случаи.
- **Възнаграждението се изплаща по банков път** при изплащане на заплата по банковата сметка на служителя. След включването на режима е необходимо посочване на банковата сметка в секция **Банкови сметки**.
- Деца до 18 годишна възраст използва се заедно в променлива Запор върху възнаграждението - ограничен според чл.446 ал.1 от ГПК.

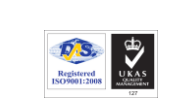

R

Microinvest

Тел./факс: 02 9555515, 9555334, GSM: 0881 344304

 Договор за работа до 5 работни дни или 40 часа – използва се само при сключен основен договор, при който лицето не отработва повече от 5 пълни работни дни или 40 часа през месеца.

- *Изчисляване на възнаграждение за ТСПО* използва се за начисляване на допълнително възнаграждение за придобит трудов стаж и професионален опит. По подразбиране режимът е включен.
- Лице без здравно осигуряване при описаните в Закона за здравното осигуряване случаи.
- Морско лице Съгласно Наредба за обществено осигуряване на самоосигуряващите се лица, български граждани на работа в чужбина и морските лица морските лица не са задължени да се осигуряват за безработица. При включване на този режим поле Вид осигурен в Декларация Образец 1 се попълва с код 92 За морски лица.
- Намалена работоспособност над 50% Използва се за лица с намалена работоспособност с 50 и над 50 процента. При избор програмата приспада от данъчна основа на лицето всеки месец сумата на необлагаемия минумум за намалена работоспособност, съгласно ЗДДФЛ
- *Не се дължи вноска за ГВРС* при описаните в Закона за гарантираните вземания на работниците и служителите при несъстоятелност на работодателя случаи.
- Осигуряване за безработица при доброволно осигуряване за фонд Безработица при режим Морско лице.
- *Пенсионер* този режим се използва в справка **Годишен отчет за НСИ** за изчисляване на среден брой работещи пенсионери.

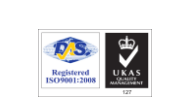

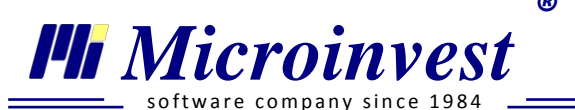

- Програма от СПОЗ – маркира се при наети служители по Национална програма "От социални помощи към осигуряване на заетост". В този случай не се начисляват вноски за фонд Безработица.

*Режим сумирано отчитане на работното време* – използва се за работа при сумарно изчисляване на възнаграждението на база отработени часове.

- **Роден след 31 дек. 1959г.** режимът се използва за начисляване на фонд ДЗПО, включва се автоматично след въвеждане на ЕГН или Дата на раждане в секция Лични данни.
- СИРВ при период на отчитане един месец при сложена отметка в Декларация Образец 1 поле Вид осигурен се попълва автоматично с код 01. Използва се едновременно с Режим сумирано отчитане на работното време.
- Служебно правоотношение използва се съгласно Закон за държавния служител. При поставена отметка и начисляване на заплати, от брутното възнаграждение не се удържат осигурителни вноски за сметка на служителя.
- Служител по ЗСВ (Закон за съдебната власт) при избор не се начисляват осигуровки за сметка на осигуреното лице служител в съдебната власт.
- **Учител** при избор се начисляват и дължат от работодателя вноски за учителски пенсионен фонд. Осигурителната вноска се определя ежегодно със Закона за бюджета на ДОО за всяка календарна година.

# 2) Променливи със стойност:

При създаване на личен картон в дясната част на секция Данни за заплата са всички стандартни променливи, които се визуализират при създаване на картон. Управлението на променливите се извършва чрез бутоните непосредствено над тях:

- добавя нов ред с възможност за търсене или избор от списък с групирани променливи;

- при маркиране на ред от променливите, бутонът се активира и позволява редакция на стойностите. Същата функция е достъпна и с двоен клик с левия бутон на мишката;

• бутонът служи за изтриване на променлива от данни за заплати;

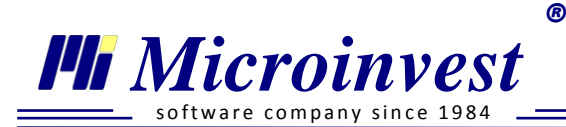

<sup>Ш</sup> Не всички променливи подлежат на промяна или изтриване. При маркирането им бутоните с възможност за редакция и изтриване остават неактивни!

При създаването на нов личен картон по подразбиране се зареждат стандартните за трудов договор променливи:

- Законоустановено работно време в часове на ден полето взема стойността от секция Данни за назначение и се редактира от същата секция, не е позволена корекция в променливи;
- *Категория труд* по подразбиране е зададена трета категория труд. При необходимост може да се промени ръчно в полето;
- *Минимален осигурителен доход* изчислява се автоматично като се взема под внимание попълнените в Данни за назначение Работно време с часове на ден по договор и МОД.

Пример: В Данни за назначение са попълнени: МОД = 480 и Работно време в часове на ден по договор = 4. В Данни за заплата поле Минимален осигурителен доход програмата автоматично ще изчисли 240.

- Основно възнаграждение попълва се основното месечно трудово възнаграждение по договор;
- **Отработени дни в месеца** изчислява се автоматично въз основа на Дата на постъпване, Дата на последен работен ден и други въведени отсъствия. Стойността в полето не може да бъде редактирана ръчно;
- *Работни дни в месеца* програмата въвежда обявените от Министерски съвет и публикувани в Държавен вестник работни дни за съответния месец, които могат да се проследят и настроят в меню Календар;
- **Работно време в часове на ден** полето взема стойност от секция Данни за назначение;

*Допълнителни променливи, изведени от потребителя* - организирани са в няколко групи, за по-лесна ориентация и откриване на желаните пера.

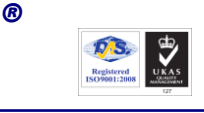

#### Група Възнаграждения и Надбавки:

Microinvest

- Аванс ръчно се въвежда стойността на аванса за месеца;
- **Бройки изработка** при приета сделна форма на заплащане в полето се въвежда стойност на заработено количество по трудови норми;
- **Възнаграждение за бройка изработка** въвежда се стойността, която се заплаща за единица трудова норма;
- Възнаграждение за класно ръководство съгласно чл.8, ал.1, т.4 на Наредба № 1 от 4.01.2010 г. за работните заплати на персонала в звената от системата на народната просвета се посочва стойността на допълнителното възнаграждение на класния ръководител;
- **Възнаграждение** за лекторски часове посочва се стойността на допълнителното трудово възнаграждение за взети лекторски часове;
- Възнаграждение за постигнати резултати вписва се стойност на допълнителното трудово възнаграждение във връзка с чл. 8 ал.1 т.6 на Наредба № 1/4.01.2010 г. за работните заплати на персонала в звената от системата на народната просвета.
- **Възнаграждение за професионална квалификационна степен** вписва се стойността на допълнителното трудово възнаграждение за придобита професионална квалификационна степен.
- *Еднократен бонус към възнаграждението* посочва се стойността на надбавката с инцидентен характер.
- *Коригираща сума в увеличение* вписва се сума за корекция на възнаграждението за положен труд.
- Отработени дневни часове / Отработени нощни часове / Отработени часове официален празник – въвежда се стойността на отработените по график часове. Променливите се използват единствено при режим сумирано изчисляване на работното време;
- Постоянен бонус / Постоянна премия въвежда се стойността на допълнителната надбавка към заплатата. Сумата участва в брутното трудово възнаграждение за определяне на възнаграждението за платен годишен отпуск;

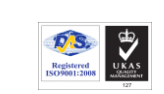

R

Microinvest

Тел./факс: 02 9555515, 9555334, GSM: 0881 344304

- Работно време по основния трудов договор променливата се използва в личен картон на служител, назначен на допълнителен трудов договор. Ако основният трудов договор е при същия работодател, след създаване на новото назначение, променливата се добавя и попълва автоматично. Начислението оказва влияние при изчисляване на допълнително възнаграждение за трудов стаж и професионален опит (ТСПО) по следния начин: ако в полето фигурира стойност 8 часа (при друг работодател), за текущия договор няма да се изчисли допълнително възнаграждение. При посочени 4 часа за текущия договор, ще се изчисли ТСПО за четири часа. При стойност 0, ще се изчисли ТСПО за 8 часа;
- *Ранг по 3CB* посочва се сумата на възнаграждението, което съдебният служител получава при повишаване в ранг. Размерът му е определен от Висшия съдебен съвет;
- Ставка процент професионален опит за договора в променливата се вписва процент трудов стаж и професионален опит, който ще се изчислява за лицето. В случай, че в клетката липсва стойност, програмата начислява 0.6 %. Ако предприятието е приело по-висока ставка за всички служители, то процентът се променя от Редакция → Администриране → Потребителски начисления / удръжки;
- *Сума обща изработка за месеца* попълва се ръчно предварително изчисленото възнаграждение за положен труд при сделна форма на заплащане;
- *Сума по договор за работа до 5 работни дни или 40 часа* въвежда се стойността на основното възнаграждение по договора;
- *Часова ставка СИРВ* въвежда се стойността, която работника получава за един отработен час;
- Часове изв. труд чл. 144 от КТ офиц. празник / Часове изв. труд чл. 144 от КТ почивен ден / Часове изв. труд чл. 144 от КТ работен ден – в полето се въвеждат отработените извън утвърдения график часове. Програмата начислява възнаграждение за отработените часове извънреден труд съгласно Кодекса на труда и Наредба за структурата и организацията на работната заплата.

# Група Удръжки и други:

- *Глоба* – въвежда се стойност на документално обоснованата санкция;

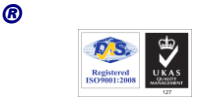

- **Тел./факс:** 02 9555515, 9555334, **GSM**: 0881 344304
- Заем към банка въвежда се стойност на месечната погасителна вноска по кредит;
- Заем към работодателя вписва се стойност, съгласно уговорения период за връщане на заема;
- Запор върху възнаграждението посочва се месечната стойност, която работодателят удържа от трудовото възнаграждение на служителя и предоставя на частен съдия изпълнител.
- Запор върху възнаграждението ограничен според чл.446 ал.1 от ГПК въвежда се стойност на месечната удръжка, която работодателя предоставя на ЧСИ.
- *Коригираща сума в намаление* вписва се сума за корекция на възнаграждението за положен труд;

## Група Социални разходи:

Microinvest

- *Безплатна храна* посочва се стойността на предоставената от работодателя безплатна храна. Върху стойността на социалния разход не се дължат осигурителни вноски;
- Ваучери за храна вписаната стойност на ваучерите за храна не се облага с данък и осигурителни вноски до размера на необлагаемия минимум, определен в Закона за корпоративно подоходно облагане (60 лв. месечно, актуална стойност към 2012 г.);
- Застраховка живот за сметка на работодателя посочва се стойността на направените вноски от работодател за Застраховка "Живот". Сумата се признава за социален разход и се приспада от данъчната основа до определения в ЗДДФЛ размер;
- **Помощи за лечение** стойността на еднократната помощ за лечение, която работодателят предоставя. Сумата не участва в осигурителния доход и не се облага с данък по ЗДДФЛ;
- Работно облекло въвежда се стойността, която работодателят предоставя за закупуване на специално / униформено работно облекло. Сумата не се облага с данък по ЗДДФЛ;

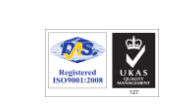

R

Тел./факс: 02 9555515, 9555334, GSM: 0881 344304

- Социални разходи по други чл. от КТ в парични единици / Социални разходи по други чл. от КТ в натура – посочва се стойността на направените от работодателя социални разходи, които нямат отделна променлива в програмата.

# Група Обезщетения и отсъствия:

Microinvest

- *Дни Обезщетение чл. 222, ал. 1 от КТ* въвежда се броя на работните дни в месеца, за който се дължи обезщетение на служителя;
- Обезщетение чл. 213 от КТ / Обезщетение чл. 214 от КТ / Обезщетение чл. 220 от КТ работодател / Обезщетение чл. 224 от КТ / Обезщетение чл. 225 от КТ / Обезщетение чл. 331 от КТ посочва се дължимата сума на обезщетението. Върху стойността се дължи само данък по ЗДДФЛ;
- Обезщетение чл. 222, ал.1 от KT върху стойността на обезщетението се начисляват осигурителни вноски за фонд Пенсии, ДЗПО и данък по ЗДДФЛ;
- Обезщетение чл. 222, ал. 2 от КТ / Обезщетение чл. 222, ал. 3 от КТ върху посочената в полето сума на обезщетение не се дължат осигуровки и данък по ЗДДФЛ;
- *Обезщетение чл. 220 от КТ работник* посочва се сумата на обезщетението, която работникът дължи на работодателя за неспазения срок на предизвестие;
- Сума за обезщетение чл. 200 от КТ / Сума за Обезщетение чл. 221, ал. 1 от КТ работодател посочва се дължимата сума на обезщетение. Върху стойността се дължи данък по ЗДДФЛ;
- Сума за Обезщетение чл. 215 от КТ / Сума за Обезщетение чл. 216 от КТ / Сума за Обезщетение чл. 226 от КТ върху вписаната в полето сума на обезщетение не се дължат осигуровки и данък по ЗДДФЛ;
- *Сума за Обезщетение чл. 221, ал. 2 от КТ работник* използва се при дисциплинарно уволнение. Посочва се сумата, която работникът дължи на работодателя като обезщетение за срока на предизвестието.

# Група Сума за получаване:

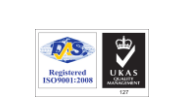

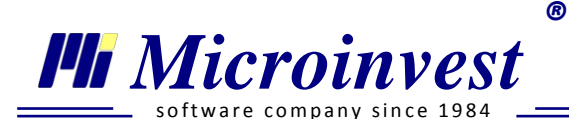

- **Частично плащане по банков път** – използва се при изплащане на една част от възнаграждението по банка, а друга в брой. В полето се вписа сумата, която фирмата ще изплати по банков път.

## Група ЗДДФЛ:

- Данък за възстановяване / Данък за довнасяне когато лицето получава доход от трудово или приравнено на него правоотношение и неговият годишен данък се преизчислява, резултатът от преизчисляването се вписва в тези променливи;
- Дарения до 15 процента по ЗДДФЛ посочва се стойността на извършено дарение, което съгласно ЗДДФЛ намалява сумата на годишната данъчна основа на служителя до 15%;
- Дарения до 5 процента по ЗДДФЛ въвежда се стойността на извършено дарение, което съгласно ЗДДФЛ намалява сумата на годишната данъчна основа на служителя до 5%;
- Дарения до 50 процента ЗДДФЛ посочва се стойността на извършено дарение, което съгласно ЗДДФЛ намалява сумата на годишната данъчна основа на служителя до 50%;
- Застраховка живот за сметка на лицето вписва се сумата на застрахователната вноска, която трябва да бъде удържана от трудовото възнаграждение на служителя.

#### Група Осигурителни вноски:

- *Вноски за доброволно ПО и ОБ / Вноски за доброволно ЗО и премии* въвежда се стойността на личните месечни вноски за доброволно осигуряване;
- *Осиг. доход от други правоотношения при работодателя* посочва се сумата, върху която служителят се осигурява по друго правоотношение при същия работодател. Полето се попълва автоматично;
- *Осиг. доход от правоотношения при други работодатели* посочва се сумата, върху която служителят се осигурява по друго правоотношение.

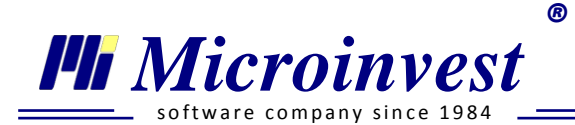

# Група Други:

Групата съдържа потребителски начисления и удръжки и се създава единствено при наличие на такива.

След като една променлива бъде избрана от падащото меню и запаметена в личния картон, то тя не фигурира отново в номенклатурата. По този начин отпада възможността за участие на една променлива с две различни стойности при начисленията на заплати.

В секция Данни за заплата има две допълнителни функции. При избор на бутон

на екран се визуализира предварителен Фиш за заплата за месеца, за който предстоят изчисления. Използването му дава информация за начисленията и удръжките, които програмата ще направи за съответния период. От *Обработка на резултата* документът може да се отпечата и експортира в различни формати.

| Бутон   | Ред         | акци | я на Декларация Об | визуал | визуализира послелната начислена |         |      |               |          |    |
|---------|-------------|------|--------------------|--------|----------------------------------|---------|------|---------------|----------|----|
| Деклар  | ация Обра   | вец  | 1 на служител      | я. Д   | аннит                            | е могат | да б | бъдат промене | ни ръчно | ои |
| запамет | сени с буто | Η    | Запис              | . 3a   | отпе                             | чатване | на   | утвърдената   | бланка   | ce |
| използе | а бутон 📃   |      | Печат              |        | •                                |         |      |               |          |    |

## 4. Секция Данни за отсъствия

Използва се за въвеждане на периоди, за които работникът / служителят отсъства от работа поради отпуск, болничен, майчинство или е в самоотлъчка.

В лявата част на прозореца е разположен индивидуален календар с легенда, в която са описани значенията на оцветените в календара дати. Дясната част от секцията е

разделена на Болничен, където се въвеждат отсъствията според техния вид.

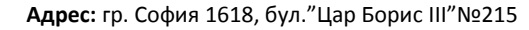

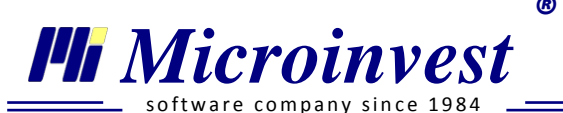

Registered ISO59001:2008

**Тел./факс:** 02 9555515, 9555334, **GSM**: 0881 344304

| Личн                                                               | ни данн                             | и Да                 | анни за                   | а назна                  | чение              | Данн            | и за за | плата  | Данни за отсъст | вия Документ | ти Банкови сметки                      |        |                   |
|--------------------------------------------------------------------|-------------------------------------|----------------------|---------------------------|--------------------------|--------------------|-----------------|---------|--------|-----------------|--------------|----------------------------------------|--------|-------------------|
| •                                                                  |                                     |                      | юли                       | - 2013                   |                    |                 | •       |        | Отпуск Бол      | іничен       |                                        | Информ | ация за отсъствия |
|                                                                    | пон                                 | BT                   | ср                        | четв                     | пет                | съб             | нед     | ален   |                 |              |                                        |        |                   |
| 27                                                                 | 1                                   | 2                    | 3                         | 4                        | 5                  |                 |         | Ндар   | От дата         | До дата      | Тип отпуск                             |        | Нов               |
| 28                                                                 | 8                                   | 9                    | 10                        | 11                       | 12                 |                 |         |        |                 |              |                                        |        | Deapyruus         |
| 29                                                                 | 15                                  | 16                   | 17                        | 18                       | 19                 |                 |         |        | 09.04.2012      | 12.04.2012   | Платен годишен отпуск                  |        | Редакция          |
| 2.5                                                                | 22                                  | 20                   |                           | 10                       | 20                 |                 |         |        | 17.04.2012      | 21.04.2012   | Платен годишен отпуск за минала година |        | Изтриване         |
| 30                                                                 | 22                                  | 23                   | 24                        | 25                       | 26                 |                 |         | =      |                 |              |                                        |        | Reverse Marsée    |
| 31                                                                 | 29                                  | 30                   | 31                        | 1                        | 2                  |                 |         |        |                 |              |                                        |        | Печат на Молоа    |
| 32                                                                 | 5                                   | 6                    | 7                         | 8                        | 9                  |                 |         |        |                 |              |                                        |        |                   |
| <ul> <li>✓ Л</li> <li>■ Рай</li> <li>■ На</li> <li>■ От</li> </ul> | егенда<br>ботен д<br>ционал<br>пуск | ен<br>іен пр<br>Непл | )Почи<br>азник<br>1атен с | вен ден<br>Офи<br>отпуск | і<br>іциале<br>Бол | н праз<br>ничен | ник     | •      |                 |              |                                        |        |                   |
|                                                                    | >>                                  | Ново                 | назна                     | чение                    | И                  | зтрива          | не      | Снимка | а от файл 🔻     |              |                                        | ОК     | Отказ             |

Бутон Нов може да бъде неактивен, ако в Календара е маркирана дата, за която е въведено друго отсъствие, или е позициониран върху почивен ден!

При въвеждане на Отпуск се попълват следните полета:

- 1. *От дата До дата –* датите в полетата обхващат маркирания в календара период. Редакцията им може да бъде извършена ръчно, или с използване на бутон
- 2. *Тип* попълва се с избор от падащото меню. Последното съдържа в себе си следната номенклатура:
  - Платен годишен отпуск използваните дни са от полагаемия основен / допълнителен (чл. 155/156 от КТ) платен годишен отпуск за текущата година. Ако лицето няма необходимия трудов стаж за ползване на отпуск, при въвеждане на периода на отсъствие, програмата извежда предупредително съобщение:

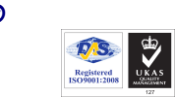

🏴 Microinvest

Тел./факс: 02 9555515, 9555334, GSM: 0881 344304

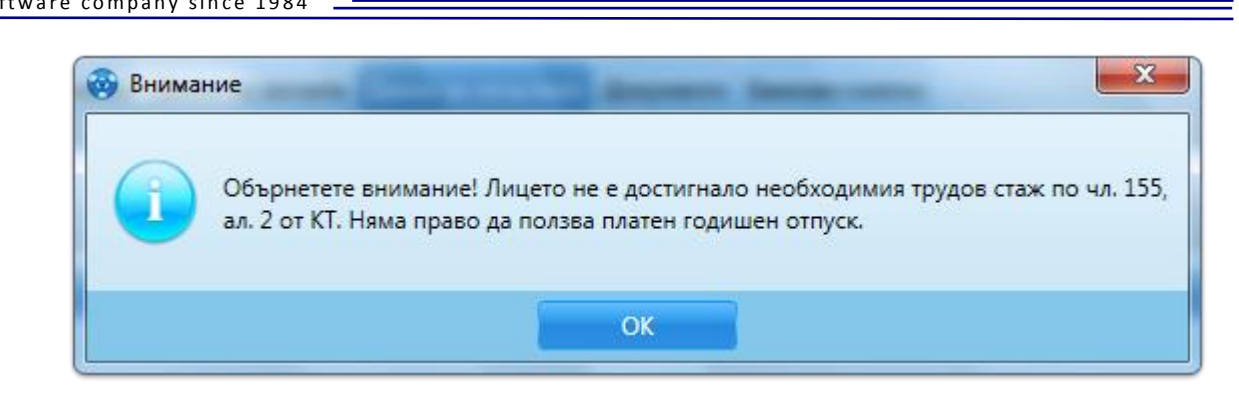

- Платен годишен отпуск от минали години дните са от неизползвания платен годишен отпуск (ил. 155/156 от КТ) от предходни години;
- Платен отпуск по други чл. от *KT* използва се при всички останали основания за платен отпуск по *KT*;
- Неплатен отпуск с осигурителен стаж от осигурен / Неплатен отпуск с осигурителен стаж от осигурител използва се при полагаемия неплатен отпуск, който се зачита за осигурителен стаж (30 работни дни за година, съгласно чл. 160, ал. 3 от КТ). Здравното осигуряване по време на отсъствието е за сметка на инициатора на отсъствието;

При въвеждане на период на Неплатен отпуск с осигурителен стаж, който надвишава допустимите 30 работни дни, съгласно КТ, програмата извежда предупредително съобщение, с което уведомява потребителя.

- Неплатен отпуск без осигурителен стаж от осигурен / Неплатен отпуск без осигурителен стаж от осигурител – Използва се след изчерпването на неплатения отпуск с осигурителен стаж. Здравното осигуряване по време на отсъствието е за сметка на инициатора;
- Неплатен отпуск за отглеждане на дете до 8 години След изтичане на периода с обезщетения за бременност и раждане и гледане на дете до 2 год., родителите имат право на шест месеца неплатен отпуск за гледане на дете до 8-годишна възраст. За периода осигурителят дължи здравни вноски;
- *Самоотлъчване* използва се, когато служителят отсъства без основание от работа; не се начисляват възнаграждение и осигуровки.

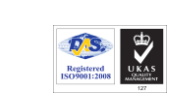

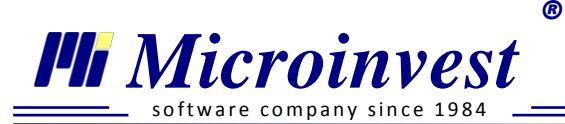

3. Изчисляване на сумата, която работодателят дължи за периода на отпуска. При избран тип - Платен годишен отпуск, Платен годишен отпуск от минали години или Платен отпуск по други чл. от КТ в прозореца се визуализира поле Сума на отпуска. Програмата изчислява стойността съгласно разпоредбите на Кодекса на труда и Наредба за структурата и организацията на работната заплата и автоматично попълва полето. Ако заплатите за предходен месец не са начислявани в програмата на екран се визуализира съобщение, че сумата на отпуска ще бъде изчислена на база на основното трудово възнаграждение на лицето. Потребителят може да редактира стойността, като сложи отметка за Ръчно въвеждане.

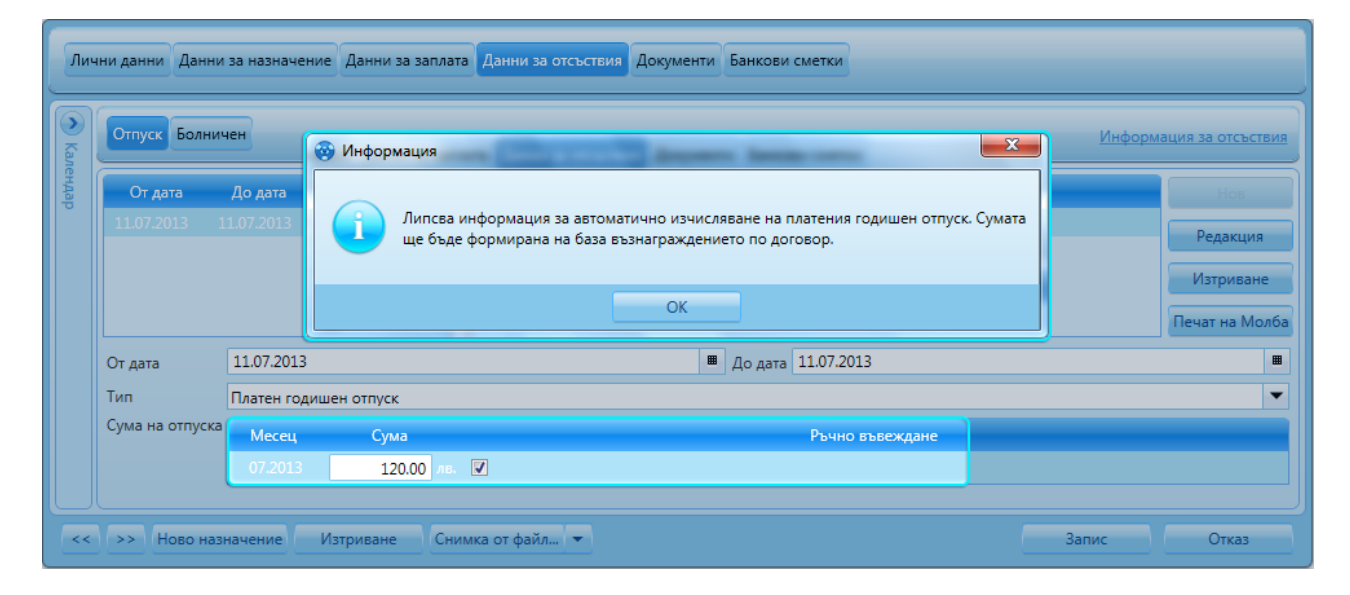

В програмата е предоставена възможност за разпечатване на молба и заповед за разрешаване на платения отпуск, към момента на въвеждане на данните за отсъствието. С

избор на бутон в текстов редактор, се отваря бланков документ за Молба за отпуск и Заповед за разрешаване на отпуска. В документа автоматично се извеждат основните данни за отсъствието, а потребителят може да допълни или коригира вписания текст. Документите са номерирани автоматично от програмата, като е спазена последователността на номерацията, която е зададена предварително от потребителя в меню Други — Настройки — Номерация на документи.

С избор на бутон документи в архивното досие на лицето, като едновременно с това заема пореден номер от последователната номерация *Молба / заповед за отпуск* (вж. <u>меню Други → *Настройки* –</u> <u>Номерация на документи</u>). Всички бланки, които са добавени към архива на лицето могат да бъдат разгледани в секция *Документи* на личния картон.

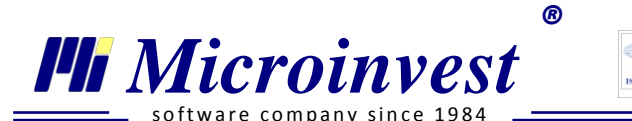

По описания начин, *Молба / заповед за отпуск* може да бъде създадена и разпечатана за всеки един от вече въведените отпуски.

| 🎯 Печат на Молба                                                                                                    |                                                             | - <b>·</b> × |  |  |  |
|----------------------------------------------------------------------------------------------------|-------------------------------------------------------------|--------------|--|--|--|
|                                                                                                    |                                                             | -            |  |  |  |
| Times New Roman • 16 • B I U A A = = = = =                                                                                         |                                                             |              |  |  |  |
| МОЛБА<br>за ползване на платен годишен от                                                                                          | пуск                                                        | Ň            |  |  |  |
| Nº 052                                                                                                    |                                                             |              |  |  |  |
|                                                                                                    |                                                             |              |  |  |  |
| От Иван Иванов Иванов                                                                                                    |                                                             |              |  |  |  |
| на длъжност Продажач - кондултант в Микроинвест ООД                                                                                | Į                                                           |              |  |  |  |
| Уважаеми/а г-н/г-жа Елена Ширкова,                                                                                                 |                                                             | =            |  |  |  |
| На основание чл.155 ал.1 от Кодекса на труда, моля да ми<br>годишен отпуск в размер на 1 дни за 2013г., считано от<br>включително. | разрешите да ползвам платен<br>18.07.2013г. до 18.07.2013г. |              |  |  |  |
| 17.06.2013г. Суражение -                                                                                                    |                                                             |              |  |  |  |
| грИван Иван                                                                                                    | ов Иванов                                                   |              |  |  |  |
|                                                                                                    |                                                             |              |  |  |  |
|                                                                                                    |                                                             |              |  |  |  |
| ЗАПОВЕД                                                                                                    |                                                             |              |  |  |  |
| № 052 / 17.06.2013г.                                                                                                    |                                                             |              |  |  |  |
| На основание чл.155, ал.1 от Кодекса на труда и Нар<br>почивките и отпуските                                                       | редбата за работното време,                                 |              |  |  |  |
|                                                                                                    | Добавяне към архив и номерация                              | Отказ        |  |  |  |

При въвеждане на *Болничен* се попълват следните полета:

- 2. *Тип* от падащото меню се избира един от следните видове:
  - Болничен причина за издаване на болничния е общо заболяване;

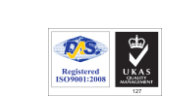

Software company since 1984

- *Гледане на болен член от семейството* избира се при издаден болничен лист за гледане на болен член от семейството в дома, както и за гледане на дете, настанено при близки, роднини или приемно семейство;
- *Трудова злополука* избира се при констатирано внезапно увреждане на здравето по време, във връзка или по повод на извършваната работа;
- Професионална болест избира се при открито заболяване, което е настъпило изключително или предимно под въздействието на вредните фактори на работната среда, или работния процес, което е включено в Списъка на професионалните болести, издаден от Министерския съвет по предложение на Министъра на здравеопазването;
- Неплатен отпуск за временна нетрудоспособност / Неплатен отпуск за бременност и раждане – избира се, когато има издаден болничен лист, но служителят няма необходимия осигурителен стаж за общо заболяване и майчинство;
- *Болничен по бременност* избира се при издаден болничен лист поради бременност;
- *Болничен след раждане* избира се при издаден болничен лист поради раждане на дете;
- Отпуск за майка след раждане от 135 до 410 избира се при случаи, когато майката се възползва от правото си на парично обезщетение за срок до 410 календарни дни от раждането;
- Отпуск за баща за гледане на дете над 6 месеца използва се, когато след навършване на 6-месечна възраст на детето бащата (осиновителят), или някой от родителите на майката и бащата, ползва вместо майката отпуск за остатъка до 410 дни;
- *Отпуск до 15 дни при раждане на дете* съгласно *Кодекса на Труда*, при раждане на дете бащата има право на 15-дневен отпуск от датата на изписване на детето от болничното заведение;
- *Отпуск за отглеждане на дете до 2 години* избира се, когато служителят ползва отпуск за отглеждане на дете до 2 годишна възраст, или за шест месеца след третото дете.

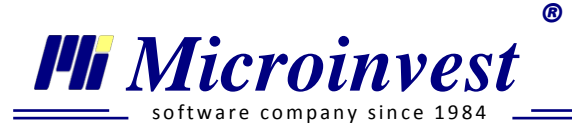

| Отпуск Болничен Информация за отсъствия |                             |           |                   |            | вия                  |      |
|-----------------------------------------|-----------------------------|-----------|-------------------|------------|----------------------|------|
| От дата Д                               | До дата                     | ата Тип   |                   | Нов        |                      |      |
| 05.07.2012 05.07.2012 Болничен          |                             |           | Редакция          |            |                      |      |
|                                         |                             | Изтриване |                   |            |                      |      |
|                                         |                             |           |                   |            | Печат на Приложение  | e 15 |
| От дата                                 | 05.07.2012                  | ▦         | До дата           | 05.07      | .2012                | ■    |
| Тип                                     | Болничен                    |           |                   | •          |                      |      |
| Дата на възникване                      | 05.07.2012                  | ▦         | Месец за експорт  | 07.2012    |                      | ▦    |
| 🔽 Болничен с прод                       | аължение от предходен месец | (6e3      | изчисляване на дн | и от ра    | ботодател)           |      |
| Болничен лист №                         | 0145741                     |           | Серия             | A          |                      |      |
| Година                                  | 2012                        |           | Издаден на        | 05.07.2012 |                      | ⊞    |
| Bx. №                                   | 16                          |           | Предаден на       | 01.06.2012 |                      | ▦    |
| 😔 Допълнително данни за болничен лист   |                             |           |                   |            |                      |      |
| Кодове                                  | 18;                         |           | Брой приложения   |            |                      |      |
| Банкова сметка                          | Има декларирана банкова сме | етка      | I                 | • Д        | анни за Приложение № | 2 15 |

3. Дата на възникване – посочва се датата на започване на болничния. Стандартно е равна на *От дата*, но в някои случаи (раждане преди термина, влизане в болница), когато се издава следващ болничен лист преди да изтичането на предходния, се

въвежда ръчно или с използване на бутон 🛄

- 4. *Месец за експорт* ръчно или с използване на бутон се посочва месеца с изчислени заплати, за който ще бъде подаден болничния лист и съпътстващите го документи (Приложение 15 и декларации).
- **5.** Болничен с продължение поставя се отметка в случай, че в представения болничен е посочено, че не е първичен. При включване на отметката, в програмата няма да се начисли и изплати обезщетение за сметка на работодателя.

🗵 Болничен с продължение 🛛 Брой дни от работодател, прехвърлени от предходен болничен 🛽 1

*Брой дни от работодател, прехвърлени от предходен болничен* – полето се активира само при включване на отметка *Болничен с продължение.* Използва се за ръчно отразяване на броя дни във временна нетрудоспособност, с обезщетение от работодател, които се прехвърлят от предходен първичен болничен.

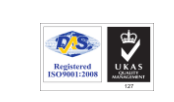

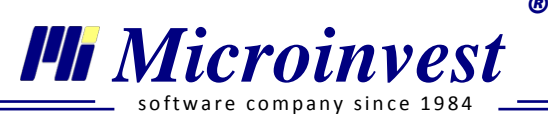

**Пример:** Лице има първичен болничен за дните 03.06.2013 г. – 04.06.2013 г., за този период е начислено обезщетение за временна неработоспособност за сметка на работодателя за два дни.

Лицето има и втори болничен, с продължение на първия, за периода 05.06.2013 г. – 20.06.2013 г. За вторият болничен с продължение, следва да се начисли един ден с обезщетение от работодател, за достигане на три дни, съгласно чл. 40, ал. 5 от КСО. Този ден се вписва ръчно от потребителя в поле *Брой дни от работодател, прехвърлени от предходен болничен* при въвеждане на болничния лист.

- 6. Болничен лист № / Серия / Година / Издаден на данните за попълване на полетата се вземат от болничния лист.
- 7. *Вх.* № попълва се номера, под който болничният е заведен във фирмата.
- 8. Предаден на попълва датата, на която болничният лист е представен във фирмата.
- **9.** *Кодове* използва се за посочване на приложения, които трябва да бъдат подадени заедно с болничния лист. При избор на бутон се отваря прозорец *Кодове*. Ръчно или чрез използване на стрелките на съответния ред се посочва необходимия брой документи.

| 🞯 Ko | рдове                                                                                                    | ×     |
|------|----------------------------------------------------------------------------------------------------|-------|
| Код  | Описание                                                                                                    | Брой  |
| 01   | Анкетен лист - за случаите по чл. 11, ал. 1, т. 1-5 от Наредбата за медицинската<br>експертиза на работоспособността                                                                  | 0     |
| 02   | Декларация за обстоятелствата за изплащане на парично обезщетение при<br>раждане, приложение No1 към чл. 3, ал. 3 и ал. 4 от Наредбата                                                | 0     |
| 03   | Копие от протокол от ЛКК за тежко заболяване на майката в случаите по чл. 167<br>от КТ                                                                                                | 0 📮   |
| 04   | Копие от препис-извлечение от акта за смърт на майката и/или бащата на<br>детето                                                                                                    | 0 📮   |
| 05   | Декларация по чл. 39 от Наредбата за медицинска експертиза на<br>работоспособността за гледане на болен член от семейството                                                           | 0 📮   |
| 12   | Акт на кмета на общината или на определеното от него длъжностно лице за<br>назначаване на настойник                                                                                   | 0 📮   |
| 14   | Декларация за изплащане на обезщетението, приложение No7 към чл. 8 от<br>Наредбата                                                                                                    | 0 ≑   |
| 15   | Удостоверени за получено среднодневно/средночасово брутно трудово<br>възнаграждение от лицето като трудоустроено за месеца, през който изтича<br>периодът на трудоустрояването        | 0     |
| 16   | Удостоверение за размера на дневното парично обезщетение при бременност<br>и раждане за периоди преди 01.01.2007 г за случаите по чл. 49, ал. 2 от<br>Кодекса за социално осигуряване | 1     |
| 17   | Други документи                                                                                                    | 1 🗧   |
| 18   | Декларация от осигурителя/самоосигуряващия се относно правото на парично<br>обезщетение                                                                                               | 1 🛓   |
|      |                                                                                                    |       |
|      | ОК                                                                                                    | Отказ |

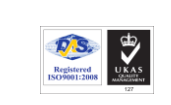

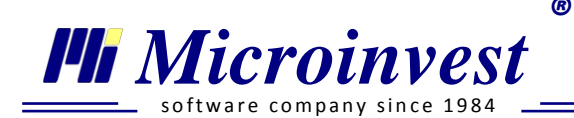

- *10. Брой приложения* показва броя на избраните от таблицата кодове. Полето не може да бъде редактирано ръчно.
- 11. Банкова сметка от падащото меню се предоставя информация за статуса на банковата сметка, по която на лицето ще се изплащат парични обезщетения и помощи от ДОО. При избор на Декларира банкова сметка, потребителят трябва да я въведе от секция Банкови сметки.
- 12. В Допълнителни данни за болничния лист се попълват полета Болнично заведение, Име на лекаря и Предаден от. Данните от тях се използват за попълване на справка Дневник на болничните листове.

При избор на бутон На екран се визуализира утвърдената бланка на Приложение №15 към чл. 3, ал. 1 от НИИПОПДОО. Полетата, за които има вече въведена информация в програмата, са попълнени автоматично, а останалите се нанасят ръчно съгласно Указания за попълване на "Декларация от осигурителя / самоосигуряващия се относно правото на парично обезщетение" към болничен лист.

# 5. Секция Документи

Менюто съдържа голямо разнообразие от примерни бланкови документи. При поставена отметка пред *Дървовидна структура* документите се визуализират групирани по видове, а при липсата й - по азбучен ред. За по-лесно намиране на конкретен документ се използва *Филтър*.

При избор с левия бутон на мишката върху наименованието на документа, примерната бланка се визуализира на екран с попълнени данни на фирмата и служителя. Програмата позволява ръчна редакция на текста, както и форматирането. За по-лесна работа с

бланката има възможност за разширяване на прозореца, чрез избор на бутон <sup>[12]</sup>. Номерата на бланките се извеждат автоматично от програмата, като се спазва последователността на номерацията, която е зададена предварително от потребителя в меню *Други* — *Настройки* — *Номерация на документи*.

Всеки един служител във фирмата може да има личен архив с документи. За целта е

необходимо да бъде избран документ и да се натисне бутон *Добавяне към архив* <sup>Ш</sup>. С избора на бутона, документът се добавя към списъка с документи в архивното досие на лицето, като се заема и един пореден номер от последователната номерация на съответната бланка (вж. <u>меню Други → Настройки – Номерация на документи</u>)

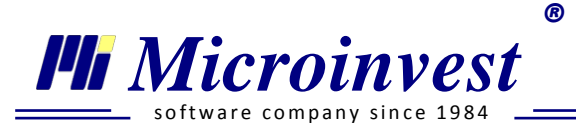

Издадените и съхранени за служителя документи могат да бъдат разгледани при избор на бутон Архив Документи. За връщане към списъка с примерни бланки се избира бутон Нов Документ

Програмата дава възможност за добавяне и на други външни документи към личния архив на служителя чрез съответните бутони:

| Лични данни Данни за назначение Дан                                                            | ни за заплата Данни за отсъствия Документи Банкови сметки                                                                                                    |
|------------------------------------------------------------------------------------------------|----------------------------------------------------------------------------------------------------|
| Нов Документ Архив Документи                                                                   |                                                                                                    |
| Трудови договори                                                                               | ТРУДОВ ДОГОВОР                                                                                                    |
| Трудов договор<br>Трудов договор по чл.110<br>Трудов договор по чл.111                         | № 3/01.01.2011r.                                                                                                    |
| Трудов договор по чл.67 ал.1 т.1                                                               | Днес, 01.01.2011г., в гр.София, между:                                                                                                    |
| Трудов договор по чл.68 ал.1 т.1<br>Трудов договор по чл.68 ал.1 т.2<br>Ф Дървовидна структура | 1. Микроинвест ООД, с адрес и седалище на управление: гр.София, бул. Цар Борис III 215,<br>ет. 12, ЕИК: 831826092, представлявано от Елена Ширкова с ЕГН: 123456789, наричан за по-<br>кратко РАБОТОДАТЕЛ, от една страна |
| Караланачение Изтрива                                                                          | ане Снимка от файл 🔻 Запис Отказ                                                                                                    |

- за добавяне на документ от файл и избор на съответния документ;

- за сканиране и добавяне на сканиран документ (напр. лична карта).

# 6. Секция Банкови сметки

Менюто се използва за въвеждане на банковите сметки на служителя, по които работодателят или НОИ ще превеждат възнаграждения и обезщетения.

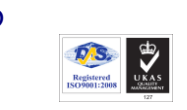

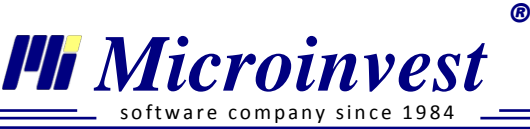

| Банка ДСК, BG64S | анни за назначение | Данни за заплата | Данни за отсъствия | документи Банк | Нова      |
|------------------|--------------------|------------------|--------------------|----------------|-----------|
|                  |                    |                  |                    |                | Изтриване |
| IBAN             | BG64STSA930000180  | 62375            |                    |                | ]         |
| Банка            | Банка ДСК          |                  |                    | •              | ]         |
| BIC              | STSABGSF           |                  |                    |                |           |
| Предназначение   | Заплата            | ▼ Kor            |                    |                |           |
|                  | Заплата            |                  |                    |                |           |
|                  | Аванс              |                  |                    |                |           |
|                  | bonnaen            |                  |                    |                |           |
|                  |                    |                  |                    |                |           |
| << >> Нов        | о назначение Из    | триване Сним     | ка от файл 🔻       | Запис          | Отказ     |

За вписване на банкова сметка се избира бутон и се попълват следните полета:

- *IBAN* ръчно се въвежда банкова сметка на служителя;
- *Банка* от падащото меню се избира банката, в която е сметката на работника. При въведен коректен IBAN полето се попълва автоматично;
- *BIC* в текстовото поле се въвежда идентификационен банков код. При попълнен коректен IBAN полето се попълва автоматично;
- **Предназначение** от падащото меню се избира при какво основание на плащане да се използва конкретната банкова сметка. За различните предназначения може да бъде вписвана еднаква банкова сметка.
  - *Заплата / Аванс* работодателят ще изплаща възнаграждението / аванса на служителя по въведената в поле IBAN сметка.
  - Болничен служителят декларира банковата сметка, по която желае да му бъдат превеждани парични обезщетения от НОИ.

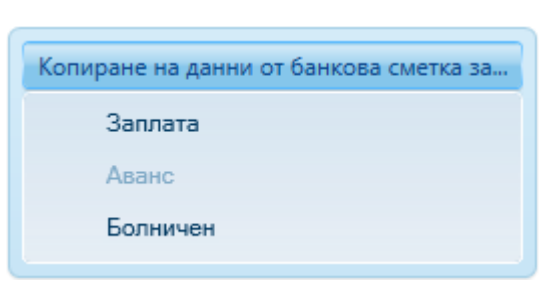

Ако лицето има една банкова сметка, която използва за повече от едно предназначение, тази банкова сметка следва да бъде въведена повече от веднъж в системата. За улеснение при създаване на нова сметка, е добавен бутон "Копиране на данни от банкова сметка".

Въведена банкова сметка може да бъде изтрита с бутон Изтриване

#### 7. Секция Данни от минал период

🖬 Microinvest

Прозорецът се използва за визуализация, добавяне и редактиране на данни от минал период. Това е информация за начисления на работниците, които не са извършени автоматично през програмата, а са импортирани от *Microinvest* ТРЗ и ЛС или нанесени ръчно. Всички данни, които присъстват в този прозорец се включват в изчисленията на обобщаващи справки като Удостоверения за пенсиониране, Удостоверение за получен доход. Колоните в тази секция се определят според назначението на лицето и се различават за трудов договор, договор за управление и контрол, самоосигурявашо се лице и граждански договор. Данните за всеки месец се

вписват на отделен ред. Отделните години се разпъват чрез бутон . Бутон . Бутон . добавя нов ред, в който е необходимо да се попълни задължително **Отчетен месец** – месец и година, за които се отнасят данните. В следващите полета се въвеждат стойности според данните на лицето, като не е задължително всички от тях да бъдат попълнени. Колони MP3 (минимална работна заплата), Работно време в часове на ден и Законоустановено работно време в часове на ден се визуализират попълнени,

като при необходимост могат да се променят. Бутон 🛄 редактира данни за реда,

който е маркиран. Бутон 🍱 изтрива маркиран ред.

Стпуск от минали години 2 д. Сума 65.00 се попълват съответно със стойностите за дни оставащ платен отпуск от минала година и сума за тези дни. Бутон Преизчисляване служи за преизчисляване на формули и стойности за лицето на база на вписаната в прозорец Данни за минал период информация.

Преизчисляване е необходимо след импортиране на данни от Microinvest TP3 и ЛС, след ръчно въвеждане, или след редакция на стойности в секцията.
Microinvest

Тел./факс: 02 9555515, 9555334, GSM: 0881 344304

Запаметяването на данните се осъществява с бутон

Запис

#### Общи бутони за всички назначения:

В долната лента на всеки личен картон, независимо от избраното назначение и маркираната секция са разположени поредица от бутони със следните полезни функции:

| Данни за коре | спонденция | Снимка от файл |        |                      |
|---------------|------------|----------------|--------|----------------------|
| Пощенски код  | 8130       | -              | Област | Снимка с уеб камера  |
| Град          | Созопол    | •              | Адрес  | Снимка от скенер     |
| Телефон       |            |                | E-mail | Поемахване на снимка |

служат за отваряне на следващ / предходен личен картон от 1. Бутоните списъка с лични картони, като активна остава избраната секция;

Ново назначение 2. Бутон служи за създаване на ново назначение (допълнителен договор) към активния картон;

Изтриване 3. Бутон изтрива картона от списъка с активни картони и го препраща към списъка с изтрити картони;

Това действие НЕ означава окончателно изтриване на картона!

Снимка от файл... 3. Бутон

прикачва към картона на лицето снимка на работника по няколко начина:

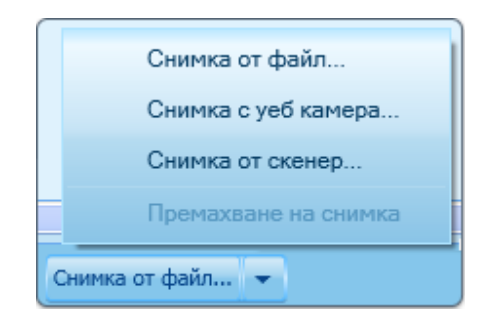

- Снимка от файл прикачва се файл в следните формати: \*.jpg / \*.bmp / \*.gif / \*.png, размери 150/180 И препоръчителен максимален размер 2MB;
- Снимка с WEB камера при включена камера компютъра към снима И

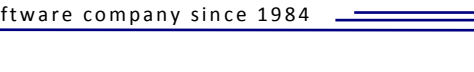

прикачва снимката към картона;

R

• Снимка от скенер – при включен скенер и поставена снимка я сканира и прикачва снимката към картона.

Особени случаи в организацията на личен картон при назначение трудов договор

#### 1) Морско лице

Microinvest

Отбелязването на този тип специфично назначение се осъществява с маркирането на отметка *Морско лице* от режимите в личния картона на лицето или с избор на назначение *Трудов договор / Морско лице*, при създаване на личен картон. След тази настройка програмата ще извършва изчисленията за работника по разпоредбите на действащото законодателство. Съгласно *Наредбата за общественото осигуряване на самоосигуряващите се лица, българските граждани на работа в чужбина и морските лица* последните се осигуряват за фонд *Безработица* доброволно. Направеният избор за внасяне на осигурителни вноски за фонд Безработица се отбелязва с маркиране на отметка *Осигуряване на Безработица* в секция *Данни за заплата* в личния картон на лицето.

| Лични данни Данни за назначение Данни за за    | плата | Данни за отсъствия Документи Банкови сметки Данни от минал | период   |
|------------------------------------------------|-------|------------------------------------------------------------|----------|
| Балерина/Балетист                              | ^     |                                                            |          |
| Без начисляване на данък по ЗДДФЛ              |       |                                                            | Crotuner |
| Възнаграждението се изплаща по банков път      |       | Име                                                        | Стоиност |
| Договор за работа до 5 работни дни или 40 часа |       | Аванс                                                      | 0.00     |
| Държавен служител                              |       | Законоустановено работно време в часове на ден             | 8        |
| Лице без здравно осигуряване                   |       | Категория труд                                             | 3        |
|                                                |       | Минимален осигурителен доход                               | 455.00   |
|                                                |       | Основна заплата                                            | 940.00   |
| Пималена работоспособност над 50%              |       | Отработени дни в месеца                                    | 22       |
| Не се дължи вноска за ГВРС                     | ~     | Работни дни в месеца                                       | 22       |
| Преглед на фиш                                 |       | Работно време в часове на ден                              | 8        |
| Редакция на Декларация Обр.1                   |       |                                                            |          |

## 2) Сумирано изчисляване на работното време

Режим Сумирано изчисляване на работното време за работник (СИВР) се включва с избор на едноименната настройка в секция Данни за заплата на личния картон на лицето, или с избор на назначение Трудов договор / Сумирано изчисляване на работното време при създаване на картона.

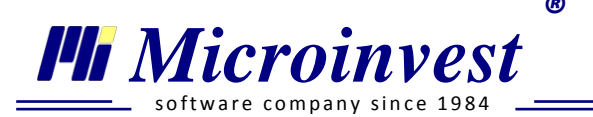

За този тип назначение се използват променливите от група Сумирано изчисляване на работното време:

- Отработени дневни часове;
- Отработени нощни часове;
- Отработени часове в Официален празник.

За стойност на изброените променливи се задава общата сума на часовете, които лицето е отработило в месеца по видове.

- *Ставка за сумирано изчисляване на работното време* вписва се възнаграждението на отработен час.
- СИРВ при период на отчитане един месец когато отметката не е включена, в поле Вид осигурен на Декларация обр. 1 на лицето се вписва стойност 16 – За работещите при сумирано отчитане на работното време за повече от един месец. При включена отметка поле Вид осигурен се попълва с код 01.

Възможни са два метода за изчисляване на възнаграждението за този тип назначение:

- 1. Възнаграждение на отработен час използва се променлива Ставка при СИРВ.
- 2. Възнаграждение на база основно възнаграждение по договор използва се променлива *Основна заплата*.

Избира се вариант в зависимост от организацията на работа на работодателят. Не се препоръчва използване и на двете променливи едновременно в един и същ личен картон.

04 \_

| Лични данни   | Данни за назначение Данни за заплата Да | нни за | в отсъствия Документи Банкови сметки           |       |
|---------------|-----------------------------------------|--------|------------------------------------------------|-------|
| 🔲 Деца до 18  | годишна възраст                         | *      |                                                |       |
| Изчисляван    | е на възнаграждение за ТСПО             |        | Име                                            | Стойн |
| 🔲 Лице без з, | аравно осигуряване                      |        | Законоустановено работно време в часове на ден |       |
| 🔲 Намалена р  | аботоспособност над 50%                 |        | Категория труд                                 |       |
| Не се дълж    | и вноска за ГВРС                        | -11    | Минимален осигурителен доход                   |       |
| Пенсионер     | - (102                                  |        | Отработени дневни часове                       |       |
| Програма с    | 21 per 1050 r                           | =      | Отработени дни в месеца                        |       |
|               |                                         | ٦H     | Отработени нощни часове                        |       |
| Служител г    | o 3CB                                   |        | Отработени часове официален празник            |       |
| Учител        |                                         |        | Работни дни в месеца                           |       |
|               |                                         | Ŧ      | Работно време в часове на ден                  |       |
|               |                                         |        | Часова ставка при СИРВ                         |       |

## 3) Договор за работа до 5 работни дни или 40 часа, по смисъла на КСО

R

Този тип назначение в програмата се оказва с маркиране на отметка Договор за работа до 5 работни дни или 40 часа, по смисъла на КСО в секция Данни за заплата на личния картон или с избор на назначение Трудов договор / Договор за работа до 5 работни дни или 40 часа, по смисъла на КСО, при създаване на картона.

В програмата това назначение е организирано по смисъла на чл. 4, ал. 1, т. 1 от КСО – не се осигурява за рисковете Общо заболяване и майчинство и Безработица. Поради тази причина следва да се използва, когато лицето, с което е сключен договора, няма основен трудов договор при същия или друг работодател.

Особености при организацията на личен картон на този договор:

- Възнаграждението на лицето се вписва в променлива Сума по договор за работа до 5 работни дни или 40 часа, по смисъла на КСО;
- В променлива Работно време в часове на ден по договор, в секция Данни за \_ назначение, се вписва уговореното работно време по договор с лицето;
- При този тип назначение е необходимо всеки месец отработените дни да бъдат ограничавани според графика на работа на лицето. Това се организира с попълване на полета Дата на постъпване и Дата на последен работен ден. Тези полета трябва да обхващат толкова последователни работни дни, колкото е

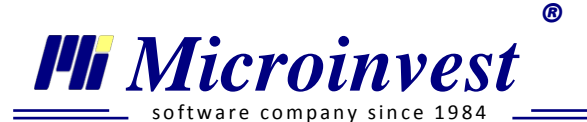

отработило лицето в месеца. Всеки месец полетата могат да бъдат с различна стойност. Попълнената в тях дата се извежда в Декларация Образец 1 в позициите Дата на започване на осигуряването и Дата на прекъсване на осигуряването.

| Лични данни Данни за назначение Данни за заплата Данни за                                         | а отсъствия Документи Банкови сметки                                             |            |
|---------------------------------------------------------------------------------------------------|----------------------------------------------------------------------------------|------------|
| <ul> <li>Възнаграждението се изплаща по банков път</li> <li>Деца до 18 годишна възраст</li> </ul> |                                                                                  |            |
| <ul> <li>Изчисляване на възнаграждение за ТСПО</li> <li>Лице без здравно осигуряване</li> </ul>   | Име<br>Законоустановено работно време в часове на ден                            | Стойност 8 |
| <ul> <li>Намалена работоспособност над 50%</li> <li>Не се дължи вноска за ГВРС</li> </ul>         | Категория труд<br>Минимален осигурителен доход                                   | 348.00     |
| Пенсионер Програма от СПОЗ                                                                        | Отработени дни в месеца<br>Работни дни в месеца<br>Работно влама в изсова на ден | 23         |
| <ul> <li>Роден след 31 дек. 1959 г.</li> <li>Служител по 3СВ</li> </ul>                           | Сума по договор за работа до 5 работни дни или 40 часа, съгласно КСО             | 260.00     |
| Учител                                                                                            |                                                                                  |            |
| Преглед на фиш<br>Редакция на Декларация Обр. 1                                                   |                                                                                  |            |
| << >> Ново назначение Изтриване Снимка от фай.                                                    | л <del>т</del>                                                                   | Отказ      |

## 4) Трудов договор при намалено работно време в часове на ден

За правилното попълване на личния картон на лице с намалено работно време е необходимо да се проследят няколко особености:

- В поле *Работно време в часове на ден по договор*, в секция *Данни за назначение*, се вписва уговореното работно време по договор с лицето.

В поле работно време <u>По закон</u> НЕ се вписва работното време на ден, което е уговорено в сключения договор с лицето! Стойността му се указва съгласно разпоредбите на законодателството на Р. България.

- В поле *Основна заплата* в секция *Данни за заплата* на личния картон на работника / служителя се вписва уговореното основно възнаграждение при намалено работно време.

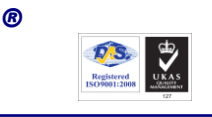

 При вписване на по-ниска стойност в Работно време в часове на ден стойността на променлива Минимален осигурителен доход в секция Данни за заплата, се редуцира автоматично.

| Лични данни Данни за назначение Данни за зап                                                                                                    | илата | Аданни за отсъствия Документи Банкови сметки                     |              |
|----------------------------------------------------------------------------------------------------|-------|------------------------------------------------------------------|--------------|
| <ul> <li>Аванс по банков път</li> <li>Балерина/Балетист</li> </ul>                                                                                      |       | В В В                                                            | Стойност     |
| Възнаграждението се изплаща по банков път<br>Деца до 18 годишна възраст                                                                                 |       | Законоустановено работно време в часове на ден<br>Категория труд | 8            |
| <ul> <li>Договор за работа до 5 работни дни или 40 час.</li> <li>Изчисляване на възнаграждение за ТСПО</li> <li>Лице без здравно осигуряване</li> </ul> |       | Основно възнаграждение<br>Отработени дни в месеца                | 600.00<br>23 |
| Преглед на фиш                                                                                                    | •     | Работни дни в месеца<br>Работно време в часове на ден            | 23           |
| Редакция на Декларация Обр. 1                                                                                                    | Сни   | мка от файл 🔻 ОК                                                 | Отказ        |

## 5) Държавен служител

Microinvest

Този тип назначение се използва при държавни предприятия и институции и се осъществява чрез включване на отметка **Държавен служител** в секция **Данни за заплата** на личния картон на лицето или с избор на назначение *Трудов договор / Служебно правоотношение*, при създаване на картона. Настройките са съгласувани с указанията на Закон за държавния служител при начисляване на възнаграждението на лицето.

## 6) Втори или допълнителен трудов договор

Необходимо е да се спазят някои особености при попълване на личния картон на работник с втори или допълнителен трудов договор:

- В поле *Договор тип*, в секция *Данни за назначение* на личния картон на лицето, се избира *Допълнителен*.
- Автоматично се извежда променлива *Работно време по основния трудов договор* от нейната стойност зависи дали по допълнителния ТД на лицето ще бъде начислено

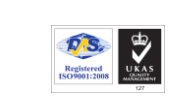

Microinvest

и за колко часа, възнаграждение за трудов стаж и професионален опит, съгласно разпоредбите на *HCOP3*.

- Ако основният трудов договор на лицето е при друг работодател, в секция Данни за заплата в личния му картон, се добавя променлива Осигурителен доход от правоотношения при други работодатели. За стойност на този ред се вписва сумата, върху която са начислени осигурителните вноски при другите правоотношения на работника.
- Ако основният трудов договор на лицето е в същото предприятие, в секция Данни за заплата в личния му картон, програмата добавя променлива Осигурителен доход от други правоотношения при работодателя. За стойност на променливата автоматично се вписва доходът, върху който са начислени осигурителните вноски по другите договори на работника във фирмата.

| Лични данни Данни за назначение Данни за заплата Данни                                         | за о | отсъствия Документи Банкови сметки                                                                              |                   |  |  |  |  |
|------------------------------------------------------------------------------------------------|------|----------------------------------------------------------------------------------------------------|-------------------|--|--|--|--|
| <ul> <li>Намалена работоспособност над 50%</li> <li>Не се дължи вноска за ГВРС</li> </ul>      | *    |                                                                                                    | Crožuoca          |  |  |  |  |
| Осигуряване за безработица<br>Пенсионер                                                        |      | Законоустановено работно време в часове на ден<br>Категория труд                                                | 8                 |  |  |  |  |
| Програма от СПОЗ     Режим сумирано отчитане на работното време     Роден сдед 31 дек. 1959 г. |      | Минимален осигурителен доход<br>Осиг. доход от други правоотношения при работодателя                            | 120.38<br>1405.40 |  |  |  |  |
| <ul> <li>СИРВ при период на отчитане един месец</li> <li>Служебно правоотношение</li> </ul>    | III  | Основно възнаграждение<br>Отработени дни в месеца                                                               | 650.00<br>23      |  |  |  |  |
| Служител по 3CB<br>Учител                                                                      |      | Работни дни в месеца<br>Работно време в часове на ден<br>Работно време по основния трудов договор               | 23                |  |  |  |  |
| Преглед на фиш                                                                                 | 3    | Contraction of the second second second second second second second second second second second second second s |                   |  |  |  |  |
| Редакция на Декларация Обр. 1 << >> Ново назначение Изтриване Снимка от файл                   |      |                                                                                                    |                   |  |  |  |  |

## 7) Заплащане на изработка

Този тип назначение е предназначен за предприятия, при които се използва трудова норма изработка на продукция, услуга или друг вид производителност на труда. Организира се като при създаване на личния картон за тип назначение се избира *Трудов договор / Заплащане на изработка*.

При тази система на заплащане се използват следните променливи:

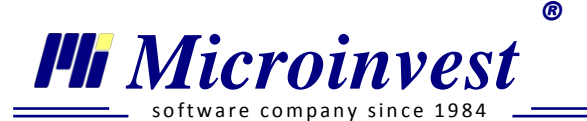

- *Бройки изработка* посочва се общият брой изработени единици от лицето за месеца;
- *Възнаграждение за бройка изработка* посочва се възнаграждението за една бройка изработена единица.

Възможно е и добавяне на перо *Сума обща изработка за месеца*, като в този случай не се използват променливите за указване на изработени единици.

| Лични данни Данни за назначение Данни за заг                                                                                                    | плата | а Данни за отсъствия Документи Банкови сметки                                                                                                    |                        |
|----------------------------------------------------------------------------------------------------|-------|----------------------------------------------------------------------------------------------------|------------------------|
| <ul> <li>Аванс по банков път</li> <li>Балерина/Балетист</li> <li>Без начисляване на данък по ЗДДФЛ</li> <li>Възнаграждението се изплаща по банков път</li> </ul>                                                   | *     | Име<br>Бройки изработка                                                                                                    | Стойност<br>253.000    |
| <ul> <li>Деца до 18 годишна възраст</li> <li>Изчисляване на възнаграждение за ТСПО</li> <li>Лице без здравно осигуряване</li> <li>Намалена работоспособност над 50%</li> <li>Не се дължи вноска за ГВРС</li> </ul> |       | Възнаграждение за ороика изработка<br>Законоустановено работно време в часове на ден<br>Категория труд<br>Минимален осигурителен доход<br>Отработени дни в месеца | 8<br>3<br>369.00<br>23 |
| Преглед на фиш<br>Редакция на Декларация Обр. 1                                                                                                    | Сни   | Работни дни в месеца<br>Работно време в часове на ден<br>мка от файл  Запис                                                                                       | 23<br>8<br>Отказ       |

## 8) Обезщетение по чл. 222 ал. 1 от КТ

Обезщетението по този член се дължи при уволнение на работника / служителя поради закриване на предприятието или част от него, съкращаване в щата, намаляване на обема на работа и др. Обезщетение се дължи за времето, в което лицето е останало без работа, но за не повече от един месец.

Обезщетението се начислява от датата на прекратяване на трудовото правоотношение и се зачита за осигурителен стаж.

1. Обезщетение по чл. 222 ал. 1 от КТ при прекратяване на трудовото правоотношение <u>с дата последно число от месеца</u>

**Пример:** Дата на прекратяване на правоотношението 31.07.2012 г. На 10.09.2012 г. лицето предоставя на работодателя служебен документ от Бюрото по труда, че в рамките на един месец след уволнението му не е постъпило на работа при друг работодател.

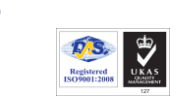

| Лични данни Данни за назначение Данни за заг    | илат | а Данни за отсъствия Документи Банкови сметки  |          |  |  |  |  |  |
|-------------------------------------------------|------|------------------------------------------------|----------|--|--|--|--|--|
| 🔲 Аванс по банков път                           | *    |                                                |          |  |  |  |  |  |
| 🔲 Балерина/Балетист                             |      |                                                | C        |  |  |  |  |  |
| 🔲 Без начисляване на данък по ЗДДФЛ             | Ξ    | Име                                            | Стоиност |  |  |  |  |  |
| 🔲 Възнаграждението се изплаща по банков път     |      | Дни Обезщетение чл. 222, ал. 1 от КТ           | 23       |  |  |  |  |  |
| 🔲 Деца до 18 годишна възраст                    |      | Законоустановено работно време в часове на ден | 8        |  |  |  |  |  |
| П Договор за работа до 5 работни дни или 40 час |      | Категория труд                                 | 3        |  |  |  |  |  |
| Изчисляване на възнаграждение за ТСПО           |      | Минимален осигурителен доход                   | 282.00   |  |  |  |  |  |
| Плице без здравно осисуряване                   |      | Обезщетение чл. 222, ал. 1 от КТ               | 650.00   |  |  |  |  |  |
|                                                 |      | Основно възнаграждение                         | 600.00   |  |  |  |  |  |
|                                                 | *    | Отработени дни в месеца                        | 23       |  |  |  |  |  |
| Преглед на фиш                                  |      | Работни дни в месеца                           | 23       |  |  |  |  |  |
| Редакция на Декларация Обр. 1                   |      | Работно време в часове на ден                  | 4        |  |  |  |  |  |
| Ново назначение Изтриване Снимка от файл        |      |                                                |          |  |  |  |  |  |

#### Реализация в програмата:

Microinvest

Необходимо е да *се създаде Ново назначение на лицето*. То се организира като стандартен трудов договор, в *Данни за назначение* се вписват условията по прекратеното му правоотношение, но при спазване на следните особености:

- В поле Дата на постъпване, в секция Данни за назначение на ЛК на лицето, се вписва 01.08.2012 г. Тази дата се отразява в позиция 14 на Декларация Образец 1 Ден, от който осигуряването е възникнало.
- В поле *Дата на последен работен ден*, в секция **Данни за назначение** на ЛК на лицето, се вписва 31.08.2012 г. Тази дата се отразява в позиция 15 на Декларация Обр. 1 Ден, от който осигуряването е прекратено.
- В секция Данни за заплата на ЛК, се прибавят променливи Обезщетение чл. 222, ал. 1 от КТ, в която посочва сумата на обезщетението и Дни обезщетение чл. 222 ал. 1 от КТ, в която се посочват броя на работните дни в месеца.

## 2. Обезщетение по чл. 222 ал. 1 от КТ при прекратяване на трудовото правоотношение с дата <u>различна</u> от последно число на месеца

**Пример:** Дата на прекратяване на правоотношението 17.07.2012 г. На 10.09.2012 г. лицето предоставя на работодателя служебен документ от Бюрото по труда, че в рамките на един месец след уволнението му не е постъпило на работа при друг работодател.

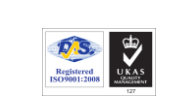

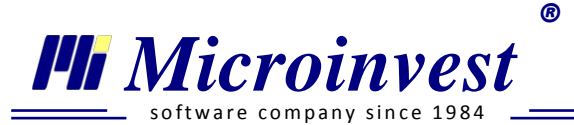

#### Реализация в програмата:

В случаи, когато работникът е предявил правото си на обезщетение в месец септември, периодът за начисляване на обезщетението възниква от датата на прекратяване на трудовото правоотношение (м. юли). Казусът следва да бъде организиран в *Ново назначение* на лицето, като в месец юли работникът ще има два лични картона и два броя Декларация Обр. 1 - един за трудовото правоотношение и втори - за дните в обезщетение.

Личният картон с данни за обезщетението за месец юли, е необходимо да се попълни по следния начин:

- В поле Дата на постъпване, в секция Данни за назначение на ЛК на лицето, се вписва 17.07.2012 г. Тази дата се отразява в позиция 14 на Декларация Обр. 1 – Ден, от който осигуряването е възникнало.
- В поле *Дата на последен работен ден*, в секция *Данни за назначение* на ЛК на лицето, се вписва 16.08.2012 г. Тази дата се отразява в позиция 15 на Декларация Обр. 1 Ден, от който осигуряването е прекратено.
- В секция Данни за заплата на ЛК, се прибавят променливи Обезщетение чл. 222 ал. 1 от КТ, в която посочва частта от сумата на обезщетението за месец юли, изчислена пропорционално на работните дни от 17.07.2012 г. до 31.07.2012 г. и Дни обезщетение чл. 222 ал. 1 от КТ, в която се посочват броя на дните в обезщетение за месеца – броя на работните дни от 17.07.2012 г. до 31.07.2012 г. включително.

Обезщетението по чл. 222 ал. 1 от КТ продължава и в месец август, като за целта в личния картон на лицето трябва се променят стойностите на променливите *Обезщетение чл. 222 ал. 1 от КТ* и *Дни обезщетение чл. 222 ал. 1 от КТ*, съответно със сумата на обезщетението за периода от 01.08.2012 г. до 16.08.2012 г., изчислена пропорционално на работните дни в интервала и броя на дните в обезщетение в август – броя на работните дни от 01.08.2012 г. до 16.08.2012 г. включително.

## Назначение Договор за управление и контрол

Договорът за управление и контрол е нормативно обоснован в Търговския закон и Закона за задълженията и договорите. Отношенията между дружеството и неговия управител се уреждат с договор за възлагане на управлението.

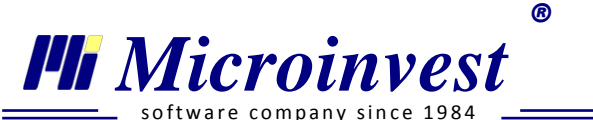

- **1.** *Секция Лични данни* съдържа аналогична информация и полета като личен картон на <u>Трудов договор</u>.
- 2. Секция Данни за назначение секцията е разделена на две и съдържа данни от сключения с работодателя договор за управление и контрол. В Информация за договора се попълва следната информация:

| Лични данни Данни за на                 | знач | ение Данни | 1 3a 3a     | плата Данни | за от | съствия Документи            | Банкови смет | ки Данн           | и от | минал пе | риод |    |
|-----------------------------------------|------|------------|-------------|-------------|-------|------------------------------|--------------|-------------------|------|----------|------|----|
| Информация за договора                  |      |            |             |             |       |                              |              |                   |      |          |      |    |
| Договор договор за управление и контрол |      |            |             |             |       |                              |              |                   |      |          |      |    |
| Номер на договора                       |      | 4          | 4           |             |       |                              |              |                   |      |          |      |    |
| Дата на сключване                       |      | 01.01.2005 |             |             | ▦     | Дата на прекратяване         |              |                   |      |          |      |    |
| Дата на постъпване                      |      | 01.01.2005 |             |             | Ħ     | Дата на последен работен ден |              |                   | F    |          |      |    |
| Информация за назначен                  | ие   |            |             |             |       |                              |              |                   |      |          |      |    |
| Отдел                                   |      | Микроинвес | т ООД       | l           | •     | Месторабота                  |              |                   |      |          |      |    |
| Длъжност                                |      | Управител, | външ        | на търговия | •     | Професия                     |              | Служебна професия |      |          | -    |    |
| НКПД 01.01.2012                         | ▼    | 14203002   |             | Квал. група | 1     | Трудов стаж                  |              | 0                 | г.   | 5        | м.   | 0, |
| КИД 2008                                | •    | 6820       | ИД №        |             | 69    | Професионален ст             | аж           | 0                 | г.   | 5        | м.   | 0, |
| мод                                     |      | 867.00     | 867.00 ТЗПБ |             |       | Платен годишен отпуск 18 д.  |              |                   |      |          |      |    |
| Други условия                           |      |            |             |             |       |                              |              |                   |      |          |      |    |

- 1.1. Информация за договора попълват се следните полета / реквизити:
- Номер на договор Номерацията следва да бъде настроена предварително в меню Други → Настройки → Номерация, за да се зададе шифъра, до който работодателят е стигнал. В последствие програмата проследява последователността на въвеждане на назначенията и автоматично попълва полето според посочените настройки;
- Дата на сключване попълва се дата на сключване на трудовия договор / допълнителното споразумение;
- *Дата на постъпване* въвежда се дата на първия работен ден, която не може да бъде по малка от *Дата на сключване*;
- Дата на прекратяване попълва се датата на прекратяване на трудовия договор;

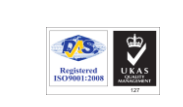

- *Дата на последен работен ден* – въвежда се дата на последния ден, в който лицето полага труд. При попълнена *Дата на прекратяване* програмата автоматично вписва предходния работен ден.

*Пример*: Ако е посочена Дата на прекратяване - 30.07.2012г. (понеделник), то програмата ще попълни *Дата на последен работен ден* – 27.07.2012г. (петък).

Дата на последен работен ден не може да съвпада с Дата на прекратяване!

- 1.2. Информация за назначение въвеждат се следните данни:
- *Отдел* от падащото меню се избира отдела, в който лицето ще работи. Номенклатурата се създава от потребителя в прозорец *Лични картони*.

| Отдел | Ми | кроинвест ООД 🛛 👻 |  |  |  |  |  |
|-------|----|-------------------|--|--|--|--|--|
|       | 4  | Микроинвест ООД   |  |  |  |  |  |
|       |    | София             |  |  |  |  |  |
|       |    | Варна             |  |  |  |  |  |

- Длъжност използва се при попълване на бланкови документи. При създаване на личния картон в полето е изписано Служебна позиция. Наименованието се попълва по един от следните начини:
  - 1. Попълва се автоматично съгласно избран код от НКПД;

2. Избира се от създадената номенклатура. Последната съдържа длъжностите на въведените до този момент служители;

3. Вписва се ръчно.

Microinvest

- *Месторабота* посочва се мястото, на което лицето полага труд. Полето не е задължително.
- **Професия** при създаване на личния картон е изписана *Служебна професия*. Полето се попълва ръчно или с избор от създадената номенклатура. Последната съдържа професиите на въведените до този момент служители. Въведената информация се използва при автоматично попълване на бланкови документи.

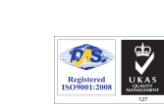

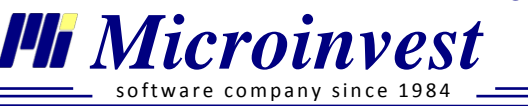

| НКПД 01.06.2011 🗸 🗸                | 12116003 |     | Квал. група      | 1    | Трудов стаж                      | 0         | г.  | 3          | м.  |
|------------------------------------|----------|-----|------------------|------|----------------------------------|-----------|-----|------------|-----|
| НКПД 01.01.2012<br>НКПЛ 01 07 2011 | 6201     | Тър | сене на код по і | наци | оналния класификатор на професии | те и длъж | нос | тите (НКП, | д). |
| НКПД 01.06.2011                    | 867.00   |     | ТЗПБ             | 0.4  | Платен годишен отпуск            | 20        | д.  |            |     |

- **НКПД** (Национална класификация на професиите и длъжностите) – полето може да се попълни ръчно или да се използва номенклатура.

Според избраното в падащото меню се извежда списък с актуалната за периода Национална класификация на професиите и длъжностите. За правилна работа потребителят трябва да спазва разпоредбите на *Правилник за прилагане на националната класификация на професиите и длъжностите.* 

С бутон се отваря прозорец за търсене и визуализация в номенклатурите. В първото поле (*търсене*) се вписва името или кода на длъжността. Всяко съвпадение на комбинация от символи се оцветява в червено и чрез съответните

бутони се преминава към предходно / следващо съвпадение. В долната част на прозореца се изписват брой намерени съвпадения.

 Квалификационна група – полето се попълва автоматично и съдържа еднозначен цифров код, който обобщава професиите и длъжностите на основата на найвисока степен на сходство на трудовите функции и задачи. Кодът е първата цифра от НКПД на служителя.

*Пример:* При попълнено поле НКПД: 24116004 (Счетоводител), програмата ще зададе в поле квал. група стойност 2.

- КИД (Код за икономическа дейност) програмата попълва полето с посочения код в меню <u>Редакция → Администриране → Моята фирма</u> → Основни данни. При необходимост от промяна на кода на икономическата дейност, то се въвежда ръчно или от утвърдената номенклатура. Търсенето е аналогично с прозорец Национален класификатор на професиите и длъжностите.
- ИД № автоматично се попълва пореден номер на основната икономическа дейност на осигурителя, с възможност за ръчна редакция.
   Пример: Кодът на икономическата дейност е 86.10 (Дейност на болници). За медицински сестри и акушерки полето трябва да е със стойност 84, за началник клиника 83, а за останалите служители 75.
- **МОД** (Минимален осигурителен доход) автоматично се попълва минималния осигурителен доход за 8 (осем) часов работен ден, съгласно на Закона за бюджета на Държавното обществено осигуряване на съответната година.

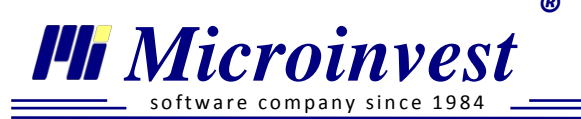

Стойността може да се промени ръчно или да се използва бутон \_\_\_\_\_ за избор от утвърдената таблица.

- Филтър в полето може да се търси по Група, КИД и Наименование на икономическата дейност;
- *Квалификационна група* при избор на *Всички* се извежда номенклатура от 9 колони, всяка от които съдържа минимални осигурителни доходи за съответната група.
- *Версия* от падащото меню се избира за коя година да се визуализира номенклатурата, според *ЗБДОО*.

За попълване на клетка е необходимо да се маркира желания ред и да се натисне бутон Избор.

- **ТЗПБ** (*Трудова злополука и професионална болест*) попълва се автоматично според посочения КИД, съгласно приложената таблица в Закона за бюджета на Държавното обществено осигуряване на съответната година.
- *Трудов стаж* попълва се по данни от предоставената от служителя трудова книжка. При изчисляването му трябва да се спазва *Наредба за трудовата книжка и трудовия стаж*.
- Професионален стаж посочва се трудовия стаж, придобит в друго предприятие на същата, сходна или със същия характер работа, длъжност или професия. Във Вътрешните правила за работна заплата на фирмата трябва да бъдат посочени всички длъжности, които се признават за придобит професионален стаж. Според вписаната стойност в това поле ще бъде начислявано допълнително възнаграждение за трудов стаж и професионален опит, към основното възнаграждение на лицето.

Вписаният професионален стаж НЕ може да бъде по-голям от трудовия!

- Платен годишен отпуск – вписва се полагащия се платен годишен отпуск за текущата отчетна година. При въведена Дата на постъпване програмата автоматично калкулира и попълва полето на база на посочените дни платен отпуск за фирмата, посочени в Редакция → Администриране → Моята фирма → Основни данни.

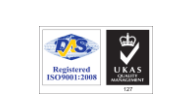

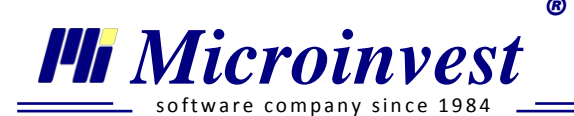

*Пример:* При избрана Дата на постъпване – 01.06.2012г. в личния картон на лицето **и** посочени 20 дни *Платен годишен отпуск*, в *Основни данни* на *Моята фирма* → в поле *Платен годишен отпуск*, в **Данни за назначение** на лицето, се попълва стойност **11 дни.** 

- *Други условия* – поле за пояснителни бележки в свободен текст. Въведената информация не участва в официалните експорти и справки на програмата.

## 3. Секция Данни за заплата

В секцията се избират и задават стойности на различни променливи, които оказват влияние върху правилното изчисляване на сумата за получаване.

#### Специфични режими за отбелязване, сходни на назначение трудов договор:

- *Аванс по банков път* при изплащане на аванс по банковата сметка на служителя. След включването на режима е необходимо посочване на банкова сметка в секция Банкови сметки;
- Без начисляване на данък по ЗДДФЛ при описаните в Закон за данъците върху доходите на физическите лица случаи;
- **Възнаграждението се изплаща по банков път** използва се при изплащане на заплата по банковата сметка на работника / служителя. След включване на режима е необходимо посочване на банкова сметка в секция **Банкови сметки**;
- Деца до 18 годишна възраст използва се заедно в променлива Запор върху възнаграждението - ограничен според чл.446 ал.1 от ГПК;
- *Изчисляване на възнаграждение за ТСПО* използва се за начисляване на допълнително възнаграждение за придобит трудов стаж и професионален опит. По подразбирате режимът е включен;
- *Лице без здравно осигуряване* при описаните в Закон за здравното осигуряване случаи;
- Намалена работоспособност над 50 % Лицата с 50 и над 50 на сто намалена работоспособност имат право да намалят годишната си данъчна основа със 7920 лева. При избор програмата приспада от данъчна основа всеки месец сумата от 660 лева;

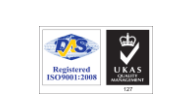

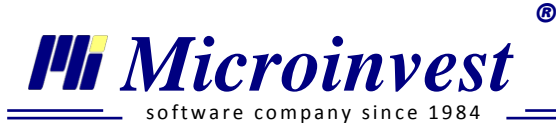

- *Пенсионер* оказва влияние само при изчисляване на среден брой работещи пенсионери през годината. Тази стойност се използва в справка *Годишен отчет* за *НСИ*;
- *Роден след 31 дек. 1959г.* автоматично се поставя отметка, спрямо написаното ЕГН в секция *Лични данни;*

| Лични данни Данни за назначение Данни за заплата                               | а Данни за отсъствия Документи Банкови сметки Данни от минал период |          |
|--------------------------------------------------------------------------------|---------------------------------------------------------------------|----------|
| Без начисляване на данък по ЗДДФЛ<br>Възнаграждението се изплаща по банков път | Име Стойн                                                           | юст      |
| Пенсионер                                                                      | Аванс<br>Диференциран процент ТЗПБ                                  | 0.00     |
| ✓Роден след 31 дек. 1959 г.                                                    | Отработени дни в месеца<br>Работни дни в месеца                     | 23<br>23 |
|                                                                                | Сума по договор 25                                                  | 00.00    |
| Преглед на фиш<br>Редакция на Декларация Обр.1                                 |                                                                     |          |

*Стандартни променливи* със стойностни величини (визуализират се при създаване на картона):

- *Диференциран процент ТЗПБ / Минимален осигурителен доход* попълва се автоматично от секция Данни за назначение;
- **Основно възнаграждение** попълва се основното месечно възнаграждение по договор;
- Отработени дни в месеца изчислява се автоматично според Дата на постъпване, Дата на последен работен ден и други въведени отсъствия. Стойността в полето не може да бъде редактирана ръчно, а се манипулира чрез посочените дати и периоди;
- Работни дни в месеца програмата въвежда обявените от Министерски съвет и публикувани в Държавен вестник работни дни за съответния месец, които могат да се проследят и настроят в меню Календар;

Допълнителни променливи (с възможност за добавяне, редакция и изтриване):

#### Група Възнаграждения и Надбавки:

- *Аванс* ръчно се въвежда стойността на аванса за месеца;
- *Еднократен бонус към възнаграждението* посочва се стойността на надбавката с инцидентен характер;
- *Коригираща сума в увеличение* вписва се сума за корекция на възнаграждението за положен труд;
- Постоянен бонус / Постоянна премия въвежда се стойността на допълнителната надбавка към заплатата. Сумата участва в брутното трудово възнаграждение за определяне на възнаграждението за платен годишен отпуск;
- Работно време по основния трудов договор променливата се използва в личен картон на служител, назначен на допълнителен трудов договор. Ако основният трудов договор е при същия работодател, след създаване на новото назначение, променливата се добавя и попълва автоматично. Променливата оказва влияние при изчисляване на допълнително възнаграждение за трудов стаж и професионален опит (ТСПО) по следния начин: ако в полето фигурира стойност 8 часа (при друг работодател), за текущия договор няма да се изчисли допълнително възнаграждение. При посочени 4 часа, за текущия договор, ще се изчисли ТСПО за четири часа. При стойност 0, ще се изчисли ТСПО за 8 часа.
- Ставка процент професионален опит за договора в променливата се вписва процент трудов стаж и професионален опит, който ще се изчислява за лицето. В случай, че в клетката липсва стойност, програмата начислява 0.6 % от основната месечна заплата за всяка изработена година. Ако предприятието е приело повисока ставка, то процентът се променя от Редакция → Администриране → Потребителски начисления / удръжки.

## Група Удръжки и други:

- *Глоба* въвежда се стойност на документално обоснованата санкция;
- Заем към банка въвежда се стойност на месечната погасителна вноска по кредит;

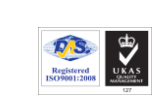

R

🏴 Microinvest

- Запор върху възнаграждението посочва се месечната стойност, която работодателят удържа от трудовото възнаграждение на служителя и предоставя на частен съдия изпълнител;
- Запор върху възнаграждението ограничен според чл.446 ал.1 от ГПК въвежда се стойност на месечната удръжка, която работодателя предоставя на ЧСИ;
- Коригираща сума в намаление вписва се сума за корекция на възнаграждението за положен труд.

## Група Социални разходи:

- Безплатна храна посочва се стойността на предоставената от работодателя безплатна храна. Върху стойността на социалния разход не се дължат осигурителни вноски;
- Ваучери за храна вписаната стойност на ваучерите за храна не се облага с данък и осигурителни вноски до размера на необлагаемия минимум, определен в Закона за корпоративно подоходно облагане (60 лв. месечно, актуална стойност към 2012 г.);
- Застраховка живот за сметка на работодателя посочва се стойността на направените вноски от работодател за Застраховка "Живот". Сумата се признава за социален разход и се приспада от данъчната основа до определения в ЗДДФЛ размер;
- Помощи за лечение стойността на еднократната помощ за лечение, която работодателят предоставя. Сумата не участва в осигурителния доход и не се облага с данък по ЗДДФЛ;
- Работно облекло въвежда се стойността, която работодателят предоставя за закупуване на специално / униформено работно облекло. Сумата не се облага с данък по ЗДДФЛ;
- Социални разходи по други чл. от КТ в парични единици / Социални разходи по други чл. от КТ в натура – посочва се стойността на направените от работодателя социални разходи, които нямат отделна променлива в програмата.

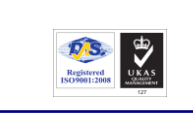

R

Тел./факс: 02 9555515, 9555334, GSM: 0881 344304

#### Група Обезщетения и отсъствия:

Microinvest

- *Дни Обезщетение чл. 222, ал. 1 от КТ* въвежда се броя на работните дни в месеца, за който се дължи обезщетение на служителя;
- Обезщетение чл. 213 от КТ / Обезщетение чл. 214 от КТ / Обезщетение чл. 220 от КТ работодател / Обезщетение чл. 224 от КТ / Обезщетение чл. 225 от КТ / Обезщетение чл. 331 от КТ посочва се дължимата сума на обезщетението. Върху стойността се дължи само данък по ЗДДФЛ;
- Обезщетение чл. 222, ал.1 от *KT* върху стойността на обезщетението се начисляват осигурителни вноски за фонд Пенсии, ДЗПО и данък по ЗДДФЛ;
- Обезщетение чл. 222, ал. 2 от КТ / Обезщетение чл. 222, ал. 3 от КТ върху посочената в полето сума на обезщетение не се дължат осигуровки и данък по ЗДДФЛ;
- *Обезщетение чл. 220 от КТ работник* посочва се сумата на обезщетението, която работникът дължи на работодателя за неспазения срок на предизвестие;
- Сума за обезщетение чл. 200 от КТ / Сума за Обезщетение чл. 221, ал. 1 от КТ работодател посочва се дължимата сума на обезщетение. Върху стойността се дължи данък по ЗДДФЛ;
- Сума за Обезщетение чл. 215 от КТ / Сума за Обезщетение чл. 216 от КТ / Сума за Обезщетение чл. 226 от КТ върху вписаната в полето сума на обезщетение не се дължат осигуровки и данък по ЗДДФЛ.
- *Сума за Обезщетение чл. 221, ал. 2 от КТ работник* използва се при дисциплинарно уволнение. Посочва се сумата, която работникът дължи на работодателя като обезщетение за срока на предизвестието.

## Група Сума за получаване:

- *Частично плащане по банков път* – използва се при изплащане на една част от възнаграждението по банка, а друга в брой. В полето се вписа сумата, която фирмата ще изплати по банков път.

Група ЗДДФЛ:

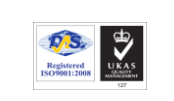

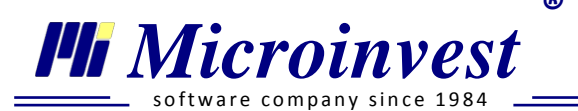

- Данък за възстановяване / Данък за довнасяне когато лицето получава доход от трудово или приравнено на него правоотношение и неговият годишен данък се преизчислява, резултатът от преизчисляването се вписва в тези променливи;
- Дарения до 15 процента по ЗДДФЛ посочва се стойността на извършено дарение, което съгласно ЗДДФЛ намалява сумата на годишната данъчна основа на служителя до 15%;
- Дарения до 5 процента по ЗДДФЛ въвежда се стойността на извършено дарение, което съгласно ЗДДФЛ намалява сумата на годишната данъчна основа на служителя до 5%;
- Застраховка живот за сметка на лицето вписва се сумата на застрахователната вноска, която трябва да бъде удържана от трудовото възнаграждение на служителя.

## Група Осигурителни вноски:

- *Вноски за доброволно ПО и ОБ / Вноски за доброволно ЗО и премии* въвежда се стойността на личните месечни вноски за доброволно осигуряване;
- *Осиг. доход от други правоотношения при работодателя* посочва се сумата, върху която служителят се осигурява по друго правоотношение при същия работодател. Полето се попълва автоматично;
- *Осиг. доход от правоотношения при други работодатели* посочва се сумата, върху която служителят се осигурява по друго правоотношение.

## Група Други:

Групата съдържа потребителски начисления и удръжки и се създава единствено при наличие на такива.

- 4. Секция Данни за отсъствия Аналогична секция на Трудов договор.
- 5. Секция Документи Аналогична секция на Трудов договор.
- 6. Секция Банкови сметки Аналогична секция на Трудов договор.
- 7. Секция Данни от минал период

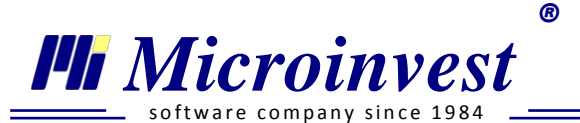

В прозореца са включени колони за Отчетен месец, Общо начисления, Осигурителен доход, ДОО работодател / работник, ДЗПО работодател / работник, ЗО работодател / работник, ТЗПБ, Данъчна основа, Данък. Работата със секцията е аналогична на Трудов договор.

#### Назначение Самоосигуряващо се лице

Съгласно чл. 5 ал. 2 от КСО самоосигуряващ се е физическо лице, което внася осигурителни вноски за своя сметка. Като такива се определят еднолични търговци, съдружници в търговски дружества, собственици на ЕООД, физически лица - членове на неперсонифицирани дружества, регистрираните земеделски производители и тютюнопроизводители, лица, упражняващи по регистрация свободна професия или занаятчийска дейност. Спецификите в осигуряването на този вид назначение определят и формирането на личния картон на лицето.

**1.** Секция Лични данни – съдържа аналогична информация и полета като личен картон на <u>Трудов договор</u>.

| Лични данни Данни за назнач           | ение Данни за заплата Дан | ни за отсъс | твия Документи                    | Банкови сметки | Данни от минал перис | рд |  |  |  |
|---------------------------------------|---------------------------|-------------|-----------------------------------|----------------|----------------------|----|--|--|--|
| Информация за договора                |                           |             |                                   |                |                      |    |  |  |  |
| Договор                               | Самоосигуряващо се лице   |             |                                   |                |                      |    |  |  |  |
| Номер на договора                     | 8                         |             |                                   |                |                      |    |  |  |  |
| Дата на сключване                     | 01.08.2011                |             | Дата на прекратя                  | ване           |                      |    |  |  |  |
| Дата на започване на<br>осигуряването | 01.08.2011                | Ħ           | Дата на прекъсва<br>осигуряването | не на          |                      | ■  |  |  |  |
| Информация за назначение              |                           |             |                                   |                |                      |    |  |  |  |
| Отдел                                 | Микроинвест ООД           | •           | Месторабота                       | София          | R                    |    |  |  |  |
| Други условия                         | Полага личен труд         |             |                                   |                |                      |    |  |  |  |
|                                       |                           |             |                                   |                |                      |    |  |  |  |

#### 2. Секция Данни за назначение

В първата част Информация за договора последователно се попълват:

- *Номер на договор* програмата следва последователността на въвеждане на назначенията и попълва автоматично полето. При необходимост полето може да се редактира ръчно;
- *Дата на сключване* попълва се датата на сключване на договора;

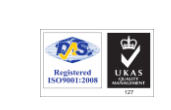

R

Тел./факс: 02 9555515, 9555334, GSM: 0881 344304

- Дата на започване на осигуряването вписва се датата на започване на осигуряването, посочена в Декларация за започване на дейността Окд-5. Датата може да бъде различна от Дата на сключване;
- *Дата на прекъсване на осигуряването* посочва се датата на прекъсване на осигуряването, съгласно Декларация за прекъсване на дейността;
- Дата на прекратяване попълва се датата на прекратяване на договора.

В следващата част Информация за назначение се въвеждат данни за:

- *Отдел* от падащото меню се избира отдела, в който лицето ще работи;
- Номенклатурата му се създава от потребителя в прозорец Лични картони;
- Месторабота посочва се мястото, където се полага трудовата дейност;
- *Други условия* в свободен текст се вписват други обстоятелства, които са важни за посочване към личния картон на лицето.
- 3. Секция Данни за заплата

🏴 Microinvest

| Лични данни Данни за назначение Данни за заг                                      | плата | а Данни за отсъствия Документи Банкови сметки |          |
|-----------------------------------------------------------------------------------|-------|-----------------------------------------------|----------|
| Еднократно подаване на декл. обр. 1                                               | *     |                                               |          |
| <ul> <li>Земеделски производител</li> <li>Лице без здравно осигуряване</li> </ul> |       | Име                                           | Стойност |
| 🔲 Намалена работоспособност над 50%                                               |       | Изберете променлива от падащия списък 🔍       | 0.00     |
| 🔲 Осиг. вноски са върху "Осиг доход СОЛ"                                          |       | Възнаграждение за положен личен труд          | 1200.00  |
| 📝 Осигуряване за общо забол. и майчинство                                         |       | Избран месечен осигурителен доход СОЛ         | 420.00   |
| 🔲 Пенсионер                                                                       |       | Отработени дни в месеца                       | 23       |
| 🔲 Приспадане на ЗОВ от сумата за получаване                                       | Ŧ     | Работни дни в месеца                          | 23       |
| Преглед на фиш                                                                    |       |                                               |          |
| Редакция на Декларация Обр. 1                                                     |       |                                               |          |
| << >> Ново назначение Изтриване                                                   | Сни   | мка от файл 🔻 Запис                           | Отказ    |

Аналогично на трудов договор прозорецът е разделен на две основни части – променливи със стойностни величини и специфични режими за маркиране.

#### Специфични режими за отбелязване:

- *Без изчисляване на осигурителни вноски* при включена отметка за лицето не се начисляват осигурителни вноски;
- Без начисляване на данък по ЗДДФЛ използва се при описаните в ЗДДФЛ случаи;
- **Възнаграждението се изплаща по банков път** при изплащане на аванс / заплата по банковата сметка на служителя. След поставянето на отметка съответната банкова сметка се въвежда в секция **Банкови сметки**;
- Деца до 18 годишна възраст при включена отметка, оказва влияние в начина на изчисляване на Запор върху възнаграждението – ограничен според чл. 446, ал. 1 от ГПК, според разпоредбите на Гражданския Процесуален Кодекс;
- Еднократно подаване на Декл. обр. 1 за самоосигуряващите се лица е предоставена законова възможност да подават еднократно за годината Декларация Образец 1. Срокът за подаване към 2013 г. е до 20 Февруари на текущата година. Възможност за подаване на еднократна декларация имат само самоосигуряващите се лица, неосигурени за фонд Общо заболяване и майчинство. В този случай Декларация Образец 1 се подава с код за Вид осигурен 22 или 23;
- Земеделски производител използва се при самоосигуряващи се лица, регистрирани земеделски производители;
- *Лице без здравно осигуряване* за описаните в Закона за здравното осигуряване случаи;
- Намалена работоспособност над 50 % лицата с 50 и над 50 на сто намалена работоспособност имат право да намалят годишната си данъчна основа със 7920 лева. При избор програмата приспада от данъчната основа всеки месец сумата от 660 лв. или 7920 лв. на годишна база;
- Осиг. вноски са върху осиг. доход СОЛ използва се в случаите, когато лицето получава възнаграждение за положен труд, но е избрало да се осигурява върху осигурителния доход на самоосигуряващите се лица.
- Осигуряване за общо забол. и майчинство съгласно КСО самоосигуряващите се лица имат право да изберат дали да внасят вноски за този осигурителен риск. При маркиране на режима се начислява вноска за общо заболяване и майчинство и се активира секция Данни за отсъствия в ЛК на лицето.

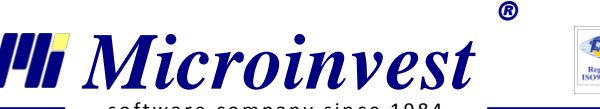

- Пенсионер При включена отметка върху сумата на осигурителния доход се изчисляват само здравни осигуровки, като едновременно с това оказва влияние върху изчисляване на среден брой работещи пенсионери през годината в справка Годишен отчет за НСИ;
- Приспадане на ЗОВ от сумата за получаване използва се, когато внасяните от лицето задължителните осигурителни вноски се приспадат от сумата за получаване. Използва се само в случаи, когато лицето получава възнаграждение за положен личен труд в предприятието;
- *Роден след 31 дек. 1959г.* автоматично се поставя отметка, спрямо вписаното ЕГН в секция *Лични данни;*
- Съдружник в друго дружество използва, се когато лицето се осигурява като съдружник в друго дружество. При маркирана отметка за назначението не се начисляват осигурителни вноски. Променливата указва и код за Вид осигурен 90 в Декларация Образец 1 на лицето;
- Съпруг / съпруга на самоосигуряващо се лице съгласно КСО, в сила от 01.08.2012 г., Съпрузите на самоосигуряващите се лица, когато с тяхно съгласие участват в упражняваната от тях трудова дейност, могат да се осигуряват по свое желание и за своя сметка за инвалидност поради общо заболяване, старост и смърт и за общо заболяване и майчинство, ако не са осигурени по ал. 1 и/или ал. 3, т. 1, 2 и 4, и/или чл. 4а от КСО. Променливата указва код за Вид осигурен 96 в Декларация Образец 1 на лицето.

*Стандартни променливи* (визуализират се при създаване на картона):

- **Възнаграждение за положен личен труд** вписва се сумата, която самоосигуряващото се лице получава за положен труд във фирмата;
- Избран месечен осигурителен доход СОЛ вписва се стойността на избрания осигурителен доход, върху който ще се внасят осигурителни вноски за това назначение. Минималният (420лв. за 2013 г.) и максималният (2200лв. за 2013г.) размер се определят всяка година със Закона за бюджета на Държавното обществено осигуряване;
- Отработени дни в месеца изчислява се автоматично според Дата на започване на осигуряването, Дата на прекратяване на осигуряването и въведени отсъствия на лицето през месеца. Стойността в полето не може да бъде редактирана ръчно;

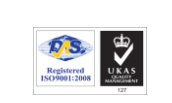

R

 Работни дни в месеца – полето е попълнено автоматично на база обявените и публикувани почивни дни и официални празници от Министерски съвет. Редакция може да се извърши от <u>меню Редакция → Календар</u>.

#### Допълнителни променливи (с възможност за добавяне, редакция и изтриване):

Организирани са в няколко групи, за по-лесна ориентация и откриване на желаните пера:

#### Група Възнаграждения и Надбавки:

- **Допълнително възнаграждение** въведената сума се включва като допълнително възнаграждение с инцидентен характер в изчисленията на лицето;
- *Коригираща сума в увеличение* вписва се сума за корекция на възнаграждението за положен личен труд, в посока увеличение.

#### Група Удръжки и други:

Microinvest

- Заем към банка / Запор върху възнаграждението стойностите по тези променливи се приспадат от сумата за получаване на лицето като други удръжки;
- Запор върху възнаграждението ограничен според чл. 446, ал. 1 от ГПК вписва се сумата на наложения запор. Програмата автоматично ще преизчисли, според разпоредбите на чл. 446, ал. 1 от ГПК, посочената от потребителя стойност на запора и от сумата за получаване на лицето ще удържи получената сума;
- *Коригираща сума в намаление* вписва се сума за корекция на възнаграждението за положен личен труд, в посока намаление.

#### Група Сума за получаване:

- *Частично плащане по банков път* – при изплащане на част от възнаграждението по банков път, тази стойност се вписва в променливата.

## Група ЗДДФЛ:

- Данък за възстановяване / Данък за довнасяне когато лицето получава доход от личен труд и неговият годишен данък се преизчислява, резултатът от преизчисляването се вписва в тези променливи;
- *Ставка процент авансов данък* отбелязва се ставката на процента за облагане с авансов данък в случаите, когато лицето получава доход от личен труд и когато тя е различна стойност от 10. (*Доходите от стопанска дейност като едноличен*

Registered ISO9001:2008

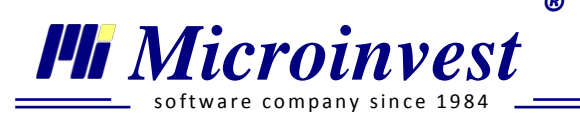

Тел./факс: 02 9555515, 9555334, GSM: 0881 344304

търговец и доходите от друга стопанска дейност по чл. 29a от ЗДДФЛ се облагат с данък върху годишната данъчна основа със ставка 15 на сто.)

#### Група Осигурителни вноски:

- Вноски за доброволно ЗО / Вноски за доброволно ПО при направени вноски за доброволно здравно осигуряване / пенсионно осигуряване, тяхната стойност намалява данъчната основа за облагане с данък по ЗДДФЛ до определен размер;
- Осигурителен доход от правоотношения при други работодатели вписва се сумата на осигурителния доход от други правоотношения в случай, че лицето се осигурява на друго основание при други осигурители;
- Осиг. доход от други правоотношения при работодателя променливата се попълва автоматично от програмата. Вписва се стойността на осигурителния доход, върху който се внасят осигурителни вноски за месеца по други правоотношения с работодателя.

#### 4. Секция Данни за отсъствия

Бутоните за Отпуски и Болнични се активират, когато за самоосигуряващото се лице в *Данни за заплата* е маркирано, че се *осигурява за Общо заболяване и майчинство.* Останалата част на секцията е аналогична на <u>Трудов договор</u>.

**5.** Секция Документи Аналогична секция на <u>Трудов договор</u>.

## **6.** Секция Банкови сметки Аналогична секция на Трудов договор.

#### 7. Секция Данни и от минал период

В прозорецът са включени колони за *Отчетен месец, Възнаграждение за личен труд, Осигурителен доход, ДОО, ДЗПО, ЗО, Данъчна основа и Данък.* Работата със секцията е аналогична на <u>Трудов договор</u>.

<sup>10</sup> Особени случаи в организацията на личен картон при назначение самоосигуряващо се лице

1) Самоосигуряващ се с осигуряване за Общо заболяване и майчинство

© *Microinvest*Software company since 1984

**Тел./факс:** 02 9555515, 9555334, **GSM**: 0881 344304

| Лични данни Данни за назначение Данни за за                                                                                       | плат | а Данни за отсъствия Документи Банкови сметки                                 |                     |
|----------------------------------------------------------------------------------------------------|------|-------------------------------------------------------------------------------|---------------------|
| <ul> <li>Еднократно подаване на декл. обр. 1</li> <li>Земеделски производител</li> <li>Дице без заравно осипураване</li> </ul>    | *    | Г Г Б<br>Име                                                                  | Стойност            |
| <ul> <li>Намалена работоспособност над 50%</li> <li>Осиг. вноски са върху "Осиг доход СОЛ"</li> </ul>                             | =    | Изберете променлива от падащия списък<br>Възнаграждение за положен личен труд | 0.00 1200.00 420.00 |
| <ul> <li>Осигуряване за общо забол. и майчинство</li> <li>Пенсионер</li> <li>Приспадане на ЗОВ от сумата за получаване</li> </ul> | •    | Отработени дни в месеца<br>Работни дни в месеца                               | 23<br>23            |
| Преглед на фиш<br>Редакция на Декларация Обр. 1                                                                                   |      |                                                                               |                     |
| << >> Ново назначение Изтриване                                                                                                   | Сни  | мка от файл 🔻 Запис                                                           | Отказ               |

Всяко самоосигуряващо се лице избира и декларира, по разпоредбите на *Наредбата* за общественото осигуряване на самоосигуряващите се лица, българските граждани на работа в чужбина и морските лица, дали да се осигурява и внася осигурителни вноски за фонд Общо заболяване и майчинство. Този избор се отразява с включване на отметка **Осигуряване за общо заболяване и майчинство**. Тъй като неосигурените по този фонд лица нямат право на обезщетение за временна нетрудоспособност и майчинство, при невключена отметка секция **Отсъствия**, на личния картон на лицата, е неактивна за въвеждане на данни.

#### 2) Самоосигуряващ се с възнаграждение за положен личен труд

| Лични данни Данни за назначение Данни за за                                                                                    | плата | а Данни за отсъствия Документи Банкови сметки                                 |                 |
|----------------------------------------------------------------------------------------------------|-------|-------------------------------------------------------------------------------|-----------------|
| <ul> <li>Еднократно подаване на декл. обр. 1</li> <li>Земеделски производител</li> <li>Дице без заравно осиплояване</li> </ul> | *     | 🖹 🗾 🔜<br>Име                                                                  | Стойност        |
| Намалена работоспособност над 50%     Осиг, вноски са върху "Осиг, воход СОЛ"                                                  | Ξ     | Изберете променлива от падащия списък<br>Възнаграждение за положен личен труд | 0.00<br>1200.00 |
| <ul> <li>Осигуряване за общо забол. и майчинство</li> <li>Пенсионер</li> </ul>                                                 |       | Избран месечен осигурителен доход СОЛ<br>Отработени дни в месеца              | 420.00<br>23    |
| Приспадане на ЗОВ от сумата за получаване                                                                                      | -     | Работни дни в месеца                                                          | 23              |
| Преглед на фиш<br>Редакция на Декларация Обр. 1                                                                                |       |                                                                               |                 |
| << >> Ново назначение Изтриване                                                                                                | Сни   | мка от файл 🔻 Запис                                                           | Отказ           |

www.microinvest.net

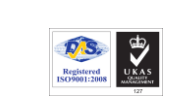

R

🏴 Microinvest

**Тел./факс:** 02 9555515, 9555334, **GSM**: 0881 344304

Когато съдружник е получил доходи за полагане на личен труд в дружеството и подлежи на осигуряване в качеството си на съдружник, Декларация Обр. 1 се подава с код за вид осигурен 12.

За да се посочи уговореното възнаграждение на лицето, в *Данни за заплата* на личния му картон, се добавя променлива **Възнаграждение за положен личен труд.** За определяне на данъка по ЗДДФЛ от тази сума ще се приспаднат начислените осигурителни вноски, остатъка ще се обложи с данък според разпоредбите на законодателството.

## 3) Самоосигуряващ се съдружник в повече от едно дружество

| Лични данни Данни за назначение Данни за за                                                                 | плат | а Данни за отсъствия Документи Банкови сметки                                                                          |                           |
|----------------------------------------------------------------------------------------------------|------|----------------------------------------------------------------------------------------------------|---------------------------|
| <ul> <li>Осиг. вноски са върху "Осиг доход СОЛ"</li> <li>Осигуряване за общо забол. и майчинство</li> </ul> | *    | Е В В                                                                                                    | Стойност                  |
| Пенсионер<br>Приспадане на ЗОВ от сумата за получаване<br>Роден след 31 дек. 1959 г.                        |      | Изберете променлива от падащия списък<br>Възнаграждение за положен личен труд<br>Избран месечен осирурителен доход СОЛ | 0.00<br>1200.00<br>420.00 |
| <ul> <li>Съдружник в друго дружество</li> <li>Съпруг\съпруга на самоосигуряващо се лице</li> </ul>          | M +  | Отработени дни в месеца<br>Работни дни в месеца                                                                        | 23<br>23                  |
| Преглед на фиш<br>Редакция на Декларация Обр. 1                                                             |      |                                                                                                    |                           |
| << >> Ново назначение Изтриване                                                                             | Сни  | мка от файл 👻 Запис                                                                                                    | Отказ                     |

Когато самоосигуряващо се лице е съдружник и в друго дружество, в което е вече осигурено на минималния осигурителен доход за самоосигуряващите лица, а в текущото дружество получава доход за полагане на личен труд, но за дейността си във второто дружество не дължи авансови осигурителни вноски, то Декларация Образец 1 се подава с код за Вид осигурен 90.

В личния картон на лицето, в секция *Данни за заплата* се активира променлива *Съдружник в друго дружество* и се добавя променлива **Възнаграждение за положен личен труд,** със стойността на уговореното възнаграждение.

## Назначение Граждански договор

Граждански договори се сключват на основание Закона за задълженията и договорите. Като такива се определят правоотношенията, които не са трудови и не са упражняване на занаят или на свободна професия по смисъла на ЗДДФЛ, по силата на които

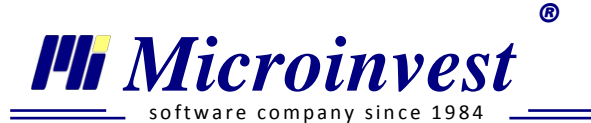

се дължи постигането на определен резултат от физическо лице, което не е едноличен търговец.

1. Секция Лични данни – съдържа аналогична информация и полета като личен картон

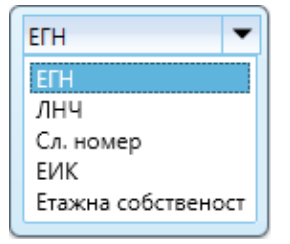

на <u>Трудов договор.</u>

Изключение прави допълнителното поле, в което се указва типа на идентификационен номер (ИН) на лицето : ЕГН, ЛНЧ, Сл. номер, ЕИК или Етажна собственост.

Когато в полето за тип на ИН на лицето е избран ЛНЧ или Сл. номер, в долната част на прозореца се извеждат клетки за вписване на неговите Държава и Адрес в чужбина по лични документи.

| Адрес в чужбина |           |   |       |                             |  |  |  |
|-----------------|-----------|---|-------|-----------------------------|--|--|--|
| Държава         | Аржентина | • | Адрес | calle Libertad 118A piso 18 |  |  |  |

Коректното въвеждане е нужно за попълване на информацията при създаване на файл по чл. 73 от ЗДДФЛ (от <u>меню Операции → Експорт на данни по чл. 73</u>).

Особеност при създаване на личен картон с назначение Граждански договор, за отразяване на доходи, изплатени на лица с Флаг за ИН **Етажна собственост** - в картоните на тези лица не трябва да се вписва име и идентификационен номер

2. Секция Данни за назначение

| Информация за договора                |                                     |                                        |            |
|---------------------------------------|-------------------------------------|----------------------------------------|------------|
| Договор                               | Граждански договор                  |                                        |            |
| Номер на договора                     | 012                                 |                                        |            |
| Дата на сключване                     | 01.05.2012                          | Дата на прекратяване                   | 15.06.2012 |
| Дата на започване на<br>осигуряването | 01.05.2012                          | Дата на прекъсване на<br>осигуряването | 14.06.2012 |
| Информация за назначение              |                                     |                                        |            |
| Отдел                                 | ЕРП 🗸                               | Месторабота                            |            |
| Вид доход по ЗДДФЛ                    | 01 Възнаграждения по извънтрудови 🔻 |                                        |            |
| Други условия                         |                                     |                                        |            |
|                                       |                                     |                                        |            |
| << >> Ново назначение                 | е Изтриване Снимка от файл 🔻        | 3anı                                   | ис Отказ   |

<u>www.microinvest.net</u>

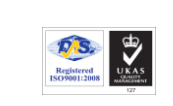

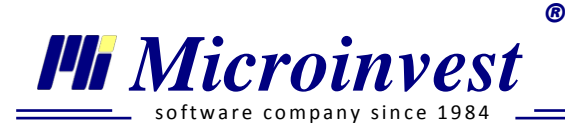

Секцията съдържа аналогична информация и полета като личен картон на самоосигуряващо се лице, с изключение на едно специализирано поле *Bud doxod по ЗДДФЛ*.

При позициониране на курсора върху тази клетка, за избор се извежда падащ списък, в който е поместена унифицирана номенклатура, утвърдена от *Националната агенция за приходите*.

В случай, че потребителят желае да използва автоматизирания модул за изготвяне на справка и електронен файл с данни по чл. 73 от ЗДДФЛ, следва да попълни коректно поле *Вид доход по ЗДДФЛ* в личния картон на гражданския договор.

Използваните кодове "01 – Възнаграждения по извънтрудови правоотношения" и "09 -Наем или друго възмездно предоставяне за ползване на права или имущество...", се попълват автоматично от програмата на следния принцип: във всеки картон на Граждански договор за *Вид доход по ЗДДФЛ*, се попълва 01, с изключение на картоните, в които се организират наеми, които са сключени с физически лица. За тях се попълва код вид доход 09.

Когато през годината с лицето се сключват отделни граждански договори, с които се изплащат различни по вид доходи по смисъла на ЗДДФЛ, то следва тези договори да бъдат организирани като Нови назначения на лицето. По този начин ще се постигне коректно създаване на справката по чл. 73 от ЗДДФЛ.

## 3. Секция Данни за заплата

| Без изчисляване на осигурителни вноски          |                                                      |          |
|-------------------------------------------------|------------------------------------------------------|----------|
| 🔲 Без начисляване на данък по ЗДДФЛ             | Ине                                                  | Стойност |
| 📝 Възнаграждението се изплаща по банков път     | PINC 1                                               |          |
| 🔲 Лице без здравно осигуряване                  | Осиг. доход от правоотношения при други работодатели | 0.00     |
| Наемодател - физическо лице                     | Процент нормативно признати разходи                  | 10.0     |
| Намалена работоспособност над 50%               | Работни дни в месеца                                 | 23       |
| Пенсионер                                       | Сума по договор                                      | 1800.00  |
| 🔲 Роден след 31 дек. 1959 г.                    |                                                      |          |
| 🔲 Чужденец пребиваващ под половин година        |                                                      |          |
|                                                 |                                                      |          |
| Преглед на фиш                                  |                                                      |          |
| Редакция на Декларация Обр. 1                   |                                                      |          |
| << >> Ново назначение Изтриване Снимка от файл. | ОК                                                   | Отказ    |

Аналогично на трудов договор прозорецът е разделен на две основни части – променливи със стойностни величини и специфични режими за маркиране.

Специфични режими за отбелязване:

<u>www.microinvest.net</u>

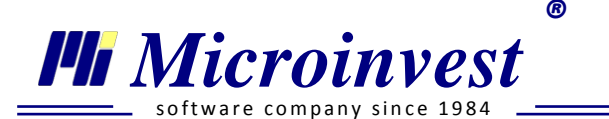

- *Без изчисляване на осигурителни вноски* при включена отметка за лицето не се начисляват осигурителни вноски;
- Без начисляване на данък по ЗДДФЛ използва се при описаните в ЗДДФЛ случаи;
- **Възнаграждението се изплаща по банков път** при изплащане на аванс / заплата по банковата сметка на служителя. След поставянето на отметка съответната банкова сметка се въвежда в секция **Банкови сметки**;
- *Лице без здравно осигуряване* при описаните в Закона за здравното осигуряване случаи;
- *Наемодател физическо лице –* включва се, когато се формира картон на физическо лице наемодател;
- Намалена работоспособност над 50 % лицата с 50 и над 50 на сто намалена работоспособност имат право да намалят годишната си данъчна основа с определена по ЗДДФЛ сума. При избор, програмата приспада от данъчна основа всеки месец сумата от 660 лв. или 7920 лв. на годишна база;
- Пенсионер При включена отметка върху сумата на осигурителния доход се изчисляват само здравни осигуровки, като едновременно с това оказва влияние върху изчисляване на среден брой работещи пенсионери през годината, в справка Годишен отчет за НСИ;
- *Роден след 31 дек. 1959г.* автоматично се поставя отметка, спрямо написаното ЕГН в секция *Лични данни;*
- **Чужденец с пребиваване под половин година** при маркиране на отметката, се начислява данък на лицето върху брутната начислена сума, без приспадане на нормативно признати разходи и осигурителни вноски, съгласно разпоредбите на *ЗДДФЛ*.

*Стандартни променливи* със стойностни величини (извеждат се автоматично при създаване на картона):

- Осигурителен доход от правоотношения при други работодатели вписва се сумата на осигурителния доход от други правоотношения в случай, че лицето се осигурява на друго основание при други осигурители;
- Отработени дни изчислява се автоматично според Дата на започване на осигуряването, Дата на прекратяване на осигуряването на лицето през месеца.

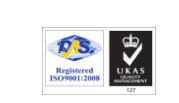

Стойността в полето не може да бъде редактирана ръчно, а се манипулира чрез посочените дати. Тази информация се отразява в *Декларация обр. 1* и се използва от *НОИ* при изчисляване на точките при пенсиониране на лицето;

- *Процент нормативно признати разходи* задава се % разходи за дейността на лицето, които се признават като необлагаеми;
- Работни дни в месеца полето е попълнено автоматично на база обявените и публикувани почивни дни и официални празници от Министерски съвет.
   Редакция може да се извърши от меню <u>Редакция → Календар;</u>
- *Сума по договор* записва се сумата, която лицето е договорило при изпълнение на задълженията по граждански договор.

<u>Допълнителни променливи</u> (с възможност за добавяне, редакция и изтриване) - организирани са в няколко групи, за по-лесна ориентация и откриване на желаните пера:

## Група Сума за получаване:

- *Частично плащане по банков път* – при изплащане на част от възнаграждението по банков път, тази стойност се вписва в променливата;

## Група ЗДДФЛ:

Microinvest

- *Облагаеми доходи от други източници по ЗДДФЛ* вписват се всички доходи от други източници в страната, които се облагат по реда на ЗДДФЛ:
- *Ставка процент авансов данък* отбелязва се ставката на процента за облагане с авансов данък в случаите, когато лицето получава доход от личен труд и когато тя е със стойност различна от 10;

## Група Осигурителни вноски:

- Вноски за доброволно ЗО / Вноски за доброволно ПО при направени вноски за доброволно здравно осигуряване / пенсионно осигуряване, тяхната стойност намалява данъчната основа за облагане с данък по ЗДДФЛ до определен размер;
- Осиг. доход от други правоотношения при работодателя променливата се попълва автоматично от програмата. Вписва се стойността на осигурителния доход, върху който се внасят осигурителни вноски за месеца по други правоотношения с работодателя.
- 4. Секция Данни за отсъствия при назначение Граждански договор е премахната. За този вид личен картон НЕ СЕ вписват болнични и отпуски!

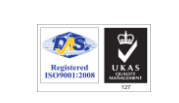

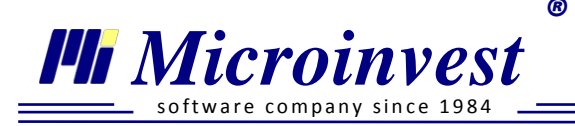

- **5.** Секция Документи Аналогична секция на <u>Трудов договор</u>.
- **6.** Секция Банкови сметки Аналогична секция на <u>Трудов договор</u>.
- 7. Секция Данни от минал период

В прозорецът са включени колони за Отчетен месец, Сума по договор, ДОО работодател / работник, ДЗПО работодател / работник, ЗО работодател / работник, Данъчна основа, Данък, Изплатени суми. Работата със секция е аналогична на Трудов договор.

Особени случаи в организацията на личен картон при назначение граждански договор

# 1) Граждански договор със сума по договор по-ниска от Минималната работна заплата за страната

Според разпоредбите на *Кодекса за социално осигуряване* не дължат осигурителни вноски лицата, които полагат труд без трудово правоотношение и получават месечно възнаграждение, под една минимална работна заплата, след намаляването му с разходите за дейността, ако не са осигурени на друго основание през съответния месец.

В случай, че лицето е осигурено и на друго основание, то това обстоятелство трябва да бъде отразено в програмата, за да се изчисляват дължимите осигурителни вноски за месеца. За целта, в раздел Данни за заплата на личния картон на лицето се добавя променлива Осигурителен доход от трудов договор със стойност сумата, върху която е осигурено лицето на друго основание. При изрично желание на лицето, което няма друго правоотношение, в променливата може да се впише стойност по-голяма от нула.

## 2) Наемодател ФЛ

От 01.01.2011 г. авансовият данък за доходи от наем се удържа и внася при изплащане на дохода от платеца (наемателя), когато той е предприятие или самоосигуряващо се лице. Така механизмът за авансово облагане на тези плащания се доближава в максимална степен до възприетия за плащанията по извънтрудови правоотношения.

В тази връзка, плащанията за наем към физически лица се организира като правоотношение по Граждански договор. За правилни изчисления в програмата, в личния картон на лицето се активира променлива *Наемодател ФЛ*, а като стойност на променливата *Сума по* 

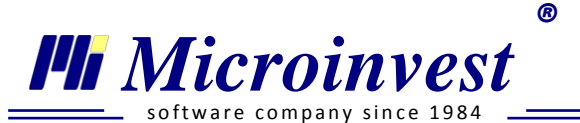

*договор* се вписва сумата на наема. Като сума на променливата *Нормативно признати разходи* се вписва стойност 10, съгласно разпоредбите на *Закона за данъците върху доходите на физическите лица*.

| Лични данни Данни за назначение Данни за заплата                                                                                                    | Документи Банкови сметки                                                                 |               |
|----------------------------------------------------------------------------------------------------|------------------------------------------------------------------------------------------|---------------|
| <ul> <li>Без изчисляване на осигурителни вноски</li> <li>Без начисляване на данък по ЗДДФЛ</li> <li>Възнаграждението се изплаща по банков път</li> </ul> | Име                                                                                      | Стойност      |
| Лице без здравно осигуряване                                                                                                    | Осиг, доход от правоотношения при други работодатели Процент нормативно признати разходи | 0.00          |
| <ul> <li>Наемодател - физическо лице</li> <li>Намалена работоспособност над 50%</li> </ul>                                                               | Работни дни в месеца                                                                     | 23<br>1800.00 |
| Пенсионер Роден след 31 дек. 1959 г.                                                                                                    |                                                                                          |               |
| 🔲 Чужденец пребиваващ под половин година                                                                                                    |                                                                                          |               |
| Преглед на фиш                                                                                                    |                                                                                          |               |
| Редакция на Декларация Обр. 1                                                                                                    |                                                                                          |               |

## 🔍 Корекция за минал период

#### Стартиране:

- 1. Редакция Корекция за минал период;
- 2. Клавишна комбинация  $\rightarrow$  Ctrl+R.

#### <u>Приложение:</u>

Функцията Корекция за минал период има за цел да редактира извършени вече начисления на заплати за минал период, без да е необходимо тяхното анулиране. Модулът е удобен за нанасяне на пропусната информация основно в по-предходни периоди за конкретни служители.

#### Последователност за работа с модула:

| Корекция за минал период 🛛 🕅 |            |                         |      |       |            |        |   |  |
|------------------------------|------------|-------------------------|------|-------|------------|--------|---|--|
| Отчетен месец 05.2013 💌 1    |            |                         |      |       |            |        |   |  |
| Служители                    | ЕГН∖ЛНЧ    | Договор                 | Номе | ٢     | Филтър     | ми     |   |  |
|                              |            |                         |      | Филть | Назначения | Всички |   |  |
| Станимир Стоянов Костадинов  | 7810035584 | Самоосигуряващо се лице | 2    | Ĵ     | Отдели     | Всички | ] |  |

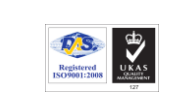

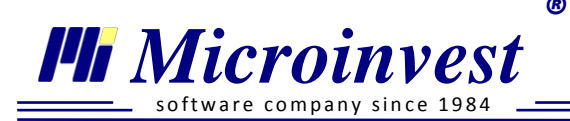

- **Тел./факс:** 02 9555515, 9555334, **GSM**: 0881 344304
- 1. Избор на отчетен месец от падащото меню се избира месеца, за който е необходимо да се нанесе корекция.
- 2. Избор на служител корекцията се извършва само за определено лице, а при поголям брой на персонала се използват различните филтри за определянето му: Поле Филтър - за филтриране при изписване на част от Име или ЕГН / ЛНЧ; Назначения - за филтриране по видове договори, спрямо назначението на лицето; Отдели - чрез падащото меню се разкрива фирмената структура на персонала, като маркирането на конкретен отдел / подотдел визуализира само работниците, които са част от този отдел.

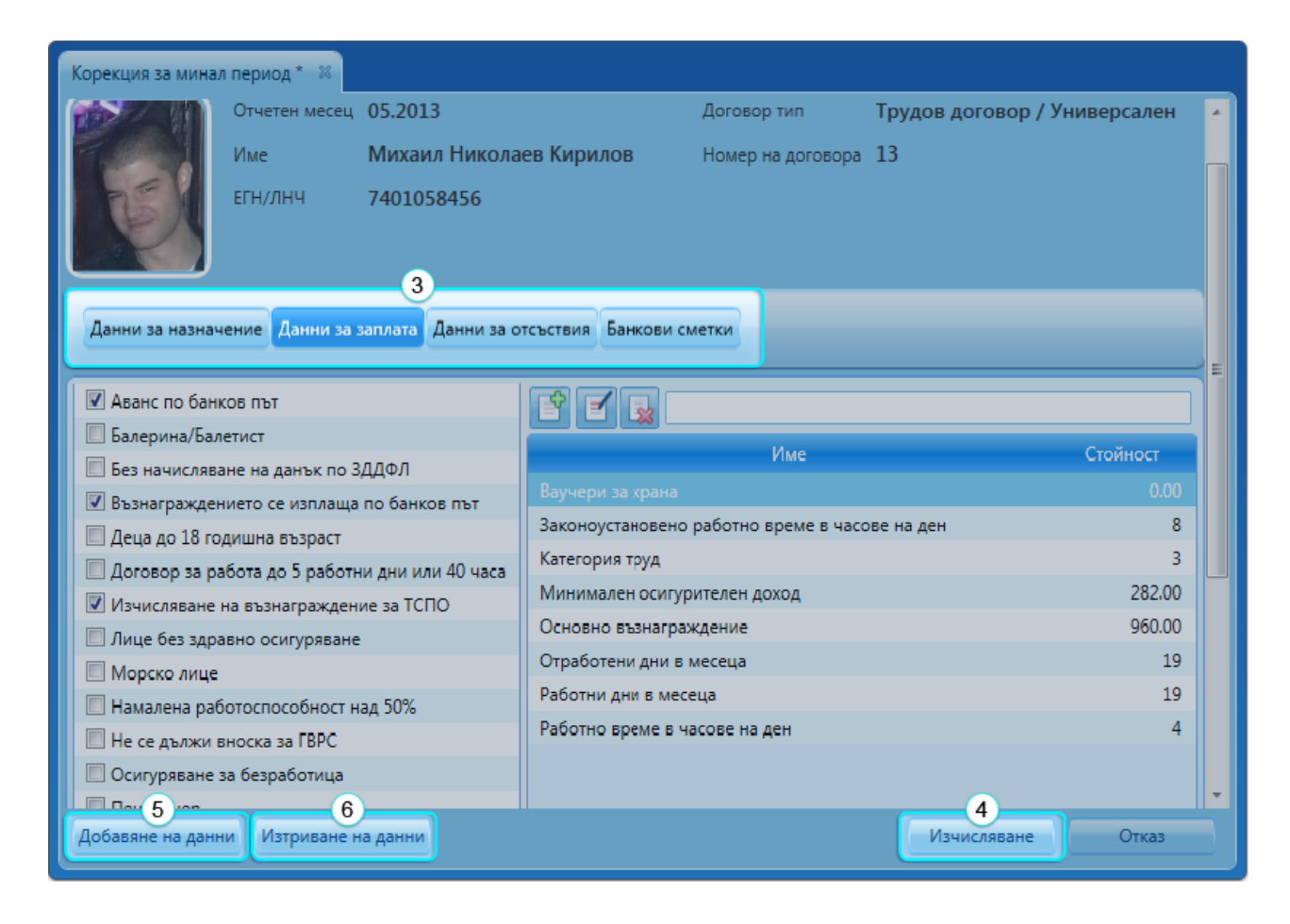

3. Корекция на входни данни за преизчисляване на заплата - секциите, които могат да се редактират са:

*Данни за назначение* - дава възможност за редакция на датите на започване и прекратяване, работно време и кодове за длъжността и дейността.

Данни за заплата - стойностите, които се извеждат в тази секция съответстват точно на информацията, която е присъствала в картона на лицето за избрания за корекция

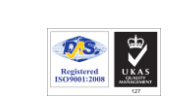

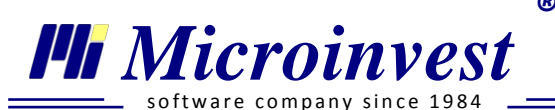

минал месец. Промяната на данните в този раздел, ще се отрази като изменение на изчисленията за съответния месец. Работата в тази секция е напълно идентична с Личен картон, секция Данни за заплата.

*Данни за отсъствия* - Пропусната информация за Отпуск и Болнични се отбелязва в тази секция, както и редакция или изтриване на вече въведени данни.

*Банкови сметки* - Използва се за въвеждане, корекция или изтриване на банкови сметки на лицето.

4. Бутон *Изчисляване* се активира само при нанасяне на промени в секциите. При избора му, програмата извършва преизчисляване и отразява новите стойности в изчисленията за месеца, за който се извършва корекция. Ако потребителят не е направил промени по данните в секциите бутон *Изчисляване* не е активен, а се

замества от бутон

5. Бутон Добавяне на Данни служи за добавяне на новосъздадени лични картони или назначения, които не са участвали в изчисленията за избрания предходен период. При избор на тази функция програмата извежда нов прозорец с избор на назначения, които в поле Дата на постъпване от секция Данни за назначение е попълнена дата равна или по-малка от избрания месец за корекция, а съответно в поле Дата на последен работен ден е равна, или по-голяма.

| 😵 Избор на назначение                                             |      | x    |
|-------------------------------------------------------------------|------|------|
| Отчетен месец 05.2013                                             |      |      |
| Служители ЕГН\ЛНЧ Договор Номер на договора                       |      |      |
| Станимир Стоянов Костадинов 7810035584 Самоосигуряващо се лице 10 |      | Филт |
|                                                                   |      | ŏ    |
|                                                                   |      |      |
| < III                                                             | Þ    |      |
| ОКО                                                               | гказ |      |
|                                                                   |      |      |

6. Бутон *Изтриване на Данни* се използва за изтриване на назначения и лични картони, участвали при изчисляването на заплати в избрания за корекция месец.
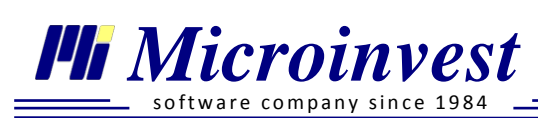

# 🔎 Календар

# Стартиране:

- 1. Редакция → Календар;
- 2. Клавишна комбинация Ctrl+K.

R

# <u>Приложение:</u>

Извежда информация за работните дни, почивните дни и празниците в месеца и годината. Предоставя възможност за настройка на общия работен календар на фирмата, според определените от работодателя почивни и работни дни.

| Кал    | ендар 🛿    |         |       |           |                         |          |        |                                   |
|--------|------------|---------|-------|-----------|-------------------------|----------|--------|-----------------------------------|
|        | _          | _       | _     | _         | _                       | май 2012 | · · ·  | Настройки                         |
|        | понеделник | вторник | сряда | четвъртък | петък                   | събота   | неделя | Работен ден                       |
| _      | 30         | 1 май   | 2     | 3         | 4                       | 5        | 6      | Работен ден                       |
| - 6 Mž |            |         |       |           |                         |          |        | Почивен ден<br>Национален празник |
| dup    |            |         |       |           |                         |          |        | Официален празник                 |
| 30     | 7          | 0       | 0     | 10        | 11                      | 12       | 12     |                                   |
| 24     | ,          | 0       | 9     | 10        | 11                      | 12       | 15     |                                   |
| 3 Mai  |            |         |       |           |                         |          |        |                                   |
| 7 - 1  |            |         |       |           |                         |          |        |                                   |
|        | 14         | 15      | 16    | 17        | 18                      | 19       | 20     |                                   |
| Май    |            |         |       |           |                         |          |        |                                   |
| - 20   |            |         |       |           |                         |          |        |                                   |
| 14     |            |         |       |           |                         |          |        |                                   |
| 24     | 21         | 22      | 23    | 24        | 25                      | 26       | 27     |                                   |
| 27 Mai |            |         |       |           |                         |          |        | Информация                        |
| 21 - 2 |            |         |       |           |                         |          |        | 05.2012                           |
|        | 28         | 29      | 30    | 31        | <ol> <li>юни</li> </ol> | 2        | 3      | Работен ден 21 дни                |
| 3 101  |            |         |       |           |                         |          |        | Почивен ден 07 дни                |
| - йы   |            |         |       |           |                         |          |        | Национален празник 00 дни         |
| 28 1   |            |         |       |           |                         |          |        | Официален празник 03 дни          |
|        |            |         |       |           |                         |          |        | Запис Отказ                       |

Стрелките наляво и надясно, в горния десен ъгъл на прозореца, служат за навигация при прехвърляне на месеците. Преместването на месеците извлича информация за броя на работните и почивни дни и позволява тяхната редакция.

Персонализирането на календара се осъществява чрез маркиране на един или повече дни и смяна на категорията им от панел Настройки - работен ден, почивен ден, национален празник и официален празник;

Панел Информация предоставя данни за броя дни от всяка категория за избрания месец.

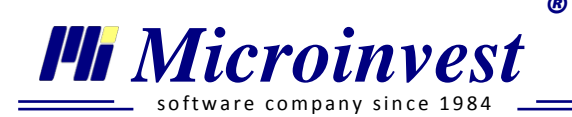

Избор на бутон

запазва потребителските промени по календара, а бутон

затваря прозореца, без запаметяване на промените.

Прозорец Календар НЕ СЕ използва за изчисляване/анулиране на възнагражденията и преминаване в следващ / предходен месец!

• Счетоводни сметки

### Стартиране:

Редакция — Счетоводни сметки.

### Приложение:

Извършените начисления на заплати и осигуровки за определен период намират отражение в Счетоводна справка, която се извежда от основно меню Справки. Сметките, които са зададени в справката са примерни и могат да бъдат редактирани през този прозорец, според индивидуалния сметкоплан на фирмата. На база на въведените сметки се осъществява и импорта на данни в Microinvest Делта Pro (за повече инфорация, вж. <u>Ръководство за</u> работа с Microinvest Делта Pro).

За фирми с обособени отдели, програмата предоставя възможност за въвеждане на различни сметки за отчитане на начисленията за всеки отдел. За целта се маркира отдел от секция *Отдели* и се преминава през настройка на счетоводните шифри.

Прозорецът е разделен на 3 разгръщащи се секции, съгласувани с документа Счетоводна справка и класифицирани според типа сметки:

*Възнаграждения:* Чрез последователно маркиране на всеки отделен ред има възможност да се впише нова сметка по *Дебит* и *Кредит*, която може да бъде синтетична или аналитична. Основните стопански операции са групирани според типовете назначения: трудови и договори за управление и контрол, граждански договори и самоосигуряващи се лица.

*Осигуровки:* Програмата позволява корекция на счетоводните сметки за всички осигурителни и здравни фондове. Редакцията се извършва аналогично на секция *Възнаграждения*. Редакцията се извършва аналогично на секция Възнаграждения.

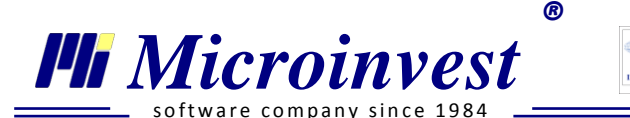

Данък по ЗДДФЛ и други удръжки: Прозорецът предоставя възможност за редакция на счетоводните записвания, отнасящи се до начисленията за Данък по ЗДДФЛ и всички останали удръжки. Редакцията се извършва по описания вече начин.

| Счет       | Счетоводни сметки 🕺                                         |       |        |  |  |  |
|------------|-------------------------------------------------------------|-------|--------|--|--|--|
| $\bigcirc$ | Счетоводни сметки - отдел 'КСТ ООД'                         |       |        |  |  |  |
| Отде       | Възнаграждения                                              |       | ^      |  |  |  |
| оли        | Сметка                                                      | Дебит | Кредит |  |  |  |
|            | Възнаграждения - Трудови и Договори за управление и контрол |       |        |  |  |  |
|            | Дебит 604 Кредит 421                                        |       |        |  |  |  |
|            | Възнаграждение за отработени дни                            | 604/1 | 421    |  |  |  |
|            | Допълнителни възнаграждения                                 | 604/2 | 421    |  |  |  |
|            | Платен отпуск                                               | 604/3 | 421    |  |  |  |
|            | Болнични от осигурител                                      | 604/4 | 421    |  |  |  |
|            | Социални разходи                                            | 609   | 421    |  |  |  |
|            | Обезщетения по КТ                                           | 609   | 421    |  |  |  |
|            | Възнаграждения - Граждански договори                        | 602   | 421    |  |  |  |
|            | Възнаграждения - Самоосигуряващи се                         | 604   | 493    |  |  |  |
|            | Осигуровки                                                  |       | ~      |  |  |  |
|            | Данък по ЗДДФЛ и Други удръжки                              |       | ~      |  |  |  |

## Бутон

запаметява извършените редакции. Корекцията може да се проследи в

### Счетоводна справка.

# 🔍 Бланкови документи

## Стартиране:

Редакция — Бланкови документи.

## <u>Приложение:</u>

Модулът е предназначен за промяна на стандартно заложените бланкови документи в секция *Документи* от личните картони на служителите. За да намерят отражение направените промени е необходимо да бъде активна настройката: *Работа с бланкови документи зададени от потребител* от <u>меню Други — Настройки — Основни настройки</u>.

Ŧ

Тел./факс: 02 9555515, 9555334, GSM: 0881 344304

Работа с бланкови документи зададени от потребителя Активно

🏴 Microinvest

Прозорецът е организиран като бланка за редакция с два подвижни панела от всяка страна:

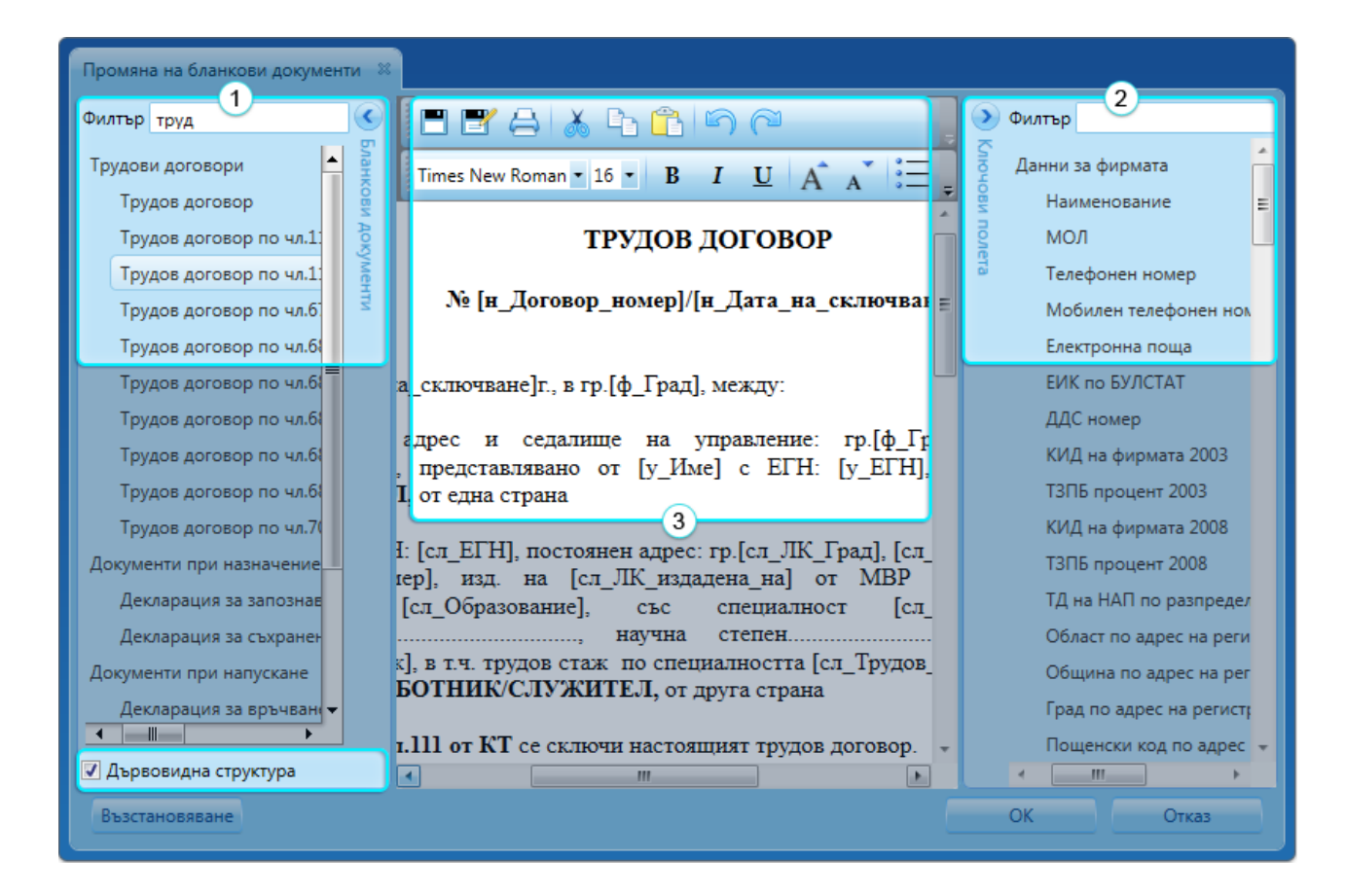

**1.** Бланкови документи – съдържа списък с всички бланкови документи в програмата, подредени по азбучен ред, или структурирани по групи в зависимост от състоянието на отметка Дървовидна структура. За да се зареди документ за редакция е необходимо да се кликне с мишката върху него. За лесно и бързо намиране на конкретен документ може да се използва филтър в горната част на панела.

**2.** *Ключови полета* – този панел съдържа всяко поле в програмата, в което е въведена информация от потребителя за данни на фирмата, длъжностни лица, данни от личните картони на служителите и др. Полетата са подредени и групирани по местоположението им в програмата.

**3.** *Редактор на документи* – след зареждане на документ в основната част на прозореца за промяна на бланкови документи, потребителят има неограничена възможност за редакция и форматиране на текста. За да бъде добавено поле от панела *Ключови полета* се използва функцията *Drag and Drop* – чрез мишка се маркира избраното поле и се влачи до желаното

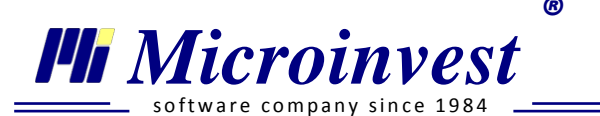

местоположение в текста. Всяко поле в докумета, чиято цялост не е нарушена, може да се премества, копира и форматира като стандартен текст.

Бутон Запис – записва извършените промени по документа. Бутон Отказ – премахва направените промени и затваря модула. Бутон Възстановяване – връща стандартно заложеният в програмата формат и изглед на документа. След избора му се визуализира потвърдително съобщение с пояснителна информация:

| 🚳 Внимание                        | Agent at least                               | and groups                                      | ×                                 |
|-----------------------------------|----------------------------------------------|-------------------------------------------------|-----------------------------------|
| Желаете ли възс<br>промени, които | тановяване на заложе<br>сте направили по шаб | ения от Microinvest фо<br>ілона, ще бъдат изгуб | рмат на документа? Всички<br>ени! |
|                                   | Да                                           | Не                                              |                                   |

# 🔎 Бързи промени в Лични картони

### Групови начисления

### Стартиране:

Редакция — Бързи промени в Лични картони — Групови начисления.

## <u>Приложение:</u>

Функцията **Групови начисления** има за цел да създаде или редактира стойности за избрани начисления към група от лични картони, без да е необходимо тяхното отделно добавяне по досиетата. Модулът е удобен за нанасяне на бонуси към цялата фирма или определен отдел, за вписване на еднакви суми за аванси и за всеки друг случай, в които може да се използва описаната технология.

### Последователност за работа с модула:

1. **Избор на начисления** – в прозореца се предоставя възможност за избор на начисления, които да бъдат добавени към личните картони. В падащото меню с променливи се съдържат както всички стандартни, така и създадените от потребителя начисления и удръжки. След избор на начисление, бутон *Добавяне* го включва в листа за групови начисления. Възможно е да бъдат добавени едно или

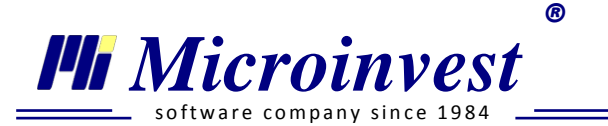

няколко начисления едновременно. За да бъде премахнат вече добавен ред от списъка, ненужната променлива се маркира и се избира бутон *Изтриване*.

| Групови начисления 🕺                 |           |
|--------------------------------------|-----------|
| Избор на начисления                  |           |
| Вноски за доброволно 30 и премии 📃 🔻 | Добавяне  |
| Аванс<br>Безплатна храна             | Изтриване |

- 2. С бутон Напред > се преминава към прозорец за Избор на назначения. Посоченият списък има възможност да се филтрира по Назначения или Отдели чрез панела Филтър в дясната част.
- 3. Бутон Напред > препраща към следващ екран за Въвеждане на стойности за начисленията.

| Групс | Групови начисления 🛞                   |       |  |  |  |
|-------|----------------------------------------|-------|--|--|--|
| Въ    | Въвеждане на стойности за начисленията |       |  |  |  |
|       | Описание                               | Сума  |  |  |  |
|       | Ваучери за храна                       | 60.00 |  |  |  |
|       | Постоянен бонус                        | 0.00  |  |  |  |

Срещу всяко избрано начисление се задава сумата, с която да участва в картоните. При вписване на нулева стойност, избраната променлива отново ще се добави към досиетата на служителите и ще има

възможност за допълнителна редакция.

Напред >

- 4. Бутон отваря прозорец за избор на Условия за начисляване. Предоставени са следните варианти:
  - *Към всички назначения* избраните начисления и техните стойности ще бъдат добавени общо към всички лични картони, независимо дали се съдържат вече в тях или не;
  - *Към всички назначения, в които <u>се включват</u> избраните начисления посочените начисления ще се добавят само към тези назначения, в които вече присъстват, като тяхната текуща стойност ще бъде заместена с новата;*
  - *Към всички назначения, в които <u>не се включват</u> избраните начисления новите начисления ще се добавят само към тези картони, в които НЕ присъстват.*

Адрес: гр. София 1618, бул."Цар Борис Ш"№215

**Тел./факс:** 02 9555515, 9555334, **GSM**: 0881 344304

5. Последният екран **Групови начисления** – **изпълнение** дава обобщена информация за избраните начисления и настройки.

R

6. Бутон Край потвърждава и начислява избраните променливи в личните картони.

| Групови начисления 🕺                             |  |  |  |  |
|--------------------------------------------------|--|--|--|--|
| Групови начисления - изпълнение                  |  |  |  |  |
| Ще бъдат добавени следните променливи:           |  |  |  |  |
| Ваучери за храна: 60.00<br>Постоянен бонус: 0.00 |  |  |  |  |
| Към всички назначения                            |  |  |  |  |

# Актуализиране на ТЗПБ и МОД

🏴 Microinvest

are company since 198

### Стартиране:

Редакция → Бързи промени в Лични картони → Актуализиране на ТЗПБ и МОД.

### Приложение:

Функцията актуализира автоматично стойностите на ТЗПБ и МОД в личните картони на служителите. Използва се най-често след актуализация на програмния продукт при нормативна промяна на посочените данни. При стартиране на менюто се визуализира уточняващо съобщение:

| 🎯 Вниман | 😵 Внимание                                                                      |                                                   |                                          |                                                             |  |  |  |  |
|----------|---------------------------------------------------------------------------------|---------------------------------------------------|------------------------------------------|-------------------------------------------------------------|--|--|--|--|
| ?        | Тази операция ще н<br>активни лични карт<br>м. 06.2013 г.<br>Желаете ли продъл: | направи промяна в<br>юни във фирмата. L<br>жение? | стойностите на пре<br>Це бъдат вписани г | оцент ТЗПБ и МОД, във всички<br>проценти и суми актуални за |  |  |  |  |
|          |                                                                                 | Да                                                | Не                                       |                                                             |  |  |  |  |

Новите данни се актуализират винаги съгласно текущия месец за начисляване на заплати. Използването на тази функционалност гарантира бърза промяна и автоматично вписване на актуални данни във всички назначения във фирмата.

• Администриране

Моята фирма

Стартиране:

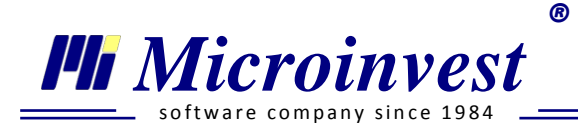

- 1. Редакция →Администриране → Моята фирма;
- 2. Клавишна комбинация Ctrl+M.

# <u>Приложение:</u>

Прозорецът служи за въвеждане на подробни данни за фирмата, които намират отражение във всички справки и електронни експорти. Другата основна функция на менюто е съхраняване на системна и статистическа информация за базата от данни.

Информацията е структурирана в отделни секции в менюто: Основни данни, Адреси, Банкови сметки, Длъжностни лица, ТД на НАП и Информация.

| Microinvest TP3 и ЛС Pro                                                        |                                                                                           |      |  |  |  |
|---------------------------------------------------------------------------------|-------------------------------------------------------------------------------------------|------|--|--|--|
| Файл Операции Редакция Справки                                                  | Райл Операции Редакция Справки Други Прозорци Помощ Изпращане на съобщение до Microinvest |      |  |  |  |
|                                                                                 |                                                                                           |      |  |  |  |
| Бързи команди 🗖 📃                                                               | Моята фирма 🗯                                                                             |      |  |  |  |
| Моята фирма                                                                     | Основни данни Адреси Банкови сметки Длъжностни лица ТД на НАП Информация                  |      |  |  |  |
| <u>Запис</u><br><u>Отказ</u>                                                    | Наименование на осигурителя Микроинвест ООД                                               |      |  |  |  |
|                                                                                 | МОЛ Здравко Принов                                                                        | -1   |  |  |  |
| Помощен панел 🗗                                                                 | Телефон 02/9531077 E-mail                                                                 |      |  |  |  |
| Въведете/редактирайте дните за                                                  | КИД 2008 🔻 4773 процент на ТЗПБ 0.4                                                       |      |  |  |  |
| платен годишен отпуск.                                                          | Платен годишен отпуск 18                                                                  |      |  |  |  |
|                                                                                 | 🔲 Държавно учреждение                                                                     |      |  |  |  |
|                                                                                 | 🖸 Осигурителна каса                                                                       |      |  |  |  |
| Съобщения 🗗                                                                     | Предприятие по закона за интеграция на хората с увреждания                                |      |  |  |  |
| Невалидна стойност на<br>'Платен годишен отпуск'!<br>Минималният брой дни е 20! |                                                                                           |      |  |  |  |
|                                                                                 | Запис Отказ                                                                               |      |  |  |  |
|                                                                                 | 08.2012 Микроинвест ООД Служебен потребител 11:4                                          | 4:43 |  |  |  |

## 1. Секция Основни данни

От този прозорец се въвежда основната информация за фирмата, с която се работи текущо. Редакция на полето *Наименование на осигурителя* променя първоначално зададеното име от меню *Файл* → *Нова фирма*. Освен наименование на фирмата се попълват / редактират данни и за:

- Флаг за идентификационен номер ЕИК/ЕГН/ЛНЧ
- ЕИК
- МОЛ

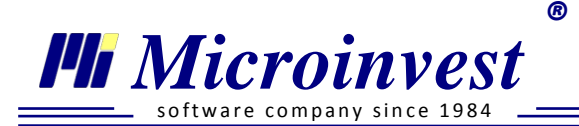

- Телефонен номер
- Мобилен телефон
- E-mail
- *Код на икономическата дейност (КИД)* избор на бутон ши двоен клик в полето, извежда националната номенклатура за избор на шифър;
- *Процент трудова злополука и професионална болест (ТЗПБ)* полето се попълва автоматично след избор на КИД на фирмата;
- Платен годишен отпуск въвеждат се броят на дните платен годишен отпуск, които фирмата предоставя на работниците си. Минималната стойност на полето е 20 според разпоредбите на КТ, а при вписване на по-малка стойност, програмата извежда предупредително съобщение в секция Съобщения на Помощен панел;
- Държавно учреждение при включване на отметката в личните картони на назначените лица във фирмата се активира променлива Държавен служител. Тази настройка има значение за начина на формиране на осигурителните вноски на лицата (осигуровките на държавните служители са за сметка на осигурителя);
- Осигурителна каса използва се от предприятия, които предоставят данни за Декларация Образец 1, Декларация Образец 6 и болнични към осигурителна каса, която подава данни към НОИ от тяхно име и за тяхна сметка. След включване на отметката, при изчисляване им се формират файлове, които се използват от програмен продукт *Microinvest* Осигурителна каса, с цел експорт на масови данни към държавните институции;
- Предприятие по закона за интеграция на хора с увреждания използва се от предприятия отговарящи на изискванията на чл. 28 ал. 1 от Закона за интеграция на хората с увреждания;
- Предприятието не дължи вноски за ГВРС Използва се от предприятия, които по силата на законодателството не дължат вноски за Гарантирани вземания на работниците и служителите (ГВРС). При включване на отметката в личните картони на лицата във фирмата се активира променлива *Не се* дължи вноска за ГВРС;

Избор на бутон запомня въведените данни.

2. Секция Адреси

Избор на бутон нов активира клетките, които е необходимо да се попълнят за въвеждане на адрес на фирмата. След вписване на поле *Пощенски код* от предварително въведената номенклатура автоматично се попълват полета *Област* и *Населено място*, а при

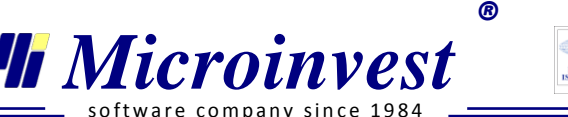

Запис

въвеждане на *Населено място*, в поле *Пощенски код* се зарежда списък с актуалните за общината пощенски кодове. Поле **Предназначение** на адреса – по **Регистрация** или **За Контакт** – точната настройка на адреса гарантира експорт на коректни данни към държавните институции при изготвяне на електронните файлове с данни за Декларация Обр. 1 и Декларация Обр. 6 и болнични.

Въвеждане на втори адрес на фирмата се извършва след

на първия и избор

на бутон Нов. В прозореца се зареждат празни полета за въвеждане на следващ адрес. *Изтриване* на въведен адрес се осъществява с маркиране на адреса и избор набутон Изтриване

## 3. Секция Банкови сметки

Бутон позволява въвеждане на данни за банкова сметка, като програмата проверява за нейната валидност. При въведен IBAN автоматично се попълват BIC и име на обслужващата банка. Позволено е въвеждането на повече от една банкова сметка.

Поле *Предназначение* служи за оказване начина на използване на банковата сметка: експорт на файлове с данни за масови плащания на заплата, аванс, болничен на работниците към обслужващата банка.

Ако фирмата има една банкова сметка, която се използва за повече от едно предназначение, тази банкова сметка следва да бъде въведена повече от веднъж в системата. За улеснение при въвеждане на нова сметка е добавен бутон Копиране на данни от банкова сметка за...

# 4. Секция Длъжностни лица

Бутон нов активира полетата за въвеждане на лични данни на длъжностните лица. Въведената информация се използва в бланковите документи, при експорт на данни за болнични и участва в електронните файлове и придружителните писма, които се подават към НОИ. Задължително е въвеждането на данни за *Управител* и *Упълномощено лице*, като екранът за въвеждане на данни за ново длъжностно лице, се отваря след последователно преминаване през запис на данните и избор на бутон нов Поместените в

преминаване през на данните и избор на бутон . Поместените в менюто длъжности имат следната функция:

- Длъжност Управител / Представляващо лице - участва в експорт на данни за болнични във файл POPP2007.txt и POPO2007.txt, както и при изготвяне на определени справки от програмата;

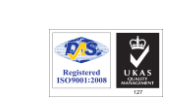

- Длъжност Приносител / Упълномощено лице данните за упълномощеното лице също се вписват в експортните файлове с информация за болнични. Управителят и Пълномощникът могат да бъдат едно и също лице, като в случая данните се припокриват;
- Длъжност Главен счетоводител вписаните данни за Главен счетоводител се използват при изготвяне на справките от програмата.

При въвеждане на данни в прозореца могат да се използват следните улеснения:

- при попълване на коректен ЕГН, програмата автоматично разпознава датата на раждане и пола на лицето;
- при попълване на пощенски код се извежда област и населено място;
- при Запис програмата следи за коректност на въведените данни и извежда съобщение с предупреждение за допусната грешка. Също така се проверява дали всички задължителни полета са с попълнена информация, като в червено се оцветяват непопълнените.

# 5. Секция ТД на НАП

Microinvest

Прозорецът се попълва автоматично след задаване на пълни данни в секция *Адреси* на модул *Моята фирма*. Секция Териториална дирекция на Националната агенция по приходите (ТД на НАП) се попълва с името на регионалната дирекция, към която е преразпределено предприятието, в зависимост от адреса му по регистрация. В частта *Банкови сметки на бюджета* са поместени полета за въвеждане на съответните банкови сметки на държавната приходна институция, в които фирмата следва да внася сумите по задълженията си за осигурителни вноски и данъци на физическите лица, наети по договори. Банковите сметки се попълват автоматично след избор на коректна ТД на НАП.

За големите областни градове, с няколко териториални поделения на НАП, точната дирекция следва да бъде избрана от списъка на поле ТД на НАП. Поле *Адрес* се попълва

автоматично. Избор на бутон запомня въведените данни.

# 6. Секция Информация

Прозорецът съдържа информация относно директорията, в която се съхранява базата от данни, вид и версия на SQL сървъра, друга системна информация и статистически данни за базата от данни. Тази информация е полезна за екипа от консултанти на *Microinvest* при анализ на системата и базата данни, в търсене на отговори на казусите, които потребителите поставят пред разработчиците.

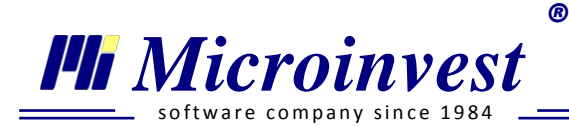

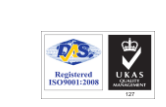

### Смяна на активен потребител

## Стартиране:

- 1. Редакция → Администриране → Смяна на активен потребител;
- 2. От Системната лента, избор върху активен потребител;
- 3. Клавишна комбинация Ctrl+O.

## Потребители

### Стартиране:

- 1. Редакция → Администриране → Потребители;
- 2. Клавишна комбинация Ctrl+U.

### <u>Приложение:</u>

Потребителят е лицето, което към текущия момент оперира с програмата. По подразбиране са създадени няколко групи с предварително зададени права: Администратор, Главен счетоводител, Счетоводители, Оперативни счетоводители. Тези групи и правата в тях могат както да се редактират, така и да се изтриват.

От лявата страна на екрана могат да се създават нови потребителски групи и съответно да им се задават права за достъп. Нова група се създава след позициониране върху

Потребителски групи и бутон Нова група 🕒

Пример: създаване на група Личен състав, чиито потребители имат възможност единствено да въвеждат данни от трудови договори, да създават, редактират и отпечатват бланкови документи.

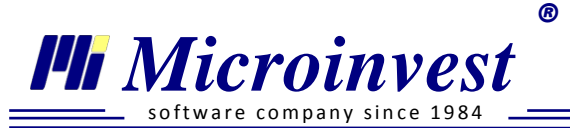

| Потребители 🕺       |                                                               |   |  |  |
|---------------------|---------------------------------------------------------------|---|--|--|
| Потребителски групи | Потребители Права                                             |   |  |  |
| Администратор       | 🖌 👽 Права за достъп                                           |   |  |  |
| Главен счетоводи    | Файл                                                          |   |  |  |
| Счетоводители       | Операции                                                      |   |  |  |
| Оперативни счетс    | <ul> <li>Редакция</li> </ul>                                  |   |  |  |
| Личен състав        | 🖉 Лични картони                                               |   |  |  |
|                     | Нов личен картон                                              |   |  |  |
|                     | 📃 Корекция за минал период                                    |   |  |  |
|                     | 🔲 Календар                                                    | = |  |  |
|                     | Счетоводни сметки                                             |   |  |  |
|                     | Бланкови документи                                            |   |  |  |
|                     | Бързи промени в Лични картони                                 |   |  |  |
|                     | <ul> <li>Администриране</li> <li>Состояти стриране</li> </ul> |   |  |  |
|                     |                                                               |   |  |  |
|                     |                                                               |   |  |  |
|                     |                                                               | - |  |  |
|                     |                                                               |   |  |  |
|                     | ОК Отказ                                                      |   |  |  |

В дясната част на прозореца в зависимост от избора на секция *Потребители / Права*, се създават или редактират потребители и техните права за базата данни.

Последователност при създаване на Нов потребител:

- 1. Избира се групата, в която той ще бъде създаден;
- 2. Избор на бутон Нов потребител;
- 3. Въвежда се потребителско име и парола;
- 4. Ако при създаването не е избрана групата на потребителя, има възможност да бъде избрана такава от Група.

Новият потребител автоматично наследява правата на групата в която е създаден, но съществува и възможност за индивидуална настройка, която се съществява от бутон *Права* в горната част на прозореца. Администраторът може да разреши или ограничи достъпът на потребителя до всяко едно меню или подменю чрез поставяне или премахване на отметка пред него.

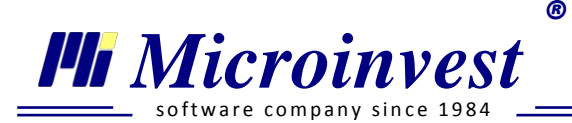

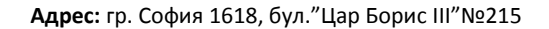

### Потребителски начисления и удръжки

### Стартиране:

Редакция → Администриране → Потребителски начисления и удръжки.

### <u>Приложение:</u>

Модулът служи за създаване на допълнителни начисления и удръжки(променливи), които да се включват в изчисленията на възнагражденията и осигурителните вноски при начисляване на заплатите във фирмата. С помощта на този прозорец се създават нови променливи с индивидуални настройки за начина, по които ще участват в начисленията, според организацията на работната заплата.

Нова променлива се създава с избор на бутон 🖆, а с помощта на бутоните 🗹 и

се извършва съответно *Редактиране* на параметрите на вече създадени начисления / удръжки и *Изтриване* на променливите. Същата функция имат и бутоните в секция **Бързи** команди на Помощния панел на програмата – Добавяне, Редакция, Изтриване.

При избор на бутон *Нов* на екран се извежда помощник, който води потребителя в създаването и настройката на променливите в последователни етапи.

1. На първи екран от помощника се избира:

- *Вид* на променливата, съответно с активиране на бутон *Начисление* или *Удръжка*;

- *Име* – вписва се наименованието, с което променливата ще се визуализира при участието й в личния картон на лицата, при извеждане на справка *Фиш за заплата* и в изготвяне на *Потребителските справки*;

- *Към назначение* – избира се от падащо меню типа назначение, за което ще се отнася (Договор за управление и контрол, Трудов договор / Стандартен и т.н.);

- *Формат* – от падащия списък се избира до колко символа след десетичния разделител ще може да се вписва стойността на променливата;

- *Автоматично добавяне при създаване на нов личен картон* – при създаване на Нов личен картон за съответното назначение и активиране на променливата, последната се добавя автоматично към списъка със стандартни променливи, които присъстват в Данни за заплата

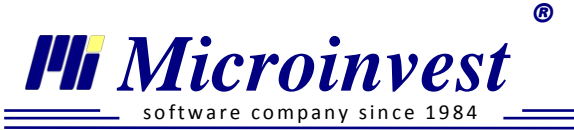

| 🎯 Добавяне на нач        | 🕽 Добавяне на начисление/удръжка                         |             |       |  |  |
|--------------------------|----------------------------------------------------------|-------------|-------|--|--|
| Добав                    | Добавяне на ново Начисление/Удръжка                      |             |       |  |  |
| Удр                      | Удръжка Начисление                                       |             |       |  |  |
| Име                      | Лятна премия                                             |             |       |  |  |
| Към назначение           | Трудов договор / 1                                       | /ниверсален | •     |  |  |
| Формат 0 0<br>0.0<br>0.0 |                                                          | ▼           |       |  |  |
| 📃 Автоматично            | 🔲 Автоматично добавяне при създаване на нов личен картон |             |       |  |  |
|                          | < Назад                                                  | Напред >    | Отказ |  |  |

2. Бутон напред > прехвърля помощника на следващ екран. Неговото съдържание е различно, в зависимост от това как е настроен вида на променливата в първия етап от създаването й.

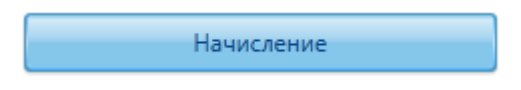

Във втория екран на помощника се задават параметри на променливите и се оказва точно начина, по който ще участват в изчисленията.

# Последователност на работа:

1) Определяне на начина на изчисляване на стойността на *Начислението*. Възможните опции са тип *Фиксирана стойност* и тип *Изчислява се:* 

**Фиксирана стойност** – определя начислението като перо с твърда стойност, което няма да се влияе и променя според сумата на други начисления или

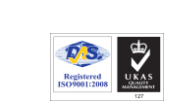

🏴 Microinvest

Тел./факс: 02 9555515, 9555334, GSM: 0881 344304

удръжки на лицето. При включване на опцията, програмата позволява на потребителя да впише точна стойност по подразбиране, която ще се попълни при добавянето на променливата в данни за заплата. Посочване на конкретна сума е удобно при създаване на променливи с <u>фиксирана стойност</u>. Ако начислението е с променлива сума, то поле *Стойност* се попълва с *0.00*.

*Изчислява се* – Предложени са следните възможности за избор на потребителя, поместени в падащ списък:

- Като процент от Брутното възнаграждение;
- Като процент от Данъчната основа по ЗДДФЛ;
- Като процент от Сумата за получаване;
- Пропорционално на отработените дни;
- Пропорционално на Изработените бройки заработка
- Пропорционално на Броя отработени нощни часове;
- Пропорционално на Броя отработени дневни часове;
- Пропорционално на Броя отработени часове извънреден труд;
- Пропорционално на Броя отработени часове в официален празник при СИРВ;

Тази опция дава възможност на потребителя да създаде ново начисление, което да се влияе пропорционално или в процент от основни за организацията на работната заплата пера.

*Например:* При създадено *Начисление* с настройка *Пропорционално на отработените дневни часове*, за стойност на перото в личните картон на лицата, потребителят следва да впише надбавката за един отработен *дневен* час.

По този начин, на база на часовата ставка, зададена от потребителя, програмата ще формира обща надбавка към заплатата на лицето, пропорционална на броя отработени дневни часове. В случая, ако потребителят създаде *Възнаграждение 1* и за стойност впише 3.00 лв., то програмата ще направи следните изчисления – "*Общо отработени дневни часове\*3.00 лв."*. Получената сума ще се добави като надбавка към начисленията на лицето.

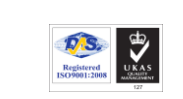

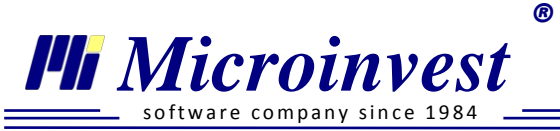

| 🥶 Добавяне на начисление/удръжка |                                                                         |   |  |  |  |  |
|----------------------------------|-------------------------------------------------------------------------|---|--|--|--|--|
| Начислението е:                  |                                                                         |   |  |  |  |  |
| 🔘 Фиксирана стойност             |                                                                         |   |  |  |  |  |
| 🔘 Изчислява се                   | пропорционално на Броя отработени дневни часове                         | - |  |  |  |  |
| Стойност                         | 3.00                                                                    | % |  |  |  |  |
| Оказва влияние върх              | у изчисленията като:                                                    |   |  |  |  |  |
| 💿 Увеличава Осигурите            | лният доход, Данъчната основа и Сумата за получаване                    |   |  |  |  |  |
| 🔘 Увеличава само Осиг            | урителният доход (брутната заплата)                                     |   |  |  |  |  |
| 🔘 Увеличава само Дант            | чната основа                                                            |   |  |  |  |  |
| 🔘 Увеличава само Сума            | ата за получаване                                                       |   |  |  |  |  |
| 🔘 Увеличава Осигурите            | лният доход и Данъчната основа                                          |   |  |  |  |  |
| 🔘 Увеличава Осигурите            | лният доход и Сумата за получаване                                      |   |  |  |  |  |
| 🔘 Увеличава Сумата за            | получаване и Данъчната основа                                           |   |  |  |  |  |
| <b>V</b> Участва в изчислява     | Участва в изчисляване на сумата за платен годишен отпуск                |   |  |  |  |  |
| Изчисляват се осигур             | Изчисляват се осигурителни вноски за държавно обществено осигуряване за |   |  |  |  |  |
| 🖲 Всички социални рис            | Всички социални рискове                                                 |   |  |  |  |  |
| 🔘 Само фонд Пенсии               | 🔘 Само фонд Пенсии                                                      |   |  |  |  |  |
|                                  | < Назад Край Отказ                                                      |   |  |  |  |  |

- 2) Определяне на начина, по който Начислението ще участва в изчисленията,.
  - Добавя се в увеличение на:
    - Осигурителния доход, Данъчната основа и Сумата за получаване;
    - Осигурителния доход (брутната заплата);
    - Данъчната основа;
    - Сумата за получаване;
    - Осигурителния доход и Данъчната основа;
    - Осигурителния доход и Сумата за получаване;
    - Данъчната основа и Сумата за получаване.

Настройката се извършва с избор на една от опциите.

В зависимост от настройката в т. 1) някои от вариациите не са достъпни за избор, т.к. част от комбинациите са несъвместими.

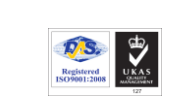

Според това дали е необходимо или не *Начислението* да *Участва в изчисляване на сумата на платения годишен отпуск*, се включва едноименната отметка в прозореца.

3) Определяне на участието на Начислението при изчисляване на осигурителните вноски по отношение на ДОО – да се начисляват осигурителни вноски за Всички социални рискове върху сумата на Начислението или Само фонд Пенсии. Тази настройка е активна, само когато на предходния избор е посочено: Начислението да се добави в увеличение на:

• Осигурителния доход, Данъчната основа и Сумата за получаване или

- Осигурителния доход (брутната заплата) или
- Осигурителния доход и Данъчната основа или
- Осигурителния доход и Сумата за получаване.

Избор на бутон запаметява въведените настройки на новото Начисление.

Удръжка

Аналогично на *Начислението* на втория прозорец, от помощника за създаване на *Удръжки*, се задават параметри за настройки на потребителските променливи.

## Последователност на работа:

🏴 Microinvest

1) Определяне на начина на изчисляване на стойността на *Удръжката*. Възможните опции са - тип *Фиксирана стойност* и тип *Изчислява се:* 

**Фиксирана стойност** – определя удръжката като перо с твърда стойност, която няма да се влияе и променя според сумата на други начисления или удръжки на лицето. При включване на опцията, програмата позволява на потребителя да впише точна стойност по подразбиране, която ще се попълни при добавянето на променливата в данни за заплата. Посочване на конкретна сума е удобно при създаване на променливи с **фиксирана стойност**. Ако удръжката е с променлива сума, то поле *Стойност* се попълва с 0.00;

*Изчислява се* – Предложени са следните възможности за избор на потребителя, поместени в падащ списък:

• Като процент от Брутното възнаграждение;

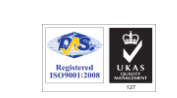

R

Microinvest

- **Тел./факс:** 02 9555515, 9555334, **GSM**: 0881 344304
- Като процент от Данъчната основа по ЗДДФЛ;

Тази опция дава възможност на потребителя да създаде нова *Удръжка*, чиято стойност се влияе пропорционално или в процент от основни за организацията на Работната заплата пера.

*Например:* ако потребителят създаде удръжка *Глоба 1*, която *се Изчислява* като *процент от Брутното възнаграждение*, в личните картони на лицата за стойност на перото *Глоба 1* следва да се впише стойността на процента, който ще се изчисли от сумата на Брутната заплата.

Следователно, ако за стойност на *Глоба 1* се впише 5.0, то програмата ще изчисли, че удръжката, която трябва да се направи от възнаграждението на лицето е "*Брутната заплата\*5%*".

<sup>10</sup> Към стойностите на перата потребителят НЕ трябва да вписва знак за процент (%)!

- 2) Посочване на начина, по който *Удръжката* ще участва в изчисленията. *Оказва влияние в изчисленията като*:
- Намаление на Осигурителния доход, Сумата за получаване и облекчение на Данъчната основа;
  - Намаление на Осигурителния доход;
  - Облекчение на Данъчната основа;
  - Намаление на Сумата за получаване;
  - Намаление на Осигурителния доход и Данъчната основа
  - Намаление на Осигурителния доход и Сумата за получаване;
  - Облекчение на Данъчната основа и намаление на Сумата за

получаване.

Настройката се извършва с избор на една от опциите.

Избор на бутон запаметява въведените настройки на новата Удръжка.

Създадените нови потребителски начисления и удръжки могат да се добавят към личните картони на лицата.

Registered INOF60112000

R

Тел./факс: 02 9555515, 9555334, GSM: 0881 344304

Потребителските начисления и удръжки се избират от секция Данни за заплата → бутона за добавяне на нова Променлива → група Други променливи, на съответното назначение!

### Импорт на данни

Microinvest

## Импорт на база данни от Microinvest ТРЗ и ЛС

### Стартиране:

- 1. Редакция → Администриране → Импорт на данни → Импорт на база данни от ТРЗ и ЛС;
- 2. Клавишна комбинация  $\rightarrow$  Ctrl + I.

### Приложение:

Функцията служи за импортиране на база данни от програмния продукт *Microinvest* TP3 и ЛС. Последователността за осъществяване на импорт е следната:

- 1. Създаване на нова фирма (основно меню *Файл* → *Нова фирма*);
- 2. Попълване на основни данни и КИД за фирмата (основно меню *Редакция* → *Администриране* → *Моята фирма*);
- 3. Посочване на база данни за импорт **файлът** с разширение **\*.mdb** на *Microinvest* TP3 и ЛС (базата данни) е необходимо да се намира на компютъра, където е инсталирана

*Microinvest* ТРЗ и ЛС Рго. Чрез бутон — се извежда прозорец, в който се посочва пътя до базата.

| И | Импорт на база данни от ТРЗ и ЛС |                      |       |  |  |  |
|---|----------------------------------|----------------------|-------|--|--|--|
|   | Път към базата:                  | C:\MICRO\MAINTRZ.MDB |       |  |  |  |
|   |                                  | ОК                   | Отказ |  |  |  |

Registered ISO9001:2000

Тел./факс: 02 9555515, 9555334, GSM: 0881 344304

Бутон извежда предупредително съобщение относно данните, които се импортират в новата база. Импортират се всички *активни* лични картони с информация за месеците, за които са извършени начисления. Не се прехвърлят *периоди за болнични, отпуски* и *майчинство*.

Импортираните данни могат да бъдат проследени във всеки личен картон, в секция Данни за минал период.

Обърнете внимание, че за периоди с прехвърлени данни НЕ СЕ извеждат месечни справки като Разчетно-платежна ведомост, Фиш за заплата, Рекапитулация и Вноски по кодове към бюджета. Информацията от извършения импорт <u>се включва в обобщаващи и годишни справки</u> – Удостоверения за пенсиониране, Удостоверение за доход, Служебна бележка за данък.

### Импорт на данни от Ексел

🏴 Microinvest

company since 198

### Стартиране:

1. Редакция → Администриране → Импорт на данни → Импорт на данни от Ексел;

| 😵 Импорт от Excel                                                                                                    | × |
|----------------------------------------------------------------------------------------------------|---|
| Избор на файл за импорт<br>Моля, изберете файл за импорт във формат Microsoft Office Excel Document (*.xls, *.xlsx). |   |
| Импортен файл: \\mail\Store\Public\TRZ Pro\Import\Model_TRZ_Pro_uni-import_LK.xlsx                                   |   |
| Съдържание на файла<br>• Назначения                                                                                  |   |
|                                                                                                    |   |
| Назад Напред О                                                                                                    | к |

### Приложение:

Функцията е предназначена за импорт на *лични данни и данни за назначения* от файл с формат **\*.xls** и **\*.xlsx.** За импорт от Ексел НЕ е необходимо създаване на нова фирма. Чрез бутон се извежда прозорец за указване директорията до файла за импорт. С бутон *Напред* се преминава към следващия прозорец, в който последователно се описва sheet с данни, първи и последен ред и съдържанието на всяка колона за импорт.

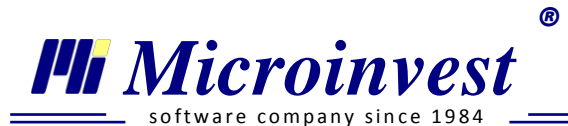

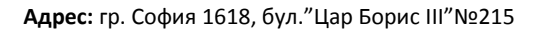

| 🧐 Импорт от Excel<br>Настройки на импорт на данни от Micro | soft Offic | ce Excel.                                 |                | Ê    |
|------------------------------------------------------------|------------|-------------------------------------------|----------------|------|
| Моля, изберете редовете и колоните от и                    | мпортния   | я файл, които да се импортират в Microinv | est TP3 и ЛС I | Pro. |
| Sheet с данни sheet1 Първи                                 | ред 2      | Последен ред 12                           |                |      |
| Настройка на колони                                        |            |                                           |                |      |
| Колона за име                                              | А          | Колона за ЕГН                             | В              | Â    |
| Колона за назначение                                       | С          | Колона за договор                         | D              |      |
| Колона за режим на заплащане                               | E          | Колона за номер на договор                | F              | =    |
| Колона за дата на сключване                                | G          | Колона за дата на постъпване              | Н              |      |
| Колона за дата на прекратяване                             | Ι          | Колона за последен работен ден            | J              |      |
| Колона за основание на договора                            | К          | Колона за други условия                   | L              |      |
| Колона за НКПД                                             | М          | Колона за длъжност                        | Ν              |      |
| Колона за отдел                                            | 0          | Колона за месторабота                     | Ρ              |      |
| Колона за професия                                         | Q          | Колона за образование                     | R              | -    |
|                                                            |            |                                           |                |      |
|                                                            |            | Назад Напред                              | ОК             |      |

Registered ISO9001:2008

Необходимо е да бъде попълнена всяка клетка. Импортираните данни могат да се проследят в списъка на персонала в основно меню *Редакция* → *Лични картони*.

| •      | •        |         |
|--------|----------|---------|
| www.mi | croinv   | est net |
|        | ci oniti | CSUITCE |

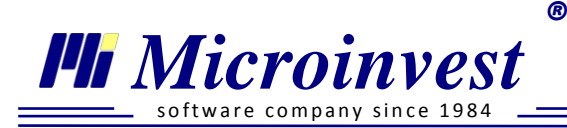

# Меню Справки

В менюто са включени всички необходими справки за детайлно отчитане на работни заплати и водене на подробна картотека на личния състав. Динамичният им характер подпомага опресняването на информация, без да се налага рестартиране на активния прозорец.

Във всяка справка е вграден панел за филтриране и допълнителна обработка на данните, разделен на 3 секции – *Параметри, Обработка на резултата* и *Информация*.

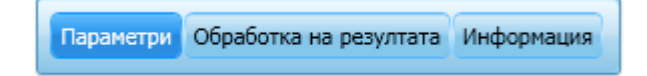

В секция *Параметри* е заложен филтър, на който се задават разнообразни критерии за извеждане на нужната информация. Според спецификата на всяка справка са изведени и различни показатели за филтриране.

1. Характерен параметър за филтриране на информацията във всички справки е *Период*, който според спецификата на справката може да бъде конкретен *Месец* или времеви интервал *Om dama (месец) / До dama (месец)*. Периодът може да бъде произволен и не е ограничен само за текущата година, като по подразбиране при отварянето на справките е посочен последният месец с начисления. Според посочения период се променя списъкът от активните служители, за които ще се изведе справката.

- 2. Бутон **Филтър** отваря поле за търсене на конкретен работник, чрез вписване на част от име или ЕГН.
- 3. Филтър *Назначение* има за цел да изведе в списъка тези лични картони, които се отнасят към съответния вид договор, като при избор на опцията *Всички* се включва целия персонал. В справките, които са специално предназначение за определен вид договор, филтър *Назначение* не се включва като отделно поле.
- 4. Филтър *Отдели* позволява ограничаването на справката само до един или няколко маркирани отдела.

Следва секция за избор на служителите, за които да се състави справката. Чрез поставяне на обща или индивидуална отметка пред всеки се маркират / демаркират желаните работници.

Бутон Изпълни, кратък клавиш F9 или командата от Помощния панел генерира справката с извеждане на информация според зададените критерии.

Бутон в долната част на прозореца, или командата от Помощния панел, анулира всички въведени показатели в полетата за филтър.

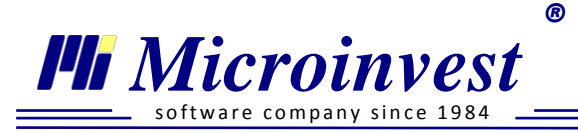

В част от справките при наличие на бутон 🖾 на екрана, може да се използва активно сортиране, което позволява подреждането на данните по определени показатели. Бутонът не се визуализира при печат на справката.

Секция Обработка на резултата е идентична за всички справки и съдържа следните полета:

| азчет | но-платежна ведомост /Трудо                                                 | ви договор            | юи/            | ×              |                         |            | -    | 🔿 Пар            | Параметри Обработка на резултата Информация                               |
|-------|-----------------------------------------------------------------------------|-----------------------|----------------|----------------|-------------------------|------------|------|------------------|---------------------------------------------------------------------------|
| Nº    | Име, презиме, фамилия                                                       | Основна<br>заплата    | Раб.дни        | Отр.дни        | Заплата за<br>отр. дни  | %          | Клас | аметри, обработк | иванов                                                                    |
| 1     | Албена Петрова Костадинова<br>Възнаграждение На                             | 600.00<br>0.00        | 20<br>20       | 20<br>20       | 600.00<br>0.00          | 0.6<br>0.0 |      | фни и в:         | Брой копия 1                                                              |
| 3     | Изработка<br>Иван Иванов Иванов<br>Марина Личева Панева                     | 0.00                  | 20<br>20       | 20<br>20       | 0.00                    | 0.0<br>0.6 |      | ормац            | От стр. Всички 🔻                                                          |
| 5     | Михаил Николаев Кирилов<br>Петър Петров                                     | 960.00<br>0.00        | 20<br>20       | 20<br>20       | 960.00<br>493.05        | 0.6        |      | ВИ               | До стр. Всички                                                            |
| 8     | Пламен Иванов Полименов<br>Пламен Иванов Полименов<br>Тодор Борисов Тодоров | 650.00<br>900.00      | 20<br>20<br>20 | 20<br>20<br>20 | 650.00<br>900.00        | 0.6        |      |                  | Инсталирани принтери                                                      |
|       | Общо:                                                                       | 4950.00               | 180            | 180            | 5443.05                 | -          |      |                  | Bullzip PDF Printer                                                       |
|       |                                                                             | Управите<br>Гл.счетов | ел: І<br>вод   | Елен<br>ител   | на Ширков<br>п: Антоане | a<br>eta N | Лито |                  | в PDF файл ▼ Експорт<br>в PDF файл<br>в Word документ<br>в Excel документ |
| •     | m                                                                           |                       |                |                |                         |            | +    |                  |                                                                           |

- Поле Търсене чрез вписване на параметър могат да се открият бързо данни в справката по ключова дума и/или по ЕГН;
- Бутон Печат активира се при предварително създадена справка и се използва за разпечатване на документа към настроения по подразбиране принтер. От специалното падащо меню към него има възможност по бърз начин да се заредят настройки за печат: Брой копия, От стр. / До стр. или избор на друг инсталиран принтер;
- •Поле Експортиране в предоставя възможност за експорт на документа в избран от списъка формат. Избор на бутон Експорт изпълнява командата;

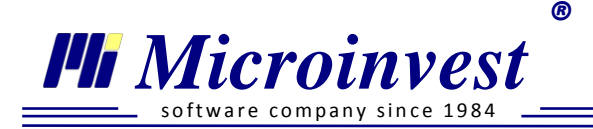

• *Плъзгач* – използва се за промяна мащаба на справката. Същата функция е достъпна с клавишна комбинация Ctrl + Scroll на мишката.

В секция *Информация* е поместено кратко описание за вида на активната справка и възможностите за правилното й използване.

# 🔎 Разчетно-платежна ведомост

Разчетно-платежната ведомост е основна справка, която предоставя детайлна информация за извършените начисления след обработка на работните заплати. В тази връзка е от значение информацията в нея да е формирана точно и ясно, за да бъде полезна за потребителите. Типовата справка на *Microinvest TP3 и ЛС Pro* е изцяло съобразена с тези изисквания, като за всяко назначение е създадена отделна и съгласувана със спецификата му ведомост.

Разчетно-платежна ведомост за месеци с начисления, които са импортирани от Microinvest TP3 и ЛС не може да бъде изведена!

### Разчетно-платежна ведомост – Трудови договори

### Стартиране:

- 1. Справки → Разчетно-платежна ведомост → Трудови договори;
- 2. Клавишна комбинация  $\rightarrow$  Alt+T.

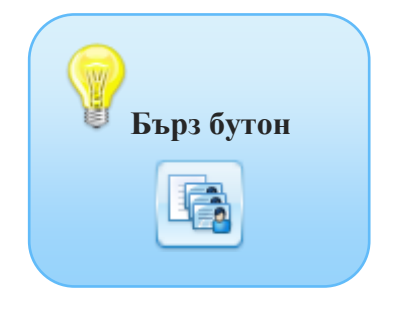

## <u>Приложение:</u>

Назначаването на работник на трудов договор като специфика, сключване и изпълнение е регламентирано в Кодекса на труда. Всяка особеност, свързана с формирането на работната заплата се отбелязва в личния картон на служителя и се актуализира при необходимост всеки месец. Резултатът от начисляването на заплатите може да се проследи в *Разчетно-платежна ведомост за трудови договори*. Данните в справката са разположени хоризонтално и проследяват формирането на брутното възнаграждение по видове начисления, избран осигурителен доход, социални осигуровки, детайлно разбити по фондове и суми за работодател и за работник, суми за облагаеми и необлагаеми добавки към работната заплата, формиране на данъчна основа и сума за данък по ЗДДФЛ, извеждане на други суми за удръжки и крайна сума за получаване. След индивидуалните начисления присъства общ сумарен ред, който е подходящ за съпоставка на данните с други справки.

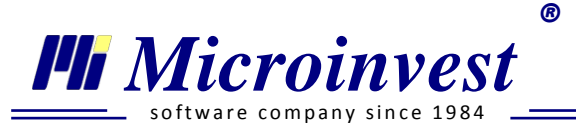

Информацията в справката може да се изведе по следните критерии:

- *Месец* посочва се месецът, за който да бъде изведена информация за извършените начисления от програмата;
- *Тип на справката* Справка *Разчетно-платежна ведомост* може да се изпълни в следните разновидности:

Стандартна – в прегледна форма са разположени всички начисления и удръжки към работника, което прави справката подходяща за фирми с малък и среден персонал;

*Кратка* – в хоризонтален ред е поместена цялата необходима информация за един работник, което прави справката удобна за фирми със средно-голям и голям персонал;

Сумирано изчисляване на работното време (СИРВ) – този вид справка е предназначена за работници, които са назначени при посочените условия и при които в личния картон в секция Данни за заплата присъства отметка Режим на сумирано изчисляване на работното време.

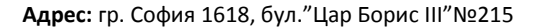

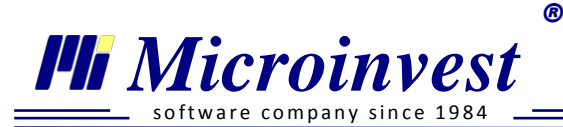

Разчетно-платежна ведомост /Трудови договори/ 🛛

## Разчетно - платежна ведомост на Микроинвест ООД за месец юли 2012

| Име: Анелия Мартинов                        | за Андо      | онова                                              |              |                                          |              | EFH: 86071         | 67911  |
|---------------------------------------------|--------------|----------------------------------------------------|--------------|------------------------------------------|--------------|--------------------|--------|
| За отраб. дни 22 дни                        | 472.53       | Обезщетения по КТ                                  | 0.00         | Фонд ГВРС                                | 0.00         | Дан. основа        | 433.29 |
| За просл. време 0.0%                        | 0.00         | Общо начисления                                    | 506.06       | За учителски ПФ                          | 0.00         | Данък              | 43.33  |
| Платен отпуск Одни                          | 0.00         | Осигурит. доход                                    | 564.00       | ЗО от осигурен                           | 18.05        | Данък за довнасяне | 0.00   |
| Дни неплатен отпуск                         | 0            | ФПенсии от осигурен                                | 32.15        | ЗО от осигурител                         | 27.07        | Данък възст.       | 0.00   |
| Постоянни надбавки                          | 6.25         | ФПенсии от осигурител                              | 40.04        | ЗО вр. нетр. осигурител                  | 0.00         | Други удръжки      | 0.00   |
| Еднократни надбавки                         | 0.00         | ФОбщо заб. от осигурен                             | 7.90         | ЗО непл. отп. осигурен 0 дни             | 0.00         | Общо удръжки       | 116.10 |
| Извънреден труд<br>официален празник        | 27.28        | ФОбщо заб. от осигурител                           | 11.84        | ЗО непл. отп. осиг-л 0 дни               | 0.00         | Аванс              | 0.00   |
| Брутна заплата                              | 506.06       | ФБезраб. от осигурен                               | 2.26         | ДЗПО в ППФ осигурител                    | 0.00         | Запор              | 0.00   |
| Болнични 0 дни                              | 0.00         | ФБезраб. от осигурител                             | 3.38         | ДЗПО в УПФ осигурен                      | 12.41        | Сума за получаване | :      |
| Отсъст. от ДОО Одни                         | 0            | Фонд ТЗПБ                                          | 2.26         | ДЗПО в УПФ осигурител                    | 15.79        | В брой             | 389.96 |
| Болн. от работод. 0 дни<br>Социални разходи | 0.00<br>0.00 | ДОО в/у СР от осигурен<br>ДОО в/у СР от осигурител | 0.00<br>0.00 | Необлагаеми добавки<br>Облагаеми добавки | 0.00<br>0.00 | По банка<br>Подпис | 0.00   |
| За отраб. дни 22 дни                        | 900.00       | Обезщетения по КТ                                  | 0.00         | Фонд ГВРС                                | 0.00         | Дан. основа        | 783.90 |
| Име: Иван Димитров И                        | ванов        |                                                    |              |                                          |              | ЕГН: 82101         | 58955  |
| За просл. време 0.0%                        | 0.00         | Общо начисления                                    | 900.00       | За учителски ПФ                          | 0.00         | Данък              | 78.39  |
| Платен отпуск Одни                          | 0.00         | Осигурит. доход                                    | 900.00       | 30 от осигурен                           | 28.80        | Данък за довнасяне | 0.00   |
| Дни неплатен отпуск                         | 0            | ФПенсии от осигурен                                | 51.30        | 30 от осигурител                         | 43.20        | Данък възст.       | 0.00   |
| Постоянни надбавки                          | 0.00         | ФПенсии от осигурител                              | 63.90        | ЗО вр. нетр. осигурител                  | 0.00         | Други удръжки      | 0.00   |
| Еднократни надбавки                         | 0.00         | ФОбщо заб. от осигурен                             | 12.60        | ЗО непл. отп. осигурен 0 дни             | 0.00         | Общо удръжки       | 194.49 |
| Извънреден труд<br>официален празник        | 0.00         | ФОбщо заб. от осигурител                           | 18.90        | ЗО непл. отп. осиг-л 0 дни               | 0.00         | Аванс              | 0.00   |
| Брутна заплата                              | 900.00       | ФБезраб. от осигурен                               | 3.60         | ДЗПО в ППФ осигурител                    | 0.00         | Запор              | 0.00   |
| Болнични 0 дни                              | 0.00         | ФБезраб. от осигурител                             | 5.40         | ДЗПО в УПФ осигурен                      | 19.80        | Сума за получаване | c .    |
| Отсъст. от ДОО Одни                         | 0            | Фонд ТЗПБ                                          | 3.60         | ДЗПО в УПФ осигурител                    | 25.20        | В брой             | 705.51 |
| Болн. от работод. О дни<br>Социални разходи | 0.00<br>0.00 | ДОО в/у СР от осигурен<br>ДОО в/у СР от осигурител | 0.00<br>0.00 | Необлагаеми добавки<br>Облагаеми добавки | 0.00<br>0.00 | По банка<br>Подпис | 0.00   |
|                                             |              |                                                    |              |                                          |              |                    |        |
|                                             |              |                                                    |              |                                          |              |                    |        |

### Разчетно-платежна ведомост – Граждански договори

### Стартиране:

- 1. Справки Разчетно-платежна ведомост Граждански договори;
- 2. Клавишна комбинация  $\rightarrow$  Alt+G.

### Приложение:

Назначените лица по граждански договор осъществяват дейност по т.нар. извънтрудово правоотношение и при специален ред на облагане. Спецификата се състои в сумата за облагане със осигуровки и данък, която се формира след приспадането на определен процент Нормативно признати разходи. Последователно са разположени уговорената сума по договор, формирането на осигурителен доход, удръжките за

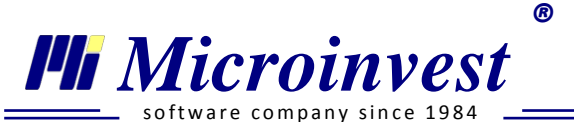

осигуровки, данък и крайната сума за получаване. Данните в справката се отразяват както индивидуално за всеки работник, така и в общ сумарен ред. При промяна на поле *Месец* информацията динамично се опреснява.

| но-платежна ведомост /Граждански договори/ 🛛 🗱 |               |                         |                 |
|------------------------------------------------|---------------|-------------------------|-----------------|
| Ведомо                                         | ст за гражд   | ански договори          |                 |
| на Микр                                        | оинвест ООД з | а месец август 2012     |                 |
| Име: Младен Иванов Неделчев                    |               |                         | ЕГН: 7903056064 |
| Сума по договор                                | 800.00        | Други удръжки           | 0.00            |
| Процент норм. признати разходи %               | 25.00         | Данъчни облекчения      | 0.00            |
| Сума норм. признати разходи                    | 200.00        | Данъчна основа по ЗДДФЛ | 533.40          |
| Осигурителен доход                             | 600.00        | Данък по ЗДДФЛ          | 53.34           |
| ФПенсии от осигурен                            | 34.20         | Удръжки общо            | 119.94          |
| ФПенсии от осигурител                          | 42.60         | Сума за получаване:     |                 |
| ДЗПО в УПФ осигурен                            | 13.20         | В брой                  | 580.06          |
| ДЗПО в УПФ осигурител                          | 16.80         | По банков път           | 100.00          |
| 30 от осигурен                                 | 19.20         | Подпис                  |                 |
| 30 от осигурител                               | 28.80         |                         |                 |
| Общо:                                          |               |                         |                 |
| Сума по договор                                | 800.00        | Други удръжки           | 0.00            |
| Сума норм. признати разходи                    | 200.00        | Данъчни облекчения      | 0.00            |
| Осигурителен доход                             | 600.00        | Данъчна основа по ЗДДФЛ | 533.40          |
| ФПенсии от осигурен                            | 34.20         | Данък по ЗДДФЛ          | 53.34           |
| ФПенсии от осигурител                          | 42.60         | Удръжки общо            | 119.94          |
| ДЗПО в УПФ осигурен                            | 13.20         | Сума за получаване:     |                 |
| ДЗПО в УПФ осигурител                          | 16.80         | В брой                  | 580.06          |
| 30 от осигурен                                 | 19.20         | По банков път           | 100.00          |
| 30 от осигурител                               | 28.80         |                         |                 |
| Управител:                                     |               | Касиер:                 |                 |
| Гл. счетоводител:                              |               | Проверил счетоводител:  |                 |
|                                                |               |                         |                 |

### Разчетно-платежна ведомост – Самоосигуряващи се лица

### Стартиране:

- 1. Справки → Разчетно-платежна ведомост → Самоосигуряващи се лица;
- 2. Клавишна комбинация  $\rightarrow$  Alt+S.

### <u>Приложение:</u>

Справката съдържа резултата от обработката на извършените начисления за самоосигуряващите се лица във фирмата. Сумите са прегледно разположени в две колони и проследяват избрания осигурителен доход, удръжките по фондове, формиране на данъчната основа и данък по ЗДДФЛ, както и сумата за получаване в случай, че лицето полага личен

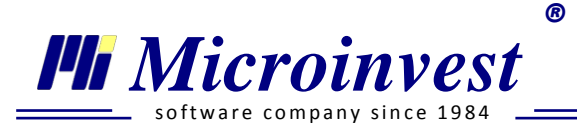

труд. Данните в справката се отразяват както индивидуално за всяко самоосигуряващо се лице, така и в общ сумарен ред. С промяна на поле *Месец* информацията динамично се опреснява.

| Разче | гно-платежна ведомост /Самоосигуряващи се лица/ 🛛 🛛 |                      |                                 |            |     |
|-------|-----------------------------------------------------|----------------------|---------------------------------|------------|-----|
|       | Ведомост за сам<br>на Микроинвест                   | юосигур:<br>ООД за м | яващо се лице<br>весец юли 2012 |            | E I |
|       | Име: Милица Нейкова Михайлова                       |                      | ЕГН:                            | 6405054450 |     |
|       | Избран осигурителен доход                           | 420.00               | Други удръжки                   | 0.00       |     |
|       | Отработени дни                                      | 22.00                | Данъчни облекчения              | 0.00       |     |
|       | Дни в болничен и майчинство                         | 0.00                 | За авансово облагане по ЗДДФЛ   | 1 200.00   |     |
|       | Възнаграждение за положен личен труд                | 1 200.00             | Данък за довнасяне              | 0.00       |     |
|       | Осигурителен доход                                  | 0.00                 | Данък за възстановяване         | 0.00       |     |
|       | ФПенсии от осигурен                                 | 0.00                 | Авансов данък по ЗДДФЛ          | 120.00     |     |
|       | ФОбщо заб от осигурен                               | 0.00                 | Удръжки общо                    | 120.00     |     |
|       | ДЗПО в УПФ осигурен                                 | 0.00                 | Сума за получаване:             |            |     |
|       | 30 от осигурен                                      | 0.00                 | В брой                          | 1 080.00   |     |
|       | ЗО вр. нетр. от осигурен                            | 0.00                 | По банков път                   | 0.00       |     |
|       | 30 непл. отпуск осигурен                            | 0.00                 | Подпис                          |            |     |
|       | , , , , ,                                           |                      |                                 |            |     |
|       |                                                     |                      |                                 |            |     |

### Разчетно-платежна ведомост – Договор за управление и контрол

### Стартиране:

- 1. Справки → Разчетно-платежна ведомост → Договор за управление и контрол;
- 2. Клавишна комбинация  $\rightarrow$  Alt+D.

### Приложение:

В нормативно отношение договорът за управление и контрол е приравнен към трудовите договори, но в същото време се отличава и с редица специфики, които намират отражение в Разчетно-платежната ведомост за договор за управление и контрол. Справката проследява в две колони формирането на възнаграждението за месеца, избрания осигурителен доход и удръжките към него по фондове, данъчната основа на лицето и сумата за данъка по ЗДДФЛ, приспадането на други удръжки и крайната сума за получаване от лицето. С цел съпоставка с други справки е вграден общ сумарен ред. При промяна на поле *Месец* информацията динамично се опреснява.

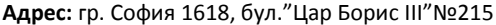

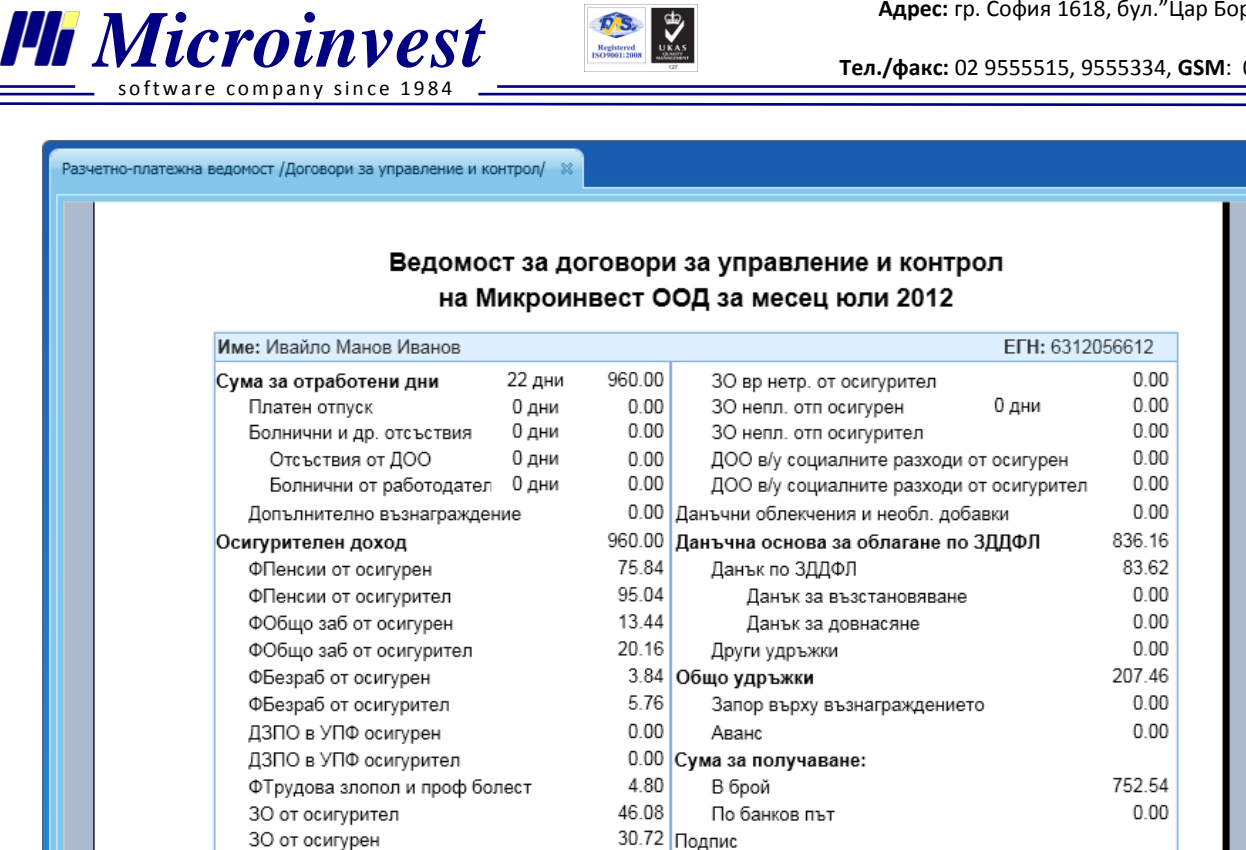

R

### Разчетно-платежна ведомост – Аванси

### Стартиране:

- 1. Справки → Разчетно-платежна ведомост → Аванси;
- 2. Клавишна комбинация  $\rightarrow$  Alt+A.

### Приложение:

Систематизираната справка е предназначена за документирането на процеса по изплащане на аванси във фирмата. За да присъстват данни във ведомостта, е необходимо в личния картон на работника да бъде попълнена променливата Аванс с определена сума и да бъдат начислени заплатите за съответния месец. Ведомостта за изплатени аванси извежда в азбучен ред служителите с начислени аванси, визуализира типа на техния договор и сумата на аванса. Информацията в справката може да бъде филтрирана за индивидуален работник или група от служители, както и по назначение за видовете договори, при които има възможност за изплащане на аванс.

Сумарният ред за общата сума на изплатените аванси служи за съпоставка с информацията от други счетоводни документи. При промяна на поле Месец данните се опресняват динамично.

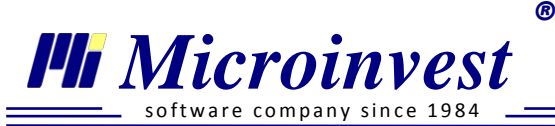

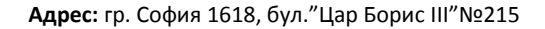

| РПВ за Аванси | *                          |                      |             |        |   |
|---------------|----------------------------|----------------------|-------------|--------|---|
|               |                            |                      |             |        |   |
|               |                            |                      |             |        |   |
|               | -                          |                      |             |        |   |
|               | Ведомост                   | г за изплатени аванс | и           |        |   |
|               | на 'Микроинвес'            | т ООД за месец юли   | 2012 г.     |        |   |
|               | № Име, презиме и фамилия   | Тип на договора      | Аванс       | Подпис |   |
|               | 1 Дамян Георгиев Йорданов  | Основен ТД           | 300.00      |        |   |
|               | 2 НИКОЛАЙ ДАНАИЛОВ НИКОЛОВ | Основен ТД           | 50.00       |        |   |
|               | (                          | Общо:                | 350.00      |        |   |
|               |                            |                      |             |        |   |
|               | Управител: Елена Ширкова   | Касиер:              |             |        |   |
|               | Гл.счетоводител:           | Проверил сч          | етоводител: |        |   |
|               |                            |                      |             |        |   |
|               |                            |                      |             |        |   |
|               |                            |                      |             |        |   |
|               |                            |                      |             |        |   |
|               |                            |                      |             |        |   |
|               |                            |                      |             |        |   |
|               |                            |                      |             |        | > |

### 🌒 Фиш за заплата

### Стартиране:

- 1. Справки → Фиш за заплата;
- 2. Клавишна комбинация  $\rightarrow$  Alt+F.

### Приложение:

Фишът за заплати извежда в удобен вид необходимия документ, който се предоставя на служителя при изплащане на възнаграждението му. Отделните фишове на работниците са разделени с пунктирана линия за по-лесна обработка. В индивидуалния фиш на лицето на първа позиция са изведени неговите лични и служебни данни: Име, ЕГН и заемана длъжност, както и месеца за начисленията. За бърза съпоставка са изведени Основно възнаграждение, Осигурителен доход и Общо осигурителни вноски. В две колони са разположени начисленията и удръжките на лицето, с прегледно разположени общи суми. Във фишът за заплати присъстват само тези редове с данни, за които са въведени стойности за лицето. Създадените потребителски начисления и удръжки, които участват в изчисленията за месеца също намират отражение в общите суми. Информацията в справката може да бъде филтрирана за индивидуален работник или група от служители, както и по назначение за видовете договори, или отдели. При промяна на поле *Meceu* данните се опресняват динамично.

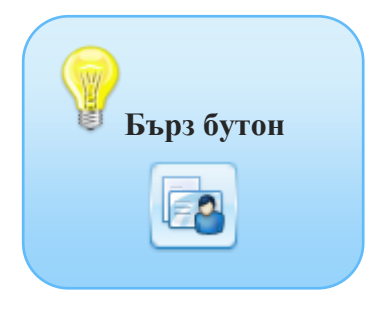

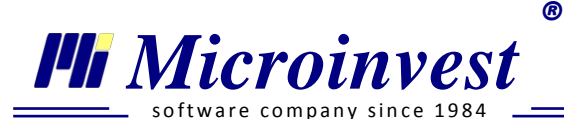

| Фиш за за                                                                    | аплата за  | месец юни 2013 г. Работн              | и дни: 20  |
|------------------------------------------------------------------------------|------------|---------------------------------------|------------|
| Име: Пламен Иванов Полименов                                                 |            | Основно възнаграждение:               | 900.00 лв  |
| ЕГН: 8210158955, Професионален стаж: 1г. 1м. 0д                              | <b>1</b> . | Осигурителен доход:                   | 1405.40 лв |
| <b>Длъжност:</b> Системен проектант                                          |            | Общо осигурителни вноски:             | 12.90 %    |
| Начисления                                                                   | Сума       | Удръжки                               | Сума       |
| Възнаграждения за отработени дни                                             | 900.00     | Задължителни осигурителни вноски      | 181.30     |
| Отработени дни в месеца                                                      | 20.00      | Сума фонд Пенсии от осигурен          | 111.03     |
| Допълнително възнаграждение за професионален опит                            | 5.40       | Сума фонд Безработица от осигурен     | 5.62       |
| Процент професионален опит                                                   | 0.60       | Сума фонд Общо заболяване от осигурен | 19.68      |
| Допълнителни възнаграждения                                                  | 500.00     | Сума фонд 30 от осигурен              | 44.97      |
| Постоянен бонус                                                              | 500.00     | Данък по ЗДДФЛ                        | 122.41     |
| Социални разходи                                                             | 60.00      | Данъчна основа по ЗДДФЛ               | 1224.10    |
| Ваучери за храна                                                             | 60.00      | Други удръжки от сума за получаване   | 60.00      |
| Общо:                                                                        | 1465.40    | Социални разходи в натура             | 60.00      |
|                                                                              |            | Общо:                                 | 363.71     |
| Сума за получаване: 1101.69 лв.<br>По банка: 300.00 лв.<br>В брой: 801.69 лв |            | Полпис                                |            |

# 🔍 СИС и Служебна бележка

### Сметка за изплатени суми

### Стартиране:

- 1. Справки → СИС и Служебна бележка → Сметка за изплатени суми;
- 2. Клавишна комбинация  $\rightarrow$  Alt+W.

### Приложение:

Документирането на изплатеното възнаграждение за лицата, работещи по извънтрудово правоотношение се извършва чрез документа Сметка за изплатени суми. Представената бланка е по одобрен модел от Министерството на финансите и включва всички последни изменения. За коректно извеждане на справката е необходимо попълването на следните полета в секция Параметри:

- *От дата / До дата:* период на сключения договор;
- *Документ №*: номер на изведения документ;
- Документ дата: дата на изведения документ;
- Упълномощено лице: име на упълномощено лице за получаване на документа;
- ЕГН на упълномощено лице: ЕГН на упълномощено лице за получаване на документа.

Справката се извежда индивидуално за конкретно лице. За активиране на справката е необходимо в месеца с изчисления да има поне един служител, назначен на граждански договор.

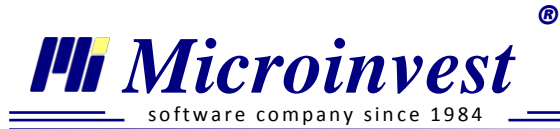

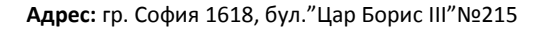

| Смет | ка за изплатени суми 🙁                                                                                                    |   |
|------|----------------------------------------------------------------------------------------------------|---|
|      |                                                                                                    |   |
|      | НАИМЕНОВАНИЕ / ИМЕ НА ПРЕДПРИЯТИЕТО ИЛИ САМООСИГУРЯВАЩОТО СЕ ЛИЦЕ - "ПЛАТЕЦ НА ДОХОДА<br>Микроинвест ООД<br>ЕИК/ Служебен № от регистъра на НАП: 831826092<br>Териториална дирекция на НАП по регистрация: ТД на НАП СОФИЯ-град ОФИС ЦЕНТЪР<br>Адрес за кореспонденция: София бул. Цар Борис III 215, ет. 12,Микроинвест ООД                                                                                                    |   |
|      | СМЕТКА ЗА ИЗПЛАТЕНИ СУМИ<br>№ / 31.07.2012 г.                                                                                                    |   |
|      | Тази сметка не се попълва, когато получателят на дохода от друга стопанска дейност е самоосигуряващо<br>се лице и е декларирало това обстоятелство с писмена декларация пред платеца на дохода                                                                                                    | ш |
|      | Съгласно договор № 12 от дата 01.05.2012г. на Мая Иванова Борисова                                                                                                    |   |
|      | (влисват се собственото име, презиме и фамилия на лицето)<br>ЕСЦ/ЛЦЦ/ Отличабац, No ет постист се из ЦАЛ: 0013073012                                                                                                    |   |
|      | ЕГП/ЛПЧ/ СЛУжевен № 01 регистъра на ПАП. 9012012012<br>постоянен адрес: Пловдив, уд. Априлско възстание 18                                                                                                    |   |
|      | (вписва се точният адрес на лицето-гр./с., община/район, ж.к., ул.No, бл.,вх., ап.)                                                                                                    |   |
|      | следва да се изплати сумата 5 400.00 лв, словом Пет хиляди и четиристотин лв.                                                                                                    |   |
|      | Сумата па тази сметка се изплаща за периода от 01.05.2012г. до 31.07.2012г.                                                                                                    |   |
|      | 1. Сума по тази сметка         5 400.00 лв           2. Нормативно признати разходи за дейността         (10%, 25%, 40% или 60% от ред 1)         540.00 лв           3. Облагаем доход по тази сметка         (ред 1 - ред 2)         4 860.00 лв                                                                                                    |   |
|      | 4. Облагаема част от сумата на ред 3 (попълва се от физическото лице) 4 860.00 лв                                                                                                    |   |
|      | 5. Осигурителен доход от сумата на ред 1, върху (попълва се от физическото лице) 0.00 лв който се дължат осигурителни вноски                                                                                                    |   |
|      | <ul> <li>1. Лице с намалена работоспособност или вид и степен на увреждане 50 и над 50 на сто : да не<br/>Ако сте отбелязали "да", при попълване на ред 4 имайте предвид следното: Вие дължите авансов данък, след като<br/>облагаемият доход от всички източници на доход, придобыт от началото на данъчната година и подлежащ на облагане с<br/>данък върху общата годишна данъчна основа, намален с удържаните или внесени за Ваша сметка задължителни<br/>осигуритали вноски, превиши сумата от 7920 ла.</li> <li>2. През месец Март 2012 съм осигурите върху максималния осигурителен доход: да не<br/>Ако месечният Ви осигурителен доход (без сумата по тази сметка, посочена на ред 1) е равен или превишава<br/>максималния месечен размер на осигурителния доход, определен със Закона за бюджета на дърхавното обществено<br/>осигуряване, отбележете "да" и в този случай редове 5 и 6 не се попълват. За 2012 г. максималният месечен размер<br/>на осигурителния доход е 2000 лв.</li> <li>3. Пенсионер съм: да и желая да бъда осигуряван за ДОО и ДЗПО : да</li> </ul> |   |
|      | - reports                                                                                                    |   |

### Служебна бележка

## Стартиране:

- 1. Справки → СИС и Служебна бележка → Служебна бележка;
- 2. Клавишна комбинация  $\rightarrow$  Alt+Q.

### Приложение:

Документът **Служебна бележка** удостоверява полученото възнаграждение по извънтрудово правоотношение. Издава се в два екземпляра и се връчва на лицето при удържането на данъка и осигурителните вноски от предприятието. Лицето, получило сумата е длъжно да съхранява служебната бележка и да представи копие от нея при подаване на годишната си данъчна декларация.

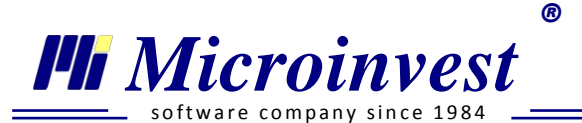

Представената бланка е по одобрен модел от Министерството на финансите и включва всички последни изменения. За коректно извеждане на справката е необходимо попълването на следните полета в секция *Параметри*:

- От дата / До дата: период на сключения договор;
- *Документ №*: номер на изведения документ;
- Документ дата: дата на изведения документ;
- Упълномощено лице: име на упълномощено лице за получаване на документа;
- *ЕГН на упълномощено лице:* ЕГН на упълномощено лице за получаване на документа.

Справката се извежда индивидуално за конкретно лице. За активиране на справката е необходимо в месеца с изчисления да има поне един служител, назначен на граждански договор.

| Служебна бележка 🔉                                                                                                    |                                 |  |
|----------------------------------------------------------------------------------------------------|---------------------------------|--|
|                                                                                                    |                                 |  |
| НАИМЕНОВАНИЕ / ИМЕ НА ПРЕДПРИЯТИЕТО ИЛИ САМООСИГУРЯВАЩОТО СЕ ЛИЦЕ - "ПЛАТЕЦ<br>Микроинвест ООД                                                                                                    | НА ДОХОДА"                      |  |
| ЕИК/Служебен № от регистъра на НАП: 831826092                                                                                                    |                                 |  |
| Териториална дирекция на НАП по регистрация: ТД на НАП СОФИЯ-град ОФИС ЦЕНТЪР<br>Адрес за кореспонденция: гр. София бул. Цар Борис III 215, ет. 12, Микроинвест ООД                                                                                 |                                 |  |
| СЛУЖЕБНА БЕЛЕЖКА<br>№ / 31.07.2012 г.                                                                                                    |                                 |  |
| Настоящата служебна бележка се издава на Мая Иванова Борисова<br>(еписевт се собственото име, презиме и фамилия на лицето)                                                                                                    |                                 |  |
| ЕГН/ЛНЧ/Служебен № от регистъра на НАП: 9012072012, постоянен адрес:Пловдив, ул. Априлско възста<br>(вписез се точният здрес на лицето-гр./с., община/район, ж.к.,ул.№о, бл                                                                         | ание 18<br>.,вх., ап.)          |  |
| В уверение на това, че по Сметка за изплатени суми №                                                                                                    |                                 |  |
| <ol> <li>Върху сумата по тази сметка 5 400.00 е удържан данък в размер на<br/>(вписев се сумета по ред 1, състветно сумата по ред 8 от Сметката за изплатени суми)</li> </ol>                                                                       | 486.00 лв.                      |  |
| Удържаният данък е преведен по сметка № BG11BUIB98888193944300                                                                                                    |                                 |  |
| на Териториална дирекция на НАП: ТД на НАП СОФИЯ-град ОФИС ЦЕНТЪР                                                                                                    |                                 |  |
| <ol> <li>Осигурителният доход за периода от 01.05.2012г. до 31.07.2012г. върху който са внесени<br/>задължителни осигурителни вноски за фонд "Пенсии на ДОО, здравно осигуряване и ДЗПО в<br/>универсален пенсионен фонд, е в размер на:</li> </ol> | 0.00 лв.                        |  |
| <ul> <li>3. Удържани задължителни осигурителни вноски за сметка на лицето, в т.ч. за:</li> <li>а) фонд "Пенсии"</li> <li>б) ДЗПО в универсален пенсионен фонд</li> <li>в) адпозвно осибловане.</li> </ul>                                           | 0.00 лв.<br>0.00 лв.<br>0.00 пе |  |
| в) эдравно осигуряване                                                                                                    | 0.00 118.                       |  |

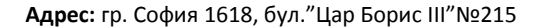

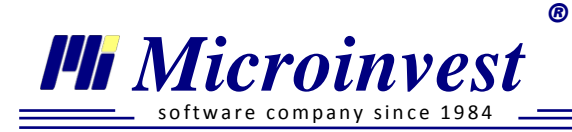

### 🛢 Вноски по кодове към бюджета

## Стартиране:

- 1. Справки → Вноски по кодове към бюджета;
- 2. Клавишна комбинация  $\rightarrow$  Alt+K.

### <u>Приложение:</u>

Ежемесечното изплащане на работни заплати е съпроводено от процеса на подаване на данни за осигурените лица и превеждане на необходимите осигуровки и данък по съответните кодове за вноски към бюджета. За точното разпределение на сумите по отделните фондове се използва справката Вноски по кодове към бюджета. Наименованието на справката (след 01.2013г.) насочва вниманието, че посочените кодове са съгласувани с последните нормативни изменения от началото на 2013г. Информацията в справката е прегледно разположена в няколко таблици по основните фондове – за ДОО, ДЗПО, Здравно осигуряване и Данък по ЗДДФЛ. В отделните колони са последователно подредени: направлението на осигурителната вноска, шифърът на кода, процентът на фонда, сумата за превод. В последното поле е посочена общата сума за осигуровки и данък за месеца, която показва месечния разход на работодателя по това направление. Данните могат да се визуализират както в обобщен вид за всички назначения, така и по отделни видове договори, или отдели. Възможни са 3 типа на справката спрямо предназначението й: Стандартна – за всички начисления; Авансова – при начислени аванси и неизплатени заплати, Изравнителна – за изплатени заплати, с приспаднати аванси. Видът на справката може да е Кратка – за представяне на информацията в обобщен изглед, или Разширена – за подробен опис на данните. При промяна на поле *Месец* данните се опресняват динамично.

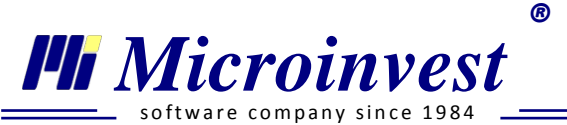

| ски по кодо | ве към бюджета 😤                                                   |        |          |  |
|-------------|--------------------------------------------------------------------|--------|----------|--|
|             | Вноски по кодове към бюджета<br>(след 01.2013г.)                   |        |          |  |
|             | на микроинвест ООД<br>от 06 2013 г. до 06 2013 г.                  |        |          |  |
|             | Държавно обществено осигуряване и др.                              | Кодове | Сума     |  |
|             | ДОО и ТЗПБ работници и служители                                   | 111111 | 1 409.48 |  |
|             | ДОО граждански договори - възложители и осигурени лица             | 111111 | 33.37    |  |
|             | Самоосигуряващи се лица за ф.Пенсии и ф.ОЗМ                        | 111111 | 89.46    |  |
|             | Самоосигуряващи се лица само за фонд Пенсии                        | 111111 | 74.76    |  |
|             | Фонд "ГВРС"                                                        | 111111 | 0.00     |  |
|             | Учителски пенсионен фонд                                           | 111111 | 0.00     |  |
|             | Допълнително задължително пенсионно осигуряване                    |        |          |  |
|             | ДЗПО в УПФ                                                         | 581111 | 81.97    |  |
|             | ДЗПО в ППФ                                                         | 581111 | 0.00     |  |
|             | Здравно осигуряване                                                |        |          |  |
|             | ЗО осигурители и осигурени                                         | 111111 | 540.28   |  |
|             | ЗО самоосигуряващи се лица                                         | 111111 | 67.20    |  |
|             | Данък по ЗДДФЛ                                                     |        |          |  |
|             | Трудови правоотношения                                             | 111111 | 1 280.60 |  |
|             | Граждански договори                                                | 111111 | 178.67   |  |
|             |                                                                    |        |          |  |
|             | Общо вноски по код за вид плащане 111111 /осигурени лица/          | 111111 | 3 442.40 |  |
|             | Общо вноски по код за вид плащане 581111 /осигурени лица/          | 581111 | 81.97    |  |
|             | Общо вноски по код за вид плащане 111111 /самоосигуряващи се лица/ | 111111 | 231.42   |  |
|             | Общо вноски по код за вид плащане 581111 /самоосигуряващи се лица/ | 581111 | 0.00     |  |
|             | Общо осигуровки и данък за месеца:                                 |        | 3755.79  |  |
|             | Управител: Елена Ширкова                                           |        |          |  |

## 🔎 Рекапитулация

### Стартиране:

- 1. Справки → Рекапитулация;
- 2. Клавишна комбинация  $\rightarrow$  Alt+R.

### <u>Приложение:</u>

Справка Рекапитулация съдържа обобщени данни за всички начисления във фирмата, разделени по фондове. В най-общ вид справката предоставя следната информация: общо начисления, удръжки по фондове за осигуровки и данък и всичко удръжки, сума за получаване за отделните видове договор и съответните сумарни редове. Сумите за осигуровки са разделени със съответните им части към работодател и към работник, а сумата за получаване се разделя на изплащана по банков път и в брой. Данните могат да се визуализират както в обобщен вид за всички назначения, така и по отделните видове договори. Възможни са 3 типа на справката спрямо предназначението й: *Стандартна* – за всички начисления; *Авансова* – при начислени аванси и неизплатени заплати, *Изравнителна* – за изплатени заплати, с приспаднати аванси. Данните могат да се визуализират както за конкретен месец, така и за определен период.

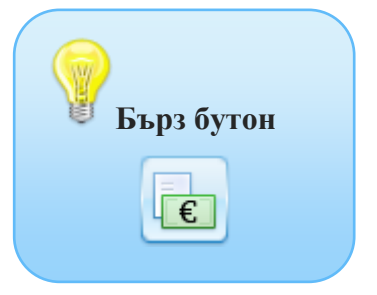
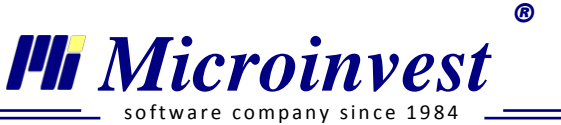

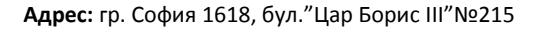

| Рекапитулация<br>на Микроинвест ООД<br>от 05.2013 г. до 06.2013 г.           №         Всичко Начисления         Общо           1         Работна заплата - Трудови и Договори за управление и контрол         13 440.85           1         Възнаграждение за отработени дни<br>Допънителния възнаграждения         01<br>973.85           1         Платен отпуск<br>Болнични от осигурител         0.00           2         Възнаграждения за Граждански договори         4 100.00           3         Възнаграждения за Самоосигуряващи се         14 400.00           1         ДОО Трудови и Договори за управление и контрол         1 383.94         1265.41           2         Доо върху социални разходи         0.00         0.00         0.00           3         Възнаграждения по чил 220 г КТ         0.00         0.00         0.00         0.00         0.00         0.00         0.00         0.00         0.00         0.00         0.00         0.00         0.00         0.00         0.00         0.00         0.00         0.00         0.00         0.00         0.00         0.00         0.00         0.00         0.00         0.00         0.00         0.00         0.00         0.00         0.00         0.00         0.00         0.00         0.00         0.00         0.00         0.00                                               | капитулация 🛛 |    |                                                                               |             |           |  |
|----------------------------------------------------------------------------------------------------|---------------|----|-------------------------------------------------------------------------------|-------------|-----------|--|
| Person program         Barbar program         Barbar program         Otime       Description         No       Exercise program         No       Exercise program         Optimization       Distribution         Distribution       Distribution         Distribution       Distribution         Distribution       Distribution         Distribution       Distribution         Distribution       Distribution         Distribution       Distribution         Distribution       Distribution         Distribution       Distribution         Distribution       Distribution         Distribution       Distribution       Distribution         Distribution       Distribution       Distribution         Distribution       Distribution       Distribution         Distribution       Distribution       Distribution         Distribution       Distribution       Distribution       Distribution         Distribution       Distribution       Distribution       Distribution         Distribution       Distribution       Distribution       Distribution         Distribution       Distribution <thdistribution< th="">       Distribution     <th></th><th></th><th></th><th></th><th></th><th></th></thdistribution<>                                                                                                    |               |    |                                                                               |             |           |  |
| №         Всичко Начисления         Общо           1         Работна заплата - Трудови и Договори за управление и контрол         13 440.35           5         Възнаграждение за огработени дни         16 87.00           Допълнителни възнаграждения         973.85           Платен отпуск         0.00           Болични от осигурител         0.00           Социални разходи         780.00           0 безщетения за Граждански договори         4 100.00           2         Възнаграждения за Граждански договори         4 100.00           3         Възнаграждения за Граждански договори         4 1400.00           1         ДОО Трудови и Договори за управление и контрол         1383.94         1265.41           2         ДОО Бърху социални разходи         0.00         0.00           3         Възнаграждения за Самосигуряващи се         14 400.00           №         Удръжки: ДОО, ДЗПО, ГВРС и ТЗПБ         Работодател         Служител           1         ДОО Трудови и Договори за управление и контрол         1383.94         1265.41           2         ДОО Бърху обезщетения по чл.222 от КТ         0.00         0.00         238.98           4         Общо ДОО:         1421.06         1534.01         6         ДЗПО в УПФ         227.3 <t< th=""><th></th><th></th><th>Рекапитулация</th><th></th><th></th><th></th></t<> |               |    | Рекапитулация                                                                 |             |           |  |
| №         Всичко Начисления         Общо           1         Работна заплата - Трудови и Договори за управление и контрол<br>Възнаграждение за отработени дни         13 440.85           1         Възнаграждение за отработени дни         11 687.00           Допълнителни възнаграждения         973.85           Платен отпуск         0.00           Болнични от осигурител         0.00           Социални разходи         780.00           Обезщетения по КТ         0.00           2         Възнаграждения за Граждански договори         4 100.00           3         Възнаграждения за Самоосситуряващи се         14 400.00           1         ДОО Трудови и Договори за управление и контрол         1383.94         1265.41           2         ДОО Бърху обезщетения по чл.222 от КТ         0.00         0.00           3         ДОО Бърху обезщетения по чл.222 от КТ         0.00         0.00           4         ДОО Бърху обезщетения по чл.222 от КТ         0.00         0.00           4         ДОО Бърху обезщетения по чл.222 от КТ         0.00         -           4         ДЗПО в УПФ         92.73         72.87           7         ДЗПО в УПФ         92.73         72.87           7         ДЗПО в УПФ Сраждански договори         0.00                                                                                            |               |    | от 05.2013 г. до 06.2013 г.                                                   |             |           |  |
| 1         Работна заплата - Трудови и Договори за управление и контрол         13 440.85           Възнаграждение за отработени дни<br>Допълнителни възнаграждения         973.85           Платен отпуск         0.00           Болнични от осигурител         0.00           Социални разходи         780.00           Обещитения по КТ         0.00           2         Възнаграждения за Сраждански договори         4100.00           3         Възнаграждения за Самосигуряваци се         11 4400.00           4         Възнаграждения за Самосигуряваци се         14 400.00           8         Възнаграждения за Самосигуряваци се         14 400.00           1         ДОО Трудови и Договори за управление и контрол         1 383.94         1 265.41           2         ДОО върху обезщетения по чл.222 от КТ         0.00         0.00           3         ДОО върху обезщетения по чл.222 от КТ         0.00         0.00           4         ДОО Граждански договори         37.12         29.62           5         ДОО Самоосигуряващи се         - 238.98         - 238.98           •         Общи ДЗПО в УПФ         92.73         72.87           6         ДЗПО в УПФ         92.73         72.87           7         ДЗПО в УПФ Самоосигуряваци се         -                                                                                  |               | N⁰ | Всичко Начисления                                                             |             | Общо      |  |
| Възнаграждение за отработени дни         11 687.00           Допълнителни възнаграждения         973.85           Платен отпуск         0.00           Болнични от осигурител         0.00           Социални разходи         780.00           Обезщетения по КТ         0.00           3         Възнаграждения за Граждански договори         4 100.00           3         Възнаграждения за Самоосигуряващи се         14 400.00           1         ДОО Трудови и Договори за управление и контрол         1383.94         1265.41           2         Доо Трудови и Договори за управление и контрол         1383.94         1265.41           2         ДОО Бърху социални разходи         0.00         0.00           3         ДОО Бърху социални разходи         0.00         0.00           3         ДОО Бърху социални разходи         0.00         0.00           3         ДОО Бърху социални разходи         0.00         0.00           3         ДОО Бърху социални разходи         0.00         0.00           3         ДОО Бърху социални разходи         0.00         0.00           4         ДОО Граждански договори         37.12         29.62           5         ДОС Самососигуряващи се         238.98         92.73                                                                                                    |               | 1  | Работна заплата - Трудови и Договори за управление и контрол                  |             | 13 440.85 |  |
| Допълнителни възнаграждения         973.85           Платен отпуск         0.00           Болнични от осигурител         0.00           Социални разходи         780.00           Обезщетения по КТ         0.00           3         Възнаграждения за Граждански договори         4 100.00           3         Възнаграждения за Самоосигуряващи се         14 400.00           1         ДОО Трудови и Договори за управление и контрол         1 383.94         1 265.41           2         Доо върху социални разходи         0.00         0.00           3         Възнагражденски договори за управление и контрол         1 383.94         1 265.41           2         ДОО върху осциални разходи         0.00         0.00           3         ДОО върху осциални разходи         0.00         0.00           4         ДОО върху обезщетения по чл.222 от КТ         0.00         0.00           4         ДОО Граждански договори         37.12         29.62           5         ДОО Самоосигуряващи се         - 238.98         -           0         Общо ДОО:         1421.06         1 534.01           6         ДЗПО В УПФ         92.73         72.87           7         ДЗПО В УПФ Граждански договори         0.00                                                                                                    |               |    | Възнаграждение за отработени дни                                              |             | 11 687.00 |  |
| Платен отпуск         0.00           Болнични от осигурител         0.00           Социални разходи         780.00           Обезщетения по КТ         0.00           3         Възнаграждения за Граждански договори         4 100.00           3         Възнаграждения за Самоосигуряващи се         14 400.00           1         ДОО Трудови и Договори за управление и контрол         1 383.94         1 265.41           2         ДОО върху социални разходи         0.00         0.00           3         ДОО Трудови и Договори за управление и контрол         1 383.94         1 265.41           2         ДОО върху социални разходи         0.00         0.00           3         ДОО Трудови и Договори за управление и контрол         1 383.94         1 265.41           2         ДОО върху осециални разходи         0.00         0.00           3         ДОО Граждански договори чл.222 от КТ         0.00         0.00           4         ДОО Самоосигуряващи се         - 238.98         -           0         Общо ДОО:         1 421.06         1 534.01           6         ДЗПО в УПФ         92.73         72.87           7         ДЗПО в УПФ Граждански договори         0.00         -           8         ДЗ                                                                                                    |               |    | Допълнителни възнаграждения                                                   |             | 973.85    |  |
| Болнични от осигурител         0.00           Социални разходи         780.00           Обезщетения по КТ         0.00           3         Възнаграждения за Граждански договори         4 100.00           3         Възнаграждения за Самоосигуряващи се         14 400.00           1         ДОО Трудови и Договори за управление и контрол         1 383.94         1 265.41           2         Доо върху осциални разходи         0.00         0.00           3         ДОО Трудови и Договори за управление и контрол         1 383.94         1 265.41           2         ДОО върху осциални разходи         0.00         0.00           3         ДОО Трудови и Договори за управление и контрол         1 383.94         1 265.41           2         ДОО върху осциални разходи         0.00         0.00           3         ДОО Граждански договори за управление и контрол         1 383.94         1 265.41           2         ДОО върху обезщетения по чл.222 от КТ         0.00         0.00         -           4         ДОО Граждански договори         37.12         29.62         -         - 238.98           0         -         Общо ДООС         1 421.06         1 534.01         -         -           6         ДЗПО в УПФ         -                                                                                                    |               |    | Платен отпуск                                                                 |             | 0.00      |  |
| Социални разходи         780.00           Обезщетения по КТ         0.00           3         Възнаграждения за Граждански договори         4 100.00           3         Възнаграждения за Самоосигуряващи се         14 400.00           №         Удръжки: ДОО, ДЗПО, ГВРС и ТЗПБ         Работодател         Служител           1         ДОО Трудови и Договори за управление и контрол         1 383.94         1 265.41           2         ДОО върху социални разходи         0.00         0.00           3         ДОО върху обезщетения по чл.222 от КТ         0.00         0.00           4         ДОО Самоосигуряващи се         37.12         29.62           5         ДОО Самоосигуряващи се         - 238.98                                                                                                    |               |    | Болнични от осигурител                                                        |             | 0.00      |  |
| Осезщетения по кт         0.00           2         Възнаграждения за Граждански договори         4 100.00           3         Възнаграждения за Самоосигуряващи се         14 400.00           №         Удръжки: ДОО, ДЗПО, ГВРС и ТЗПБ         Работодател         Служител           1         ДОО Трудови и Договори за управление и контрол         1 383.94         1 265.41           2         ДОО върху социални разходи         0.00         0.00           3         ДОО върху обезщетения по чл.222 от КТ         0.00         0.00           4         ДОО Самоосигуряващи се         - 238.98           Общо ДОО:         1 421.06         1 534.01           6         ДЗПО в УПФ         92.73         72.87           7         ДЗПО в УПФ         0.00         -           8         ДЗПО в УПФ Граждански договори         0.00         -           9         ДЗПО в УПФ Самоосигуряващи се         - 0.00         -           18         ДЗПО в УПФ Самоосигуряващи се         - 0.00         -           9         ДЗПО в УПФ Самоосигуряващи се         - 0.00         -           10         Унителенти Помилиси флисо         - 0.00         -                                                                                                    |               |    | Социални разходи                                                              |             | 780.00    |  |
| 2       Възнаграждения за граждански договори       4 100.00         3       Възнаграждения за Самоосигуряващи се       14 400.00         №       Удръжки: ДОО, ДЗПО, ГВРС и ТЗПБ       Работодател       Служител         1       ДОО Трудови и Договори за управление и контрол       1 383.94       1 265.41         2       ДОО върху социални разходи       0.00       0.00         3       ДОО върху обезщетения по чл.222 от КТ       0.00       0.00         4       ДОО Граждански договори       37.12       29.62         5       ДОО Самоосигуряващи се       -       238.98         Общо ДОО:       14 421.06       1534.01         6       ДЗПО в УПФ       92.73       72.87         7       ДЗПО в УПФ       0.00       -         8       ДЗПО в УПФ Граждански договори       0.00       -         9       ДЗПО в УПФ Самоосигуряващи се       -       0.00       -         9       ДЗПО в УПФ Самоосигуряващи се       -       0.00       -         9       ДЗПО в УПФ Самоосигуряващи се       -       0.00       -         9       ДЗПО в УПФ Самоосигуряващи се       -       0.00       -         9       ДЗПО в УПФ Самоосигуряващи се       -       <                                                                                                    |               | 2  | Осезщетения по КТ                                                             |             | 4 100 00  |  |
| №         Удръжки: ДОО, ДЗПО, ГВРС и ТЗПБ         Работодател         Служител           1         ДОО Трудови и Договори за управление и контрол         1 383.94         1 265.41           2         ДОО върху социални разходи         0.00         0.00           3         ДОО Бърху обезщетения по чл.222 от КТ         0.00         0.00           4         ДОО Граждански договори         37.12         29.62           5         ДОО Самоосигуряващи се         -         238.98           0         Общо ДОО:         1 421.06         1 534.01           6         ДЗПО в УПФ         92.73         72.87           7         ДЗПО в УПФ         0.00         -           8         ДЗПО в УПФ Самоосигуряващи се         -         0.00           9         ДЗПО в УПФ Самоосигуряващи се         -         0.00           9         ДЗПО в УПФ Самоосигуряващи се         -         0.00           9         ДЗПО в УПФ Самоосигуряващи се         -         0.00           9         ДЗПО в УПФ Самоосигуряващи се         -         0.00           0         0.00         -         0.00         -                                                                                                    |               | 2  | Възнаграждения за Граждански договори<br>Възнаграждения за Самоосигуряващи се |             | 14 400 00 |  |
| 1         ДОО Трудови и Договори за управление и контрол         1 383.94         1 265.41           2         ДОО върху социални разходи         0.00         0.00           3         ДОО върху обезщетения по чл.222 от КТ         0.00         0.00           4         ДОО Граждански договори         37.12         29.62           5         ДОО Самоосигуряващи се         -         238.98           0         Общо ДОО:         1 421.06         1 534.01           6         ДЗПО в УПФ         92.73         72.87           7         ДЗПО в УПФ         0.00         -           8         ДЗПО в УПФ Граждански договори         0.00         -           9         ДЗПО в УПФ Самоосигуряващи се         -         0.00           9         ДЗПО в УПФ Самоосигуряващи се         -         0.00           9         ДЗПО в УПФ Самоосигуряващи се         -         0.00           0         0.00         -         0.00         -                                                                                                    |               | Nº | Удръжки: ДОО, ДЗПО, ГВРС и ТЗПБ                                               | Работодател | Служител  |  |
| 2         ДОО върху социални разходи         0.00         0.00           3         ДОО върху обезщетения по чл.222 от КТ         0.00         0.00           4         ДОО Граждански договори         37.12         29.62           5         ДОО Сомоосигуряващи се         -         238.98           Общо ДОО:         1421.06         1534.01           6         ДЗПО в УПФ         92.73         72.87           7         ДЗПО в УПФ         0.00         -           8         ДЗПО в УПФ Граждански договори         0.00         -           9         ДЗПО в УПФ Самоосигуряващи се         -         0.00           9         ДЗПО в УПФ Самоосигуряващи се         -         0.00           9         ДЗПО в УПФ Самоосигуряващи се         -         0.00           10         Унителерии Примирисе факта         0.00         -                                                                                                    |               | 1  | ДОО Трудови и Договори за управление и контрол                                | 1 383.94    | 1 265.41  |  |
| 3         ДОО върху обезщетения по чл.222 от КТ         0.00         0.00           4         ДОО Граждански договори         37.12         29.62           5         ДОО Самоосигуряващи се         -         238.98           Общо ДОО:         1421.06         1534.01           6         ДЗПО в УПФ         92.73         72.87           7         ДЗПО в УПФ Граждански договори         0.00         -           8         ДЗПО в УПФ Граждански договори         0.00         -           9         ДЗПО в УПФ Самоосигуряващи се         -         0.00           Общо ДЗПО:         92.73         72.87           10         Унителерии Помирики фексо         0.00         -                                                                                                    |               | 2  | ДОО върху социални разходи                                                    | 0.00        | 0.00      |  |
| 4     ДОО Граждански договори     37.12     29.62       5     ДОО Самоосигуряващи се     -     238.98       Общо ДОО:     1 421.06     1 534.01       6     ДЗПО в УПФ     92.73     72.87       7     ДЗПО в УПФ     0.00     -       8     ДЗПО в УПФ Граждански договори     0.00     0.00       9     ДЗПО в УПФ Самоосигуряващи се     -     0.00       Общо ДЗПО:     92.73     72.87       Общо ДЗПО:     92.73     72.87       Общо ДЗПО:     92.73     72.87       Общо ДЗПО:     92.73     72.87                                                                                                    |               | 3  | ДОО върху обезщетения по чл.222 от КТ                                         | 0.00        | 0.00      |  |
| 5     ДОО Самоосигуряващи се     -     238.98       6     ДЗПО в УПФ     92.73     72.87       7     ДЗПО в ГПФ     0.00     -       8     ДЗПО в УПФ Граждански договори     0.00     0.00       9     ДЗПО в УПФ Самоосигуряващи се     -     0.00       0     УПФ Самоосигуряващи се     -     0.00                                                                                                    |               | 4  | ДОО Граждански договори                                                       | 37.12       | 29.62     |  |
| Общо ДОО:         1 421.06         1 534.01           6         ДЗПО в УПФ         92.73         72.87           7         ДЗПО в ППФ         0.00         -           8         ДЗПО в УПФ Граждански договори         0.00         0.00           9         ДЗПО в УПФ Самоосигуряващи се         -         0.00           Общо ДЗПО:         92.73         72.87           10         Унителенти Помониции финс.         0.00         -                                                                                                    |               | 5  | ДОО Самоосигуряващи се                                                        | -           | 238.98    |  |
| 6         ДЗПО В УПФ         92.73         72.87           7         ДЗПО В ППФ         0.00         -           8         ДЗПО В УПФ Граждански договори         0.00         0.00           9         ДЗПО В УПФ Самоосигуряващи се         -         0.00           Общо ДЗПО:         92.73         72.87           10                                                                                                    |               |    | Общо ДОО:                                                                     | 1 421.06    | 1 534.01  |  |
| 7     Дзповплю     0.00     -       8     Дзповупо Граждански договори     0.00     0.00       9     Дзповупо Самоосигуряващи се     -     0.00       Общо Дзпо: 92.73     72.87                                                                                                    |               | 6  | ДЗПО в УПФ                                                                    | 92.73       | 72.87     |  |
| 8         дзпо в упо граждански договори         0.00         0.00           9         ДзПо в УПФ Самоосигуряващи се         -         0.00           0         Общо ДЗПО:         92.73         72.87                                                                                                    |               |    |                                                                               | 0.00        | -         |  |
| Общо ДЗПО: 92.73     72.87                                                                                                    |               | 8  | ДЗПО В УПФ Граждански договори<br>ВЗПО в УПФ Самеренски договори              | 0.00        | 0.00      |  |
| 10 Viutesen Developer deve                                                                                                    |               | э  | допо в этор самооситуряващи се                                                | 02.73       | 72.97     |  |
|                                                                                                    |               | 10 | Оощо допо:                                                                    | 92.13       | 12.01     |  |

#### 🔎 Счетоводна справка

#### Стартиране:

- 1. Справки → Счетоводна справка;
- 2. Клавишна комбинация  $\rightarrow$  Alt+C.

#### Приложение:

Счетоводната справка извежда подробно стопанските операции, които е необходимо да се осчетоводят, съгласно извършените начисления на заплати и осигуровки за определен период. Сметките, които са зададени в справката са примерни и могат да се променят от потребителя от меню *Редакция* — *Администриране* — *Счетоводни сметки*. Документът е разделен на основни групи от начисления – за възнаграждения, за осигуровки и данък, като срещу всяка операция е записано нейното основание. Данните могат да се визуализират както в обобщен вид за всички назначения, така и да бъдат филтрирани по отделни договори, или отдели. Справката може да се изведе за определен месец или период.

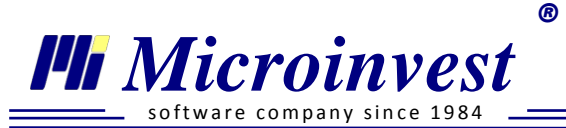

| Счетоводна справка 🐰 |                                                                                                    |                                                                                                    |                                                                                                    |                                                                                                    |
|----------------------|----------------------------------------------------------------------------------------------------|----------------------------------------------------------------------------------------------------|----------------------------------------------------------------------------------------------------|----------------------------------------------------------------------------------------------------|
|                      | СЧЕТОВОДНА СПРА<br>на Микроинвест ООД за период от м                                                                                                    | АВКА<br>арт 2012                                                                                                    | 2 до юли                                                                                                    | 2012                                                                                                    |
|                      | Наименование                                                                                                    | Дебит<br>сметка                                                                                                    | Кредит<br>сметка                                                                                                  | Стойност                                                                                                    |
|                      | Възнаграждения за Трудови и Договори за управление и контрол<br>Възнаграждение за отработени дни<br>Допълнителни възнаграждения<br>Платен отпуск<br>Болнични от осигурител<br>Социални разходи<br>Обезщетения по КТ<br>Възнаграждения за Граждански договори<br>Възнаграждения за Самоссигуряващи се                                                                                                    | 604<br>604/1<br>604/2<br>604/3<br>604/4<br>609<br>609<br>609<br>602<br>604                                            | 421<br>421<br>421<br>421<br>421<br>421<br>421<br>421<br>421<br>493                                                | 21 328.81<br>20 166.56<br>103.15<br>944.02<br>115.08<br>0.00<br>0.00<br>5 900.00<br>15 600.00                          |
|                      | Осигурителни вноски<br>ДОО Трудови и Договори за управление и контрол - осигурител<br>ДОО Трудови и Договори за управление и контрол - осигурен<br>ДОО Граждански договори - осигурен<br>ДОО Граждански договори - осигурен<br>ДОО Самоосигуряващи се<br>ДЗПО Трудови и Договори за управление и контрол - осигурител<br>ДЗПО Трудови и Договори за управление и контрол - осигурител<br>ДЗПО Б УПФ Граждански договори - осигурител<br>ДЗПО в УПФ Граждански договори - осигурен<br>ДЗПО в УПФ Самоосигуряващи се<br>Учителски Пенсионен фонд<br>Фонд ГБРС<br>Фонд ТЗПБ | 605/1<br>421<br>605/1<br>421<br>493<br>605/2<br>421<br>605/2<br>421<br>605/2<br>421<br>493<br>605/3<br>605/4<br>605/5 | 461/1<br>461/1<br>461/1<br>461/1<br>461/2<br>461/2<br>461/2<br>461/2<br>461/2<br>461/2<br>461/3<br>461/4<br>461/5 | 2 088.75<br>2 207.70<br>18.56<br>14.81<br>205.38<br>346.43<br>272.23<br>0.00<br>0.00<br>63.00<br>0.00<br>0.00<br>96.52 |

# 🔎 Личен състав и др.

#### Щатна ведомост

#### Стартиране:

Справки → Личен състав и др. → Щатна ведомост.

#### Приложение:

Справка Щатна ведомост представлява подробен списък на персонала. Данните са удобно разделени в две основни колони и визуализират личните данни на работника и данните за назначение от сключения договор. Справката е групирана по отдели на фирмата, като са изведени сумарни редове за общ брой работници и общо назначения. Последната колона Стаж във фирмата изчислява динамично натрупания стаж на лицето само във фирмата, от датата на неговото постъпване. В случаите, когато едно лице има повече от едно назначения, то присъства на един ред в лични данни, а в данни за назначение с толкова редове, колкото назначения има. С промяна на поле Месец информацията автоматично се опреснява. Въведен е филтър по Име/ЕГН, по отдели и по назначение. В панел Обработка на резултата се извършва експорт в различен формат и печат на справката.

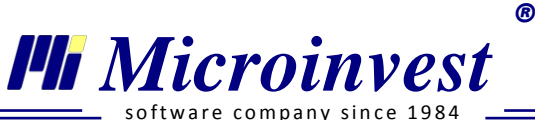

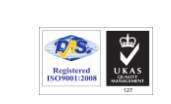

software company since

| Ц  | цатна ведомо                                                         | ост 🕺                                                       |             |               |                 |          |               |                             |                  |                       |                         |                              |  |
|----|----------------------------------------------------------------------|-------------------------------------------------------------|-------------|---------------|-----------------|----------|---------------|-----------------------------|------------------|-----------------------|-------------------------|------------------------------|--|
|    |                                                                      |                                                             |             |               |                 |          |               |                             |                  |                       |                         |                              |  |
| IF |                                                                      |                                                             |             |               |                 |          |               |                             |                  |                       |                         |                              |  |
|    |                                                                      |                                                             |             |               |                 |          |               |                             |                  |                       |                         |                              |  |
|    |                                                                      |                                                             |             |               |                 |          |               |                             |                  |                       |                         |                              |  |
|    |                                                                      |                                                             |             |               |                 | Шатна і  | ведомост      |                             |                  |                       |                         |                              |  |
|    |                                                                      |                                                             |             |               |                 |          | сдолоот       |                             |                  |                       |                         |                              |  |
|    | Отдел: Търговск                                                      | и отдел                                                     |             |               | на Микрои       | нвест ОО | Д за месец 08 | 5.2013 г.                   |                  |                       |                         |                              |  |
| h  |                                                                      |                                                             |             |               | Лични данни     |          |               | Дан                         | ни за назначение | •                     |                         | Стаж във                     |  |
|    | № Име, пре                                                           | зиме и фамилия                                              | ЕГН         | Град          | Адрес           | Телефон  | E-mail        | Длъжност                    | Тип на договора  | Дата на<br>постъпване | Дата на<br>прекратяване | фирмата към<br>31.05.2013 г. |  |
|    | 1 Веселин Анге                                                       | пов Пламенов                                                | 6312056612  | Плевен        |                 |          |               | Управител, външна търговия  | дук              | 01.01.2005            |                         | 8 f. 4 M.                    |  |
|    | 2 Гергана Стоич<br>Куртева                                           | кова Георгиева                                              | 6405054450  | Казанлък      |                 |          |               | Служебна позиция            | сол              | 01.01.2012            |                         | 1 E 4 M.                     |  |
|    | 3 Иван Николае                                                       | в Петров                                                    | 8501012795  | Cosonon       | ул. Приморска 6 |          |               | Служебна позиция            | сол              | 01.01.2011            |                         | 2 f. 4 M.                    |  |
|    |                                                                      |                                                             | Общ брой ра | ботници в отд | iena: 3         |          |               | Общ брой назначения в отдел | 1a: 3            |                       |                         |                              |  |
|    | Отдел: отдел Про                                                     | ограмисти                                                   |             |               |                 |          |               |                             |                  |                       |                         |                              |  |
|    |                                                                      |                                                             |             |               | Лични данни     |          |               | Дан                         | ни за назначение |                       |                         | Стаж във                     |  |
|    | № Име, пре                                                           | зиме и фамилия                                              | ЕГН         | Град          | Адрес           | Телефон  | E-mail        | Длъжност                    | Тип на договора  | Дата на постъпване    | Дата на<br>прекратяване | фирмата към<br>31.05.2013 г. |  |
|    | 1 Албена Петро                                                       | ва Костадинова                                              | 8607167912  | Слънчев бряг  | ул. Тинтява 10  |          |               | Дизайнер, софтуер           | Основен ТД       | 01.01.2011            |                         | 2 r. 4 m.                    |  |
|    | 2 Михаил Никол                                                       | аев Кирилов                                                 | 7401058456  | -             |                 |          |               | Ръководител ИТ проекти      | Основен ТД       | 03.01.2007            |                         | 6 r. 4 m.                    |  |
| Ш  | з тодор Борисо                                                       | в тодоров                                                   | 4510243897  | златоград     | ул. молец э     |          |               | програмист-аналитик         | Основен тд       | 01.01.2008            |                         | 5 E. 4 M.                    |  |
|    |                                                                      |                                                             | Общ брой ра | ботници в отд | цела: 3         |          |               | Общ брой назначения в отдел | na: 3            |                       |                         |                              |  |
|    | Общ брой работници във фирмата: 6 Общ брой назначения във фирмата: 6 |                                                             |             |               |                 |          |               |                             |                  |                       |                         |                              |  |
|    | Управите                                                             | Управител: Елена Ширкова Гл. счетоводител: Антоанета Митова |             |               |                 |          |               |                             |                  |                       |                         |                              |  |

# Форма 76

#### Стартиране:

- 1. Справки → Форма 76;
- 2. Клавишна комбинация → Alt+F7.

#### Приложение:

Справка Форма 76 (Таблицата за отчитане явяването и неявяването на работа) подпомага процесът по водене на точна отчетност за присъствията и отсъствията на работниците в определен месец и формирането на Годишен Отчет за статистиката. Бланката е по утвърден модел на НСИ, съгласно *Приложение 1 от Методика за изчисляване на списъчния и средния списъчен брой на персонала*. Справката представлява схема от отделни редове от служители и колони за всеки ден от месеца. В клетките от засичането на ред от работник и колона за ден от месеца се вписва информацията от явяването / неявяването на работника в съкратен вид, съгласно номенклатурата от таблицата. Данните могат да се визуализират както в обобщен вид за всички назначения, така и да бъдат филтрирани по трудов договор и договор за управление и контрол, или отдели. Справката може да се извежда само за конкретен месец, като при промяна данните се опресняват динамично.

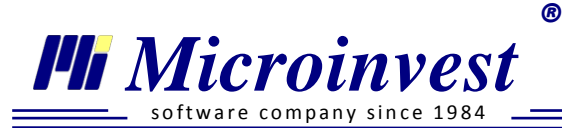

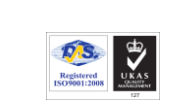

| Φ | орма 76 🛛                                             |    |   |   |   |   |   |   |     |      |     |     |     |     |     |      |      |      |      |      |      |      |      |    |     |    |      |       |   |                     |                      |         |                    |           |                         |        |                         |                            |             |                         |
|---|-------------------------------------------------------|----|---|---|---|---|---|---|-----|------|-----|-----|-----|-----|-----|------|------|------|------|------|------|------|------|----|-----|----|------|-------|---|---------------------|----------------------|---------|--------------------|-----------|-------------------------|--------|-------------------------|----------------------------|-------------|-------------------------|
|   |                                                       |    |   |   |   |   |   |   |     |      |     |     |     |     |     |      |      |      |      |      |      |      |      |    |     |    |      |       |   |                     |                      |         |                    |           |                         |        |                         |                            |             |                         |
|   |                                                       |    |   |   |   |   |   |   |     |      |     |     |     |     |     |      |      |      |      |      |      |      |      |    |     |    |      |       |   |                     |                      |         |                    |           |                         |        |                         |                            |             |                         |
|   | Микроинвест О                                         | од | l |   |   |   |   |   |     |      |     |     |     |     | 0   | гч   | ΕТ   | н    | А    | Φ (  | ОP   | M A  |      |    |     |    |      |       |   |                     | C                    | ьста    | вил:               |           |                         |        |                         |                            |             |                         |
|   | -                                                     |    | - |   |   |   |   |   | 3   | AЯ   | вяе | BAH | ETC | )/F | IEЯ | вяв  | BAH  | IET  | οŀ   | HA   | РАБ  | от,  | Аза  | ме | сец | юн | 120  | 13    |   |                     |                      |         |                    | <i>.</i>  |                         |        |                         |                            |             |                         |
|   | N₽                                                    |    |   |   |   |   |   |   |     |      |     |     |     | дні | ин  | A M  | ECI  | εц/  | A    |      |      |      |      |    |     |    |      |       |   | Явяе                | ания<br>а            |         |                    |           | He                      | явява  | ания                    |                            |             |                         |
|   | п Трите имена по<br>о документ за<br>самоличност<br>е | 1  | 2 | 3 | 4 | 5 | 6 | 7 | 8 9 | 9 10 | 11  | 12  | 13  | 14  | 15  | 16 1 | 17 1 | 18 1 | 19 2 | 20 2 | 21 2 | 2 23 | 3 24 | 25 | 26  | 27 | 28 2 | 29 30 | 3 | Всичко<br>човекодни | В т.ч.<br>целодневен | Редовен | отпуск<br>Неплатен | Ormyck no | майчинство<br>Оттиск по | Gonecr | Изпълн.държ.<br>задълж. | С разреш. на<br>адимнистр. | Самоотльчка | Празнични и<br>поч. дни |
|   | д                                                     |    |   |   |   |   |   |   |     |      |     |     |     |     |     |      |      |      |      |      |      |      |      |    |     |    |      |       |   |                     |                      | 0       | но                 | N         | ٨                       | Б      | Д                       | Α                          | С           | н                       |
|   | <ol> <li>Албена Петрова Костадинова</li> </ol>        | н  | н | 8 | 8 | 8 | 8 | 8 | HF  | 1 8  | 8   | 8   | 8   | 8   | н   | н    | 8 1  | 8 8  | 8 8  | 8    | 8 F  | н    | 8    | 8  | 8   | 8  | 8    | нн    |   | 20                  |                      | 0       | 0                  | (         | 1                       | 0      | 0                       | 0                          | 0           | 10                      |
|   | 2 Марина Личева Панева                                | н  | н | 8 | 8 | 8 | 8 | 8 | HF  | 1 8  | 8   | 8   | 8   | 8   | н   | н    | 8 8  | 8 8  | 8 8  | 8    | 8 F  | н    | 8    | 8  | 8   | 8  | 8    | нн    |   | 20                  |                      | 0       | 0                  | (         | 1                       | 0      | 0                       | 0                          | 0           | 10                      |
|   | 3 Михаил Николаев Кирилов                             | н  | н | 4 | 4 | 4 | 4 | 4 | HH  | 1 4  | 4   | 4   | 4   | 4   | н   | Η    | 4 •  | 4 4  | 4 4  | 4    | 4 H  | н    | 4    | 4  | 4   | 4  | 4    | нн    |   | 20                  |                      | 0       | 0                  | (         | 1                       | 0      | 0                       | 0                          | 0           | 10                      |
|   | 4 Пламен Иванов Полименов                             | н  | н | 8 | 8 | 8 | 8 | 8 | HF  | 1 8  | 8   | 8   | 8   | 8   | н   | н    | 8 8  | 8 8  | 8 8  | 8    | 8 F  | н    | 8    | 8  | 8   | 8  | 8    | нн    |   | 20                  |                      | 0       | 0                  | (         | 1                       | 0      | 0                       | 0                          | 0           | 10                      |
|   | 5 Пламен Иванов Полименов                             | н  | н | 3 | 3 | 3 | 3 | 3 | ΗH  | 1 3  | 3   | 3   | 3   | 3   | н   | H :  | 3    | 3 3  | 3 3  | 3    | 3 ⊦  | н    | 3    | 3  | 3   | 3  | 3    | нн    |   | 20                  |                      | 0       | 0                  | (         | 1                       | 0      | 0                       | 0                          | 0           | 10                      |
|   | 6 Тодор Борисов Тодоров                               | н  | н | 8 | 8 | 8 | 8 | 8 | ΗF  | 1 8  | 8   | 8   | 8   | 8   | н   | H    | 8 8  | 8 8  | 8 8  | 8    | 8 F  | Н    | 8    | 8  | 8   | 8  | 8    | нн    |   | 20                  |                      | 0       | 0                  | (         | )                       | 0      | 0                       | 0                          | 0           | 10                      |

### Дневник на болничните листове

#### Стартиране:

- 1. Справки → Дневник на болничните листове;
- 2. Клавишна комбинация  $\rightarrow$  Alt+L.

#### Приложение:

Справка Дневник на болничните листове предоставя детайлна информация за всички въведени болнични листове в хронологична последователност. Бланката съдържа необходимите реквизити и е предназначена за представяне пред контролните органи. Информацията в документа е удобно разделена на групи – Данни за болничния лист и Данни за лицето във временна неработоспособност. Всички полета, които се извеждат в справката, се попълват в личния картон на служителя, секция Данни за отсъствия. Справката може да се извежда за определен период, за който е необходимо да се предостави информацията и включва всички лица, за които има нормативна възможност за подаване на болнични листове (всички назначения, с изключение на граждански договор).

| Дне | вник на болі          | ничните ли          | стове 🛛 |                     |                   |                                                   |                               |                             |                                                                             |                       |                              |                           |                                 |                                 |                                              |              | - |
|-----|-----------------------|---------------------|---------|---------------------|-------------------|---------------------------------------------------|-------------------------------|-----------------------------|-----------------------------------------------------------------------------|-----------------------|------------------------------|---------------------------|---------------------------------|---------------------------------|----------------------------------------------|--------------|---|
|     |                       |                     |         |                     |                   |                                                   | Днев<br>на Микроин            | ник на приет<br>нвест ООД о | ите болнични листов<br>т 01.07.2012 г. до 30.4                              | зе<br>11.2012         | г.                           |                           |                                 |                                 |                                              |              | m |
|     | Bx.<br>N <sup>g</sup> | Дата на<br>приемане | No.     | Дата на<br>издаване | Данн<br>Сер<br>ия | и за болничен з<br>Първичен<br>или<br>продължение | пист<br>Болнично<br>заведение | Издаден от лекар            | Име, презиме, фемилия<br>(на лицето във временна<br>нетрудоспособност), ЕГН | В болничен<br>от дата | Да се<br>яви на<br>работа на | Заявление -<br>декларация | Декларация за<br>банкова сметка | Приложение по<br>образец на НОИ | Име и фамилия<br>на предал болничния<br>лист | Подпис приел |   |
|     | 180                   | 01.07.12            | 0034234 | 02.07.12            | Α                 | Първичен                                          | BMA                           | Владимир Стоянов            | Мариянка Тодорова Йорданова,<br>4607206327                                  | 02.07.12              | 20.07.12                     | He                        | He                              | Да                              | Емилия Христова<br>Йорданова                 |              |   |
|     | 181                   | 20.07.12            | 1267458 | 20.07.12            | Α                 | Продължение                                       | BMA                           | Кирил Господинов            | Мариянка Тодорова Йорданова.<br>4807208327                                  | 20.07.12              | 28.07.12                     | He                        | He                              | Дa                              | Емилия Христова<br>Йорданова                 |              |   |
| <   |                       |                     |         |                     |                   |                                                   |                               |                             |                                                                             |                       |                              |                           |                                 |                                 |                                              |              | > |

<u>www.microinvest.net</u>

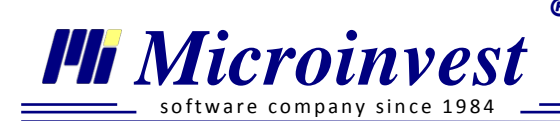

# Болнични и отпуски

# Стартиране:

Справки → Личен състав и др. → Болнични и отпуски.

# <u>Приложение:</u>

Справка Болнични и отпуски извежда всички отсъствия на персонала, групирани по видове към всеки един работник. Данните се визуализират под формата на дни и сума за обезщетение на отсъствието. Справката предоставя информация още за натрупани дни неизползван отпуск и сума за тях, като данните могат да се извлекат за определен месец или период. Полето *Съставил* (документа) може да бъде свободно попълнено. Въведен е филтър по Име/ЕГН, по отдели и по назначение. Вътрешно сортиране в справката може да се осъществи по колони *Име* и *Длъжност*. В панел Обработка на резултата се извършва експорт в различен формат и печат на справката.

| Болнични и отпуски          | 8                                                           |      |        |                                  |                              |                  |                           |                               |                          |                       |                             |                               |                               |                                 |                 |               |                               |                 |               |                          |                          |                          |
|-----------------------------|-------------------------------------------------------------|------|--------|----------------------------------|------------------------------|------------------|---------------------------|-------------------------------|--------------------------|-----------------------|-----------------------------|-------------------------------|-------------------------------|---------------------------------|-----------------|---------------|-------------------------------|-----------------|---------------|--------------------------|--------------------------|--------------------------|
|                             |                                                             |      |        |                                  |                              |                  |                           |                               |                          |                       |                             |                               |                               |                                 |                 |               |                               |                 |               |                          |                          |                          |
|                             |                                                             |      |        | н                                | а Ми                         | Спр<br>кроин     | авка<br>1вест             | <b>за бо</b><br>100Д          | <b>олни</b><br>1 от 0    | <b>чни и</b><br>1.201 | <b>і отп</b><br>2 г. д      | <b>уски</b><br>10 05          | <b>i</b><br>5.201:            | 3 г.                            |                 |               |                               |                 |               |                          |                          |                          |
|                             |                                                             |      |        | E                                | Болнични                     | -                |                           | Ползван п                     | латен отп                | уск                   | Дни                         | отпуск сл                     | тед ражда                     | неи                             |                 | Дни н         | еплатен                       | отпуск          |               | Дни                      | Дни                      | Сума за                  |
|                             |                                                             |      |        |                                  |                              |                  |                           |                               |                          |                       |                             | майч                          | инство                        |                                 | C ocu           | урител        | ен стаж                       | Ees ocu         | г. стаж       | неползван                | неползван                | неползван                |
| Име, презиме и фамилия      | Длъжност                                                    | Paō. | Отраб. | Дни във                          | Дни в                        | Сума от          | Годишен                   | Годишен                       | Отпуск                   | Сума за               | След                        | Sa                            | До 15                         | 3a                              | OT              | OT            | Sa                            | От              | От            | отпуск от                | отпуск от                | отпуск от                |
|                             | 4                                                           | дни  | дни    | врем.не-<br>раб. и<br>трудоустр. | оремен-<br>ност и<br>раждане | работо-<br>дател | отпуск<br>чл.155<br>от КТ | отпуск от<br>минали<br>години | по други<br>чл. от<br>КТ | отпуск                | раждане<br>от 135<br>до 410 | отглежд.<br>на дете<br>до 2г. | дни при<br>раждане<br>на дете | отглежд.<br>на дете<br>над 6 м. | осигу-<br>рител | осигу-<br>рен | отглежд.<br>на дете<br>до 8г. | осигу-<br>рител | осигу-<br>рен | година към<br>31.05.2013 | години към<br>31.05.2013 | години към<br>31.05.2013 |
| Албена Петрова Костадинова  | Дизайнер, софтуер                                           | 314  | 300    | 1                                | 0                            | 19.09            | 4                         | 5                             | 4                        | 35.00                 | 0                           | 0                             | 0                             | 0                               | 0               | 0             | 0                             | 0               | 0             | 20                       | 16                       | 519.20                   |
| Веселин Ангелов Пламенов    | Управител, външна -                                         | 273  | 261    | 3                                | 0                            | 95.99            | 2                         | 3                             | 4                        | 9.00                  | 0                           | 0                             | 0                             | 0                               | 0               | 0             | 0                             | 0               | 0             | 20                       | 18                       | 959.94                   |
| Станимир Стоянов Костадинов | Служебна позиция                                            | 254  | 254    | 0                                | 0                            | 0.00             | 0                         | 0                             | 0                        | 0.00                  | 0                           | 0                             | 0                             | 0                               | 0               | 0             | 0                             | 0               | 0             | 0                        | 0                        | 0.00                     |
| Тодор Борисов Тодоров       | Програмист-аналити                                          | 314  | 286    | 0                                | 0                            | 0.00             | 21                        | 3                             | 4                        | 909.02                | 0                           | 0                             | 0                             | 0                               | 0               | 0             | 0                             | 0               | 0             | 20                       | 18                       | 900.00                   |
|                             | Общо:                                                       | 1155 | 1101   | 4                                | 0                            | 115.08           | 27                        | 11                            | 12                       | 953.02                | 0                           | 0                             | 0                             | 0                               | 0               | 0             | 0                             | 0               | 0             | 60                       | 52                       | 2 379.14                 |
|                             | Гл. счетоводител: Антоанета Митова Съставил: Е. Костадинова |      |        |                                  |                              |                  |                           |                               |                          |                       |                             |                               |                               |                                 |                 |               |                               |                 |               |                          |                          |                          |

Възнаграждения по банков път

# <u>Стартиране:</u>

- 1. Справки → Личен състав и др. → Възнаграждения по банков път;
- 2. Клавишна комбинация  $\rightarrow$  Alt+Z.

# <u>Приложение:</u>

Справката е предназначена за предоставяне на информация за изплатените заплати и аванси по банков път. Документът се извежда при условие, че за избрания месец има поне едно лице с посочена отметка *Възнаграждението се изплаща по банков път* и посочена банкова сметка в личния му картон. Данните са удобно разделени на секции за всяка

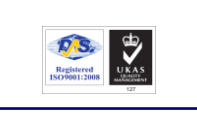

R

🏴 Microinvest

are company since 198

Тел./факс: 02 9555515, 9555334, GSM: 0881 344304

отделна банка, към която е направен превод, а в отделни колони се визуализират последователно имената на служителя, предназначение на превода, IBAN, сума. Информацията може да се представи за всички банки едновременно, или да се филтрира за част от тях. Друг удобен филтър е предназначение на превода – за заплата, за аванс, или и за двете едновременно. Справката може да бъде изведена само за определен месец, като при промяната му информацията автоматично се опреснява.

| Възна | граждения по | о бан  | ков път 🙁                                                |                            |                                |          |  |
|-------|--------------|--------|----------------------------------------------------------|----------------------------|--------------------------------|----------|--|
|       |              |        | Изплатени възна<br>на 'Микроинвест (                     | граждения п<br>ООД за месе | о банков път<br>ец юни 2012 г. |          |  |
|       |              | Уни    | кредит Булбанк                                           |                            |                                |          |  |
|       |              | Nº     | Име, презиме и фамилия                                   | Предназначение             | IBAN                           | Сума     |  |
|       |              | 1      | Дамян Георгиев Йорданов                                  | Заплата                    | BG94UNCR96601000046678         | 654.21   |  |
|       |              | 2      | НИКОЛАЙ ДАНАИЛОВ НИКОЛОВ                                 | Заплата                    | BG94UNCR96601000085457         | 411.07   |  |
|       |              |        |                                                          |                            | Общо:                          | 1 065.28 |  |
|       |              | ,<br>J | ∕правител: Елена Ширкова<br><sup>-</sup> л.счетоводител: | Каси<br>Пров               | ер:<br>зерил счетоводител:     |          |  |

#### 🔍 Удостоверения

#### Удостоверение за доход

#### Стартиране:

- 1. Справки → Удостоверения → Удостоверение за доход;
- 2. Клавишна комбинация  $\rightarrow$  Alt+X.

#### Приложение:

Със справка Удостоверение за доход работодателят удостоверява получения от осигуреното лице доход за определен период. Документът се използва за доказване на доход пред държавни, общински, банкови институции и др. За тази цел в специална таблица са разпределени по месеци и по колони сумите за *Брутен доход*, *Осигурителен доход* и

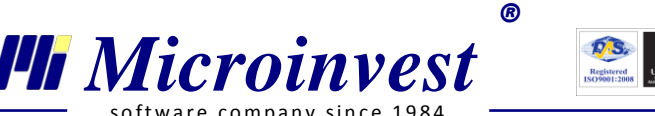

*Нетно възнаграждение*, включени са и колони и за *Дни с осигурителен стаж* и *Дни без осигурителен стаж*. Справката се създава за определен от потребителя месец или период. Полетата, които не се попълват автоматично от програмата са изнесени в секция **Параметри:** 

- *Документ №*: номер на изведения документ;
- Документ дата: дата на изведения документ;
- Изготвил: вписва се съставителя на документа;
- *Да послужи пред:* попълва се институцията или друго юридическо или физическо лице, за което е предназначен документа;
- Забележка: вписва се при необходимост от допълнителен текст, който да присъства в документа.

Справката може да бъде изведена само за служители с: трудов договор, договор за управление и контрол, самоосигуряващо се лице (в случаите, когато полага личен труд). При избор на работник за справката, списъкът с персонала се извежда по назначение, т.е. когато даден работник има повече от едно назначение във фирмата, удостоверението се извежда за всяко едно от тях.

| достоверени | е за доход 🛛 🕅                                                         |                                                             |                                                             |                                        |                                           |                                      | - |
|-------------|------------------------------------------------------------------------|-------------------------------------------------------------|-------------------------------------------------------------|----------------------------------------|-------------------------------------------|--------------------------------------|---|
|             | Наименование на фиј<br>Адрес: гр.София бул.<br>ЕИК: 831826092          | омата: 'Микроинвес<br>Цар Борис III 215,                    | ст ООД<br>ет. 12                                            |                                        |                                           |                                      |   |
|             |                                                                        | ۲                                                           | достов                                                      | ЕРЕНИЕ                                 |                                           |                                      |   |
|             |                                                                        |                                                             | № 100000053 /                                               | 21.08.2012 г.                          |                                           |                                      |   |
|             | Настоящото се издав:<br>Вида 77, в уверение н<br>30.11.2012 г. в лева. | а на Дамян Георгии<br>а това, че същияти<br>Лни с           | ев Йорданов, ЕГН:<br>/та е получил/асли<br>Дни без          | 7411067911 , живу<br>едният брутен дох | щ/а на адрес: гр. П<br>од за периода от 0 | етрохан, ул. Баба<br>1.03.2012 г. до |   |
|             | Година, месец                                                          | осигурителен<br>стаж                                        | осигурителен<br>стаж                                        | Брутен доход                           | Осигурителен<br>доход                     | Нетно<br>възнаграждение              |   |
|             | 2012г., май                                                            | 21.00                                                       | 0.00                                                        | 940.00                                 | 940.00                                    | 657.97                               |   |
|             | 2012г., юни                                                            | 21.00                                                       | 0.00                                                        | 940.00                                 | 940.00                                    | 657.97                               |   |
|             | 2012г., юли                                                            | 22.00                                                       | 0.00                                                        | 0.00                                   | 0.00                                      | 0.00                                 |   |
|             | 2012г., август                                                         | 23.00                                                       | 0.00                                                        | 866.43                                 | 866.43                                    | 682.31                               |   |
|             | 2012г., ноември                                                        | 19.00                                                       | 0.00                                                        | 996.40                                 | 996.40                                    | 784.66                               |   |
|             | Общо за периода:                                                       | 106.00                                                      | 0.00                                                        | 3 742.83                               | 3 742.83                                  | 2 782.91                             |   |
|             | Словом: Три хиляди с<br>Забележка: За период<br>Удостоверението се и   | седемстотин четир<br>цът не са изплаща<br>издава да послужи | идесет и Два лв. и<br>ни допълнителни в<br>пред: ЦДГ Слънце | 83 ст.<br>ъзнаграждения и г            | ремии.                                    |                                      |   |
|             | Дата: 21.08.2012 г.                                                    |                                                             |                                                             | Управител:                             |                                           |                                      |   |
|             | гр. София                                                              |                                                             |                                                             | ( Виктор Павлов                        | )                                         |                                      |   |
|             |                                                                        |                                                             |                                                             | Изготвил:                              |                                           |                                      |   |
|             |                                                                        |                                                             |                                                             | ( Донка Кирилов                        | a)                                        |                                      |   |
|             |                                                                        |                                                             |                                                             | / H                                    | - /                                       |                                      |   |

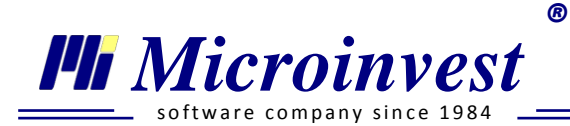

# Удостоверение за осигурителен доход (УП-2)

# Стартиране:

- 1. Справки  $\rightarrow$  Удостоверения  $\rightarrow$  УП-2;
- 2. Клавишна комбинация  $\rightarrow$  Alt+F2.

### <u>Приложение:</u>

Удостоверение за пенсиониране Обр. 2 представлява документ, който се издава на служителя за неговия осигурителен доход за определен период. Бланката е по утвърден модел на Управителя на НОИ, а извършените изчисления спазват Указанията за попълване на документа. Първата страница от документа представлява информация за фирмата и служителя, а на втората страница в специална таблица е изведен осигурителния доход по години. За коректно извеждане на справката е необходимо попълването на следните полета в секция *Параметри:* 

- От дата / До дата: период на сключения договор;
- *Документ №*: номер на изведения документ;
- Документ дата: дата на изведения документ;
- Забележка: вписва се допълнителен коментар към текста на документа, свързан с посочените данни;

Справката се извежда индивидуално за конкретно лице, назначено на трудов договор.

При създаване на справката се обединява информация от импортирани данни и реално начислени заплати в програмата.

| Кирч                                                                                                    |                     | 51     |        |                |             |              |                   |              |        |     | Обр. УП-2                                      |
|----------------------------------------------------------------------------------------------------|---------------------|--------|--------|----------------|-------------|--------------|-------------------|--------------|--------|-----|------------------------------------------------|
| _                                                                                                    |                     |        | Пер    | нод, от<br>раз | кой<br>мера | то ц<br>на г | це се и<br>пенсия | зчнс.<br>нта | іява   |     | Брутно трудово<br>възнаграждени                |
| o pe                                                                                                    | наименование<br>на  |        |        |                | Во          | ич           | к 0:              |              |        |     | или доход за                                   |
| Ne III                                                                                                    | <b>Д.ТЪЖНОСТТА</b>  | нэд то | месец, | година         | нэд од      | месец,       | година            | години       | месеци | инт | размера на<br>пенсията<br>/цифром и<br>словом/ |
| 1                                                                                                    | 2                   |        |        |                |             | 3            |                   |              |        |     | 4                                              |
| 1                                                                                                    | Програмист-аналитик | 1      | 3      | 2012           | 31          | 7            | 2012              | 0            | 5      | 0   | 5 323.2                                        |
| 1         Программет-аналитик         1         3         2012         31         7         2012         0         5         0         5 323.22           Спазени са разпоредбите на чл. 6, ал. 2 от КСО и чл. 45 от НПОС.           Доходът, върху който се дължат осигурителни вноски, включва всички възнаграждения,           включително начислените и неизплатени или неначислените и други доходи от трудова дейност.           За неверно вписани данни виновните длъжностни лица, подписали удостоверението, носят отгововорог по чл. 349 и 350 и Колкуса за социално сигиуражено. |                     |        |        |                |             |              |                   |              |        |     |                                                |

Удостоверение за осигурителен (трудов) стаж (УП-3)

R

# Стартиране:

🏴 Microinvest

- 1. Справки → Удостоверения → УП-3;
- 2. Клавишна комбинация  $\rightarrow$  Alt+F3.

# <u>Приложение:</u>

Осигурителят е длъжен да издава Удостоверение обр. УП-3 в случаите, когато осигурителният стаж на лицето не е равен на трудовия /служебен/ стаж и когато има положен извънреден труд. Бланката е по утвърден модел на Управителя на НОИ, а извършените изчисления спазват Указанията за попълване на документа. В специална таблица е изведен осигурителния стаж на лицето за определения период, като извънредния труд се посочва на отделен ред. За коректно извеждане на справката е необходимо попълването на следните полета в секция *Параметри*:

- От дата / До дата: период на сключения договор;
- *Документ №*: номер на изведения документ;
- Документ дата: дата на изведения документ;

Справката се извежда индивидуално за конкретно лице, назначено на трудов договор.

При създаване на справката се обединява информация от импортирани данни и реално начислени заплати в програмата.

| Наимено<br>адрес                | ование и                                 | Микроинв                 | ест ООД            | БУ                      | ЛСТА           | т 8                 | 3 1            | 8            | 2 6          | 0             | 9 2         | 2             |           | Τ   |
|---------------------------------|------------------------------------------|--------------------------|--------------------|-------------------------|----------------|---------------------|----------------|--------------|--------------|---------------|-------------|---------------|-----------|-----|
| п.к. 1000                       | бул. Цар Борис                           | III 215, ет.             | 12, тел.02/9       | 55 55 15, факс          |                | , E-m               | ail: of        | fice@        | )mic         | roinv         | est.n       | et            |           |     |
| Изх.<br>№                       |                                          | дата                     | 21.08.2012         | 2 г.                    | ſ              | rp.                 | Соф            | ия           |              |               |             |               |           |     |
|                                 |                                          | •                        | УДО                | СТОВЕРЕ                 | ни             | E                   |                |              |              |               |             |               |           |     |
| Удостов<br>/трите и<br>карта /п | ерява се, че<br>мена по лична<br>аспорт/ | Кирчо То                 | одоров Йорд;       | анов                    |                | ELI                 | Н              | 4            | 5            | 1 0           | 2           | 4 3           | 8         | 9 7 |
| Роден/а                         |                                          | в гр./с./                | Златоград          |                         |                | Област              | г              |              |              |               |             |               |           | -   |
| 07.02.19                        | 89г.                                     |                          |                    |                         | (              | Смолян              | н              |              |              |               |             |               |           |     |
| е служи                         | гел/ка/присъщ                            | ото, както               | е означено         |                         |                |                     |                |              |              |               |             |               |           |     |
| Законоу                         | становено рабо                           | тно време                | e: 8               | Работил                 | прин           | непълн              | io pa          | ботн         | о вр         | еме:          |             |               | 8         |     |
| №<br>поред                      | Наименован<br>които е з                  | ие на длъ:<br>заемало лі | жностите,<br>ицето | Осигури<br>чл. 39 от На | гелен<br>редба | стаж, і<br>іта за г | изчис<br>тенси | слен<br>иите | по ј<br>и ос | реда<br>:игур | нач<br>ител | л. 38<br>1ния | 3и<br>ста | ж   |
|                                 |                                          |                          |                    | от ден, месец           | до д           | ен, мес             | сец,           |              |              | Вc            | ич          | ( o:          |           |     |
|                                 |                                          |                          |                    | година                  | '              | година              | Ī              | годи         | ни           | месец         | ци          | дни           | ча        | сов |
| 1                               |                                          | 2                        |                    | 3                       |                | 4                   |                |              |              |               | 5           |               |           |     |
| 1                               | Програмист-ана                           | алитик                   |                    | 01.03.2012 г.           | 31.0           | 07.2012             | 2 г.           | 0            |              | 5             |             | 0             |           | 0   |
|                                 | Извън<br>след                            | иреден тр<br>31.12.2004  | уд<br>4r.          | от ден, месец<br>година | до д           | јен, мес<br>година  | сец,           |              |              | ча            | сo          | ве            |           |     |
|                                 |                                          |                          |                    |                         |                | 07.004              | ~              |              | _            |               | -           |               |           |     |

# 🔍 Служебна бележка за данък

re company since 198

🏴 Microinvest

Служебна бележка за данък с годишно преизчисляване

R

#### Стартиране:

- 1. Справки → Служебна бележка за данък → С годишно преизчисляване;
- 2. Клавишна комбинация  $\rightarrow$  Alt+I.

#### Приложение:

Съгласно Закона за данъците върху доходите на физическите лица (ЗДДФЛ) всеки работодател по основно трудово правоотношение до 31 януари на следващата данъчна година изчислява годишната данъчна основа за доходите от трудови правоотношения, намалена с годишния размер на данъчните облекчения, и определя годишния размер на данъка. Документирането на този процес се удостоверява с издаване на Служебна бележка по чл. 45, ал. 1 и ал. 2, т. 4 от ЗДДФЛ.

| Годишно преизчисляване на данък 🛛 🕅         |                              |   |
|---------------------------------------------|------------------------------|---|
| Данни                                       |                              | ^ |
| Основен работодател Втори работодател       | Добавяне на работодател      |   |
| Изходящ номер                               | 0036                         |   |
| Упълномощено лице                           | Антон Владимиров Тодоров     |   |
| ЕГН на упълномощено лице                    | 8012266553                   |   |
| Дата на получаване                          | 01.03.2012                   |   |
|                                             | Описание Сума                |   |
| Облагаем доход по чл. 24 от ЗДДФЛ           | 6045.40                      |   |
| Коригираща сума за увеличение               | 0.00                         |   |
| Коригираща сума за намаление                | 0.00                         |   |
| Удържани задължителни осигурителни вноски г | то КСО и 330, в т.ч.: 779.91 |   |
| За фондове на ДОО                           | 586.46                       |   |
| За ДЗПО в УПФ                               | 0.00                         | - |
| Допълнително здравно осигуряване            | 0.00                         | ~ |
| Изчисляване Запис Пе                        | чат Експорт Отказ            |   |

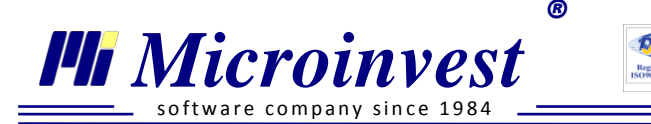

#### Методология за преизчисляване на годишен данък

Преди създаването на документа, годишният данък на лицето е необходимо да бъде изчислен и при необходимост редактиран. За целта е необходимо последователно да се изпълнят следните стъпки:

- 1. Стартиране на меню Справки → Служебна бележка за данък → С годишно преизчисляване;
- 2. Избор на период за извеждане на данни (стандартно е предходната данъчна година);
- 3. Избор на лице за преизчисляване на годишен данък, с възможност за филтриране от списъка;
- 4. Попълване на данни за Основен работодател след избор на бутон Изчисляване се извежда резултатът от преизчисляването на данъка по предварително зададени формули. Всяко поле от модула има възможност да бъде редактирано. След вписване на нова сума, редактираната клетка се различава от останалите по шрифт Italic. За да участва в изчисленията новата стойност е необходимо отново да бъде преизчислен

резултата от бутон Изчисляване. Бутон изчиства редактираните полета и възстановява резултата от преизчисляването.

5. Попълване на данни за Други работодатели – бутон добавяне на работодател отваря нов прозорец за попълване на данни от втори и трети работодател, които участват в резултата от годишното преизчисляване на данъка. Освен редовете за нанасяне на суми за изчисленията е важно да се впишат и Име, ЕИК и при необходимост Телефон за връзка с втори и трети работодател. Данните за други работодатели могат да бъдат изтрити от бутон Премахване на работодател от панел Бързи команди.

<sup>₩</sup> Съгласно ЗДДФЛ, резултатът от годишното преизчисляване (Данък за внасяне или Данък за възстановяване) се закръгля към всеки пълен лев.

6. Запомняне на въведената информация се осъществява с бутон Запис, като ако преди това са редактирани данни, а резултатът не е преизчислен, се визуализира съобщение за преизчисляване на последно въведените данни:

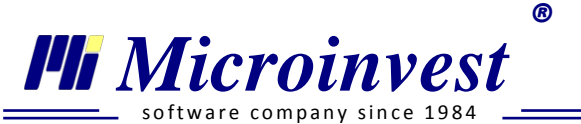

| 🥹 Годишно преизчисляване н | а данък          | - discount of       | x                            |
|----------------------------|------------------|---------------------|------------------------------|
| Има въведени или запис?    | променени данни! | ! Желаете ли да пре | еизчислите стойностите преди |
|                            | Да               | Не                  |                              |

- 7. Бутон извежда Служебна бележка по чл. 45, ал. 1 и ал. 2, т. 4 от ЗДДФЛ.Бланката е по одобрен образец на НАП от 01.01.2012г. Стойностите в документа се извеждат автоматично, а полета, които е необходимо да се попълнят допълнително преди визуализирането на бележката са:
  - *Изходящ номер:* пореден изходящ номер на документа по номенклатурата във фирмата;
  - *Име на упълномощено лице:* име на упълномощено лице за получаване на документа;
  - *ЕГН на упълномощено лице:* ЕГН на упълномощено лице за получаване на документа;
  - *Дата на получаване:* дата на получаване на документа от лицето / упълномощител.
- 8. Бутон се активира, когато е установен положителен резултат от годишното преизчисляване (Данък за внасяне или Данък за възстановяване). При изборът му се визуализира съобщение:

| 🛞 Годишно преизчисляван             | е на данък                      | a diservati a     | <b>x</b>                   |
|-------------------------------------|---------------------------------|-------------------|----------------------------|
| Желаете ли резу<br>картона за текуц | лтатът от преизчи<br>ция месец? | сляването на годи | шния данък да се пренесе в |
|                                     | Да                              | Не                |                            |

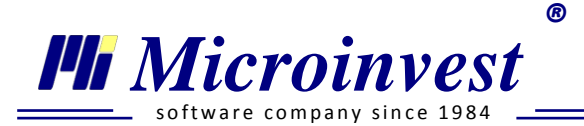

При положителен отговор, стойността от преизчисляването автоматично се пренася в личния картон на служителя и участва в месечните му начисления. При отрицателен отговор резултатът не се пренася.

# Служебна бележка за данък при прекратяване

### Стартиране:

- 1. Справки → Служебна бележка за данък → При прекратяване;
- 2. Клавишна комбинация  $\rightarrow$  Alt+P.

### <u>Приложение:</u>

Съгласно ЗДДФЛ всеки работодател е длъжен да удостовери придобития през годината облагаем доход и удържания през годината данък в случаите, когато:

- трудовото правоотношение е прекратено през течение на годината;
- доходът е от правоотношение по § 1, т. 26, буква "и" от допълнителните разпоредби;
- не е работодател по основното трудово правоотношение към 31 декември на данъчната година.

Документирането се извършва с издаване на *Служебна бележка по чл. 45, ал. 2, т. 1, 2 и 3* от ЗДДФЛ.

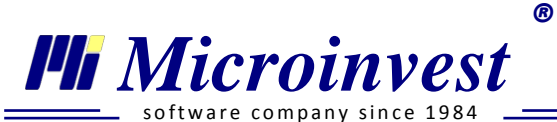

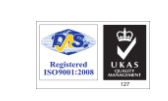

| Преизч | исляване при прекратяване на договор 🕺       |                    |          |     |  |
|--------|----------------------------------------------|--------------------|----------|-----|--|
| Данни  | 1                                            |                    |          | - 🔼 |  |
| 00     | ювен работодател                             |                    |          |     |  |
| Изхо   | Изходящ номер 0076                           |                    |          |     |  |
| Упъ    | номощено лице                                |                    |          |     |  |
| ЕГН    | на упълномощено лице                         |                    |          |     |  |
| Дата   | на получаване                                | 21.08.2012         |          |     |  |
|        |                                              | Описание           | Сума     |     |  |
|        | Облагаем доход по чл. 24 от ЗДДФЛ            |                    | 10000.00 |     |  |
|        | Коригираща сума за увеличение                |                    | 0.00     | -   |  |
|        | Коригираща сума за намаление 0.00            |                    |          | -   |  |
|        | Удържани задължителни осигурителни вноски по | КСО и 330, в т.ч.: | 1032.00  |     |  |
|        | За фондове на ДОО                            |                    | 600.00   |     |  |
|        | За ДЗПО в УПФ 176.00                         |                    |          |     |  |
|        | Допълнително здравно осигуряване             |                    | 0.00     | ~   |  |
| Ľ      | Изчисляване Запис Печат                      | Експорт            | Отказ    |     |  |

#### Разлики от методологията от годишното преизчисляване:

- Периодът обхваща от началото на данъчната година до текущия месец с начисления;

- Попълват се данни само за Основен работодател и не е активен бутон Добавяне на работодател

Всички останали функции и бутони са аналогични на описаната методология за преизчисляване на годишен данък.

# 🔎 Годишен отчет за НСИ

#### Стартиране:

- 1. Справки  $\rightarrow$  Годишен отчет за НСИ;
- 2. Клавишна комбинация  $\rightarrow$  Alt+O.

# Приложение:

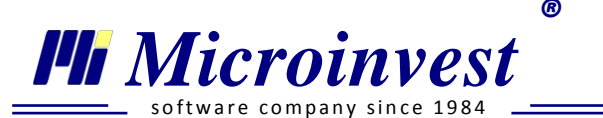

**Годишния отчет за НСИ** съдържа информация за заетите лица, средствата за работна заплата и други разходи за труда, извършени от фирмата през отчетната година. Отчетът по труда се съставя за целия календарен период с данни, извлечени от първичната документация и е по утвърден образец от НСИ. Изчисленията в отчета са съгласувани с *Методика за изчисляване на списъчния и средния списъчен брой на персонала по указанията на НСИ*. Полетата, които нямат възможност да се изведат автоматично от програмата, са изведени в секция **Параметри:** 

- Документ дата: вписва се датата на издаване на документа;
- Допълнителни доброволни здравни и др. осигуровки от работодател:
- *Данък върху социалните разходи по чл. 216 от ЗКПО:* вписва се сумата, която се визуализира в кл. 3190 от отчета;
- Разходи за обучение: попълва се стойността на кл. 3191 от отчета;
- Други разходи от работодател: попълва се стойността на кл. 3192 от отчета;
- Субсидии от работодател: попълва се стойността на кл. 3193 от отчета;
- Съставител: вписва се лицето, изготвило документа;
- Лице за контакт: вписват се имената на лицето за контакт с фирмата;
- Телефон: вписва се телефон за връзка с фирмата.

В справката не присъства възможност за избор на служители, а се изготвя за всички наети лица във фирмата.

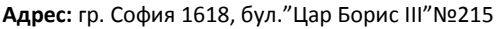

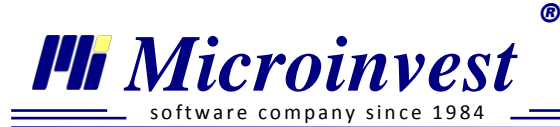

Годишен отчет за НСИ Отчетна единица: ЕИК по БУЛСТАТ/ ТР Област Гр.(с) Община Дейност Звено Община: 831826092 София-град София 62.01 ОТЧЕТ ЗА ЗАЕТИТЕ ЛИЦА, СРЕДСТВАТА ЗА РАБОТНА ЗАПЛАТА И ДРУГИ РАЗХОДИ ЗА ТРУД ЗА 2012 ГОДИНА Част І. Наети лица по трудово и служебно правоотношение Раздел 1. Среден списъчен брой и начислени средства за работна заплата Средства за работна Среден списъчен брой Код на заплата (в левове реда цели числа) Общо в т.ч. жени Общо б 1 2 3 а Наети лица по трудово или служебно правоотношение 1000 1.49 0.75 16 378 (на пълно и непълно работно време) в т.ч. без лицата в отпуск по майчинство (от код 1010 1001 1.41 0.99 до код 1090) от код 1001: жени 1002 7 162 Наетите от код 1001 по Национална класификация на професиите и длъжностите от 1.01.2011г.: Ръководители 1010 0.08 0.00 4 063

# 🔎 Мениджър на потребителските справки

#### Стартиране:

- 1. Справки → Мениджър на потребителските справки;
- 2. Клавишна комбинация  $\rightarrow$  Alt+M.

#### Приложение:

Модулът предоставя възможност за създаване на справки, в които потребителя сам определя структурата и съдържанието им. Справките могат да съдържат данни за всички видове назначения и отчетни периоди, за които има начислени заплати в *Micronvest* TP3 и ЛС Pro.

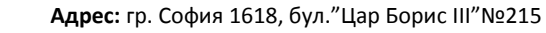

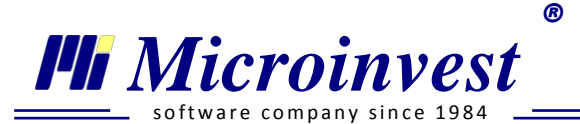

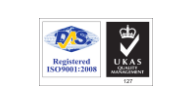

| Мениджър на потребителските справки 🛞 |                      |  |  |  |
|---------------------------------------|----------------------|--|--|--|
| Име Описание                          | Изпълни              |  |  |  |
| Социални Разходи                      | Отказ                |  |  |  |
| Обезщетения От КТ                     |                      |  |  |  |
| Разходи За Осигуровки От Работодател  |                      |  |  |  |
|                                       | Нова справка         |  |  |  |
|                                       | Редакция на справка  |  |  |  |
|                                       | Изтриване на справка |  |  |  |
|                                       | Импорт на справка    |  |  |  |
|                                       | Експорт на справка   |  |  |  |

#### Последователност на работа:

- 1. Избор на бутон *Нова справка* отваря се помощник за добавяне на потребителска справка;
- 2. На първия екран Избор на тип потребителска справка се определя структурата на справката.

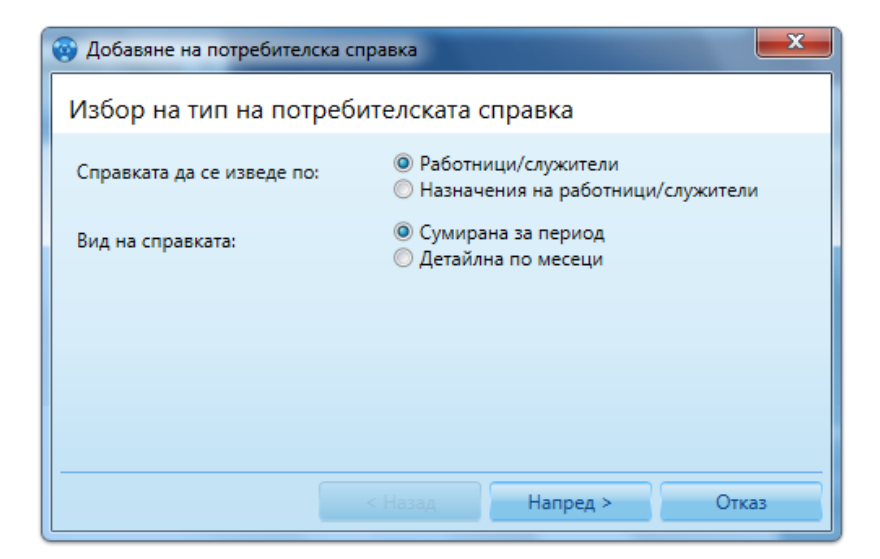

- Справката да се изведе по работници / служители
  - При маркиране на *Работници / служители* водещи в справката ще бъдат личните картони. Независимо колко назначения има едно лице, информацията за него ще се изведе на един ред за всеки месец с начислени заплати.

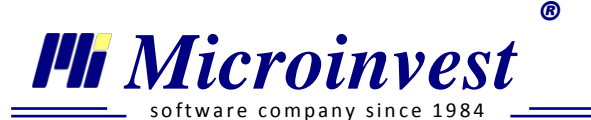

- При Назначения на работници / служители справката ще съдържа данни за всяко едно назначение на работника на отделен ред. Ако в един месец лицето е имало няколко активни назначения във фирмата, то данните за всяко от тях ще се визуализират на отделен ред.
- Вид на справката
  - При маркиране на *Сумирана за период*, справката ще съдържа обобщена информация за избрания период.
  - При избор на *Детайлна по месеци*, за всеки един месец от избрания период, данните ще се визуализират на отделен ред.

#### Всички варианти могат да се използват комбинирано!

3. С бутон Напред > се преминава към прозорец *Избор на данни за потребителска справка*. На екран се визуализират всички групи с променливи, които се съдържат в базата данни. Потребителят трябва да избере една или няколко променливи, като ги маркира с поставяне на отметка. За бързо търсене в списъка с променливи, може да се използва поле *Филтър*.

| 0 | Добавяне на потребителска справка             | x  |
|---|-----------------------------------------------|----|
| l | 1збор на данни за потребителската справка     |    |
|   | Филтър                                        |    |
|   | <ul> <li>Възнаграждения и надбавки</li> </ul> |    |
|   | Удръжки - други                               |    |
|   | <ul> <li>Социални разходи</li> </ul>          |    |
|   | <ul> <li>Обезщетения и отсъствия</li> </ul>   |    |
|   | <ul> <li>Сума за получаване</li> </ul>        |    |
|   | 🔲 Приспадане на ЗОВ от сумата за получаване   |    |
|   | 🔀 Сума за изплащане по банков път             |    |
|   | 🔽 Сума за получаване                          |    |
|   | ▶ зддФЛ                                       |    |
|   | <ul> <li>Осигурителни вноски</li> </ul>       |    |
|   | Други                                         |    |
| _ |                                               |    |
|   | < Назад Напред > Отка                         | 33 |

В зависимост от избрания тип потребителска справка, броят на маркираните променливите може да бъде от седем до девет.

4. След избор на бутон Напред > е необходимо да се въведете име на справката. Предоставена е възможност и за добавяне на допълнителна информация в поле *Описание*.

ß

Microinvest

are company since 1984

- 5. Бутон запаметява и добавя новата справка към списъка на мениджъра.
- 6. Потребителска справка се генерира с бутон или с двоен клик върху името й.

Създадена справка може да бъде редактирана или изтрита от бутони Редакция на справка и Изтриване на справка.

Мicroinvest TP3 и ЛС Pro предлага възможност за обмен на потребителски справки между различни фирми в програмата.

| Създадена справка може да бъде импорти                            | рана в друга             | база данни. За  | осъществява  | ане на |
|-------------------------------------------------------------------|--------------------------|-----------------|--------------|--------|
| обмен е необхолимо да се изберете справка                         | и с бутон                | Експорт на с    | правка       | ипи    |
| Експорт на справка от Бързи команди да с                          | е запише xm <sup>1</sup> | l файл. Последн | ият се импор | тира в |
| друга фирма чрез използване на бутон<br>справка от Бързи команди. | Импорт                   | г на справка    | или Импо     | рт на  |

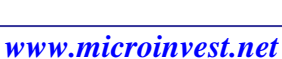

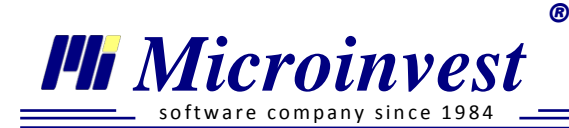

# Меню Други

# • Настройки

В прозореца се включват основни визуални, потребителски и технически настройки.

# Основни настройки

#### Стартиране:

1. Други → Настройки → Основни;

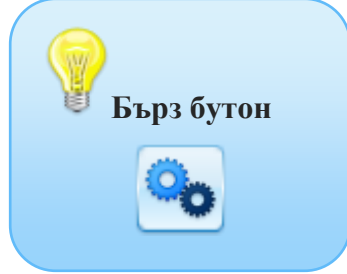

# <u>Приложение:</u>

| Настройки 🕺                                                    |                                          |
|----------------------------------------------------------------|------------------------------------------|
| Основни База данни Номерация на документи                      |                                          |
| Визуален стил                                                  | Стандартен                               |
| Проверка за нови версии                                        | Активно                                  |
| Проверка за изтичане на срочни трудови договори                | Активно                                  |
| Визуализиране на "Данни от минал период" в Личен картон        | Неактивно                                |
| Визуализиране на системна дата и час при изпълнение на справки | Активно                                  |
| Път до файловете за експорт                                    | Активно  C:\Users\jeni\Documents\06.2013 |
| Работа с бланкови документи зададени от потребителя            | Активно                                  |
|                                                                |                                          |
|                                                                |                                          |
|                                                                |                                          |
|                                                                | Запис Приложи Отказ                      |

- *Визуален стил* може да се избере един от предложените осем дизайнерски интерфейси на програмата;
- *Проверка за нови версии* при активна настройка, програмата уведомява за наличие на нови версии при стартирането й;

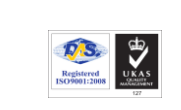

Microinvest

- Проверка за изтичане на срочни трудови договори при активна настройка, всички лични картони извън отчетния период ще бъдат оцветени в различен цвят;
- Визуализация на секция "Данни от минал период" в личен картон при активна настройка във всеки личен картон ще се вижда секция Данни от минал пепиод;
- *Визуализиране на системна дата и час при изпълнение на справки* след активиране на настройката, всяка създадена справка ще съдържа дата и час, изписани в долния десен ъгъл;
- *Път до файловете за експорт* при активна настройка, потребителят има възможност да посочи в коя директория по подразбиране да се записват файловете, които се експортират от програмния продукт;
- **Работа с бланкови документи, зададени от потребителя** активирането на тази настройка позволява в секция **Бланкови документи** на личните картони да се използват бланките създадени през меню *Редакция* → *Бланкови документи*. При неактивна настройка програмата работи с документите зададени по подразбиране.

# Настройки на База данни

#### Стартиране:

Други → Настройки → База данни.

#### Приложение:

В прозореца се визуализира активната фирма, с която се работи.

| Настройки 🕺                    |                       |  |
|--------------------------------|-----------------------|--|
| Основни База данни             | Номерация             |  |
| Фирма Микроинве                | ст ООД 💌 🧟            |  |
| Нова фирма<br>О Добавяне на но | Създаване             |  |
| Сървър                         | localhost             |  |
| Потребителско име              | sa                    |  |
| Парола                         | •••••                 |  |
| 🔿 Настройки на съ              | 🕞 Настройки на сървър |  |

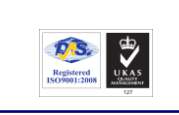

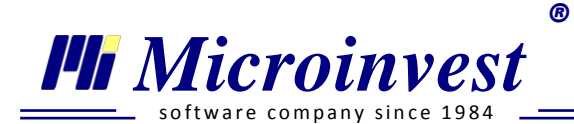

За *Добавяне на нова фирма* е необходимо вписване на наименованието й в поле *Нова фирма* и потвърждаване с бутон *Създаване*.

В Настройки на сървър се задават индивидуалните данни за връзка с базата данни.

Поле *Сървър* се попълва с името или IP адреса на компютъра, на който е инсталиран SQL-сървъра. В *Потребителско име* се вписва името за достъп до базата данни, а в *Парола* – паролата за достъп до базата данни.

#### Номерация на документи

#### Стартиране:

Други → Настройки → Номерация на документи.

### <u>Приложение:</u>

Функцията представлява потребителско персонализиране на дължината, структурата и началния номер на всеки един бланков документ, който се преглежда и записва в личния картон на служителите. Поставянето на отметка за Активност пред съответния ред указва дали дадената номерация се използва.

За редакция на номерация е необходимо да се маркира съответната позиция и да се избере бутон Редакция. В долната част на прозореца може да се зададе Префикс, Начален номер и Дължина. Редакцията се потвърждава с бутон Приложи и Запис.

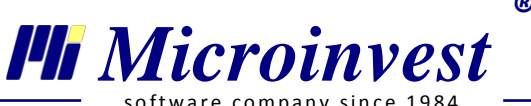

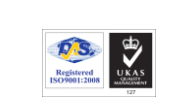

| <br>software | company | since | 198 |
|--------------|---------|-------|-----|
|              |         |       |     |

| Настройки | ×          |                        |                                  |
|-----------|------------|------------------------|----------------------------------|
| Основни   | База данни | Номерация на документи |                                  |
| Активна   | Префикс    | Преглед                | Документи                        |
|           |            | 004                    | Граждански договори              |
|           |            | 002                    | Договори за управление и контрол |
|           |            | 001                    | Други декларации                 |
|           |            | 325                    | Други молби и заповеди           |
|           |            | 050                    | Заповед за напускане             |
|           | 3          | 301                    | Заявление-декларация към НОИ     |
| <b>v</b>  |            | 052                    | Молба/заповед за отпуск          |
| <b>v</b>  |            | 00097                  | Обща входяща документация        |
| <b>v</b>  |            | 06885                  | Обща изходяща документация       |
|           | М          | M0001                  | Трудови договори                 |
| Нова      | a Pi       | едакция Изтриван       | e                                |
|           |            | 38                     | апис Приложи Отказ               |

Заемането на следващ номер от поредицата се осъществява след създаване на документ и потвърждаването с бутон . В меню *Редакция — Бланкови документи*, до наименованието на всеки документ има възможност да се проследи и редактира към коя поредица се включва съответната бланка.

# **Проверка на ДДС номер, ЕИК, ЕГН, IBAN**

#### Стартиране:

Други → Настройки → Проверка на ДДС номер, ЕИК, ЕГН, IBAN.

#### <u>Приложение:</u>

Приложението валидира въведени кодове за ДДС номер, ЕИК, ЕГН, IBAN.

При въвеждане на ЕГН, освен валидация се извежда информация относно: пол, дата на раждане, местораждане и кое поредно родено дете е в областта.

При проверка на ЕИК и ДДС номер на фирма е необходим активен достъп до интернет.

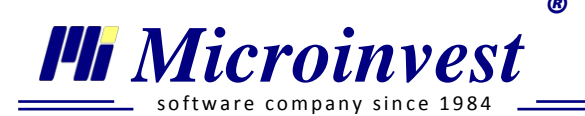

IBAN валидира за коректност на български и международни банкови сметки. За български банкови сметки се извежда информация към коя банка се води сметката и BIC.

# 🔍 Клавишни комбинации

#### Стартиране:

- 1. Други → Клавишни комбинации;
- 2. Клавишна комбинация  $\rightarrow$  Ctrl + K.

#### Приложение:

Менюто предоставя списък на всички клавишни комбинации в програмата. От *Бързи команди* в *Помощния панел* има възможност за разпечатване на пълния списък. За поголямо удобство прозореца е организиран в три секции:

- *Клавишни комбинации за стартиране и работа с основните модули* тук са поместени клавишните комбинации за стартиране на модулите по менюта. Информация за тях може да намерите и след наименованието на всяко меню;
- *Клавишни комбинации в прозорците* списъкът включва клавишни комбинации, които са стандартни за повечето програми на *Microinvest* и не подлежат на потребителска промяна. *Например:* F4 извежда номенклатура; F9 Запис и т.н.;
- Клавишни комбинации с възможност за редакция тук се поместват тези клавишни комбинации, за които е предоставена възможност за ръчна промяна от страна на потребителя. Промяна се извършва чрез маркиране на определен ред и избор на нова комбинация от клавиши от панела в долната част на екрана. Бутон Запис запомня редакцията. Бутон Възстановяване връща първоначалното състояние на клавишната комбинация.

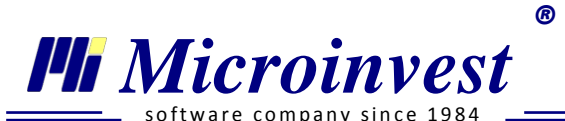

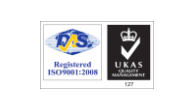

| Бързи команди 🗖                                     |               | Клавишни комбинации 😫                                                                                                    |
|-----------------------------------------------------|---------------|----------------------------------------------------------------------------------------------------|
| Клавишни комбинации Печат Запис Отказ Помощен панел | Помощен панел | Име       Клавиши                 Клавишни комбинации за стартиране и работа с основни модули                  Клавишни комбинации в прозорците                     Клавишни комбинации с възможност за редакция                   Преглед на фиш (Редакция на личен картон -> Данни за заплата)              Ctrl + F |
| Съобщения 🗇                                         |               | Клавиши Alt + А Выз<br>Възстановяване на всички<br>Запис Отказ                                                                                                    |

# Hoвини om HAП (RSS)

# Стартиране:

Други  $\rightarrow$  Настройки  $\rightarrow$  Новини от НАП (RSS).

#### Приложение:

Иновативната функция представлява автоматично извличане на всички актуални новини от сайта на Национална агенция по приходите (<u>www.nap.bg</u>) По този начин, лесно може да се съчетае полезно предоставяне на информация в удобна форма, без това да налага отваряне на допълнителни прозорци. За достъп до функцията е необходима единствено налична интернет връзка.

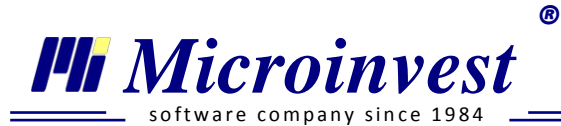

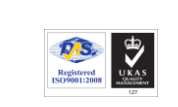

| Актуализиран е Наръчник по определяне на приложи<br>Актуализиран е програмният продукт за декларации<br>Добавени са нови документи в информационна систа<br>Затруднен достъп до част от е-услугите на НАП на 1 к<br>Публикуван е наръчник по корпоративно подоходно<br>Колцентърът няма да работи на 18 май<br>Допълнена е базата с често задавани въпроси и отгота<br>Освобождаване от здравноосигурителни вноски в Бъ<br>Въпроси и отговори във връзка с информационна си<br>Един ден за данъчната декларация<br>Над 100 сигнала от измамени от агенции за имоти по<br>Информационният център на НАП ще работи и на 27<br>Полезно за наемодателите<br>ЩУ на НАП обявява конкурс за длъжността "директор<br>Всеки, който е удържал данък за доходи извън трудои<br>Ст днес може да се тества е-услугата за подаване на<br>Ведомствените бензиностанции ще докладват по инт<br>Променен е редът за подаване на информация от ос<br>Становища относно прилагането на осигурителното з<br>Становища относно прилагането на осигурителното з<br>Становища относно прилагането на осигурителното з<br>Становица относно прилагането на осигурителното з<br>Становица относно прилагането на осигурителното з<br>Становица относно прилагането на осигурителното з<br>Становица относно прилагането на осигурителното з<br>Становица относно прилагането на осигурителното з<br>Становица относно прилагането на осигурителното з<br>Становица относно прилагането на осигурителното з<br>Станови станови с с тостани сигурителното з<br>Станови с относно прилагането на осигурителното з<br>Станови с относно прилагането на осигурителното з<br>Станови с относно прилагането на осигурителното з<br>Станови с относно прилагането на осигурителното з<br>Станови с относно прилагането на осигурителното з<br>Станови с относно прилагането на осигурителното з<br>Станови с относно прилагането на осигурителното з<br>Станови с относно прилагането на осигурителното з<br>Станови с относно прилагането на осигурителното з<br>Станови с относно прилагането на осигурителното з<br>Станови с относно прилагането на осигурителното з<br>Станови с относно прилагането на сигурителното з<br>Станови с относ | Актуализиран е Наръчник по определяне на приложи<br>Актуализиран е програмният продукт за дехларации<br>Добавени са нови документи в информационна систе<br>Ватруднен достъп до част от е-услугите на НАП на 1 к<br>Затруднен достъп до част от е-услугите на НАП на 1 к<br>Затруднен достъп до част от е-услугите на НАП на 1 к<br>Затруднен достъп до част от е-услугите на НАП на 1 к<br>Затруднен достъп до част от е-услугите на НАП на 1 к<br>Затруднен достъп до част от е-услугите на НАП на 1 к<br>Затруднен достъп до част от е-услугите на НАП на 1 к<br>Затруднен достъп до част от е-услугите на НАП на 1 к<br>Затруднен достъп до част от е-услугите на НАП на 1 к<br>Затроди и отговори във връзка с информационна си<br>дин ден за данъчната декларация<br>Над 100 сигнала от измамени от агенции за имоти по<br>Лиформационният център на НАП ще работи и на 27<br>Полезно за наемодателите<br>ДУ на НАП обявява конкурс за длъжността "директор<br>Всеки, който е удържал данък за доходи избън трудот<br>От днес може да се тества е-услугата за подаване на и<br>Ведомствените бензиностанции ще докладват по инт<br>Променен е редът за подаване на информация от оси<br>Тановища относно прилагането на осигурителното та<br>Ватруднен достъп до www.nap.bg в събота<br>Мака и отосно прилагането на осигурителното та<br>Ватруднен достъп до www.nap.bg в събота<br>Ватрори | Заглавие                                                                                                    | Описание                                                                                                    |  |
|----------------------------------------------------------------------------------------------------|----------------------------------------------------------------------------------------------------|----------------------------------------------------------------------------------------------------|----------------------------------------------------------------------------------------------------|--|
|                                                                                                    | Затвори                                                                                                    | заглавие<br>Актуализиран е Наръчник по определяне на приложи<br>Актуализиран е програмният продукт за декларации<br>Добавени са нови документи в информационна систе<br>Затруднен достъп до част от е-услугите на НАП на 1 к<br>Публикуван е наръчник по корпоративно подоходно<br>Колцентърът няма да работи на 18 май<br>Допълнена е базата с често задавани въпроси и отгом<br>Освобождаване от здравноосигурителни вноски в Бъ<br>Въпроси и отговори във връзка с информационна си<br>Един ден за данъчната декларация<br>Над 100 сигнала от измамени от агенции за имоти по<br>Информационният център на НАП ще работи и на 27<br>Полезно за наемодателите<br>ЦУ на НАП обявява конкурс за длъжността "директор<br>Всеки, който е удържал данък за доходи извън трудои<br>От днес може да се тества е-услугата за подаване на и<br>Ведомствените бензиностанции ще докладват по инт<br>Променен е редът за подаване на информация от оси<br>Становища относно прилагането на осигурителното з | Описание<br>Актуализиран е програмният продукт за<br>декларации № 1, № 3 и № 6<br>обюни 2013<br>== > Обновяване № 5 за 2013 г. на програмен продукт (под Windows)<br>за генериране на данни за декларации образец № 1, образец № 3 и<br>образец № 6 и данни от оситурителните каси, съгласно изменение на<br>Наредба Н-8 от 29.12.2005 г. на Министъра на финансите в сила от<br>1.5.2013 г. (ДВ бр.45 от 18.05.2013 г.)<br>== > Обновяване № 5 за 2013 г. за Windows 98<br>== > Ръководство за инсталация на програмен продукт (под Windows)<br>за генериране на данни за декларации образец № 1, образец № 3 и<br>образец № 6<br>== > Първоначална инсталация за Windows 98<br>== > Ръководство за инсталация<br>== > Ръководство за инсталация<br>== > Ръководство за инсталация за Windows 98 |  |

# Меню Прозорци

Функцията служи за бързо затваряне на работните прозорци.

Възможни са следните режими:

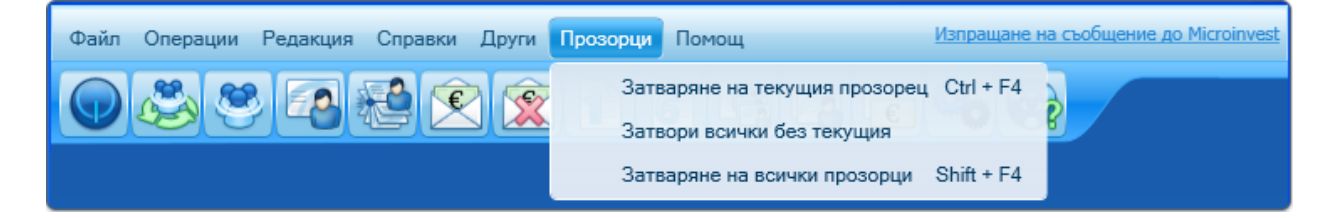

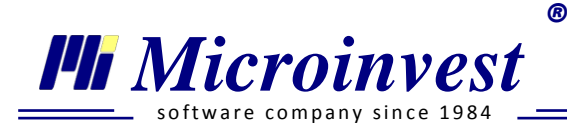

# Меню Помощ

Меню *Помощ* служи за подпомагане на потребителите в тяхната работа с програмата и предоставяне на техническа информация.

# 🖲 Нови версии

Прозорецът визуализира всички нови версии и изготвените в тях изменения.

| Нови версии 🛛                                                                                                    |                                                                                                    |
|----------------------------------------------------------------------------------------------------|----------------------------------------------------------------------------------------------------|
| Версии                                                                                                    | Описание                                                                                                    |
| Версия: 1.00.041 от 15.05.2012, Размер 285 МВ<br>Версия: 1.00.040 от 10.04.2012, Размер 285 МВ<br>Версия: 1.00.038 от 03.02.2012, Размер 237 МВ<br>Версия: 1.00.032 от 07.11.2011, Размер 236 МВ | <ul> <li>Променена е стойността на минималната месечна работна заплата за страната на 290 лв., съгласно Постановление № 300 на МС ОТ 10.11.2011 г., влязло в сила от 01.05.2012 г.;</li> <li>Добавена е бърза команда "Опресняване", в модул Потребителски Начисления/Удръжки – Обърнете внимание! Командата трябва да се изпълнява след всяка актуализация на програмата, в базите от данни, в които има въведени клиентски формули. При ъпдейт на базата от данни потребителските формули губят своите настройки, за автоматичното им въвстановяване използвайте функция "Опресняване"!</li> <li>Добавена е възможност за изчисляване на декл. обр. 6 с "Флаг за вид плащане 3 – Изплатени възнаграждения", с отразяване само сумата на данъка по 3ДДФЛ;</li> <li>Добавена е възможност за извеждане на полета Дни неплатен отпуск и Дни болнични с обезщетение от ДОО във Фиш за заплата;</li> <li>Добавена е възможност за успешно начислени и анулирани заплати за месеца при изпълнение на съответита операция;</li> <li>Добавена е възможност за генериране на Справка Аванси и за назначение ДУК – справката е преместена в меню Справки. Разчетно-платежна ведомост;</li> <li>Добавена е възможност за коригиране ширината на панел Параметри, обработка и информация, в модул Справки;</li> </ul> |
| Всички версии                                                                                                    | Актуализация Отказ                                                                                                    |

При маркиране на отметка *Всички версии* в долната част на прозореца се визуализират и предходни версии.

Бутон *Актуализация* спомага за директно обновяване на *Microinvest TP3 и ЛС Pro* с последна версия. Необходим е достъп до Интернет.

# Э Дневник на приложението

При възникнали системни грешки в програмата, в този прозорец се визуализира техническо описание, което да насочи специалистите към разрешаване на проблема.

Microinvest Общност

# Стартиране:

Помощ  $\rightarrow$  *Microinvest* Общност.

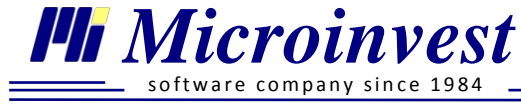

# <u>Приложение:</u>

Екипът на *Microinvest* разбира колко е важно всички въпроси на потребителите да получават бърз отговор и отделя специално внимание и ресурси по този въпрос. В счетоводните Ргопродукти е вградена **уникална форма за взаимопомощ**, която позволява всички регистрирани потребители да обменят знания и идеи в реално време.

# Особености при работа с Microinvest Общност:

R

| Microinvest общност 🐰                                                                                                    |                                                                                                    |
|----------------------------------------------------------------------------------------------------|----------------------------------------------------------------------------------------------------|
|                                                                                                    | Контиране и разплащане                                                                                                    |
| <ul> <li>Місгоілvest канал</li> <li>Ілvoice Pro</li> <li>Делта Pro</li> <li>Контиране и разплащане</li> <li>Стоково-материални запаси</li> <li>Амортизации</li> <li>Автоматични операции</li> <li>Справки</li> </ul> | <ul> <li>Ръководството за работа с програмата е написано 2010 г., в<br/>програмата има много изменения, нови модули и функции до<br/>текуща дата. В момента документацията на програмата се<br/>обновява и до няколко месеца ще излезе второ издание.</li> <li>Необходимо е операцията по внос да осчетоводите в две<br/>контировки, точно както сте посочили. Като само едната от двете<br/>се отразява в ДДС дневниците. Ако всичко се контира в една<br/>операция как ще укажете на програмата кои суми следва да се<br/>отразят в ДДС? Операции с много дебити и много кредити са<br/>теоретично невъзможни.</li> <li>09:27 17.06.2013 г.</li> </ul> |
| 🔲 Други системни функции                                                                                                    |                                                                                                    |
| 🔳 ТРЗ и ЛС Pro                                                                                                    | Мария Рашева: Здравейте Анонимен470325,                                                                                                    |
| <ul> <li>Лични картони</li> <li>Декларации Обр. 1 и Обр. 6</li> <li>Експорт на файлове</li> </ul>                                                                                                    | Можете да впишете потребителското си име като кликнете долу<br>вляво на екрана, върху поле Активен потребител.                                                                                                    |
| <ul> <li>Справки</li> </ul>                                                                                                    | Опишете по-подробно кое точно не Ви е ясно по отразяването на операцията при внос в програмата.                                                                                                    |
| <ul> <li>✓ Бланки и документи</li> <li>✓ Други системни функции</li> </ul>                                                                                                    | 09:32 17.06.2013 г.<br>Здравейте,                                                                                                    |
| Активен потребител: <u>Жени Костадинова</u>                                                                                                    | ✓ Епter изпраща съобщение                                                                                                    |

- Достъп до общността За използване на формата за взаимопомощ е необходима налична интернет връзка и активен лиценз за работа с продукта, при демонстрационните версии е възможно единствено преглеждане на текущите въпроси. По този начин *Microinvest* гарантира, че в дискусиите ще участват само реални потребители на програмата;
- *Теми и канали* в ляво на екрана в дървовидна структура са организирани каналите и темите за дискусия. Програмните продукти на *Microinvest*, по които може да се дискутира са обособени като главни теми.
- Абониране за тема с поставянето на отметка пред избрана тема потребителя се абонира за известие при активност в нея. Отметка пред канал, маркира всички теми в

него. Потребителят автоматично се абонира за тема, в която е изразил мнение. Индикацията за промяна се изразява в премигване на темата, в която има промяна.

- *Активен потребител* при първо влизане в модула, системата генерира служебно име за активния потребител, което може да се редактира чрез кликване върху името.
- Мнения потребителя може да участва в дискусии като изразява мнение или задава въпрос. Дадена е възможност собствените мнения да бъдат редактирани и изтривани, чрез маркиране на мнението и използване бутон Я или .
- Система за оценка на мнение съобщение може да бъде харесано, чрез от другите потребители, което ще показва, че е полезно. Всеки потребител може да хареса чуждо съобщение само веднъж. Всяко харесано съобщение покачва рейтинга на потребителя. През определен интервал от време *Microinvest* ще награждава потребителите с най-висок рейтинг.

# • Лицензиране

Менюто извежда *Лицензионното споразумение* и осъществява действия по регистрация / пререгистрация на продукт.

# За Microinvest TP3 и ЛС Pro

🌗 Microinvest

Прозорецът съдържа информация за продукта, версията,

номер на регистрирано копие и контакти за връзка с *Microinvest*.

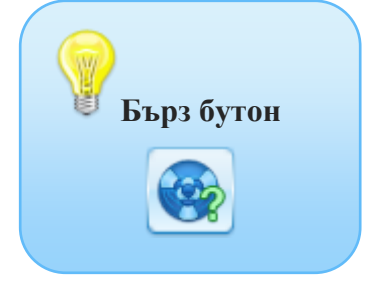